## D-Link

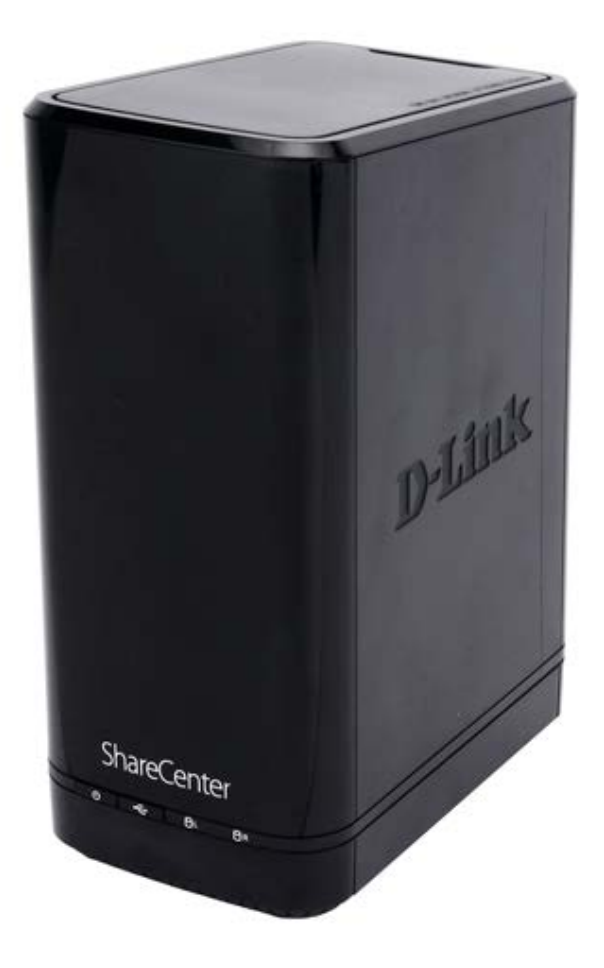

# **User Manual**

## ShareCenter 2-Bay Network Storage Enclosure

DNS-320

# Preface

D-Link reserves the right to revise this publication and to make changes in the content hereof without obligation to notify any person or organization of such revisions or changes.

## **Manual Revisions**

| Revision | Date               | Description                     |
|----------|--------------------|---------------------------------|
| 1.0      | August 28, 2012    | Initial release for Revision B1 |
| 1.10     | September 17, 2014 | • add power usage               |

## Trademarks

D-Link and the D-Link logo are trademarks or registered trademarks of D-Link Corporation or its subsidiaries in the United States or other countries. All other company or product names mentioned herein are trademarks or registered trademarks of their respective companies.

Copyright © 2014 by D-Link Systems, Inc.

All rights reserved. This publication may not be reproduced, in whole or in part, without prior expressed written permission from D-Link Systems, Inc.

## **Power Usage**

This device is an Energy Related Product (ErP) designed to be always on. It can be turned off through a power switch to save energy when it is not needed.

Switched Off: 0.37 watts

# **Table of Contents**

| Preface                            | • |
|------------------------------------|---|
| Manual Revisions                   | • |
| Trademarks                         | • |
| Power Usage                        | • |
| Product Overview                   | 1 |
| Before you Begin                   | 2 |
| System Requirements                | 2 |
| Package Contents                   | 2 |
| Features                           | 1 |
| Checking the Hardware Requirements | 5 |
| Hardware Overview                  | 6 |
| Front Panel                        | 6 |
| LED Description                    | 7 |
| Rear Panel (Connections)           | 8 |
| Bottom Panel                       | 9 |
| Top Panel (Levers)1                | C |
| Getting Started1                   | 1 |
| Hardware Setup1                    | 1 |
| D-Link Storage Utility1            | 4 |
| Installation1                      | 6 |
| Setup Wizard1                      | 6 |
| Mapping a Drive3                   | 2 |
| Configuration                      | 5 |
| Managing your DNS-3203             | 5 |

| 36  |
|-----|
| 37  |
| 37  |
| 38  |
| 39  |
| 40  |
| 40  |
| 44  |
| 44  |
| 45  |
| 51  |
| 55  |
| 61  |
| 67  |
| 73  |
| 75  |
| 76  |
| 78  |
| 78  |
| 78  |
| 83  |
| 87  |
| 91  |
| 92  |
| 95  |
| 100 |
|     |

| Deleting a Group                 | 105          |
|----------------------------------|--------------|
| Quotas                           | 106          |
| Network Shares                   | 111          |
| Add/Modify Network Shares Wizard | 112          |
| Deleting a Network Share         | 119          |
| Resetting the Network Shares     | 121          |
| ISO Shares Setup Wizard          | 122          |
| Creating an ISO Image            | 126          |
| ISO image Creation Wizard        | 127          |
| ISO Name and File Path Settings  | 128          |
| ISO Tree Editing                 | 131          |
| Verifying the ISO image          | 132          |
| Admin Password                   | 133          |
| Network Management               | 134          |
| LAN Setup                        | 134          |
| IPv6 Settings                    | 137          |
| IPv6 Setup                       | 138          |
| Link Speed and LLTD Settings     | 140          |
| DDNS                             | <b> 14</b> 1 |
| Port Forwarding                  | 142          |
| Application Management           | 146          |
| FTP server                       | 146          |
| UPnP AV Server                   | 150          |
| iTunes Server                    | 153          |
| AFP Service                      | 154          |
| NFS Service                      | 154          |
| System Management                | 155          |
| Language                         | 155          |
| Time and Date                    | 156          |
|                                  |              |

| Device                         | 157 |
|--------------------------------|-----|
| System Settings                | 158 |
| Power Management               | 159 |
| Notifications                  | 161 |
| Email Settings                 | 161 |
| SMS Settings                   | 162 |
| Adding an SMS Service Provider | 163 |
| Event Settings                 | 164 |
| Logs                           | 165 |
| Firmware Upgrade               | 166 |
| USB Devices                    | 167 |
| UPS Settings                   | 167 |
| USB Storage Information        | 167 |
| Printer Information            | 168 |
| System Status                  | 169 |
| System Info                    | 169 |
| Home                           | 171 |
| My Files                       | 172 |
| Upload                         | 173 |
| Download                       | 175 |
| My Favorites Application       | 176 |
| Adding Applications            | 177 |
| Applications                   | 178 |
| FTP/HTTP Downloads             | 178 |
| Remote Backups                 | 180 |
| Create Wizard                  | 181 |
| Local Backups                  | 185 |
| Time Machine                   | 186 |
| USB Backups                    | 187 |

| MTP Backups             |     |
|-------------------------|-----|
| USB Backups             | 188 |
| MTP Backup Process      | 189 |
| USB Backup Process      | 191 |
| P2P Downloads           | 193 |
| Settings                | 193 |
| Downloads               | 194 |
| My Files                | 195 |
| Amazon S3               | 196 |
| Creating an AWS Account | 197 |
| Knowledge Base          | 202 |
| What is RAID?           |     |
| RAID Options            |     |
| UPS Connectivity        |     |
| Deleting a UPS Slave    | 210 |
| USB Print Server        | 212 |
| Warranty                | 215 |

## **Product Overview**

#### SAFELY SHARE DIGITAL FILES LOCALLY AND OVER THE INTERNET

The D-Link DNS-320 2-Bay Network Storage, when used with internal SATA drives<sup>1</sup>, enables you to share documents, files, and digital media such as music, photos, and video with everyone on the home or office network. Remotely accessing files through the Internet is also possible with the built-in FTP server. Whether you are allowing access locally or over the Internet, keep data safe by only giving rights to specific users or groups. When configuring the DNS-320, you can create users and groups and assign them to folders with either read or read/write permissions.

This is ideal for an office environment with employee-specific sensitive data or for the home where you can ensure your children will only have access to age appropriate material. The DNS-320 will be available to any computer (PC, MAC, or Linux-based) on your network, without the need to install any software on the computer.

#### STREAM DIGITAL MEDIA CONTENT TO UPnP AV COMPATIBLE MEDIA PLAYERS

Back up your music, photo, and video collections to the DNS-320 for safekeeping. Then, enjoy the benefits of the built-in UPnP AV media server as you stream digital content to compatible media players<sup>2</sup> (such as those found in D-Link's MediaLounge product line). This feature is highly convenient as it allows you to turn off a computer that would normally be needed for the same function.

### **PROTECTION, PERFORMANCE, AND FLEXIBILITY**

The availability of four different hard drive modes (Standard, JBOD, RAID 0, RAID 1) allows you to choose the configuration best suited to your needs. Standard mode creates two separately accessible hard drives. JBOD combines both drives in linear fashion for maximum space efficiency. RAID 0 combines both drives in a 'striped' configuration, which provides the highest performance when using a Gigabit Ethernet connection. RAID 1 causes the drives to mirror each other, providing maximum protection. If one drive fails while configured as RAID 1, the unaffected drive continues to function as a single drive until the failed drive is replaced. The new drive will then be re-mirrored, allowing the DNS-320 to return to its full protection.

1 Hard Drive(s) not included.

2 D-Link cannot guarantee full compatibility or proper playback with all codecs. Playback capability depends on the codec support of the UPnP<sup>™</sup> AV media player.

## **Before you Begin**

- Check box contents
- Check system requirements
- Ensure that you have the hardware you need for your ShareCenter device

## System Requirements

For best results, the following minimum requirements are recommended on any system used to configure and use the ShareCenter:

- Computer with: 1Ghz processor / 512MB RAM / 200MB available space / CD-ROM drive
- Internet Explorer<sup>®</sup> version 7, Mozilla<sup>®</sup> Firefox<sup>®</sup> 3, Google<sup>®</sup> Chrome 3, or Apple<sup>®</sup> Safari<sup>®</sup> 4 and above
- Windows® XP (with Service Pack 2), Windows Vista®, Windows® 7
- Mac OS<sup>®</sup> X 10.5.6 or greater
- 3.5" SATA Hard Drive(s)

## **Package Contents**

- D-Link ShareCenter® DNS-320
- CD-ROM with Manual and Software
- Quick Installation Guide
- 12V/3A Output Power Adapter
- CAT5E Ethernet Cable

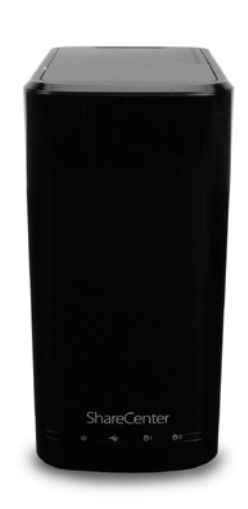

## Features

The ShareCenter<sup>®</sup> DNS-320 is an easy to install data storage platform used for remote access through a local network or from the Internet. This ShareCenter<sup>®</sup> supports up to 2 SATA hard drives and includes the product features listed below:

- Equipped one 10/100/1000 Mbps auto-MDIX Gigabit Ethernet LAN port, 1000BASE-T support Half duplex and Full duplex mode
- Embedded two SATA II 3.5" HDD interface, support 3TB HDD
- 2-bay Serial ATA with RAID 0/1 and JBoD supported
- Equipped Ultra Cooler (Plastic housing + FAN speed control)
- Support Green Ethernet
- Support Smart FAN
- Support Real time clock (RTC)
- Network Options
  - DHCP Client or Static IP
  - NTP Client
  - Windows 7/ Vista x32/64 PnP-X/ LLTD
  - Dynamic DNS
  - Bonjour
  - UPnP Port Forwarding
  - IPv6\*
- Network File Services
  - Supports Windows XP/ Vista/ 7, Mac OSX 10.5+, Linux clients
  - CIFS/SMB for Windows and Mac OS X
  - NFSv3 for Linux and UNIX
  - AFP3.3 for Mac OS X
  - HTTP and HTTP/S for web browsers
- File System
  - EXT4 for internal HDD
  - FAT32, NTFS for USB external Storage
  - File System Management

- Unicode Support for both Samba and FTP server
- File sharing: Windows/ Mac/ Linux
- FTP server
  - FTP over explicit SSL/ TLS mode (FTPES)
  - FTP bandwidth and connection control
  - FTP support FXP
  - IP Blocking
- Download Management
  - HTTP/FTP schedule download
  - Peer to peer (P2P) downloader
- Disk Management
  - RAID: Standard, JBOD, 0,1
  - Raid 1 Auto/manual Rebuild
  - RAID migration: Normal to RAID 1
  - Disk Status Monitoring (S.M.A.R.T.)
  - HDD S.M.A.R.T test
  - Scandisk
  - Support Advanced Format HDD
- Power Management
  - Power Saving (Disk idle spin-down)
  - Schedule power on/off
  - Auto Power Recovery
  - Smart Fan Control
- Folder Management
  - Share Folder Level Permission
  - Public Folder

- Supports ISO Mount
- Remote File Sharing
  - Web File Server (My Files)
    - Allows user(s) to access files on the NAS using a web browser.
  - FTP Server
  - WebDAV
- User/Group Management
  - User/group assignment for Network sharing and FTP server
  - Quota for user and group
  - Users can assign to multiple Groups
  - Batch User Creation/ Import Users
- Backup Management
  - Schedule Backup from PC to NAS (D-Link ShareCenter Sync)
  - Apple Time Machine support
  - Local Backup
  - USB Backups (External storage and digital camera)
  - Remote network backup (Rsync, Remote Snapshot)
  - Cloud Backup (Amazon S3)
  - USB Copy Button
- System Management
  - Support D-Link Storage Utility
  - OS support: Windows XP, Vista, 7, and Mac OS X
  - Two access modes supported: Open mode and Account mode,
  - Support Configuration file save/load
  - System status
  - Email/ SMS notifications
  - Network Recycle bin
  - System/FTP Log (Syslog Client)
  - Resource Monitor
- USB port support:

- External Storage device
- Print server
- UPS monitoring
- MTP/PTP
- Media Streaming
  - UPnP AV server:
    - Supports PS3/Xbox 360
    - Supports UPnP AV file > 4 GB
    - Complies with DLNA HNv1.5
    - D-Link new Media Player (including Boxee) compatible
  - iTunes Server
- Supports Multilingual GUI
- Web Browsers Supported
  - Internet Explorer 7+
  - Mozilla Firefox 3+
  - Apple Safari 4+
  - Google Chrome3+
  - Opera 10+

## **Checking the Hardware Requirements**

To use your DNS-320, you will need at least one hard drive. If you plan to use RAID 1, which protects your data against one hard drive failure, you will need two hard drives.

#### This section will help you:

- Select the hard drives
- Determine hard disk space you will need
- Ensure your data is protected
- Understand the basic requirements for a router or switch

#### **Selecting Hard Drives:**

You can use hard drives from any manufacturer and with any capacity with your DNS-320. The D-Link ShareCenter supports standard 3.5" internal SATA drives. If you are unsure, ask your administrator or hard drive retailer/manufacturer to verify that your hard drives meet this standard

\*Warning - Any pre-existing data on the drives will be erased during installation.

### **Determining How Much Hard Drive Space you Need:**

In order to protect your data from hard drive failure, your DNS-320 requires more space than what you will use for your data, sometimes more than double the amount of space required.

### Using a Router or Switch:

If you are connecting your ShareCenter to a router or switch, your router or switch needs to support Gigabit Ethernet (1000Mbit/s) for maximum performance. The ShareCenter will auto-negotiate the highest connection speed available to your router or switch. If you are using Port Bonding, use a managed switch.

### Using an Uninterrupted Power Supply (UPS):

We highly recommend that you use your ShareCenter in conjunction with an uninterrupted power supply (UPS), which will protect against sudden loss in power and power surges.

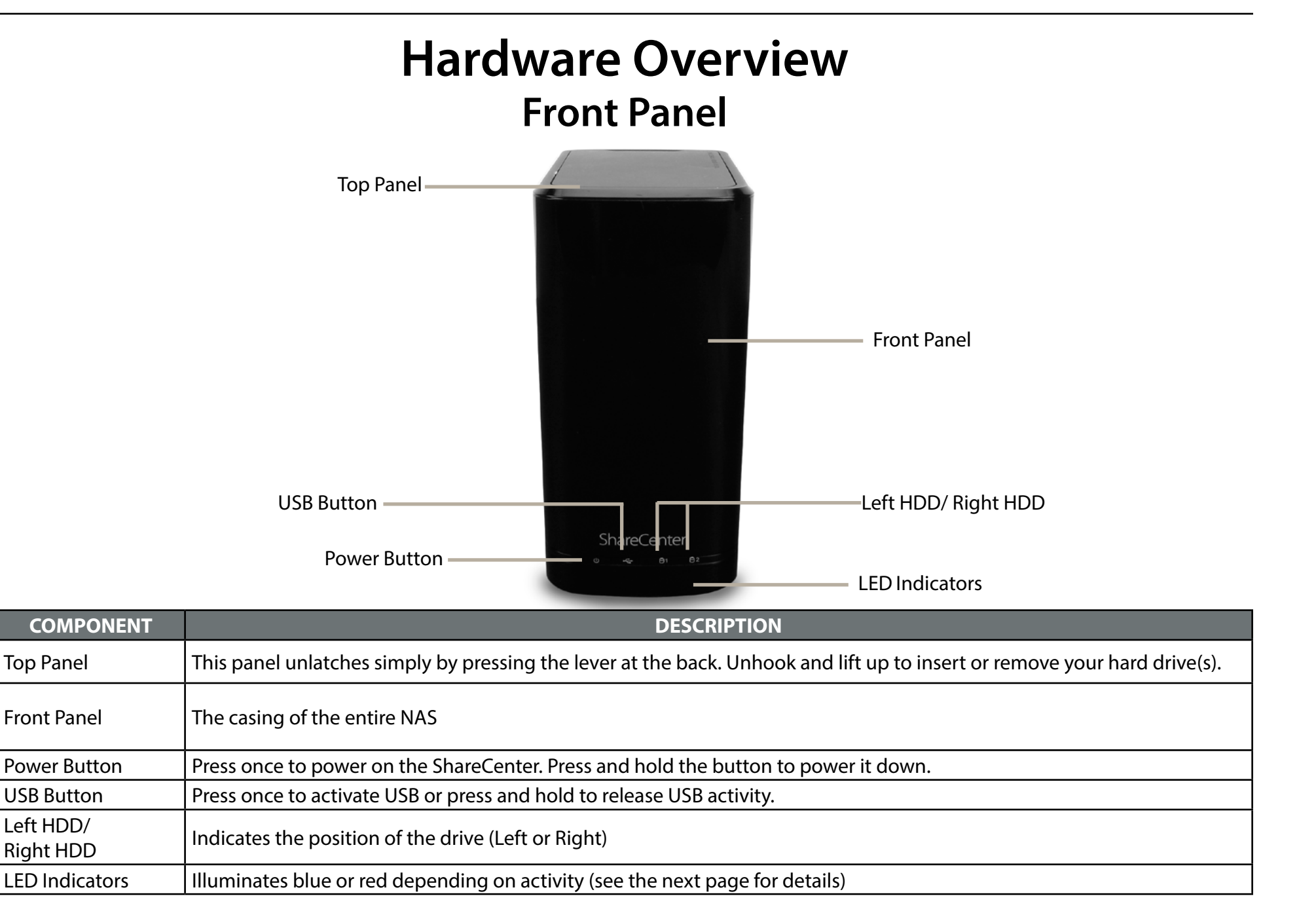

## **LED** Description

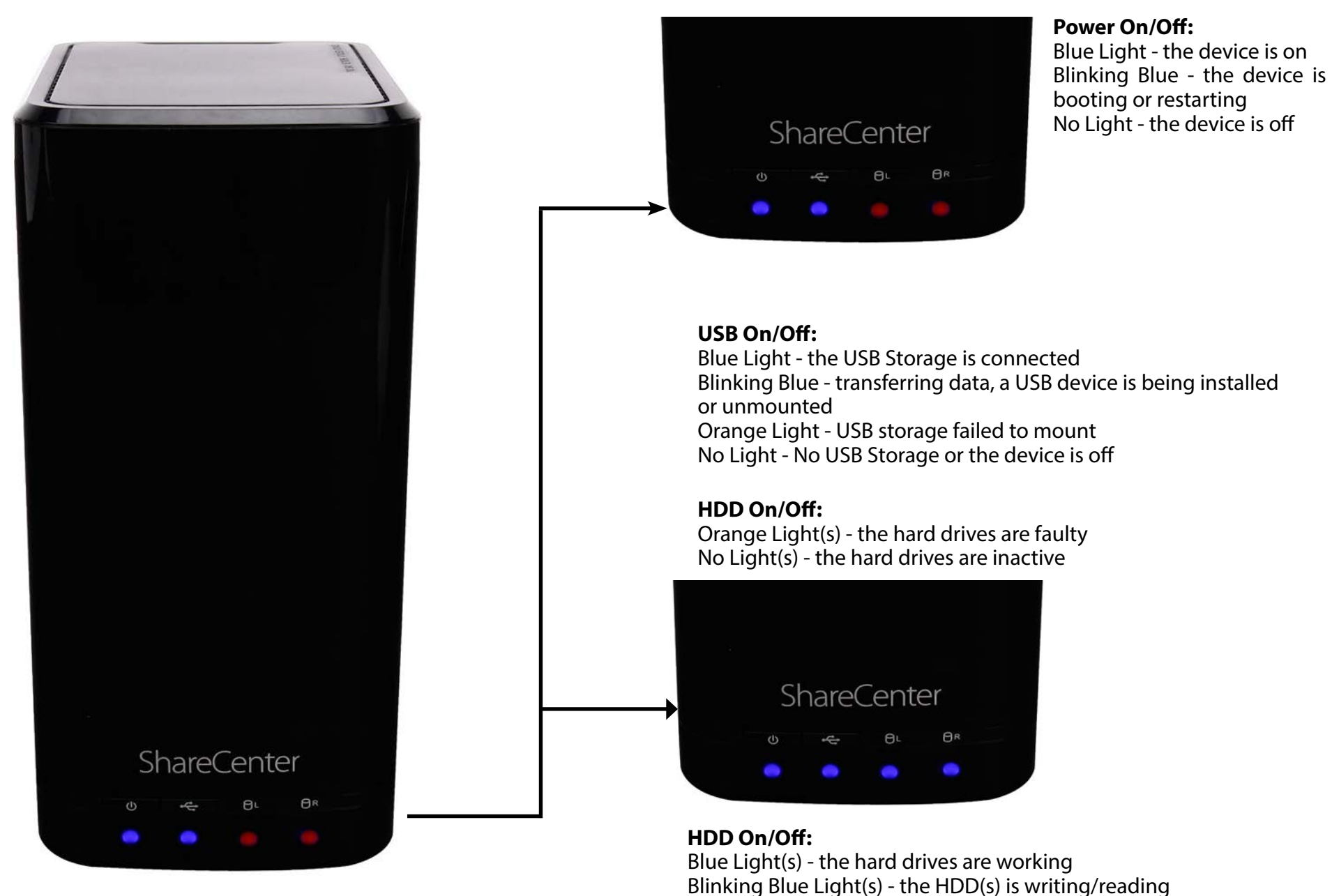

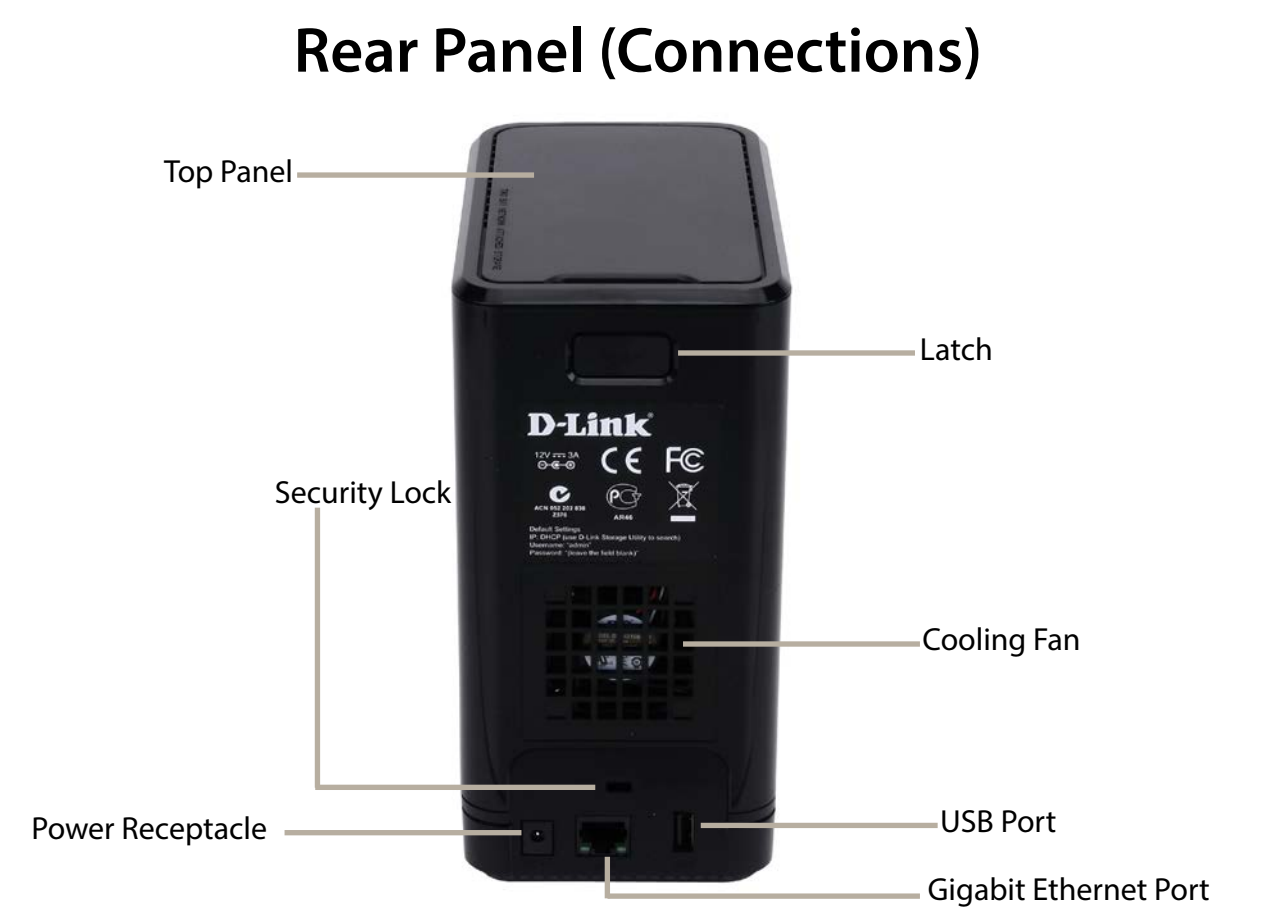

| COMPONENT              | DESCRIPTION                                                                                                    |
|------------------------|----------------------------------------------------------------------------------------------------|
| Cooling Fan            | The cooling fan is used to cool the hard drives and features speed control. When the unit is first powered on, the fans rotate at a low speed and later rotate at a high speed when the temperature rises above 49 °C.                                                                                                    |
| Gigabit Ethernet Ports | Use the Gigabit Ethernet port to connect the ShareCenter to the local network. The port is equipped with 2 LEDs. The LED on the right will illuminate solid green for a good connection and will blink during data transmission. If this LED is off, check the connection/cable to the device you are connecting to. The LED on the left will light solid for a Gigabit connection and will remain off when connected to a 10/100 device. |
| Power Receptacle       | Connect the supplied power cord to the receptacle.                                                                                                    |
| USB Port               | A single USB 2.0 (Type A) connector. The USB Host port is for Print Servers, USB memory disks, or USB UPS monitoring.                                                                                                    |
| Latch                  | Press the latch to release the Top Panel and insert or remove the hard drives                                                                                                    |
| Security Lock          | Prevent theft by tying a lock to the ShareCenter NAS and a desk                                                                                                    |

#### D-Link ShareCenter DNS-320 User Manual

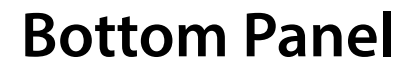

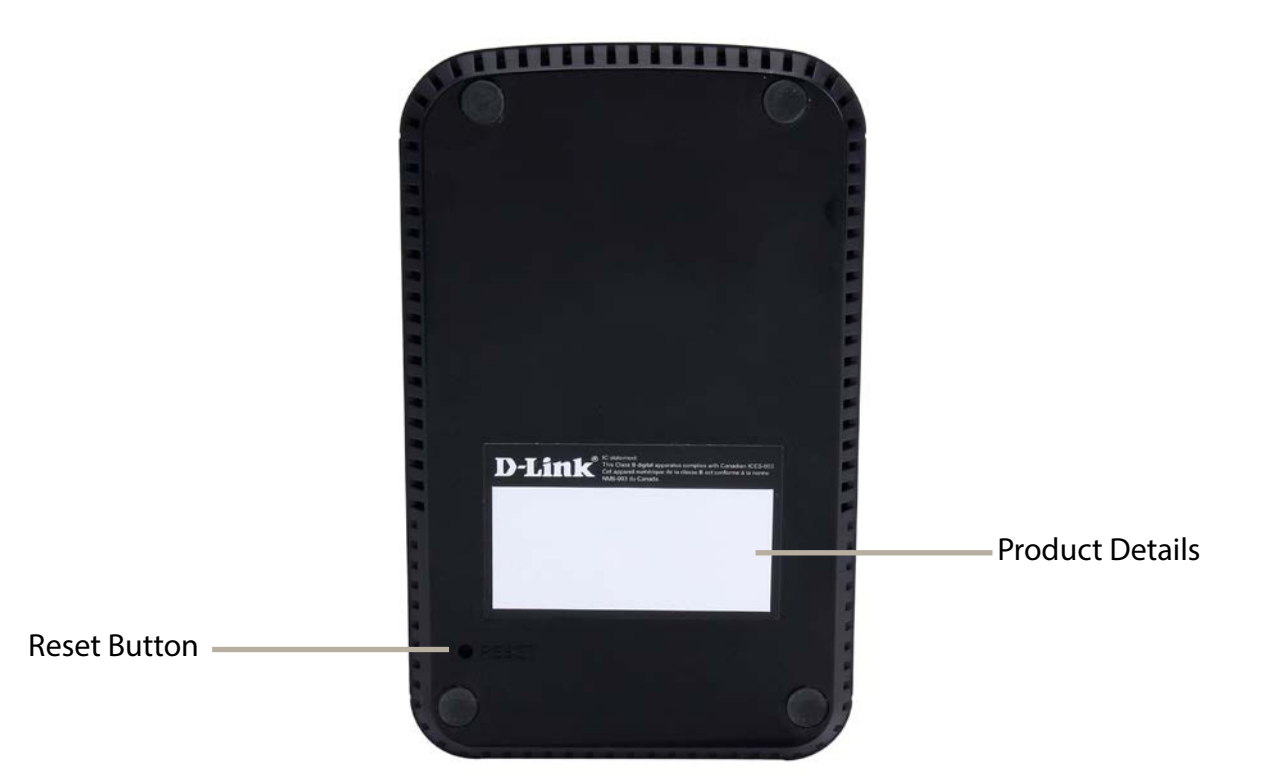

| COMPONENT       | DESCRIPTION                                                                               |
|-----------------|-------------------------------------------------------------------------------------------|
| Product Details | Information about the product - DNS-320. Serial Number, Part Number, Manufacturer Number  |
| Reset Button    | Press and hold this button for more than 5 seconds to reset the unit to factory defaults. |

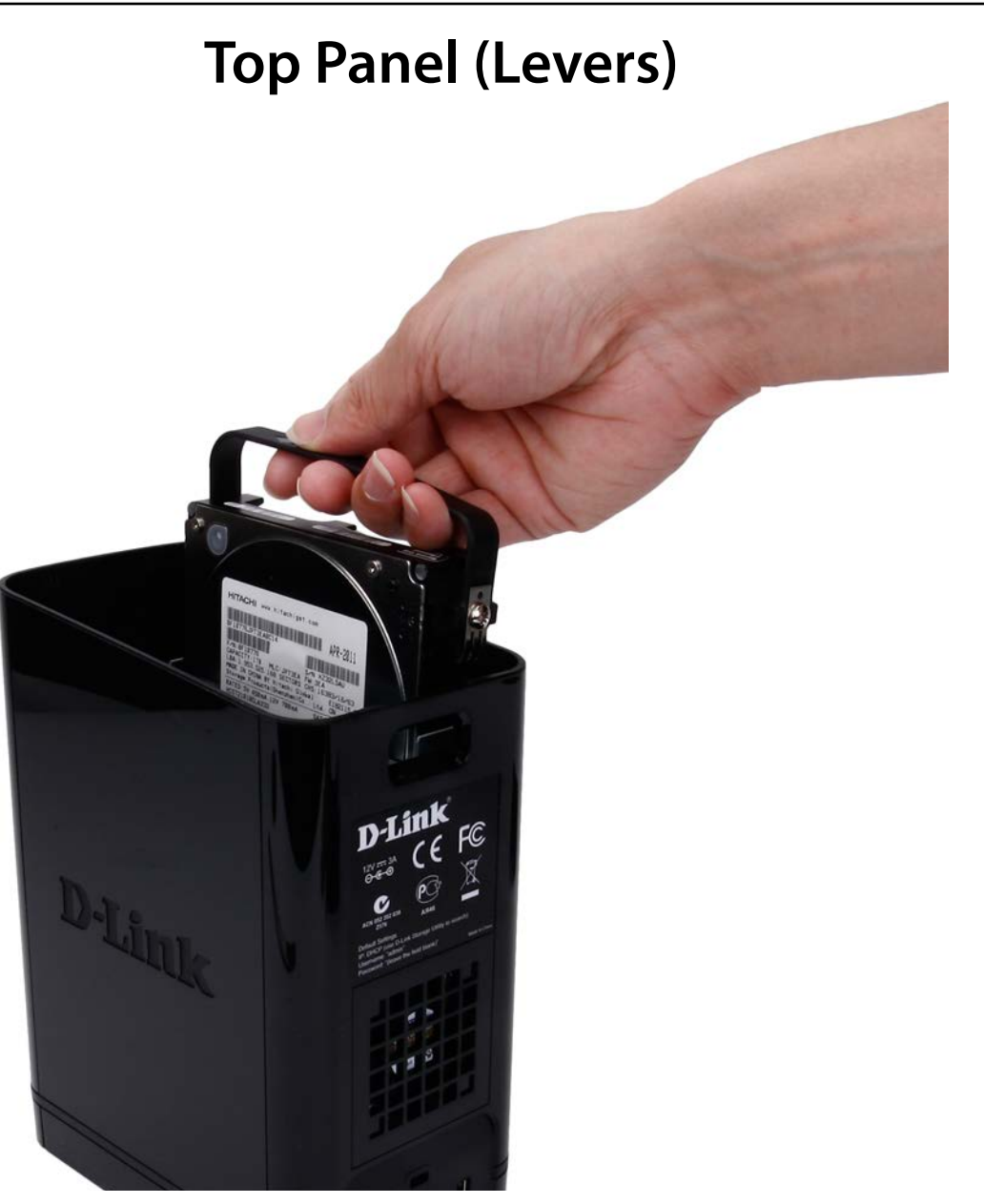

Pull the handles to disconnect the hard drive(s) from the SATA sockets.

Note: Remove the top cover before releasing the latches.

# Getting Started Hardware Setup

This User Guide will help you get your ShareCenter set up in just a few steps. To install the ShareCenter on your local network, refer to the steps below, or skip to page 16 to run the setup wizard which will show you how to install and configure your DNS-320.

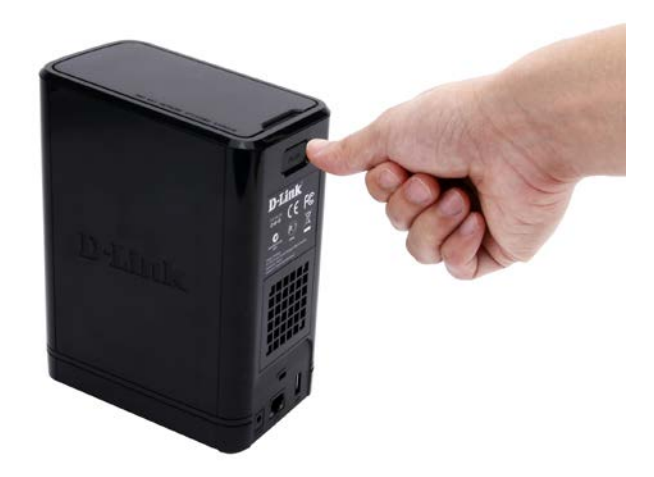

**Step 1** - Remove the top panel by firmly pressing the latch at the back.

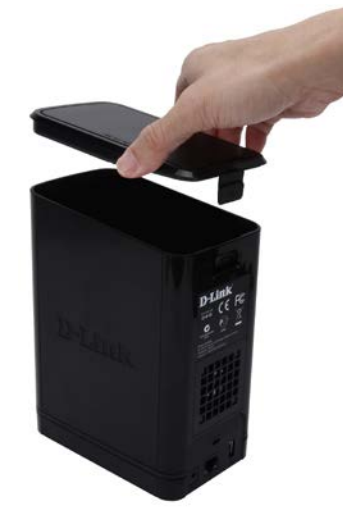

**Step 2** - Once the faceplate is unlatched, pull it off the the device to expose the devices's bays.

**Note:** Make sure to align the drive connector to the SATA connector at the back edge inside the drive bay of the ShareCenter. Gently push the drive in until it connects. When a drive is inserted properly, you will feel it "set" into the connector. Some hard drives that are thin or oddly shaped may need to be inserted carefully into position. If a drive is not properly set in place, the hard drive LED will not illuminate after powering on the device.

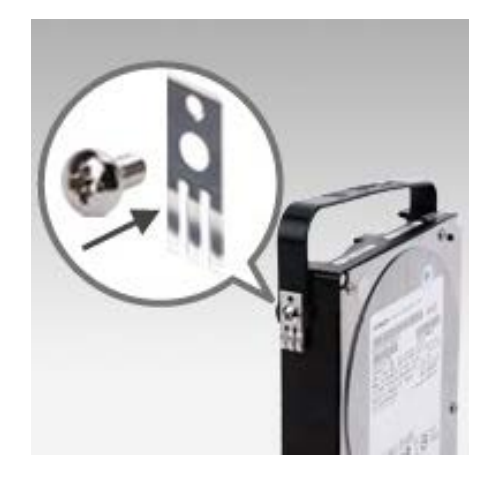

**Step 3** - Attach the hard drive brackets to the sides of your hard drives with the included screws. Ensure the brackets are aligned so that when the hard drive is inserted, the arrow on the bracket points to the front of the ShareCenter.

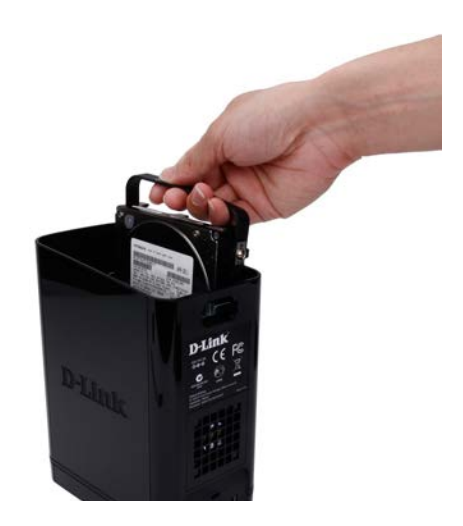

**Step 4** - Insert up to two 3.5" SATA hard drives into the drive bays.

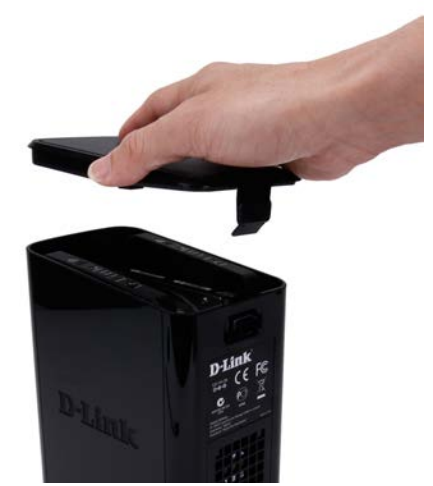

**Step 5** - Re-attach the top panel. Ensure the latch is inserted inside the panel.

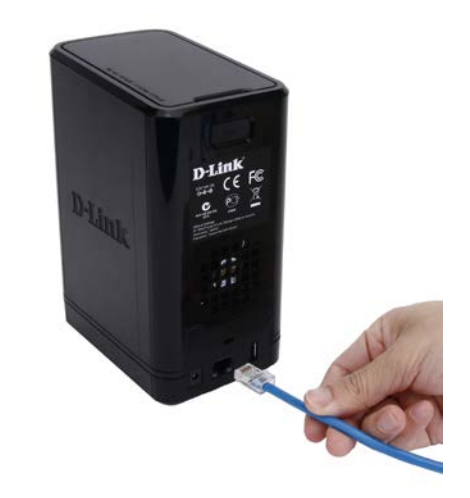

**Step 6** - Connect an Ethernet cable to the Ethernet port. This cable should connect the ShareCenter to your local network via a router, switch, or directly to a computer for configuration (cross-over cable required).

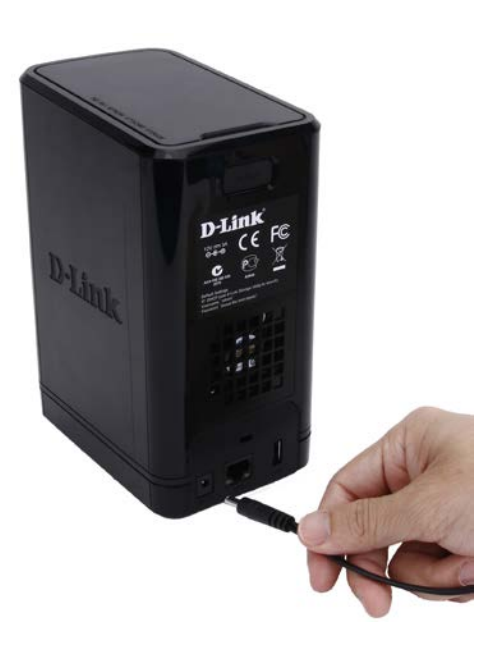

**Step 7 -** Connect the power adapter to the power receptacle.

## **D-Link Storage Utility**

When first powered on, during the initial boot sequence, the ShareCenter will wait to be assigned an IP address via DHCP. If it does not receive a DHCP assigned IP address, the ShareCenter will be automatically assigned a 169.254.xxx.xxx address. It is recommended that you use the included D-Link Storage Utility software when accessing and configuring the ShareCenter for the first time. If you want to change the IP address before logging in or you are having trouble connecting to the ShareCenter IP address, you can use the Storage Utility software included on the product CD to locate the device on your network and make any necessary changes.

| Network Storage<br>Device:  | The D-Link Storage Utility displays any ShareCenter devices it detects on the network here.                                                                |
|-----------------------------|----------------------------------------------------------------------------------------------------|
| Refresh:                    | Click <b>Refresh</b> to refresh the device list.                                                                                                    |
| Configuration:              | Click <b>Configuration</b> to access the Web based configuration of the ShareCenter.                                                                       |
| LAN:                        | Configure the LAN Settings for the ShareCenter here.                                                                                                    |
| Apply:                      | Click <b>Apply</b> to save changes to the LAN Settings.                                                                                                    |
| Drive Mapping:              | Volumes available for mapping are displayed here.                                                                                                    |
| Available Drive<br>Letters: | Choose an available drive letter. Click <b>Connect</b> to map<br>the selected volume. Click <b>Disconnect</b> to disconnect the<br>selected mapped volume. |
| About:                      | Click <b>About</b> to view the software version of the Easy Search Utility.                                                                                |
| Exit:                       | Click <b>Exit</b> to close the utility.                                                                                                    |

| dlink 320 | e       | IP<br>192, 168, 0, 102 | Netmask<br>255, 255, 255 | -         | Refresh            |
|-----------|---------|------------------------|--------------------------|-----------|--------------------|
|           |         |                        |                          |           | Configuration      |
|           | LAN1    | •                      |                          |           |                    |
|           | 192     | 168 0 1                | 102 Rec                  | eive DHCP | Enable             |
| Netmask : | 255     | 255 . 255 .            | 0                        |           | Apply              |
| Gateway : | 192 .   | 168 . 0 .              | 1                        |           |                    |
| Drive Map | ping    |                        |                          |           |                    |
| Volum     | ne Name | Loca                   | ation                    | Avail     | able Drive Letters |
| Volume_1  |         |                        |                          |           |                    |

Select the ShareCenter from the list and click the **Configuration** button. This will launch the computer's default web browser and direct it to the IP address listed for the device. Make sure the browser is not configured to use a proxy server.

**Note:** The computer used to access the ShareCenter web-based configuration manager must be on the same subnet as the ShareCenter. If your network is using a DHCP server and the computer receives IP settings from DHCP server, the ShareCenter will automatically be in the same subnet.

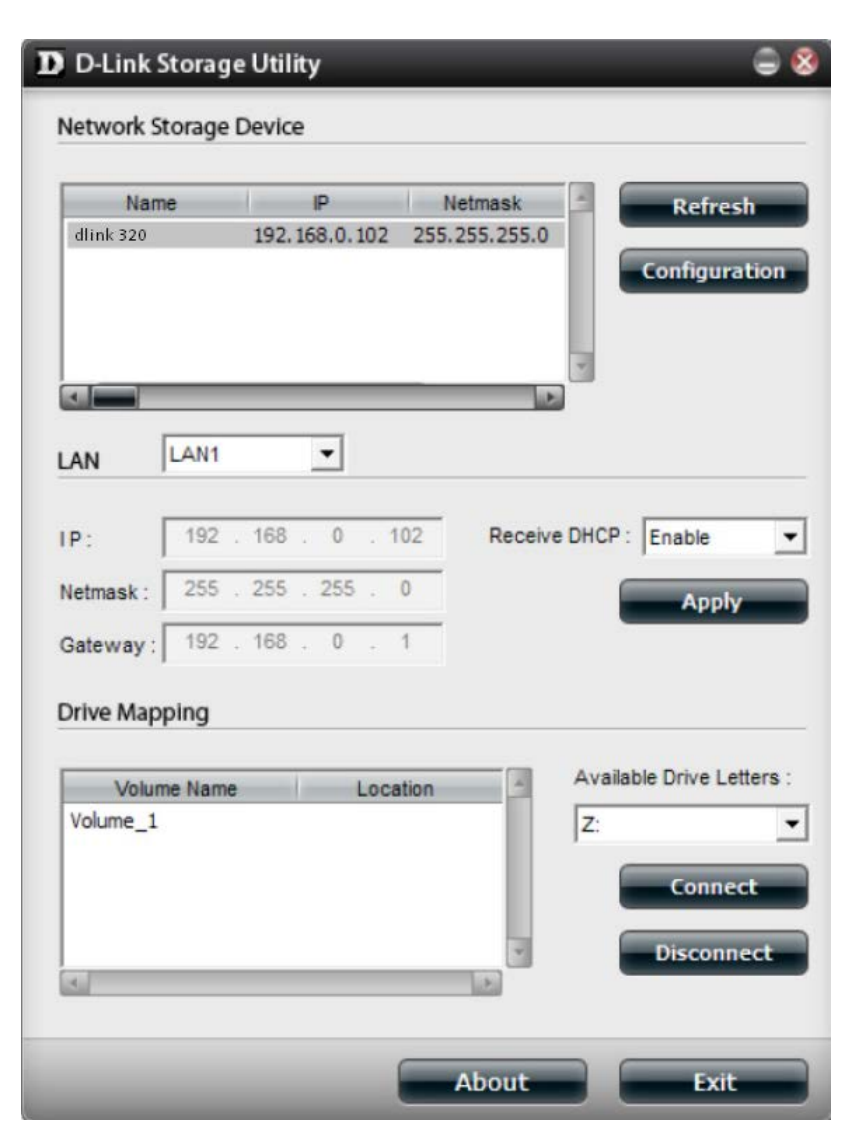

# Installation Setup Wizard

To run the Setup Wizard, insert the ShareCenter CD into your CD-ROM drive.

Step 1 - When the autorun screen appears, click Install

**Note:** Windows Firewall presents you with a warning message to unblock the device. Click Unblock to give your computer access to the NAS.

| Step 2 - Select the Language of your choice and then click the Start |  |
|----------------------------------------------------------------------|--|
| button.                                                              |  |

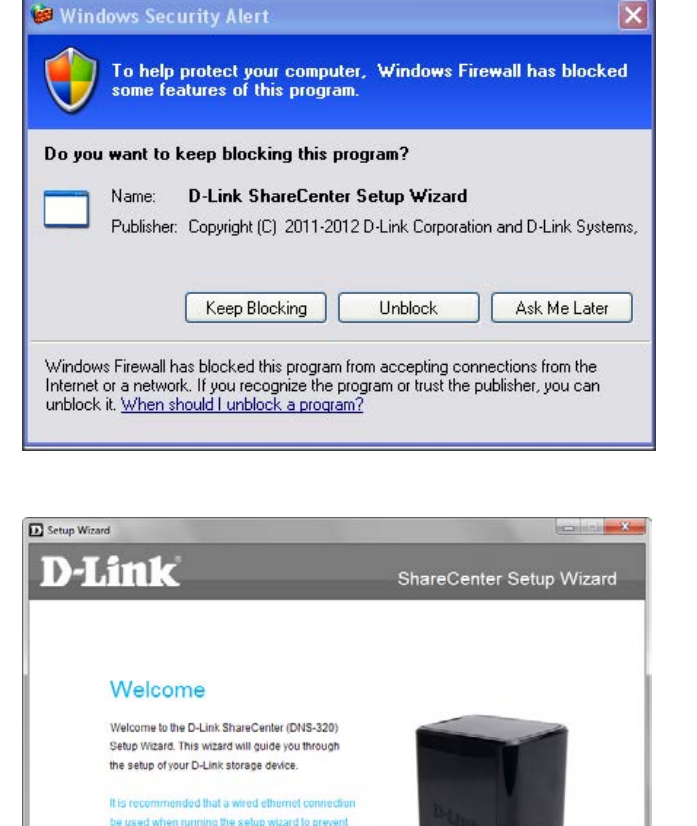

Copyright @ 2011-2013 D-Link Corporation and D-Link Systems, Inc. All rights reserved.

unexpected network connection errors.

Select your Language

### **Install the Hard Drives**

**Step 3** - Follow the instructions to remove the top cover of your ShareCenter.

Click Next to continue.

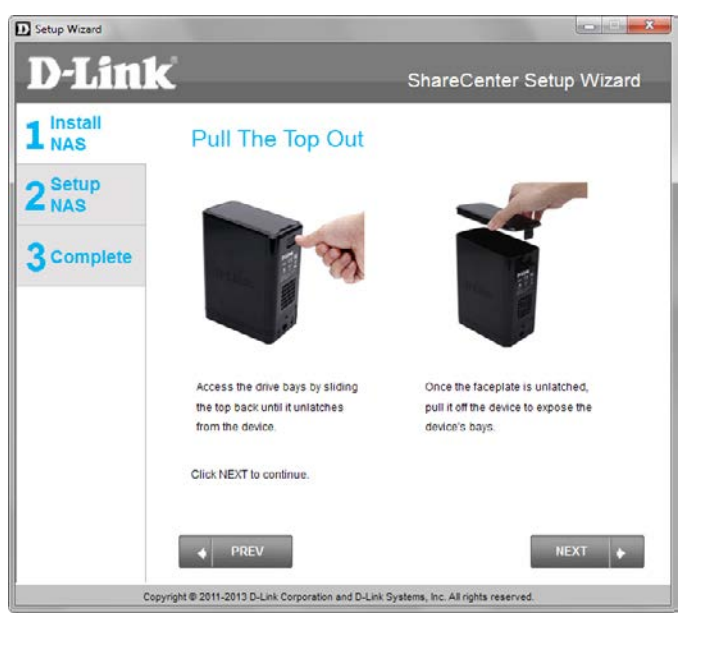

**Step 4** - Attach the Hard Drives Bracket(s) to the side of the hard drives as indicated.

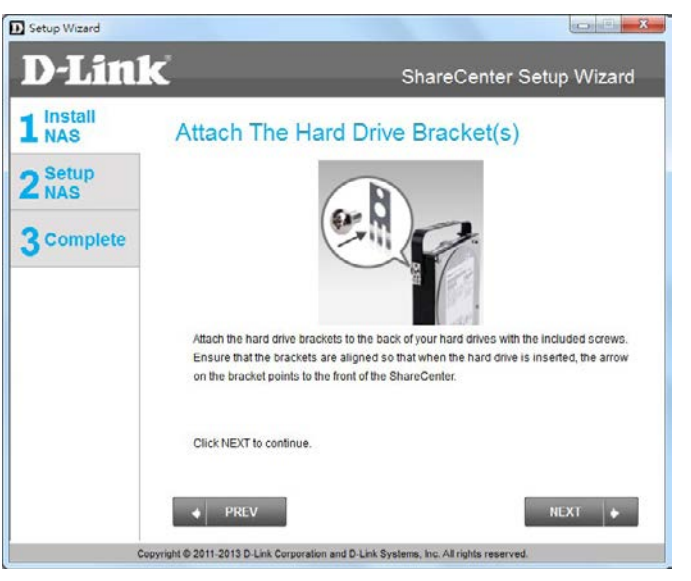

**Step 5** - Slide one, or two hard drive into an available hard drive bay of your ShareCenter.

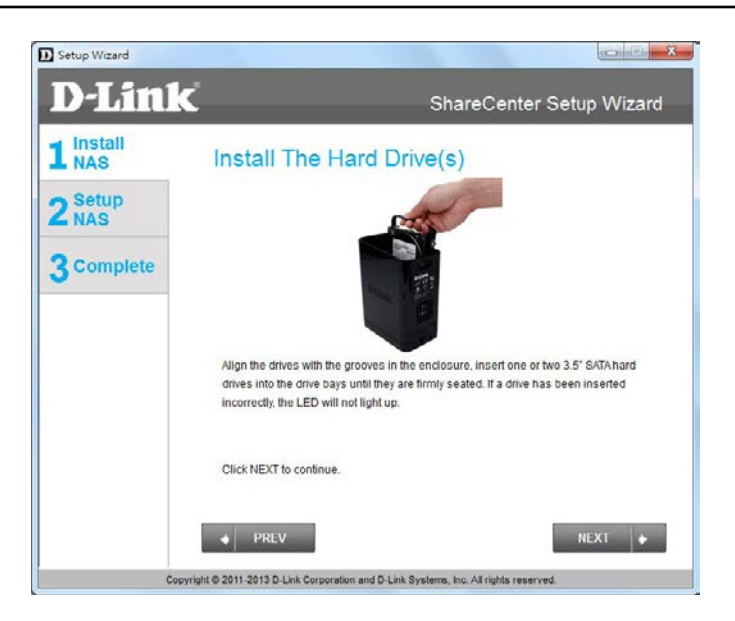

### **Connect to your Network**

**Step 6** - With the hard drives installed properly into each bay, close the chassis by re-attaching the top panel into place.

Click Next to continue.

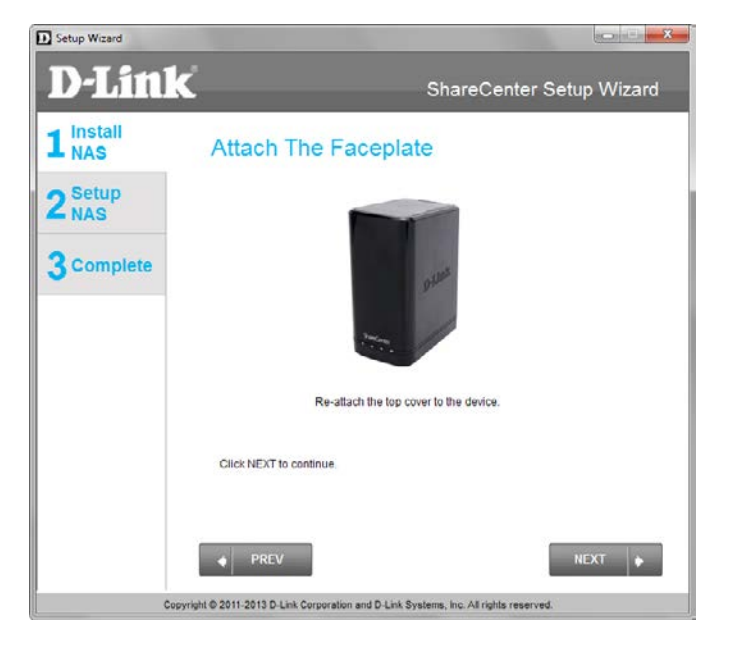

**Step 7** - Connect a CAT5 Ethernet cable to your ShareCenter and connect the other end to a switch or router (Local LAN).

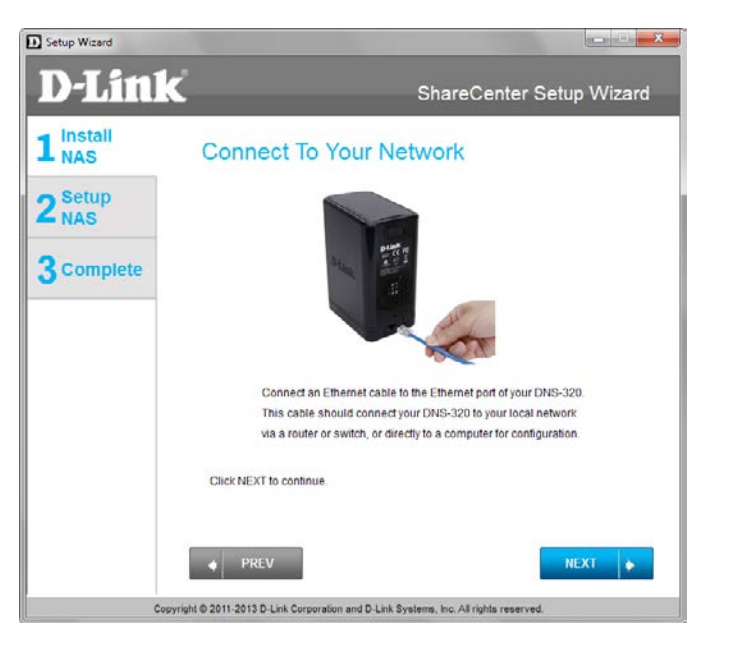

### **Power and Device Selection**

**Step 8** - Connect the power adapter connector to the power receptacle on the back of the ShareCenter. Then, power on the ShareCenter by pressing the power button located in the front panel.

Click Next to continue.

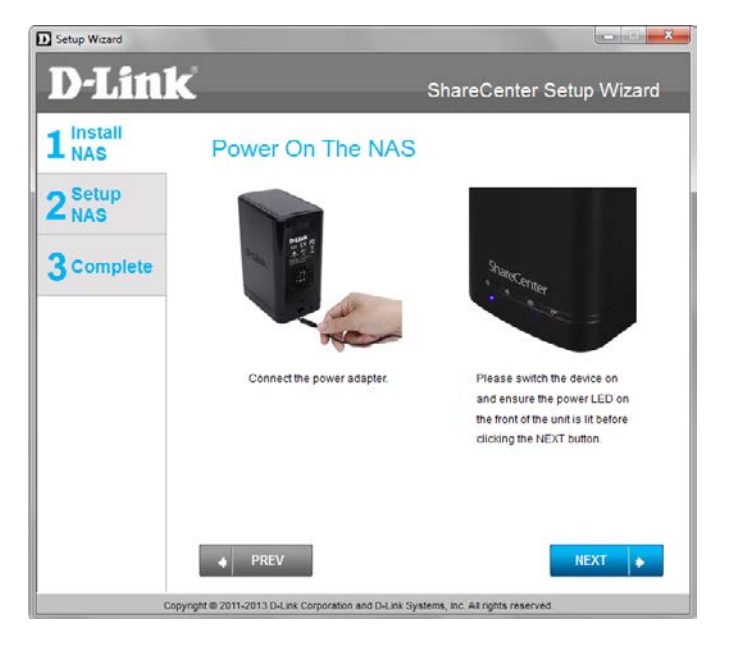

**Step 9** - With the power on, press the **Next** button on the device and check and make sure the IP address of your ShareCenter matches what you see on the screen.

*Note:* Allow 1-2 minutes for the DNS-320 to be recognized.

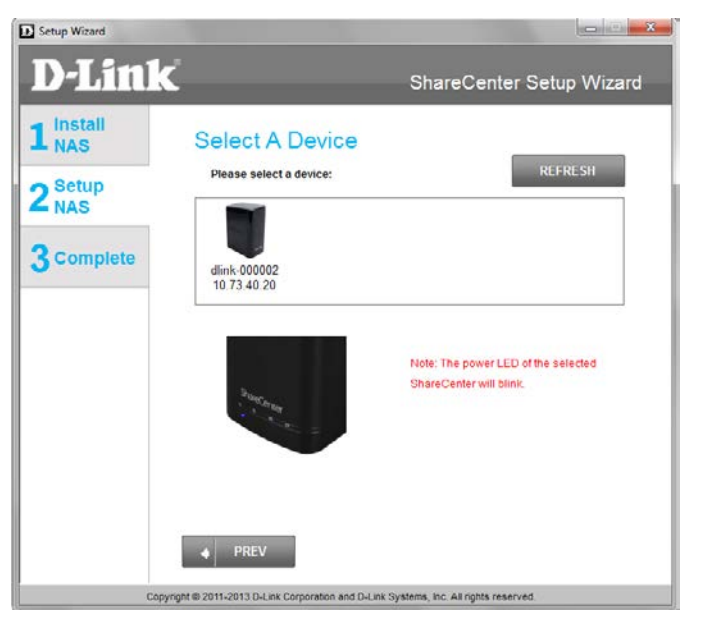

### **Admin Password**

**Step 10** - Enter the administrator password. If this is the first time you are doing the installation on this NAS, leave the password blank.

Click Next to continue.

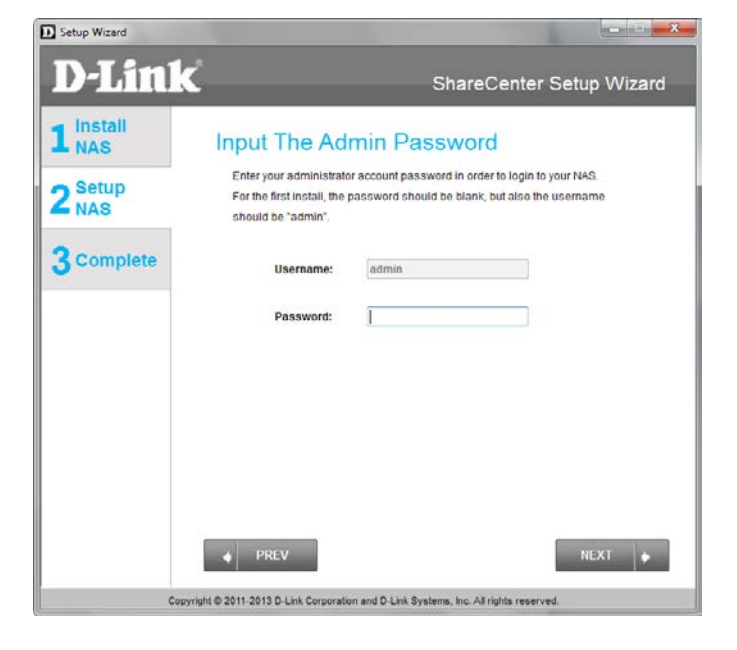

**Step 11 -** In this step you can create a new password for the **Admin** username. It is recommended you set a password, however you may also leave the fields blank.

| Setup Wizard              |                                                                                                    | × |
|---------------------------|----------------------------------------------------------------------------------------------------|---|
| <b>D</b> -Link            | ShareCenter Setup Wizar                                                                                                    | d |
| 1 Install<br>NAS          | Create A New Password For Your NAS                                                                                                    |   |
| 2 <sup>Setup</sup><br>NAS | Create a new password to secure your NAS. You will need to use 'admin' as<br>the username and the new password you have created whenever you login to<br>the CUI of your ShareCenter. |   |
| 3 Complete                | Admin ID:     admin       Password:                                                                                                    |   |
|                           | PREV     NEXT                                                                                                    |   |

## **Networking Setup**

**Step 12** - You may either use Static IP or DHCP to configure the IP network settings of the ShareCenter. If you select Static IP, then enter the IP parameters as listed.

| Setup Wizard                |                                                                            |                                                                                                    | - <b>x</b> |
|-----------------------------|----------------------------------------------------------------------------|----------------------------------------------------------------------------------------------------|------------|
| D-Link                      |                                                                            | ShareCenter Setup W                                                                                                    | izard      |
| 1 Install<br>2 Setup<br>NAS | Configure Dev<br>If you want to set an IP ad<br>enter the required informa | rice LAN<br>kress for your ShareCenter please select "Static IP"<br>ation. Otherwise click NEXT.<br>lent     Static IP | and        |
| <u>J</u>                    | IP Address:<br>Subnet Mask:<br>Gateway:<br>DN S1:<br>DN S2:                | 192.168.0.105<br>255.255.255.0<br>192.168.0.1<br>172.19.10.100                                                         |            |
| Copyrigh                    | PREV t © 2011-2013 D-Link Corporation                                      | NEXT                                                                                                    | ٠          |

## **Device Information and Dynamic DNS**

**Step 13** - If you want your ShareCenter to be part of a Windows Workgroup network, enter the workgroup name, a name for the device, and a description. The name you entered will be used whenever you map one of the ShareCenter volumes as a Network Drive.

Click Next to continue.

**Step 14** - Click the **Yes** radio button if you already have a DDNS account to use for the ShareCenter DDNS. Click the **No** radio button and proceed to step 15 to obtain a new DDNS account.

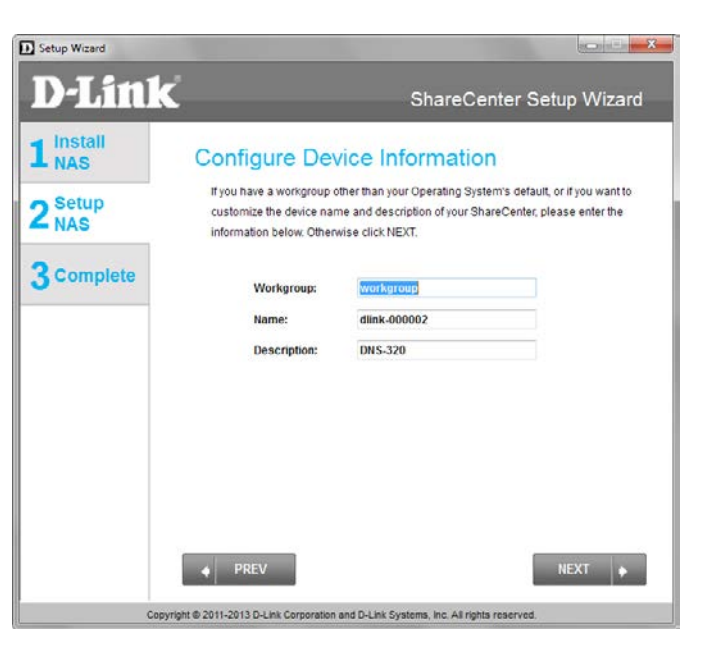

| Setup Wizard   |                                                                                                    |
|----------------|----------------------------------------------------------------------------------------------------|
| D-Link         | ShareCenter Setup Wizard                                                                                                    |
| Install<br>NAS | Introducing Dynamic DNS Service                                                                                                    |
| Setup<br>NAS   | Enabling Dynamic DNS (DDNS) allows you access your ShareCenter<br>from the internet by using a domain name. Most broadband internet<br>Senice Providers assign a dynamic (changing) IP address. Using a |
| Complete       | DDNS service provider, you can enter a hostname to connect to your<br>NAS no matter what your IP address is.                                                                                            |
|                | Do you have a DDNS account?<br>ves<br>No                                                                                                    |
| Copyr          | PREV     NEXT     Implement of the provided and D-Link Systems, Inc. All rights reserved.                                                                                                    |

### **Dynamic DNS Account Setup**

**Step 15** - Enter the DDNS parameters requested in this window so that your ShareCenter can be accessed by a URL over the Internet.

Click Next to continue.

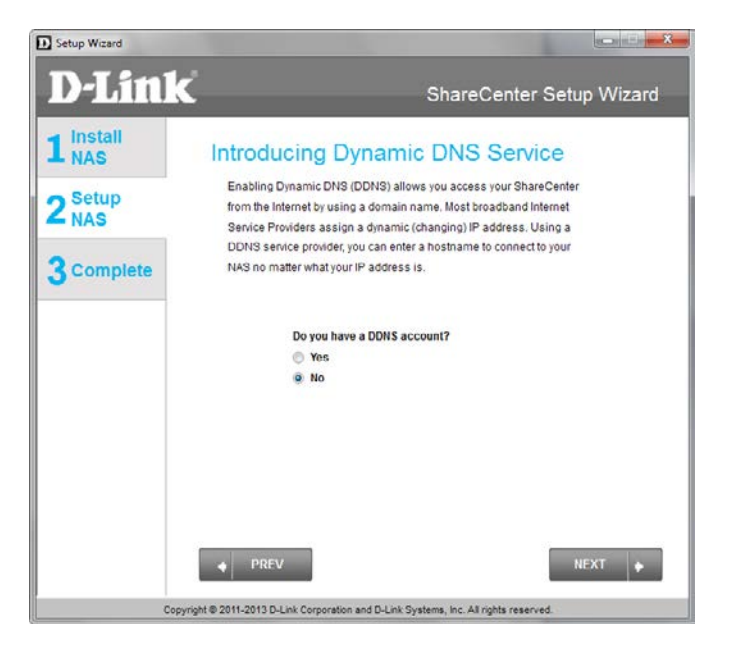

**Step 16** - Click **Yes** to go to a Wizard with instructions and links on how to obtain a free DDNS account.

Click **No** skips the DDNS account setup wizard and transfers you back to the ShareCenter Setup Wizard.

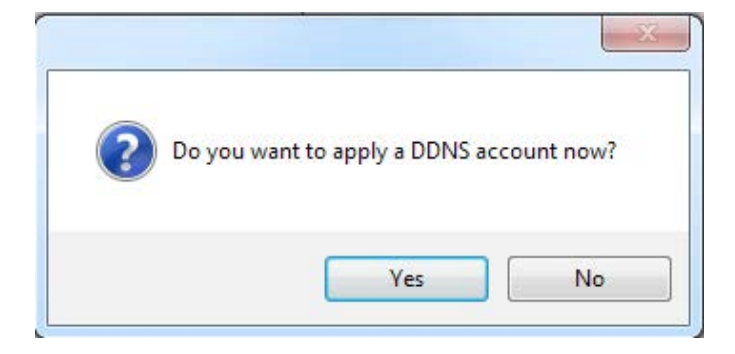

## **DDNS Account and System Time**

**Step 17** - Follow the steps listed here in order to create a DDNS account and configure your LAN equipment and ShareCenter to work with the new settings.

Click **Close** to continue.

**Step 18** - Select your time zone and then set the time and date. You can set the time and date manually, from an NTP server, or from your computer.

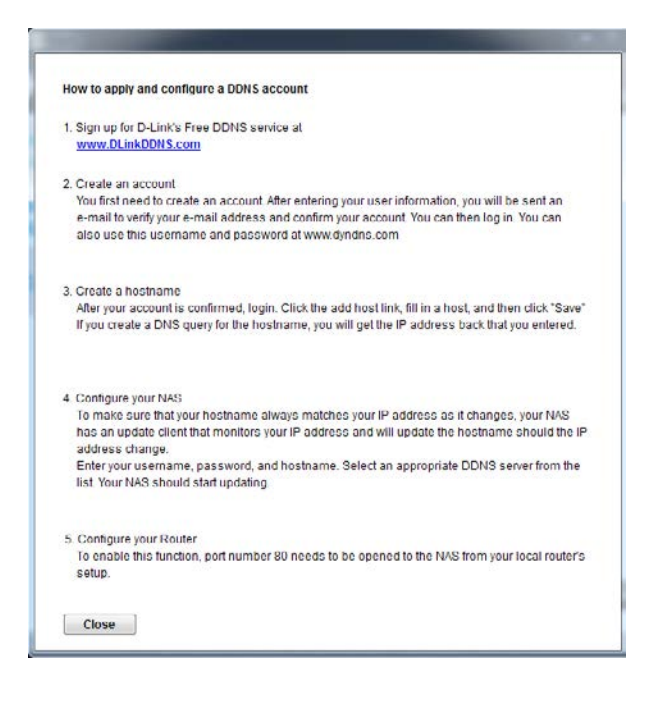

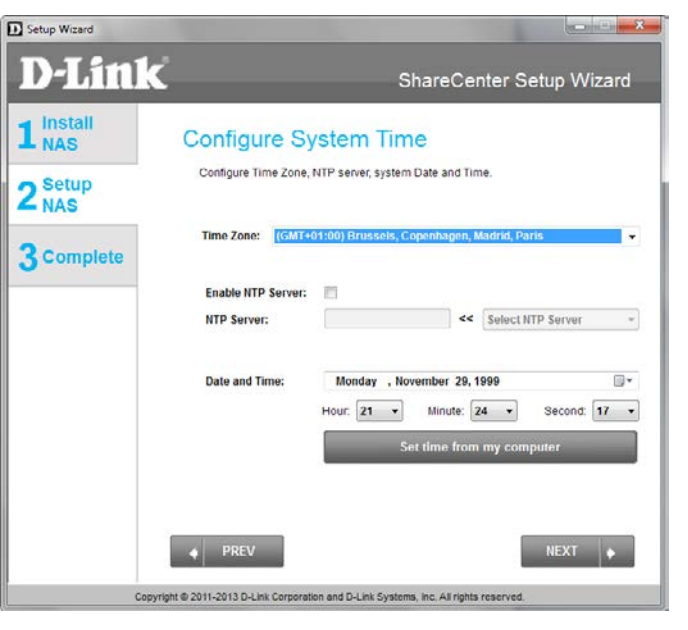

## **Email Settings and Volume Information**

**Step 19** - You can configure messages to be sent alerting you to certain operational conditions and drive status conditions to your e-mail account. These alerts can prove helpful with the management and safeguarding of important data.

Enter your e-mail information and settings and then click **Next** to continue. If you do not want to configure your e-mail settings, click **Skip** to continue.

Setup Wizard \* Contraction of the local data **D-Link** ShareCenter Setup Wizard 1 Install NAS Configure E-mail Settings Setting an E-MAIL address will allow the ShareCenter to send out E-MAIL alert 2 NAS messages which can provide helpful with the management and safeguarding of important data 3 Complete Login Method: Account Anonymous 25 Port: SMTP Server: Sender E-mail: Receiver E-mail: Secure Connection NONE TEST E-MAI PREV Copyright @ 2011-2013 D-Link Corporation and D-Link Systems, Inc. All rights reserved

**Step 20** - This step is informational and shows any currently configured Volumes previously setup on the ShareCenter<sup>®</sup>.

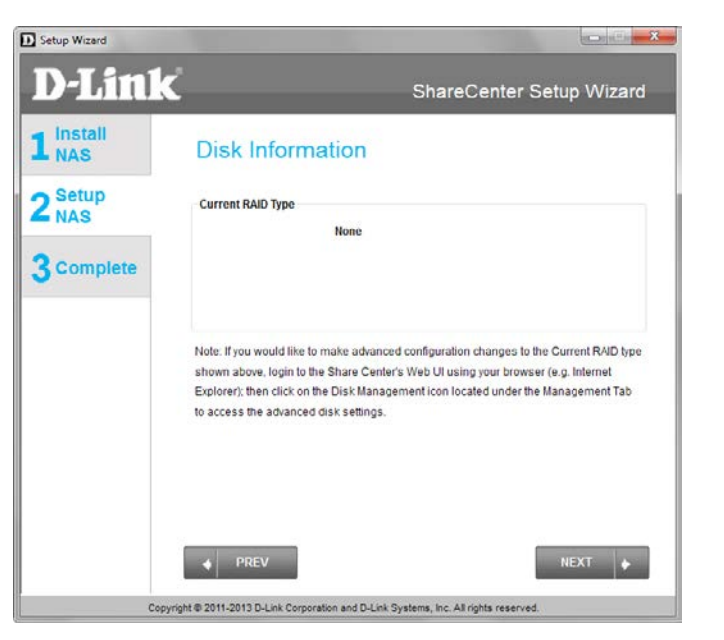

## **RAID Configuration**

**Step 21 -** Select one of the volume RAID types. Clicking on each RAID type radio button will display a description.

For more information concerning the different RAID Disk Formats please refer to the **Knowledge Base** section in this manual.

| Setup Wizard     |                                                                                                    |                                                     | 1.1                                     | and the second                       |
|------------------|----------------------------------------------------------------------------------------------------|-----------------------------------------------------|-----------------------------------------|--------------------------------------|
| D-Lin            | K                                                                                                    |                                                     | ShareCenter Se                          | etup Wizard                          |
| 1 Install<br>NAS | RAID                                                                                                    | Configuration                                       |                                         |                                      |
| 2 Setup<br>NAS   | Choose the Choose the | he RAID type you would like t<br>fo                 | o use.                                  |                                      |
| 3 Complete       | Disk Ven<br>Disk1 Sea<br>Disk2 Sea                                                                                                    | dor Model<br>gate ST31500341AS<br>gate ST31000528AS | Serial Number<br>9VS05JG8<br>6VP0T8HC   | Size<br>1500GB (New)<br>1000GB (New) |
|                  |                                                                                                    |                                                     |                                         |                                      |
|                  | Select Raid Ty<br>Standard<br>Standard: Crea                                                                                                    | JBOD<br>JBOD<br>Ites 1 or more separate volu        | RAID 0<br>mes. Each hard drive is its o | RAID 1<br>wn volume.                 |
|                  |                                                                                                    |                                                     |                                         |                                      |
|                  |                                                                                                    | v                                                   |                                         | NEXT 🔶                               |
| 0                | opyright © 2011-2013 D                                                                                                    | -Link Corporation and D-Link Sys                    | stems, Inc. All rights reserved.        |                                      |

### Mapping a Drive and Checking Volume Summary

**Step 22** - This step allows you to map the volume(s) created as network drive(s) on your computer.

Click Next to continue.

**Step 23** - Review the detailed summary of your volume configuration here before clicking next and starting the drive format. If necessary use the **PREV** button to go back and reconfigure the RAID configuration of the volume(s).

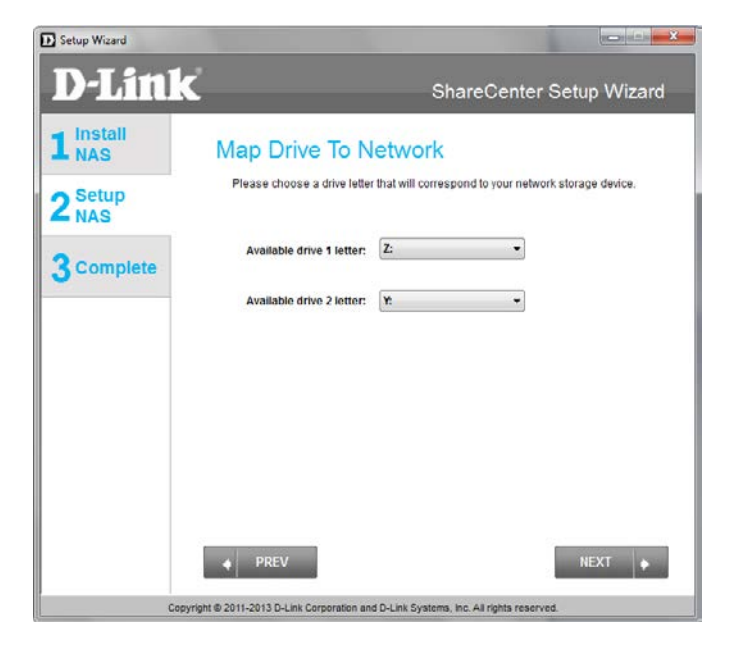

| D-LINK         | ę                                                                                          | ShareCenter Setup Wiza                                                                   |
|----------------|--------------------------------------------------------------------------------------------|------------------------------------------------------------------------------------------|
| Install<br>NAS | Volume Configuration<br>Below is the summary of your configuration                         | on information, including the                                                            |
| NAS            | Volume Name(s), RAID Type selected, To<br>the Drive Letter that will be mapped to yo       | otal Hard Drive Capacity, and<br>u computer.                                             |
| Complete       | Volume 1 - Standard<br>Total Hard Drive Capacity: 1497GB<br>Drive letter: Z<br>Disk: Disk1 | Volume 2 - Standard<br>Total Hard Drive Capacity: 997GB<br>Drive letter Y<br>Disic Disk2 |
|                | Click NEXT to proceed to Hard Drive Forr                                                   | natting.                                                                                 |
|                |                                                                                            |                                                                                          |
|                | PREV                                                                                       | NEXT                                                                                     |

D-Link ShareCenter DNS-320 User Manual

## **Formatting Volumes**

**Step 24** - When you click **Next**, a warning message will appear to inform you that all data on the drive(s) will be lost. Click **Yes** to proceed or **No** to exit.

Click Next to continue.

**Step 25** - During the formatting process the wizard displays a percentage complete bar for each hard drive.

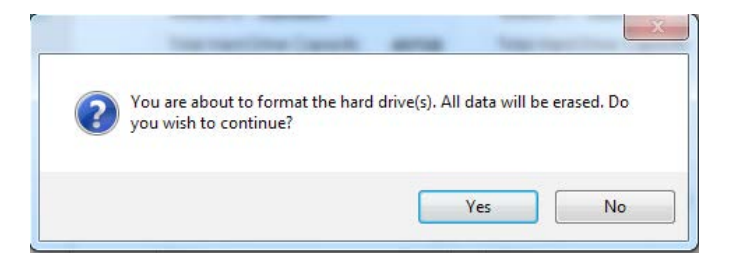

| Setup Wizard            | ( - D) -×-                                                                                        |
|-------------------------|---------------------------------------------------------------------------------------------------|
| <b>D-Lini</b>           | ShareCenter Setup Wizard                                                                          |
| 1 NAS<br>2 Setup<br>NAS | Formatting Hard Drives<br>The drives in your device are now being formatted, please wait a moment |
| 3 Complete              | Initializing                                                                                      |
|                         | 0%                                                                                                |
|                         |                                                                                                   |
|                         |                                                                                                   |
| Cop                     | syright © 2011-2012 D-Link Corporation and D-Link Systems, Inc. All rights reserved.              |

### **Formatting Hard Drives**

**Step 26** - The wizard will notify you when formatting has completed successfully.

Click Next to continue.

Step 27 - The Format is complete.

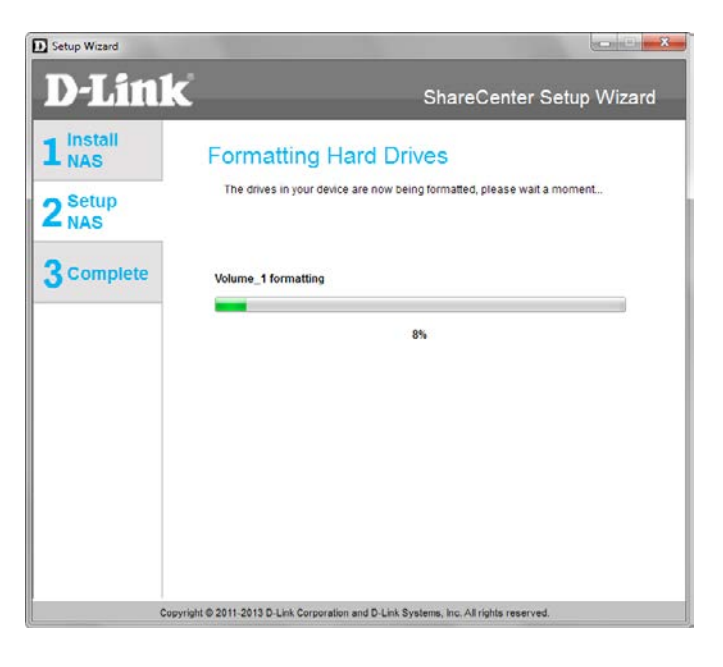

| Setup Wizard     |                                                     |                                  |
|------------------|-----------------------------------------------------|----------------------------------|
| D-Link           | ζ                                                   | ShareCenter Setup Wizard         |
| 1 Install<br>NAS | Format Completed                                    |                                  |
| 2 Setup<br>NAS   | Format successful!                                  |                                  |
| 3 Complete       |                                                     |                                  |
|                  | PREV                                                | NEXT 🔶                           |
| Copy             | rright @ 2011-2013 D-Link Corporation and D-Link Sy | stems, inc. All rights reserved. |

### **Wizard Complete**

**Step 28 -** The ShareCenter Setup Wizard is complete. Click **Finish** to exit the wizard and start using your DNS-320.

Your ShareCenter is now installed and ready to use. If your drives are mapped using the wizard, you will be able to access them under your 'My Computer' icon.

If you did not use the wizard to map the drives, you can manually map or access the created volumes through your computers operating system. Detailed configurations using the Web UI is explained in the configuration section of this manual.

| Setup Wizard      |                                       |                    |                            | ×   |
|-------------------|---------------------------------------|--------------------|----------------------------|-----|
| D-Link            |                                       | Sh                 | areCenter Setup Wiza       | ard |
| 1 Install<br>NAS  | Setup Is Compl                        | ete!               |                            |     |
| 2 Setup<br>NAS    | You have successfully compl           | leted the installa | ation of your ShareCenter. |     |
|                   | Name:                                 | dlink-00000        | 2                          |     |
| 2 Complete        | IP Address:                           | 10.73.40.20        |                            |     |
| <b>O</b> complete | Current Time Zone:                    | (GMT+08:00) Taipei |                            |     |
|                   | Current Time:                         | 14:21:47 1/1/2000  |                            |     |
|                   | Total Drive(s):                       | 2                  |                            |     |
|                   | Volume Name:                          | Volume_1           | Volume_2                   |     |
|                   | RAID Type:                            | Standard           | Standard                   |     |
|                   | Total Hard Drive Capacity:            | 1497GB             | 997GB                      |     |
|                   | Drive letter:                         | Z:                 | Y                          |     |
| 1                 | Click on FINISH to exit the setu      | p.                 | FINISH                     |     |
| Copyris           | nt © 2011-2013 D-Link Corporation and | D-Link Systems, I  | nc. All rights reserved.   |     |
# Mapping a Drive

Map a drive to your ShareCenter using Windows<sup>®</sup> 7 to access it through Windows<sup>®</sup> Explorer.

**Step 1** - Click **Start**, then **Computer** (the name of your computer).

On the right-side panel is a list of your hard drives, removable storage, and network locations. If you do not have any network locations, this may be the first time you set up a network drive. Begin by clicking on **'Map network drive'**.

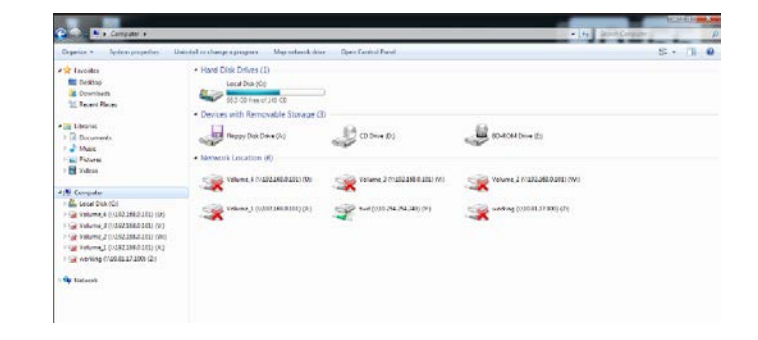

Step 2 - This screen shows some details on selecting a network drive.

Click Browse to find your network.

| What n     | etwork folder would you like to map?                                          |
|------------|-------------------------------------------------------------------------------|
| Specify th | e drive letter for the connection and the folder that you want to connect to: |
| Drive:     | T: •                                                                          |
| Folder:    | ▼ Browse                                                                      |
|            | Example: \\server\share                                                       |
|            | Reconnect at logon                                                            |
|            | Connect using different credentials                                           |
|            | Connect to a web site that you can use to store your documents and pictures.  |
|            |                                                                               |

**Step 3** - Windows will automatically detect all devices on your network including your ShareCenter.

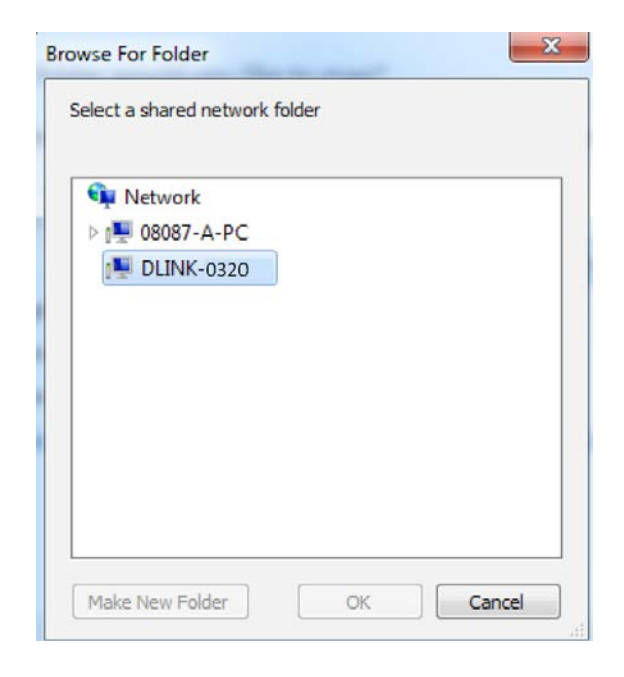

**Step 4** - Click on your ShareCenter to see the volumes you created earlier. Then select the volume that you wish to access and click **OK**.

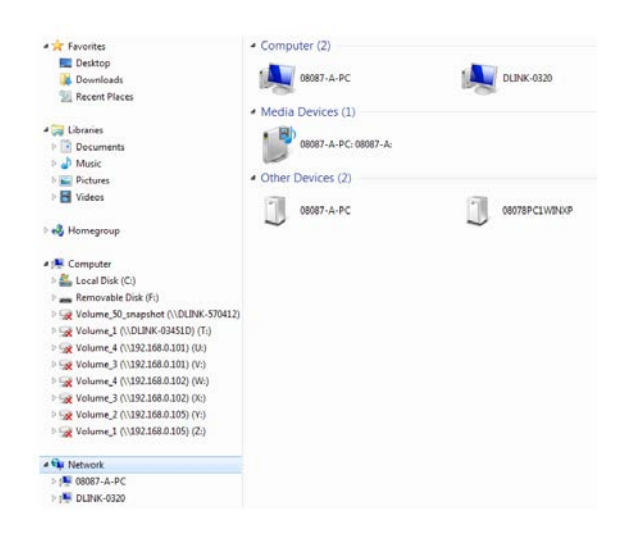

Step 5 - After selecting your volume, click Finish to proceed.

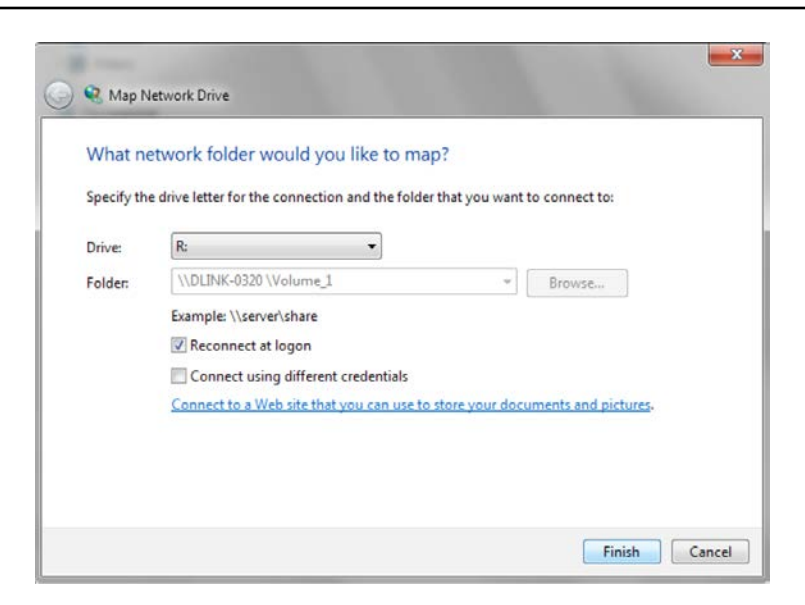

**Step 6** - The drive will then appear in your Windows<sup>®</sup> Explorer under Network. This means the drive is active and ready for use.

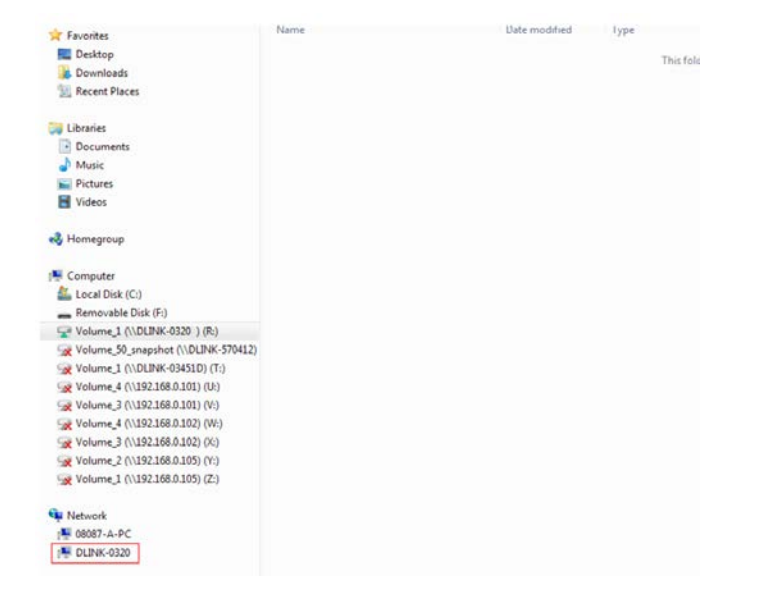

# **Configuration** Managing your DNS-320

ShareCenter Web UI (User Interface) is a browser-based utility that allows you to manage and configure the different tools and services. The Web UI is divided into three main sections:

- 1. Home
- 2. Applications
- 3. Management

| SECTION          | OPTION                   | DESCRIPTION                                                               |
|------------------|--------------------------|---------------------------------------------------------------------------|
| Home - My Folder | My Files                 | Access files on your NAS via a web browser                                |
|                  | My Favorites Application | Add the favorite applications you use on a regular basis to the Home page |

| SECTION    | OPTION                 | DESCRIPTION                                                                                                    |
|------------|------------------------|----------------------------------------------------------------------------------------------------|
| Management | Setup Wizard           | Step by step guide through password & time settings, connectivity, and device configuration                                                                                |
|            | Disk Management        | Configures disk volumes, RAID, and performs disk diagnostics                                                                                                    |
|            | Account Management     | Configures user and group management, network shares                                                                                                    |
|            | Network Management     | Configures LAN, Dynamic DNS, and Port Forwarding                                                                                                    |
|            | Application Management | Configures FTP, UPnP, iTunes server configurations, AFP, and NFS services                                                                                                  |
|            | System Management      | Configures language, time and date, device, and system settings. Also allows you to control power, notifications, view logs, do firmware upgrades, and manage USB devices. |
|            | System Status          | Displays system and hard drive information along with resource monitoring                                                                                                  |

| SECTION      | OPTION             | DESCRIPTION                                                                 |
|--------------|--------------------|-----------------------------------------------------------------------------|
| Applications | FTP/HTTP Downloads | Configure FTP and HTTP download settings                                    |
|              | Remote Backup      | Configure remote backup services                                            |
|              | Local Backups      | Configures local backups, Time Machine $^{\odot}$ settings, and USB backups |
|              | P2P Downloads      | Configure your P2P downloads and control your download schedules            |
|              | My Files           | Access files on your NAS via a web browser                                  |
|              | Amazon S3          | Create, modify, and delete your Amazon S3© settings                         |

# Web UI Login

To access the Web UI, open a web browser, type in the IP address of your ShareCenter, and log in. You can find the IP address of your NAS by pressing the **Next** button on the front of the DNS-320.

| The following screen will appear:                                                                                  | ShareCenter <sup>™</sup> <sub>by D-Link</sub>                                                                                                    |
|----------------------------------------------------------------------------------------------------|----------------------------------------------------------------------------------------------------|
| Select <b>System Administrator</b> and enter the password created during<br>the Setup Wizard. Click <b>Login</b> . | Login                                                                                                    |
|                                                                                                    | Please Select Your Account:            • System Administrator(Admin)         • Others :         · Others :         · Password:         · Remember Me         · SSL Login |

**Note:** The computer used to access the ShareCenter web-based configuration manager must be on the same subnet as the ShareCenter. If your network is using a DHCP server and the computer receives IP settings from the DHCP, the ShareCenter<sup>®</sup> will automatically be in the same subnet.

# Web UI General Layout Home

After logging in, the ShareCenter 'Home' tab will appear. You will see the Applications and Management tabs alongside of it.

| ShareCenter™     Management       Home     Applications                                                                                                   |
|----------------------------------------------------------------------------------------------------|
| My Folder                                                                                                    |
| My Files                                                                                                    |
| My Favorites Application                                                                                                    |
| Add / Remove                                                                                                    |
| The Application and Management tabs offer many useful features that can be easily added to this page.                                                     |
| To add a favorite, right-click on the icon and select "Add to My Favorites", Use the Add/Remove button to add applications into the My Favorites section. |
|                                                                                                    |
|                                                                                                    |
|                                                                                                    |
|                                                                                                    |

# **Applications**

The Applications tab contains FTP/HTTP Downloads, Remote Backups, Local Backups, P2P Downloads, My Files, and Amazon S3 icons. Click on each icon to see the submenus.

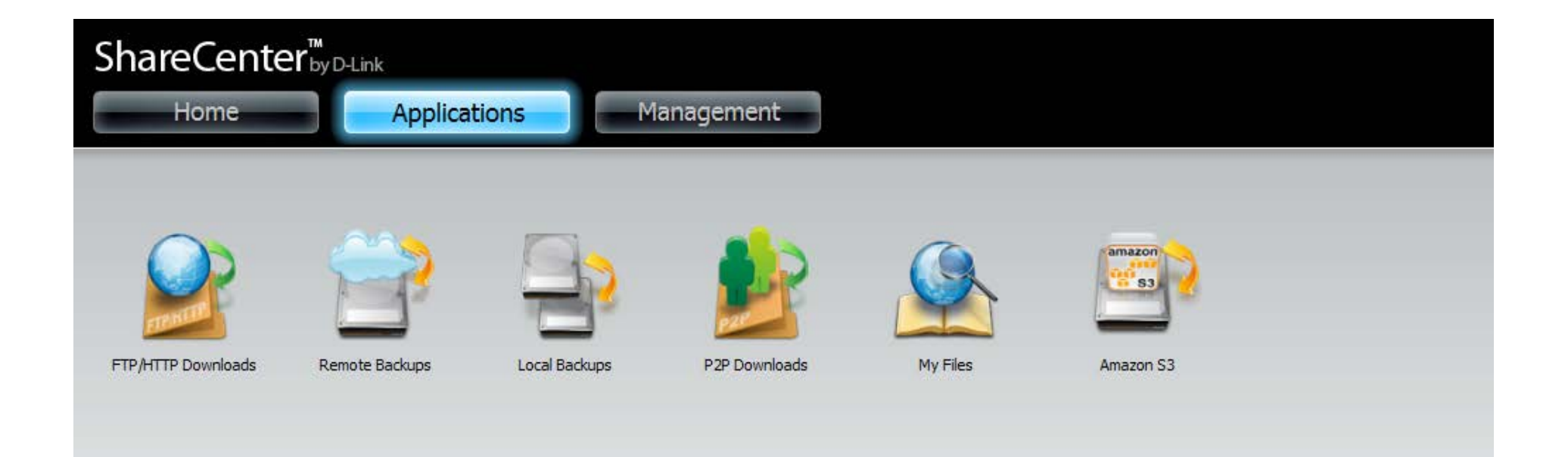

### Management

The Management tab contains the Setup Wizard, Disk Management, Account Management, Network Management, Application Management, System Management, and Status icons. Click on each icon to see the submenus.

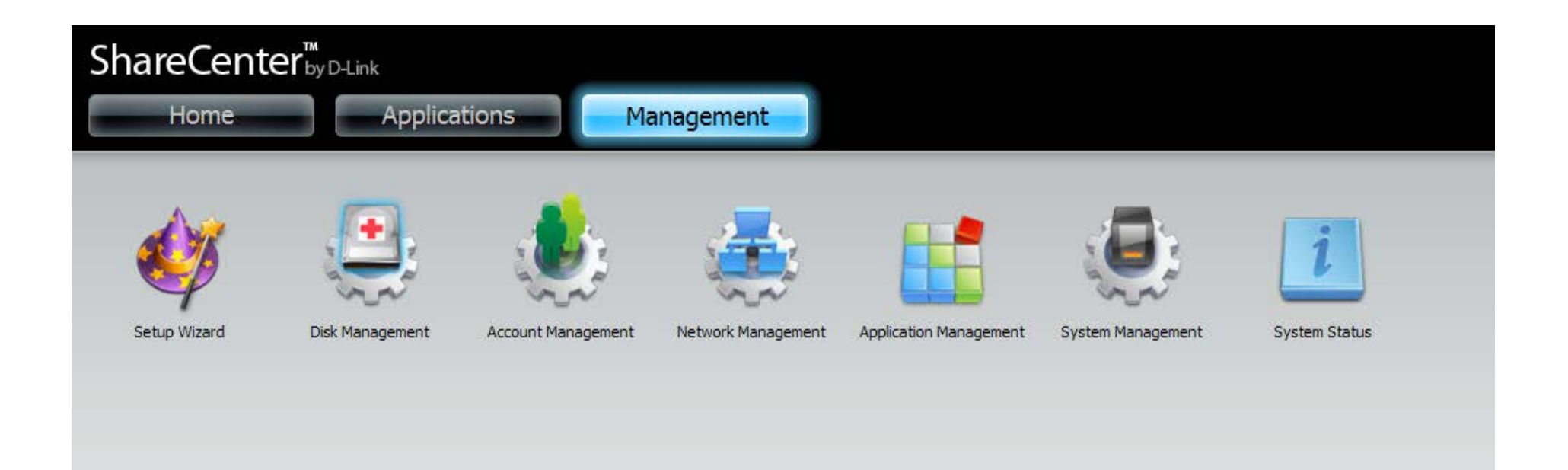

# Management

## Setup Wizard (Web UI)

The ShareCenter has a Setup Wizard that allows you to quickly configure some of the basic device settings. Click the **Setup Wizard** icon to start the Setup Wizard.

Step 1 - Click the Run Wizard button to start the setup wizard.

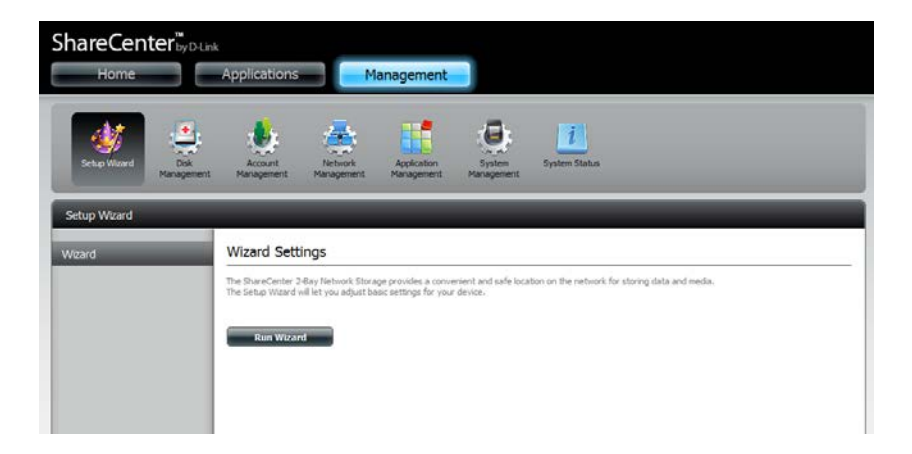

#### Step 2 - Click Next to continue.

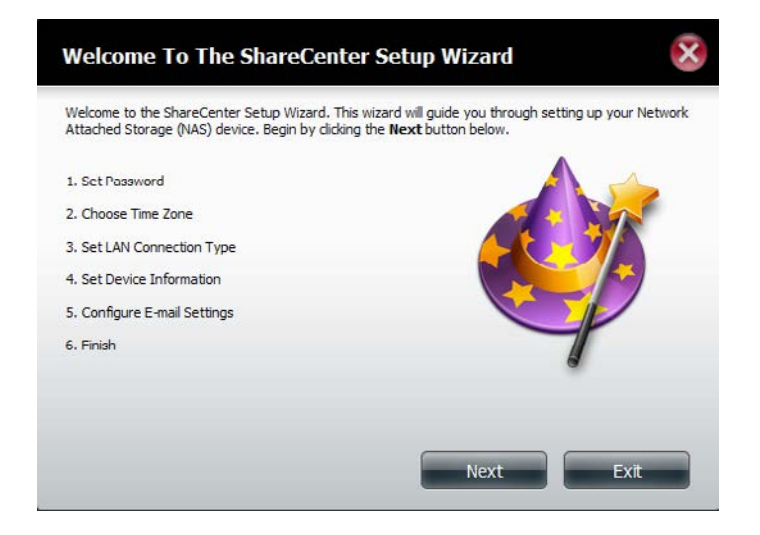

**Step 3** - Update the administrator account password here and confirm the password or leave it blank.

Click Next to continue.

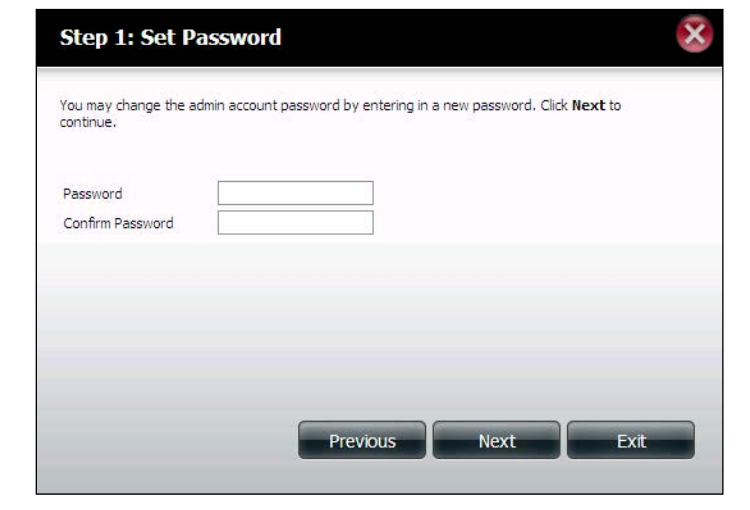

**Step 4** - Set the time zone from the drop-down menu to the appropriate geographical zone closest to your location.

Click **Next** to continue or click **Skip** to ignore these settings.

| Step 2       | Choose           | Time Zon        | e                |            |           |   | ×    |
|--------------|------------------|-----------------|------------------|------------|-----------|---|------|
| Select the a | appropriate time | e zone for your | location and cli | ck Next to | continue. |   |      |
| Time Zone    | (GMT+08:00)      | Beijing, Chongo | jing, Hong Konj  | g, Taipei  | ĺ         | ~ |      |
|              |                  |                 |                  |            |           |   |      |
|              |                  |                 |                  |            |           |   |      |
|              | Bro              | vious           | Novt             |            | Ekin      |   | Ev#  |
|              | Pre              | vious           | Next             |            | зкір      |   | EXIL |

**Step 5** - Select **DHCP** to obtain IP settings automatically from a DHCP server (router) or **Static** to assign the parameters below manually.

IP Address: Enter an IP address for the DNS-320.

Subnet Mask: Enter the subnet mask of your network.

**Gateway IP Address:** Enter the IP address of your gateway (usually the local IP of your router).

**DNS Servers:** Enter the IP address(es) of your DNS server(s). DNS1 is usually the IP address of your router.

Click **Next** to continue or click **Skip** to ignore these settings.

| he fields is correct before p | roceeding. Click Next to contin | P Statucally, venty that all inte<br>ue. | ormation in |
|-------------------------------|---------------------------------|------------------------------------------|-------------|
|                               |                                 |                                          |             |
| Static IP                     |                                 |                                          |             |
| IP Address                    | 10.78.62.13                     |                                          |             |
| Subnet Mask                   | 255.0.0.0                       | ]                                        |             |
| Gateway IP Address            | 10.78.62.13                     | ]                                        |             |
| DNS1                          | 172.16.10.100                   |                                          |             |
|                               |                                 | 1                                        |             |

**Step 6** - Here you can assign a workgroup and name to the ShareCenter with a short description.

Click **Next** to continue or click **Skip** to ignore these settings.

| etwork can discover th<br>ustomize what your de | <ul> <li>device through the network map. The name an<br/>vice is called on the network. Click Next to contin</li> </ul> | d description field allow you to<br>ue. |
|-------------------------------------------------|----------------------------------------------------------------------------------------------------|-----------------------------------------|
| Workgroup                                       | workgroup                                                                                                    |                                         |
| Name                                            | dlink-0320L                                                                                                    |                                         |
| Description                                     | DNS-320L                                                                                                    |                                         |
|                                                 |                                                                                                    |                                         |
|                                                 |                                                                                                    |                                         |

**Step 7** - Click **Account** and enter your e-mail information in the boxes provided to receive Event Alerts from the ShareCenter. Click **Anonymous** to create a random account with no specific settings.

Click **Next** to continue or click **Skip** to ignore these settings.

| Once all the information is enter<br>settings are correct. When fini | S device such as Space F<br>ered, you can click the <b>T</b> o<br>shed, click <b>Next</b> to conti | Remaining, Temperatu<br>e <b>st E-Mail</b> button to v<br>nue. | e, device logs etc.<br>erify that your |
|----------------------------------------------------------------------|----------------------------------------------------------------------------------------------------|----------------------------------------------------------------|----------------------------------------|
| Login Method O Acco                                                  | ount O Anonymous                                                                                   |                                                                |                                        |
| User Name                                                            |                                                                                                    |                                                                |                                        |
| Password                                                             |                                                                                                    |                                                                |                                        |
| Port 25                                                              |                                                                                                    |                                                                |                                        |
| SMTP Server                                                          |                                                                                                    |                                                                |                                        |
| Sender E-mail                                                        |                                                                                                    |                                                                |                                        |
| Receiver E-mail                                                      |                                                                                                    |                                                                |                                        |
| SMTP Authentication                                                  |                                                                                                    |                                                                |                                        |
| Test E-Mail                                                          |                                                                                                    |                                                                |                                        |

**Step 8** - Click the **Previous** button to go back and check your settings. If you are satisfied with the settings, click the **Finish** button to save and complete the wizard. Click **Exit** to end the wizard without saving the settings.

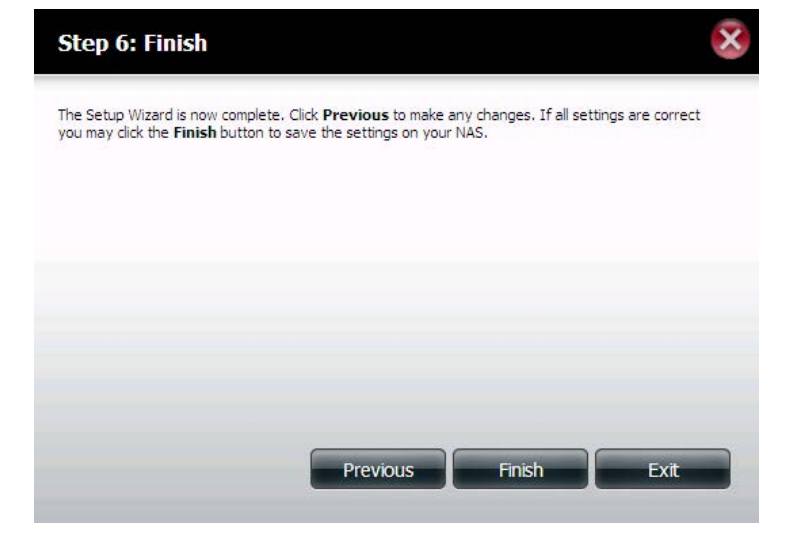

## **Disk Management**

### Hard Drive Configuration

To setup the Hard Drive RAID configuration of your ShareCenter, click on the Management tab and then the **Disk Management** icon. Select the Hard Drive Configuration menu item on the left of the window. This menu will allow you to set the RAID type and format your hard drives.

Management

Set RAID Type and Re-Formal

Manually Rebuild Now

Raid Configuration allows you to change your hard drive configuration, or format a newly inserted hard drive. Please note that formatting a hard drive will erase any data that was stored on the hard drive.

| Hard Drive<br>Configuration:   | Your ShareCenter hard drives can be<br>configured here and formatted in various RAID<br>configurations.                                      | ShareCenter <sup>th</sup> yDLink<br>Home Applications Ma                               |
|--------------------------------|----------------------------------------------------------------------------------------------------|----------------------------------------------------------------------------------------|
| Current Raid Type:             | If the drives are already formatted the RAID configuration will be displayed here.                                                           | Setue Ward Dok<br>Management Management Management                                     |
| Set RAID type and<br>Reformat: | Click on this button to launch a wizard that<br>allows you to select the RAID configuration<br>and format the drives.                        | Disk Management Hard Drive Configuration S.M.A.R.T. Test Scan Disk Current RAID Type   |
| Auto-Rebuild<br>Configuration: | If you have chosen RAID 1 as the configuration option, then set the Auto-Rebuild function here using the radio buttons.                      | Volume_1 : Standard<br>Volume_2 : Standard<br>Set RAND T<br>Auto-Rebuild Configuration |
| Enable Auto-Rebuild:           | Enabling Auto-Rebuild will rebuild a failed<br>RAID 1 drive when a new drive has replaced<br>the degraded one.                               |                                                                                        |
| Disable Auto-Rebuild:          | If you do not want to automatically rebuild<br>drives after a failure when using the RAID 1<br>functionality then you can check this option. |                                                                                        |
|                                | <i>Note:</i> You can still rebuild a drive using the RAID 1 functionality however you must initiate the rebuild manually.                    |                                                                                        |
| Manual Rebuild Now:            | If Auto-Rebuild is disabled then you can use<br>the Manual Rebuild option by clicking this<br>button.                                        | <b>_</b>                                                                               |
|                                |                                                                                                    |                                                                                        |

### Hard Drive Configuration Wizard

When you click on the **Set RAID type and Re-Format** button in the Disk Management-Hard Drive Configuration menu a wizard will start, allowing you to format your drives and create the volume RAID format. The following is an example of a standard volume configuration:

The Hard Drive Configuration page displays the current RAID ShareCenter . Management configuration under 'Current RAID Type'. Hard Drive Configuratio Rad Configuration allows you to change your erase any data that was stored on the hard o Click Set RAID Type and Re-Format. Set RAID Type and Re-Format The Setup Wizard begins. Welcome To Hard Drive Configuration Wizard Change the hard drive configuration and format the new hard drive(s). All data stored on this drive will be erased when you format the drive(s). Click Next to continue. This wizard will guide you through the following settings: 1.Physical Disk Information 2.Select A RAID Type 3. Volume Encryption 4. Volume Configuration Summary 5.Formatting Hard Drive(s) 6.System Is Updating 7.Setup Completed

The 'Physical Disk Information' page displays all of the hard drives on the DNS-320. It shows the array number, vendor, model, serial number, and drive capacity.

Click **Next** to continue.

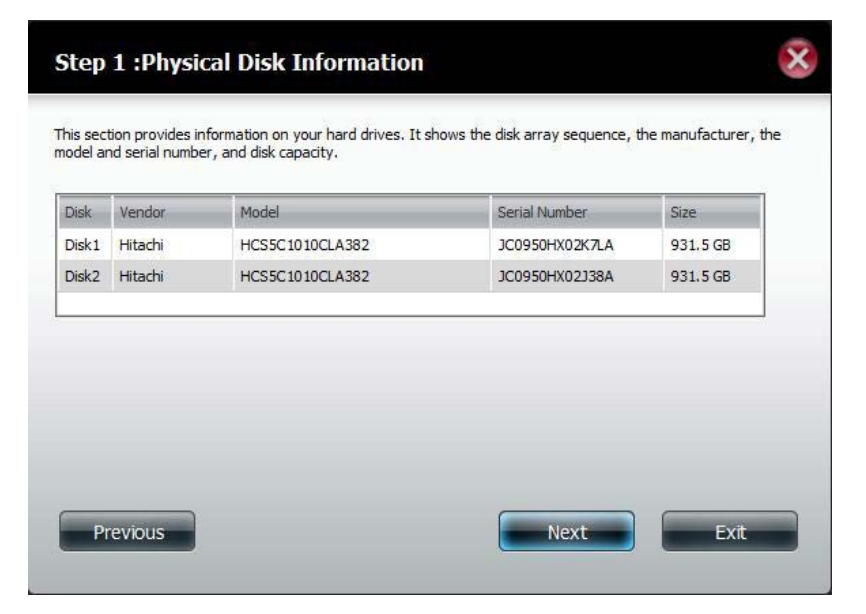

Select the format you want by clicking on the RAID type box (highlight in blue).

Click **Next** to continue.

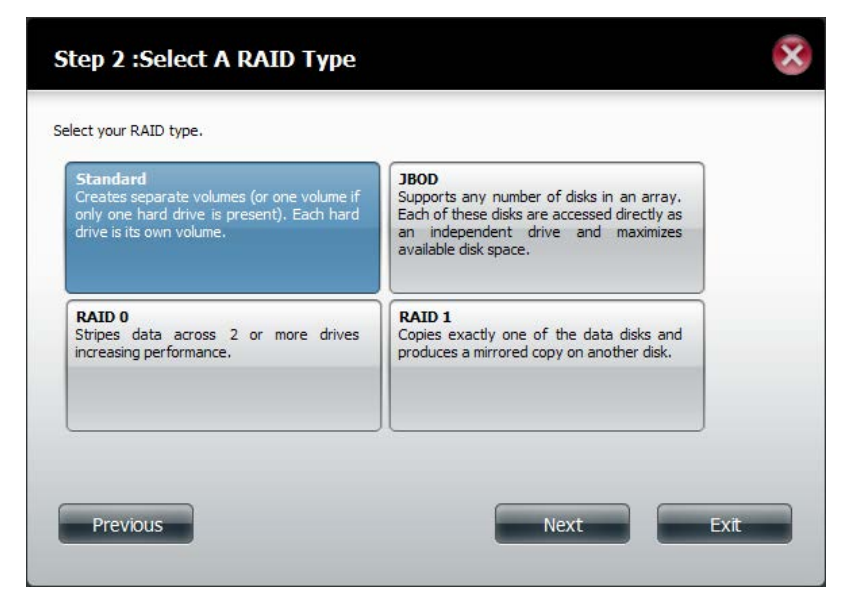

Select **Standard** to create separate volumes for each individual drive.

Click Next to continue.

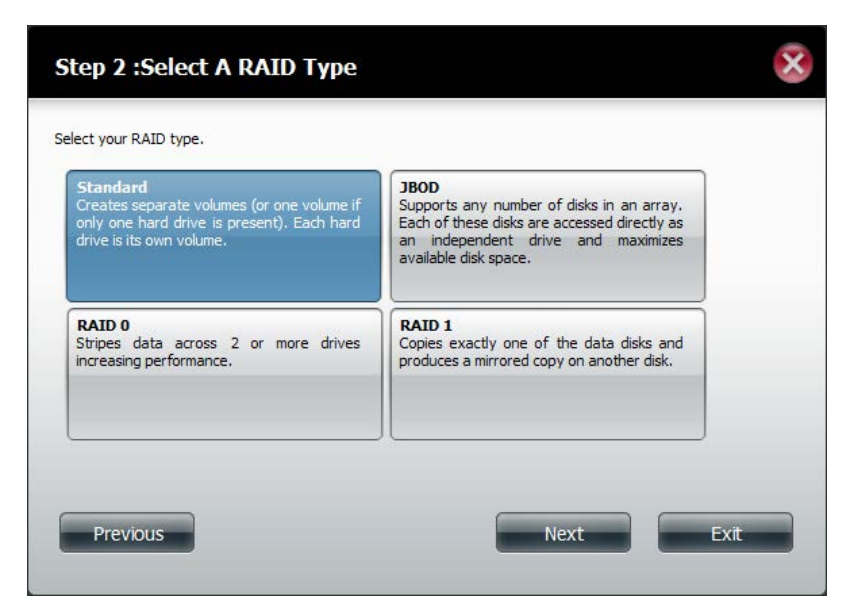

The 'Volume Configuration Summary' shows details on all of the configured drives. Check the details on the list and click **Format** to continue or click **Previous** to make changes.

| Volume Name | Туре     | File System | Size   | Disk  |
|-------------|----------|-------------|--------|-------|
| Volume_1    | Standard | EXT 4       | 928 GB | Disk1 |
| Volume_2    | Standard | EXT 4       | 928 GB | Disk2 |
|             |          |             |        |       |
|             |          |             |        |       |

This section provides a summary of the configuration you just created. It will show the volume name, file format,

Step 3 :Volume Configuration Summary

×

A warning message will appear to inform you that all volumes and data will be formatted and erased.

Click Yes to continue.

Partitioning will now begin. Please be patient while this process takes place. Do not turn off your NAS during this process.

Once the partition is completed, the formatting process will begin. A graphical bar will show the volume being formatted. Do not turn off your NAS during this process.

If you would like to change your settings at this stage, click **Exit**.

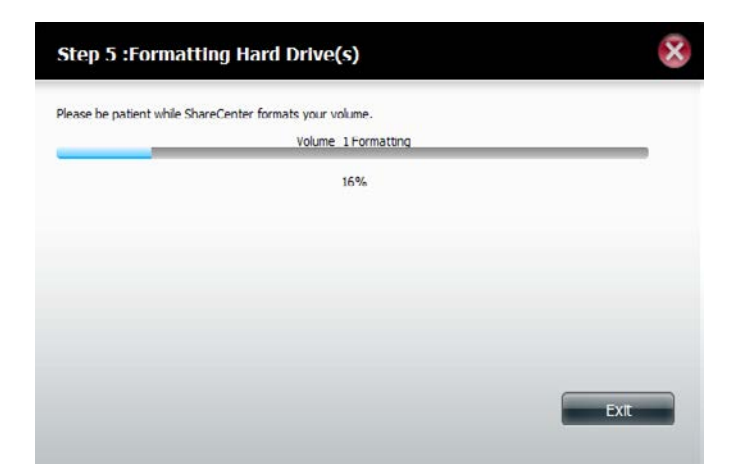

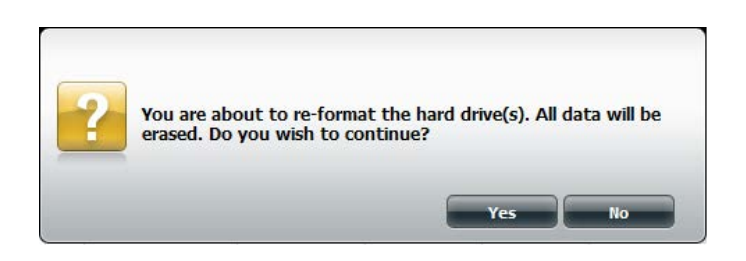

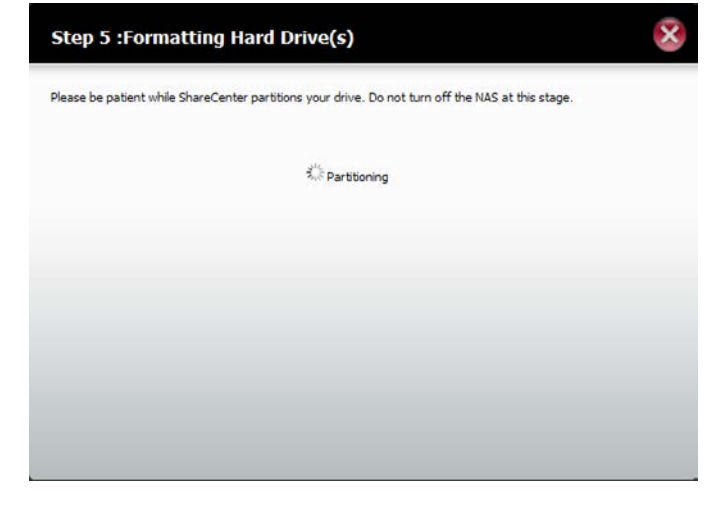

The Wizard starts to partition the second drive if you have installed it.

If you would like to change your settings at this stage, click **Exit**.

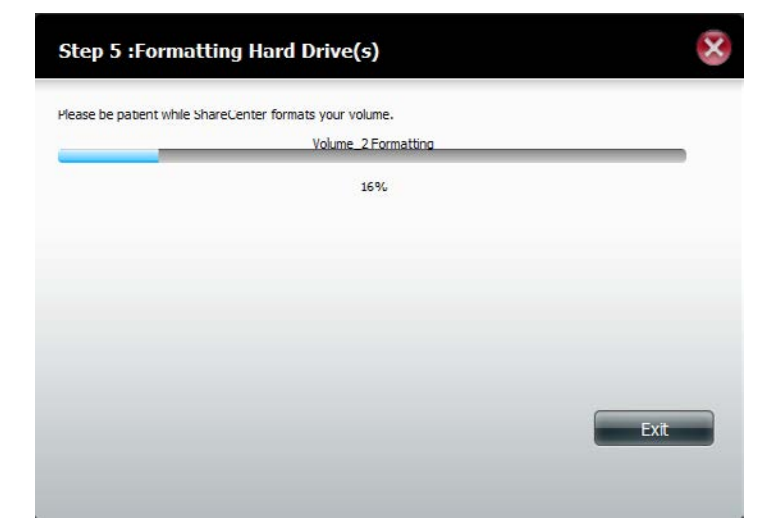

The system will now update all of the changes made.

Please be patient during this process. Do not turn off your NAS during this process.

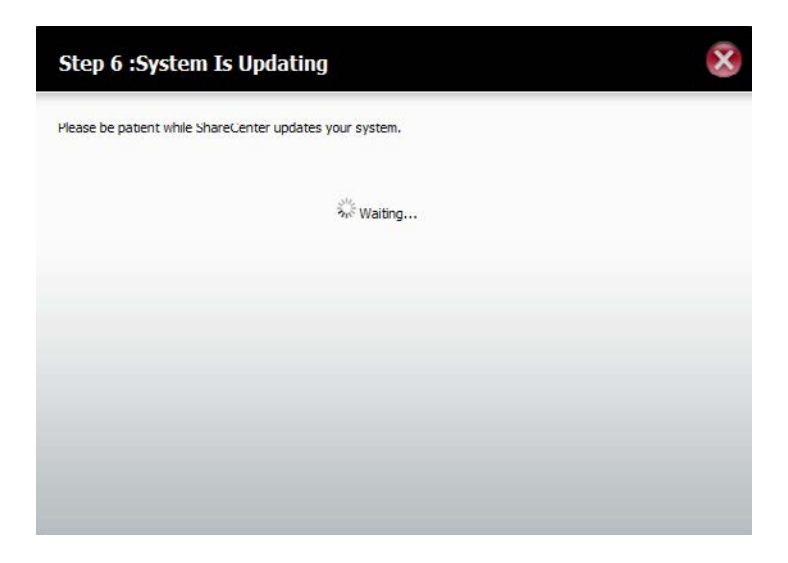

The wizard is now complete. It will show the volume number(s), file system selected, the type of RAID, and the disk formation in the RAID.

Click **Finish** to complete the process and start using your DNS-320.

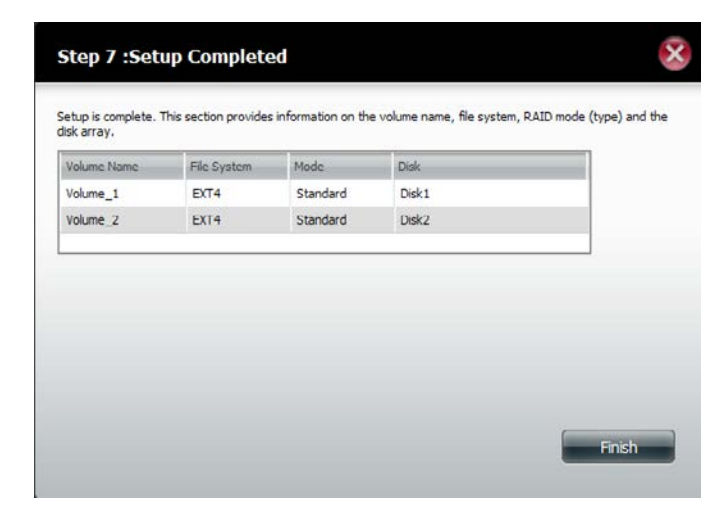

### JBOD

Select **JBOD** to create a single volume from all of the drives.

Click Next to continue.

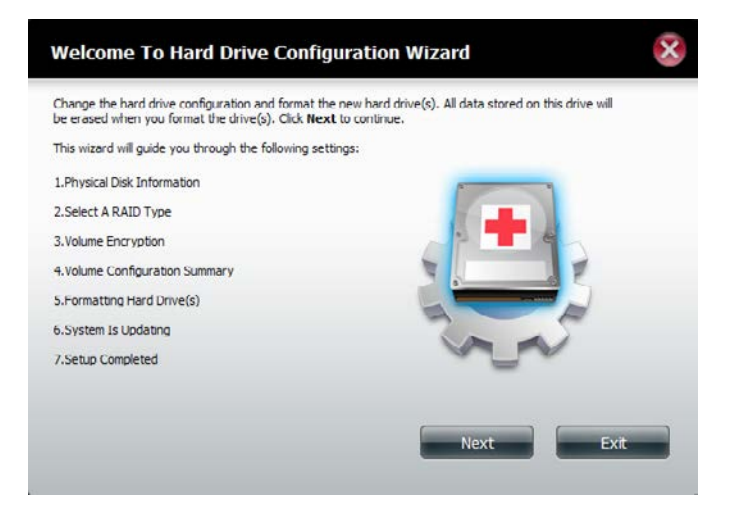

The wizard displays a Volume Configuration Summary of the drive you want to convert to JBOD.

Click Format to continue or Previous make changes.

#### Step 3 :Volume Configuration Summary

This section provides a summary of the configuration you just created. It will show the volume name, file format, disk size and disk array number.

| volume Name | Туре | File System | Size    | Disk        |  |
|-------------|------|-------------|---------|-------------|--|
| Volume_1    | JBOD | EXT 4       | 1856 GB | Disk1,Disk2 |  |
|             |      |             |         |             |  |
|             |      |             |         |             |  |
|             |      |             |         |             |  |
|             |      |             |         |             |  |
|             |      |             |         |             |  |
|             |      |             |         |             |  |
|             |      |             |         |             |  |
|             |      |             |         |             |  |
|             |      |             |         |             |  |
|             |      |             | _       |             |  |

A warning message will appear to inform you that all volumes and data will be formatted and erased.

Click Yes to continue.

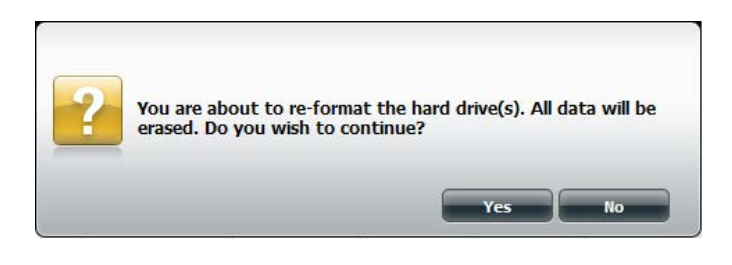

#### Wait for the Wizard to prepare the drive for configuration

| Step 4 :Formatting Hard Drive(s)                                                                  | × |
|---------------------------------------------------------------------------------------------------|---|
| Please be patient while ShareCenter partitions your drive. Do not turn off the NAS at this stage. |   |
| ₹ <sup>ju</sup> s Partitioning                                                                    |   |
|                                                                                                   |   |
|                                                                                                   |   |
|                                                                                                   |   |
|                                                                                                   |   |
|                                                                                                   |   |

#### The Format process begins

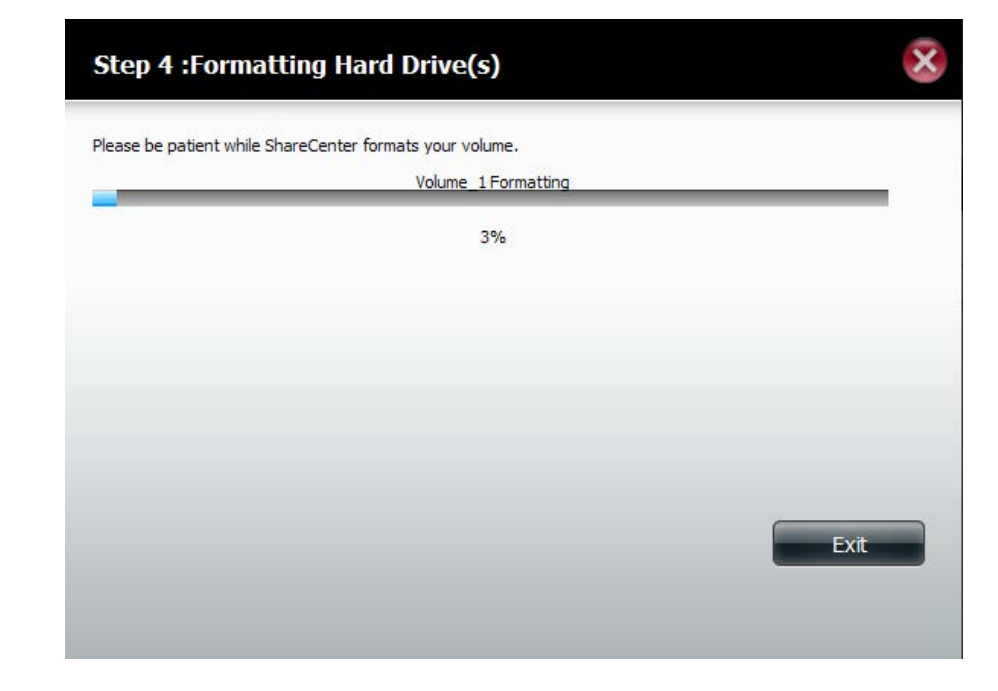

#### The System Updates

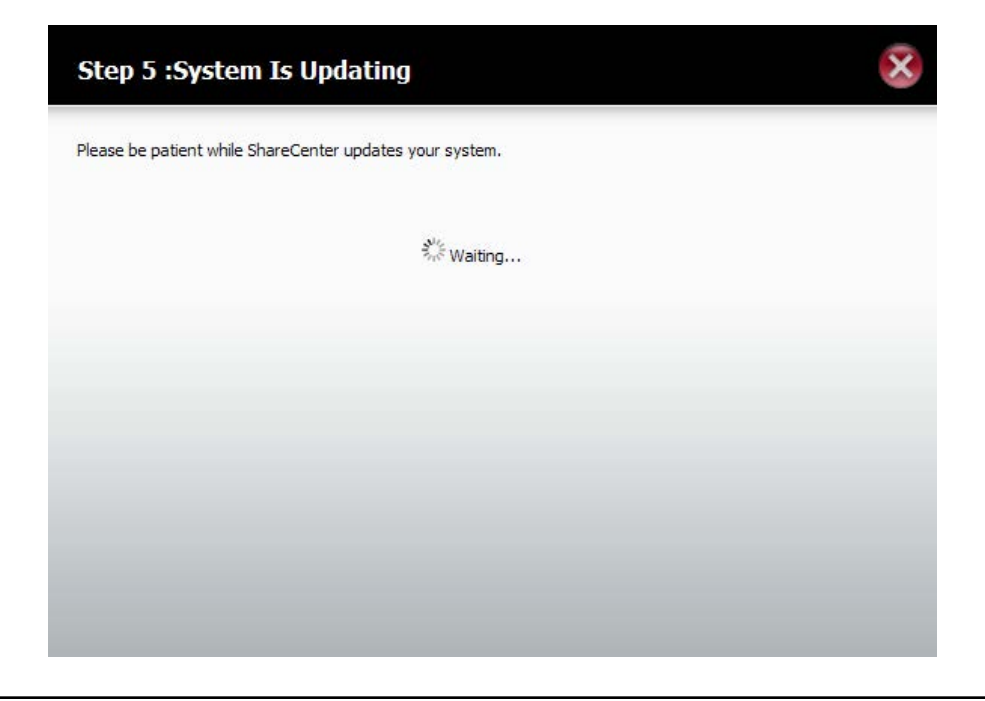

The wizard is now complete. It will show the volume name, file system, and Mode.

Click **Finish** to complete the process and start using your DNS-320.

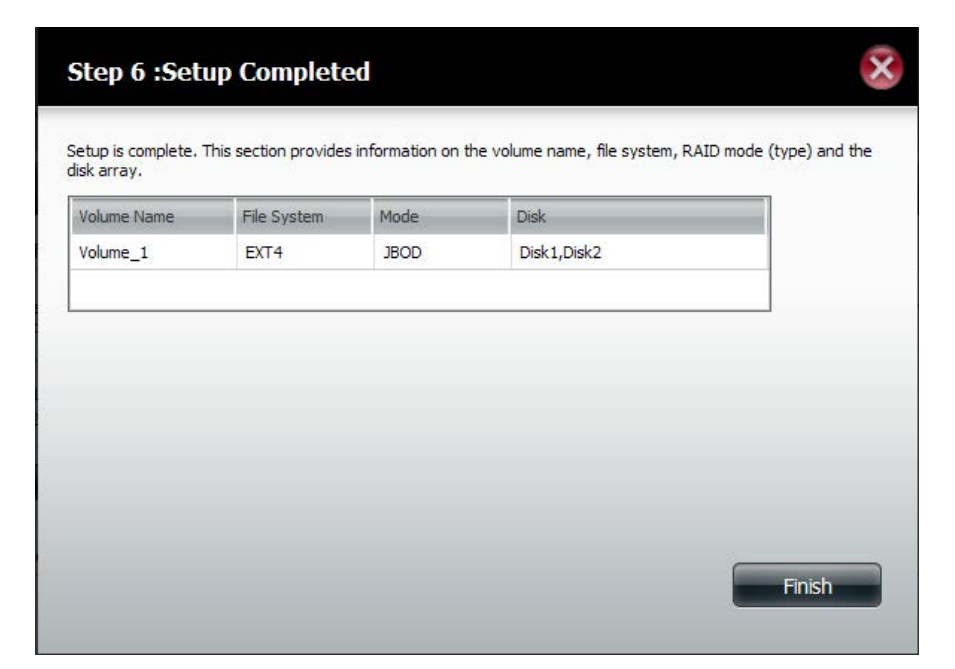

The wizard returns you to the main screen. Here you can see the current RAID Type.

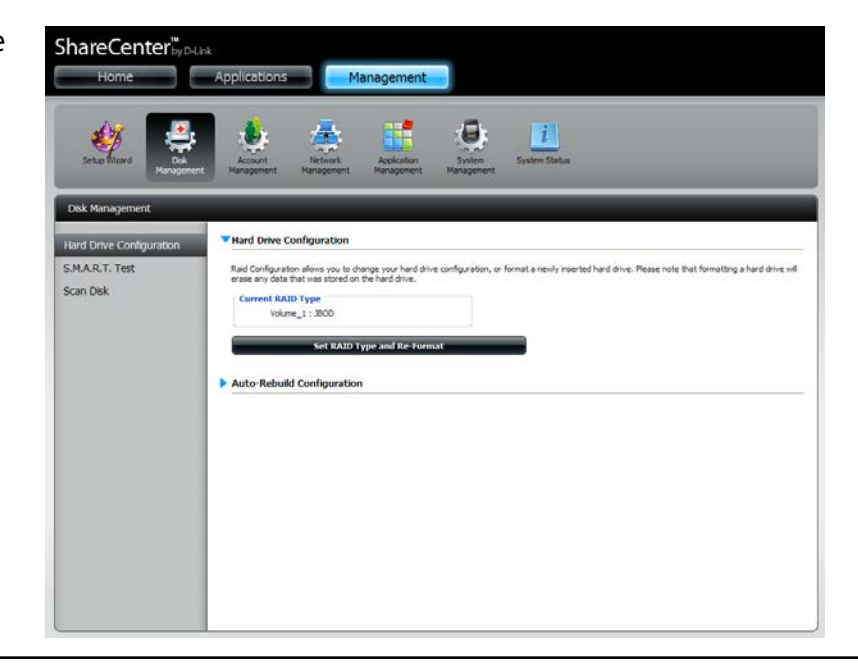

### RAID 0

Select RAID 0 (stripes all of the drives).

#### Click Next to continue.

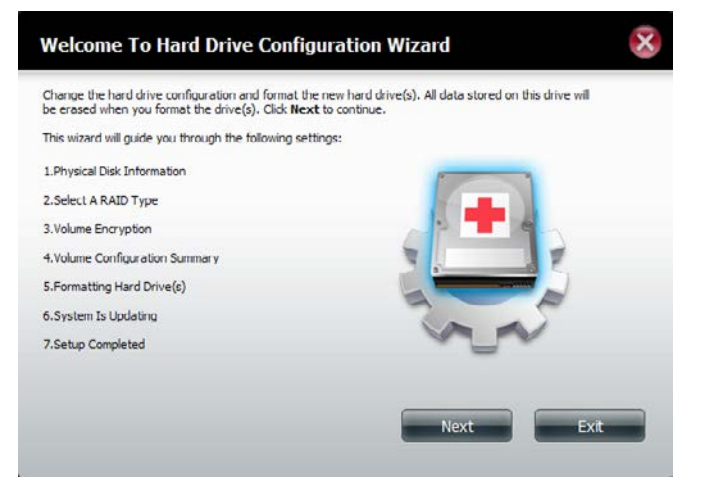

View the Physical Disk Information.

#### Click Next to continue.

#### Step 1 : Physical Disk Information

This section provides information on your hard drives. It shows the disk array sequence, the manufacturer, the model and senal number, and disk capacity.

x

| Disk  | Vendor  | Model           | Senal Number   | Size     |
|-------|---------|-----------------|----------------|----------|
| Disk1 | Hitachi | HCS5C1010CLA382 | JC0950HX02J38A | 931.5 GB |
| Disk2 | Hitachi | HCS5C1010CLA382 | JC0950HX02K7LA | 931.5 GB |
|       |         |                 |                |          |
|       |         |                 |                |          |
|       |         |                 |                |          |
|       |         |                 |                |          |
|       |         |                 |                |          |
|       |         |                 |                |          |
|       |         |                 |                |          |
| Pr    | evious  |                 | Next           | Exit     |

#### Select the RAID Type. In this example it's RAID 0

Click Next to continue.

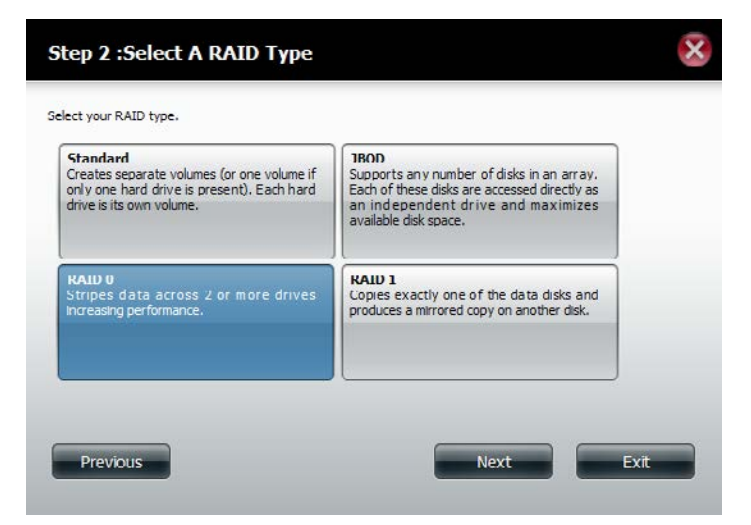

Select the size of your RAID 0 configuration.

Click Next to continue.

| 1856 GB |
|---------|
| 1856 GB |
| 1856 GB |
| 1856 GB |
| 1856 GB |
|         |
|         |
|         |
|         |
|         |
|         |
|         |

The 'Volume Configuration Summary' shows details on all of the configured drives. Check the details on the list and click **Format** to continue or click **Previous** to make changes.

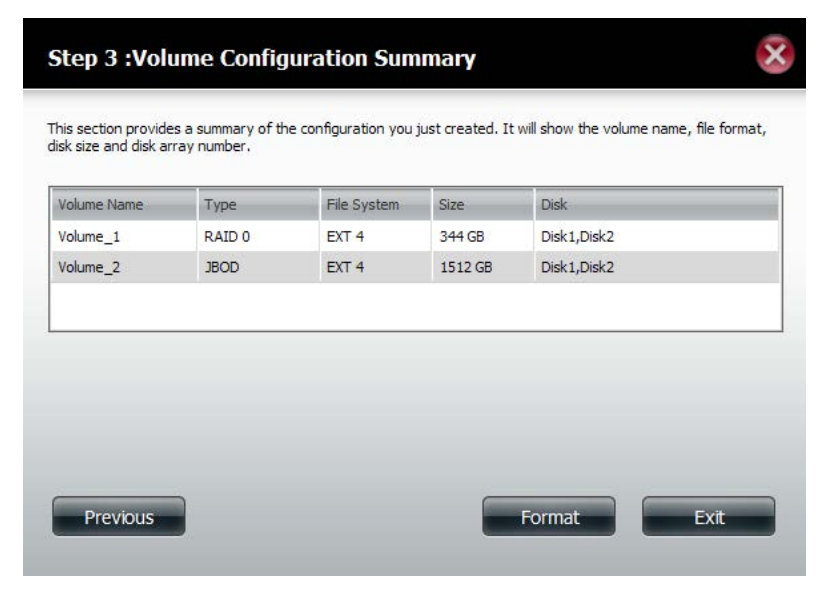

A warning message will appear to inform you that all volumes and data will be formatted and erased.

Click Yes to continue.

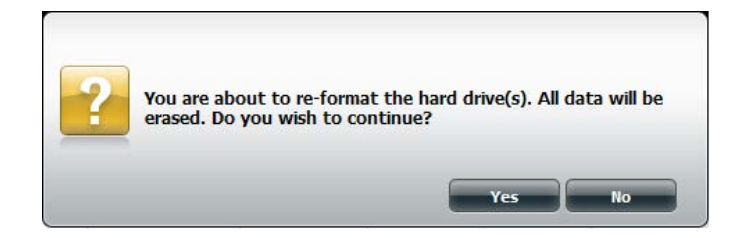

Partitioning will now begin. Please be patient while this process takes place. Do not turn off your NAS during this process.

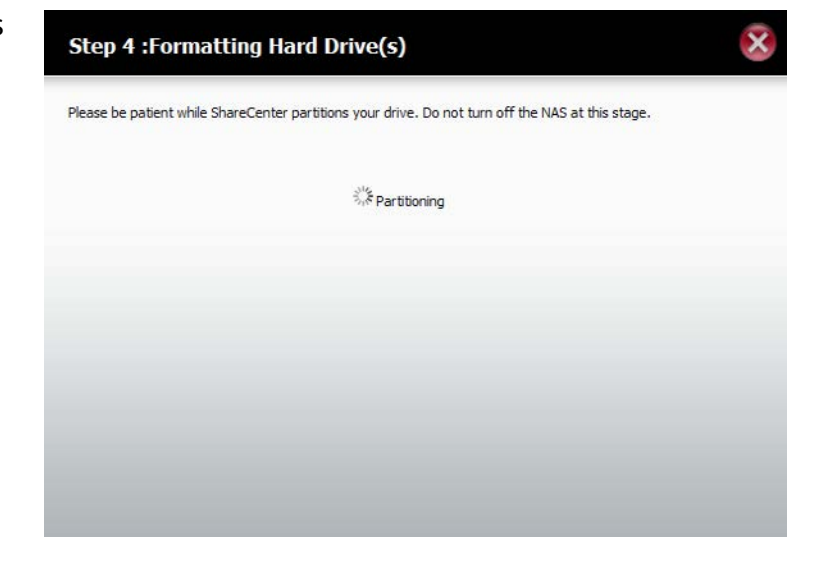

The system formats the First Volume.

If you would like to change your settings at this stage, click **Exit**.

| Step 4 :Format             | ting Hard Dri               | ve(s)                           | ×    |
|----------------------------|-----------------------------|---------------------------------|------|
| Please be patient while Sh | areCenter formats yo<br>Vol | our volume.<br>ume_1 Formatting |      |
| S                          |                             | 100%                            |      |
|                            |                             |                                 |      |
|                            |                             |                                 |      |
|                            |                             |                                 |      |
|                            |                             |                                 | Exit |
|                            |                             |                                 |      |

The system will now format the second Volume.

Please be patient during this process. Do not turn off your NAS during this process.

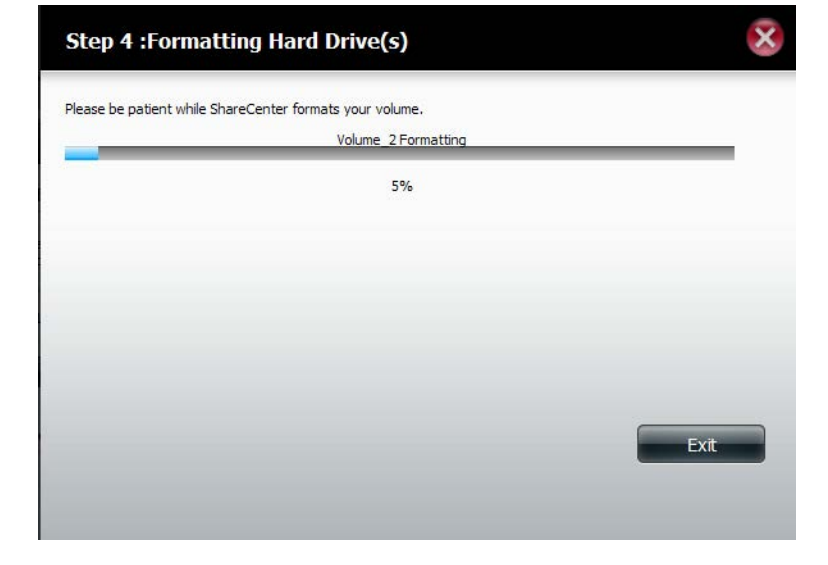

The system will now update all of the changes made.

Please be patient during this process. Do not turn off your NAS during this process.

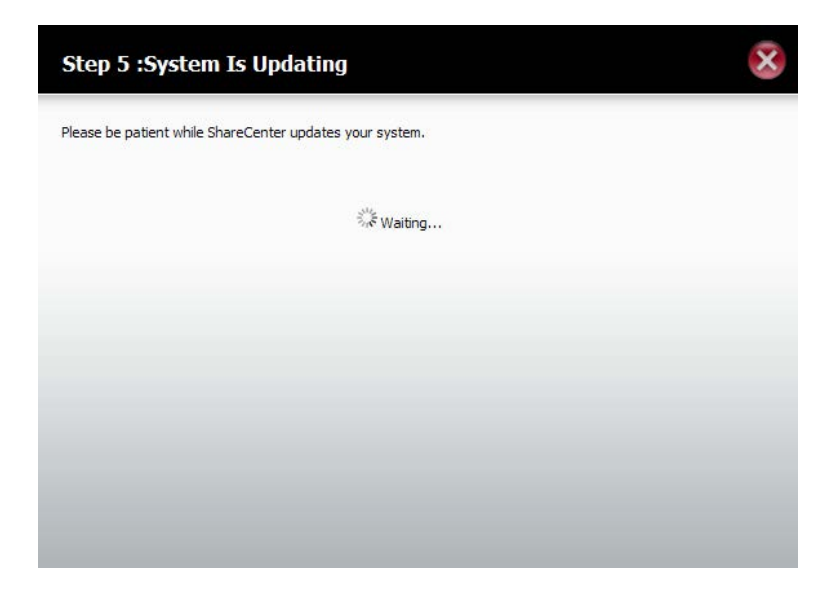

The wizard is now complete. It will show the volume number(s), file system selected, the type of RAID, and the disk formation in the RAID.

Click **Finish** to complete the process and start using your DNS-320.

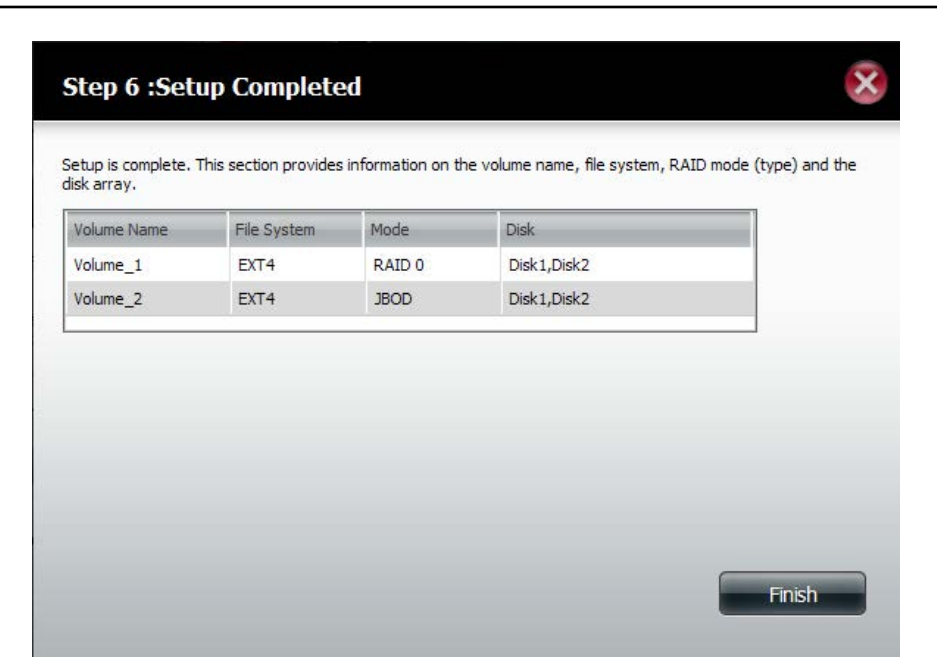

The wizard returns you to main Hardware Configuration page.

Under Current RAID Type, you can view your changes.

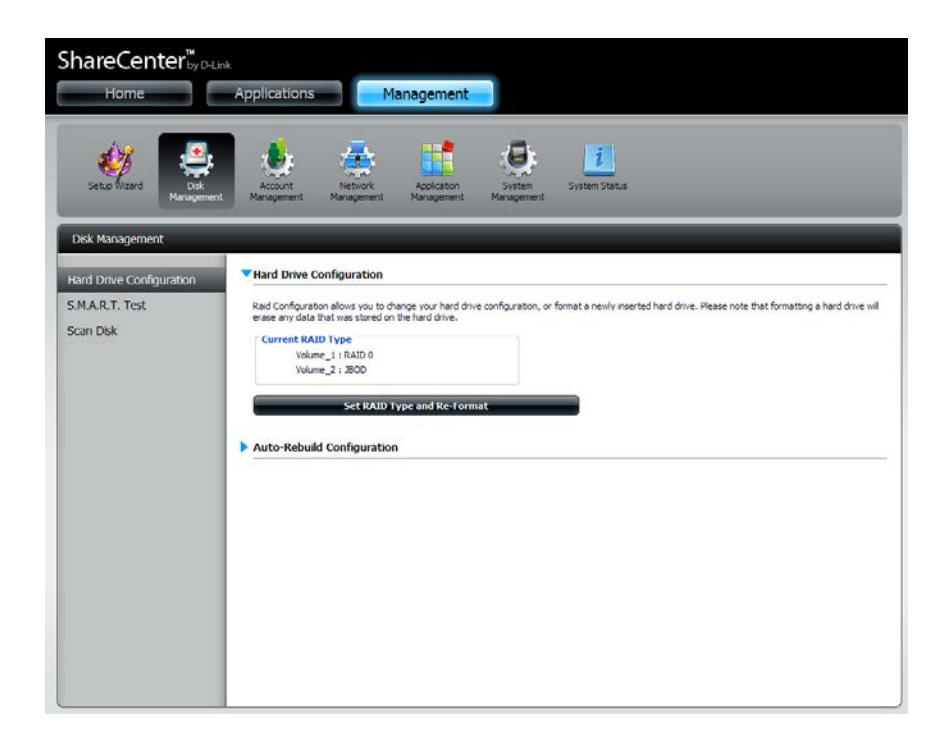

### RAID 1

#### Select **RAID 1** to mirror all the hard drives.

#### Click Next to continue.

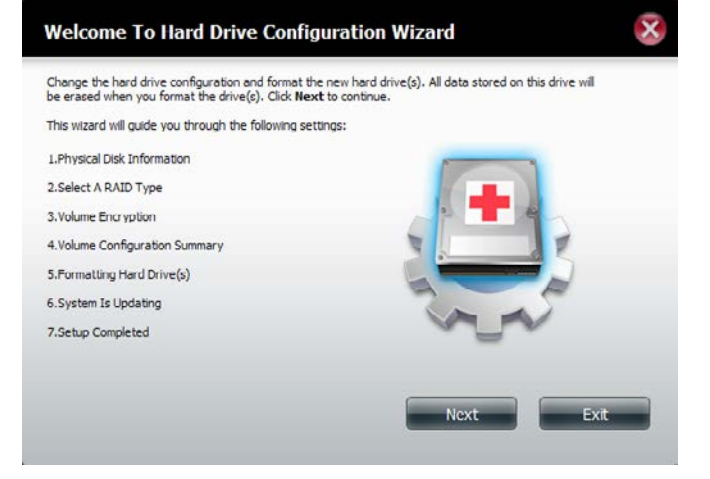

View the Physical Disk Information.

#### Click Next to continue.

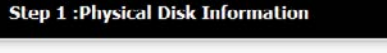

This section provides information on your hard drives. It shows the disk array sequence, the manufacturer, the model and senal number, and disk capacity.

X

| LISK  | Vendor  | Model           | Senal Number   | Size     |
|-------|---------|-----------------|----------------|----------|
| Disk1 | Hitachi | HCS5C1010CLA382 | JC0950HX02J38A | 931.5 GB |
| Disk2 | Hitachi | HCS5C1010CLA382 | JC0950HX02K7LA | 931.5 GB |
|       |         |                 |                |          |
|       |         |                 |                |          |
|       |         |                 |                |          |
|       |         |                 |                |          |
|       |         |                 |                |          |
|       |         |                 |                |          |
|       |         |                 |                |          |
| Pr    | evious  |                 | Next           | Exit     |

#### Select the RAID TYPE you want

#### Click Next to continue.

#### Step 2 :Select A RAID Type

Select your RAID type.

| Standard<br>Creates separate volumes (or one volume if<br>only one hard drive is present). Each hard<br>drive is its own volume. | JBOD<br>Supports any number of disks in an array.<br>Each of these disks are accessed directly as<br>an independent drive and maximizes<br>available disk space. |
|----------------------------------------------------------------------------------------------------|----------------------------------------------------------------------------------------------------|
| RAID 0<br>Stripes data across 2 or more drives<br>increasing performance.                                                        | RAID 1<br>Copies exactly one of the data disks and<br>produces a mirrored copy on another disk.                                                                  |
|                                                                                                    |                                                                                                    |
| Previous                                                                                                    | Next Exit                                                                                                    |

Enter the amount of disk space you would like to assign to the first volume for RAID 1.

Click Next to continue.

| his section allows you to change the RAID size, and configure the r | emaining disk space as a J | BOD format. |
|---------------------------------------------------------------------|----------------------------|-------------|
| Available capacity of RAID 1 volume: 928 GB                         |                            |             |
| Enter the desired capacity of RAID 1 volume : 607 GB                |                            |             |
| Volume_1 (Disk1,Disk2)                                              |                            |             |
| 2GB<br>Remaining space : 642 GB                                     | - Lund                     | 928 GB      |
| $\Box$ Configure the remaining disk space as JBOD.                  |                            |             |
|                                                                     |                            |             |
|                                                                     |                            |             |
|                                                                     |                            |             |
|                                                                     |                            | <b>5</b> .4 |

Click **Enable Auto-Rebuild** to automatically rebuild a failed drive if it has been replaced with a new one.

Select **Disable Auto-Rebuild** if you want to start the rebuild process manually after replacing a failed drive.

Click **Next** to continue.

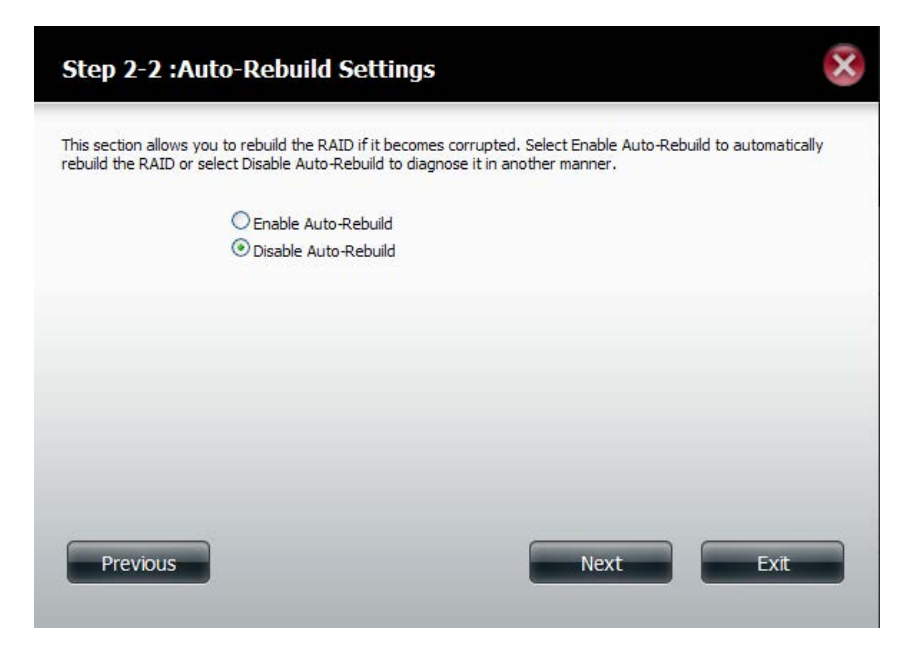

The Volume Configuration Summary shows the Volume Name, Type, File System, and size of the RAID volume.

Click Format to continue.

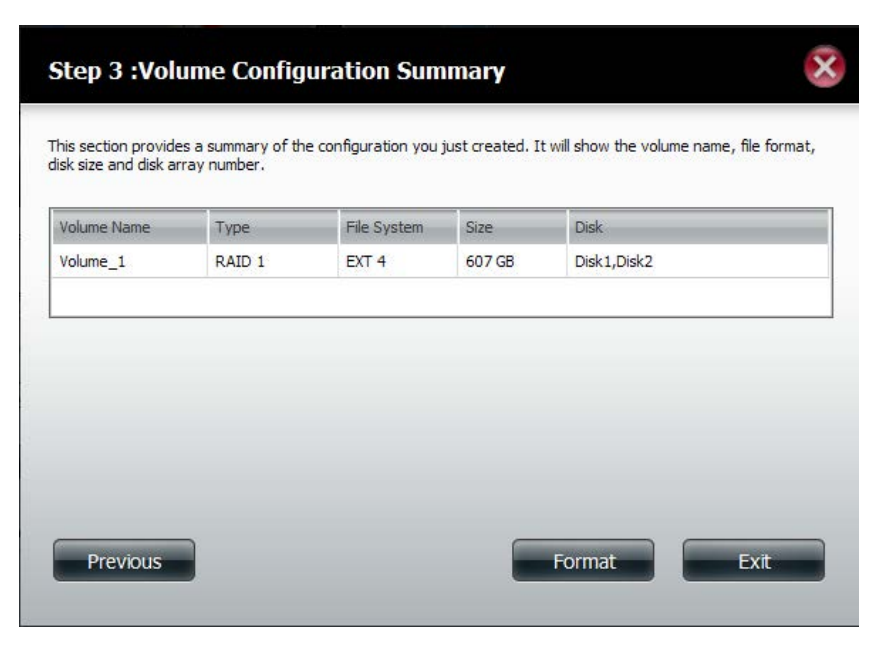

A warning message will appear, stating that your device will have some latency.

Click Yes to continue.

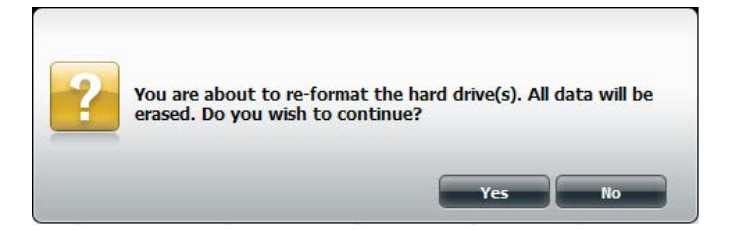

Partitioning will now begin. Please be patient while this process takes place. Do not turn off your NAS during this process.

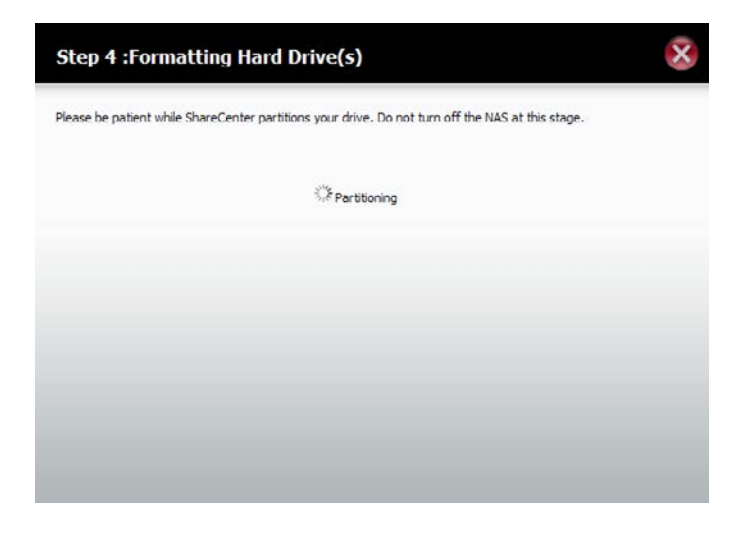

The system formats the First Volume.

If you would like to change your settings at this stage, click **Exit**.

| Step 4 :Formatt            | ing Hard Drive          | (s)          |   | ×    |
|----------------------------|-------------------------|--------------|---|------|
| Please be patient while Sh | reCenter formats your v | olume.       |   |      |
|                            | Volume                  | 1 Formatting |   |      |
|                            |                         | 11%          |   |      |
|                            |                         |              |   |      |
|                            |                         |              |   |      |
|                            |                         |              |   |      |
|                            |                         |              |   |      |
|                            |                         |              |   |      |
|                            |                         |              | _ |      |
|                            |                         |              |   | Exit |
|                            |                         |              |   |      |
|                            |                         |              |   |      |

#### The system updates.

Click Next to continue.

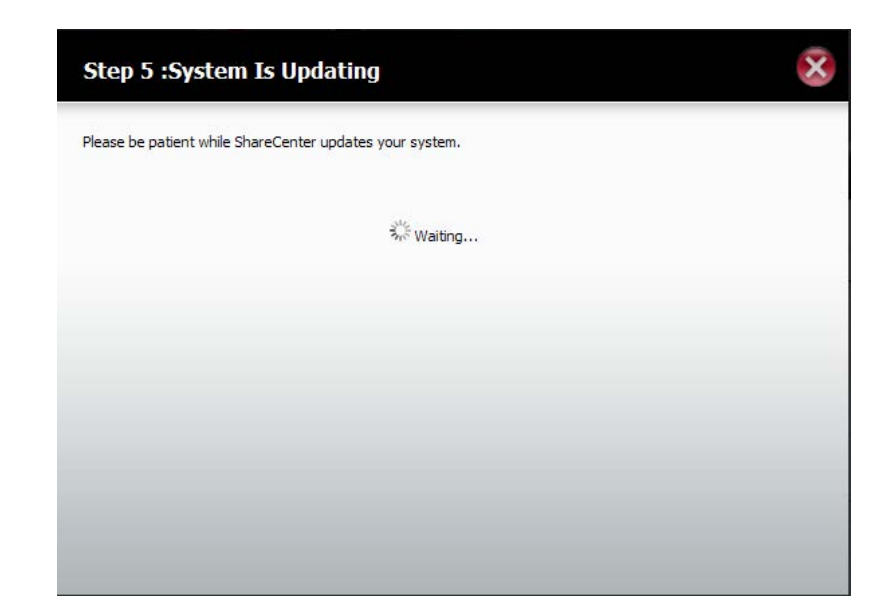

Setup is complete. Setup provides a Volume Name, File System, and Mode.

| Volume Name | File System | Mode   | Disk        |  |
|-------------|-------------|--------|-------------|--|
| Volume_1    | EXT4        | RAID 1 | Disk1,Disk2 |  |
|             |             |        |             |  |
|             |             |        |             |  |
|             |             |        |             |  |
|             |             |        |             |  |
|             |             |        |             |  |

Once you have completed the wizard. ShareCenter will return to the main screen.

The RAID 1 configuration you just set will be displayed.

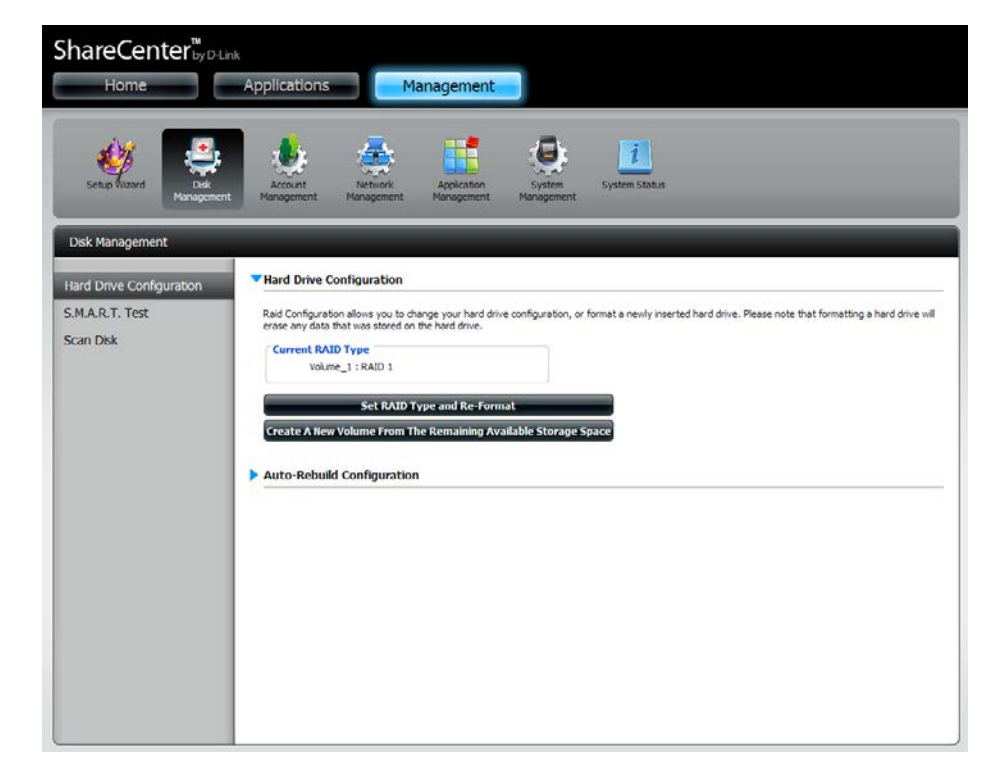

### Upgrade from Standard Mode to RAID 1

Standard Mode doesn't offer any redundancy and security of data. It is best then to migrate from Standard Mode to RAID 1. To do this follow these instructions:

Step 1 - Insert a second hard drive into the DNS-320.

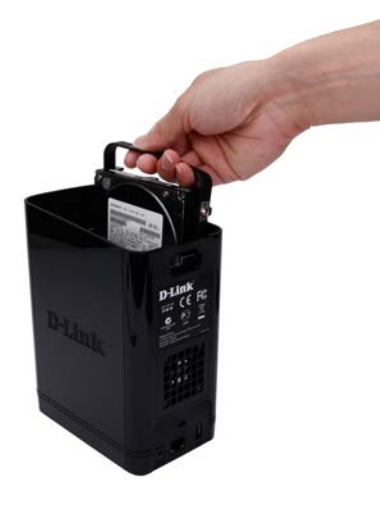

**Step 2 -** Replace the top and restart the DNS-320.

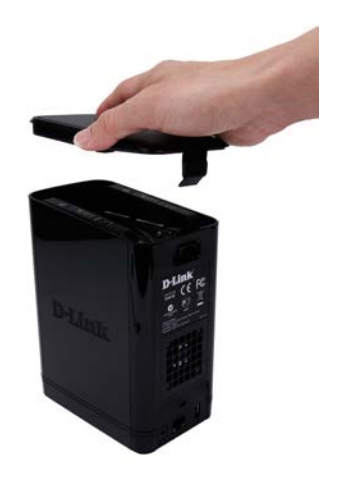
**Step 3** - Go to Management, Disk Management, Hard Drive Configuration. There are two options available: **Set RAID Type and Re-Format** or **Format the new drive as Standard type**. If you select the latter option your **Hard Drive Configuration Wizard** shows six procedures but if you select the **Set RAID Type and Re-Format**, the **Hard Drive Configuration Wizard** only has four procedures. Take a look at the two images below to compare.

Click Next to continue.

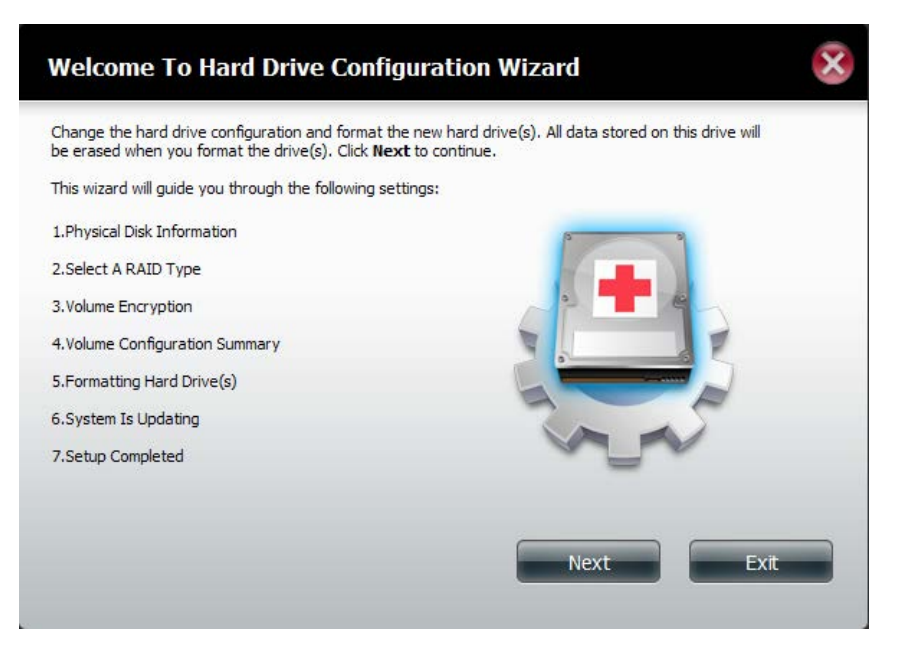

Format the new drive as Standard type.

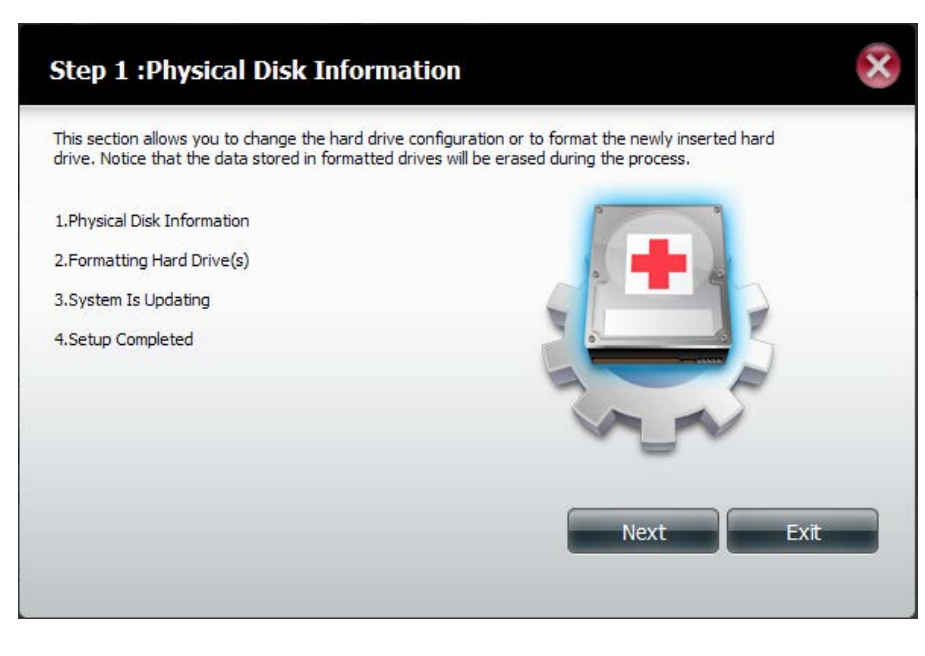

### Set RAID Type and Re-Format.

**Step 4** - Under **Physical Disk Information**, you will be able to see the drive you just installed. It provides the **slot location**, **vendor**, **model number**, serial number, and **disk size**.

Just below this informational box is a **checkbox** that offers you the option to **Reconfigure** the drive to **RAID 1**. Click the checkbox to proceed.

Click Next to continue.

#### Step 1 : Physical Disk Information Your new second hard drive will now be formatted. The existing hard drive will not lose any data. Slot Vendor Model Serial Number Size R Hitachi HCS721010CLA332 JP2940J81PL7ZD 1000 GB Reconfigure to Raid1 Previous Next Exit

**Step 5** - Under **Auto-Rebuild Settings**, select whether you want to **enable auto rebuild** or **disable auto rebuild**.

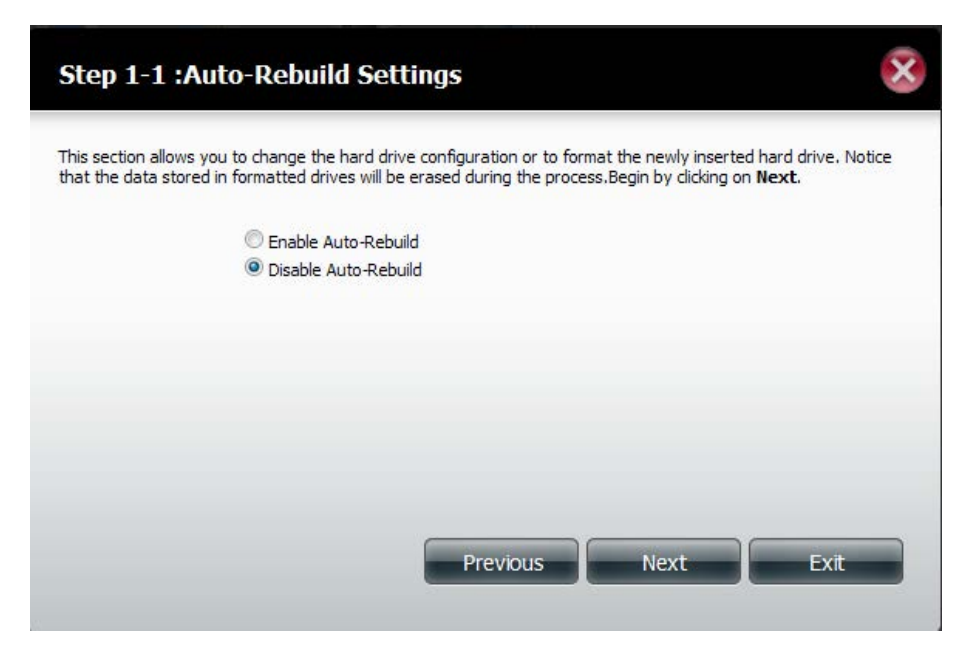

**Step 6** - A warning message will appear prompting you to confirm whether you want to format your hard drive. Click **Yes** to continue or **No** to exit.

Click Next to continue.

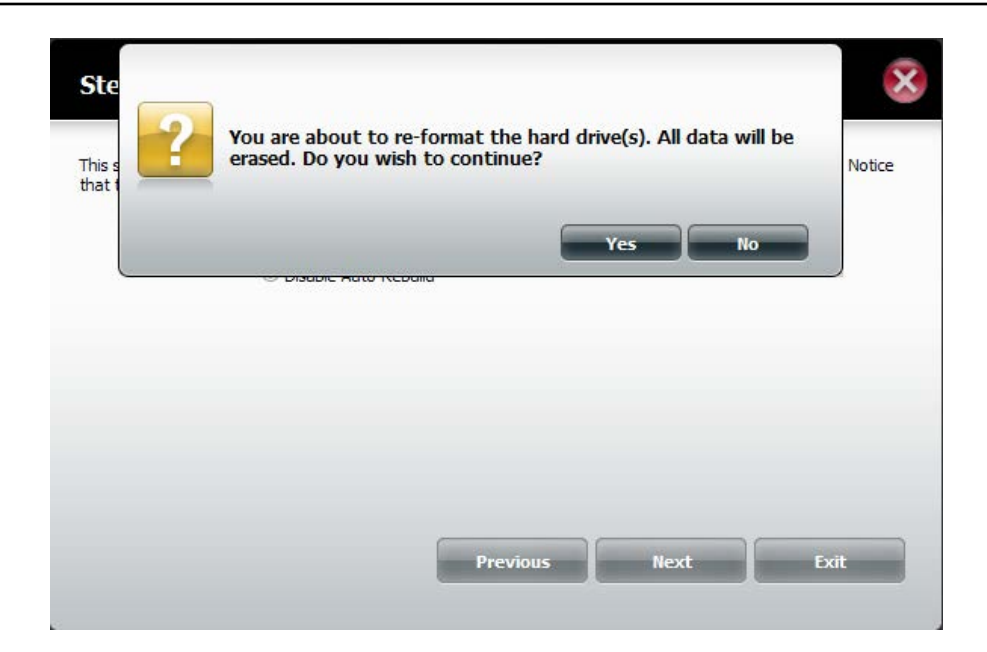

**Step 7** - The software communicates with the hardware to build a list.

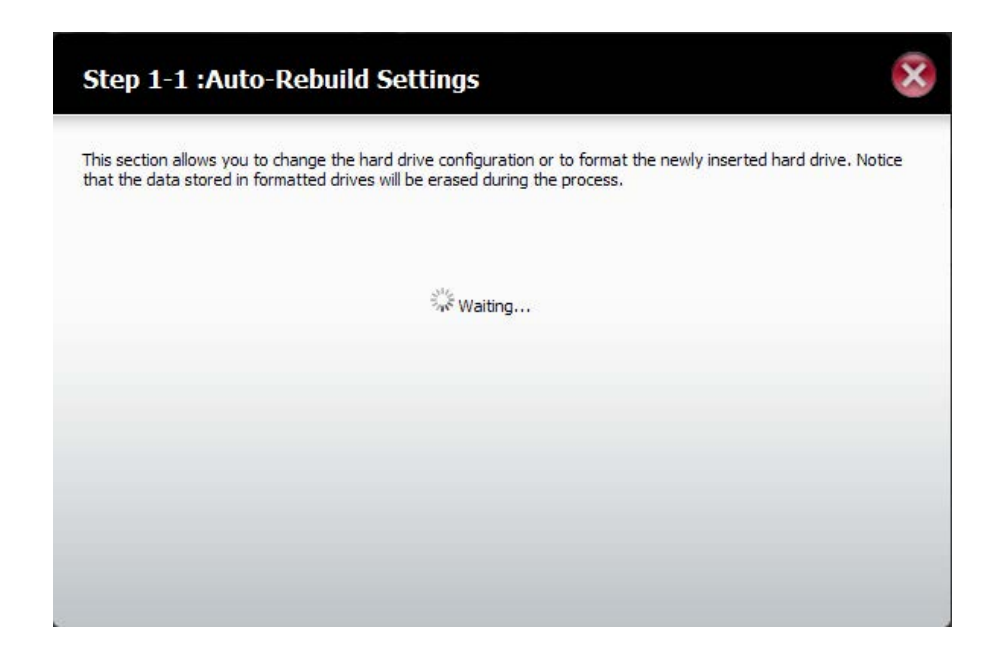

**Step 6** - The Wizard formats the hard drive.

Click Next to continue.

| This section allows you to sh | ango the bard driv   | up configuration of to | format the newly incorted l | and drive. Natica |
|-------------------------------|----------------------|------------------------|-----------------------------|-------------------|
| hat the data stored in forma  | atted drives will be | e erased during the pr | ocess.                      | ard drive. Nouce  |
| _                             |                      | Initializing           |                             |                   |
|                               |                      | 20%                    |                             |                   |
|                               |                      |                        |                             |                   |
|                               |                      |                        |                             |                   |
|                               |                      |                        |                             |                   |
|                               |                      |                        |                             |                   |
|                               |                      |                        |                             |                   |
|                               |                      |                        | (                           |                   |

Step 7 - The System updates.

| Step 3 :System Is Updating                                                                                                    | ×                        |
|----------------------------------------------------------------------------------------------------|--------------------------|
| This section allows you to change the hard drive configuration or to format the newly ins<br>that the data stored in formatted drives will be erased during the process. | erted hard drive. Notice |
| $\tilde{\mathcal{P}}_{rc}^{i_{c}}$ Waiting                                                                                                    |                          |
|                                                                                                    |                          |
|                                                                                                    |                          |

**Step 8** - Setup is completed when it shows final information on the slot, vendor, model number, and serial number.

Click **Finish** to continue.

•

#### Step 4 :Setup Completed

This section allows you to change the hard drive configuration or to format the newly inserted hard drive. Notice that the data stored in formatted drives will be erased during the process.

| 3100 | Vendor  | Model           | Serial Number  |
|------|---------|-----------------|----------------|
| R    | Hitachi | HCS721010CLA332 | JP2940J81PL7ZD |
|      |         |                 |                |
|      |         |                 |                |
|      |         |                 |                |
|      |         |                 |                |
|      |         |                 |                |
|      |         |                 |                |
|      |         |                 | Finish         |

Step 9 - The wizard returns to the main Hard Drive Configuration

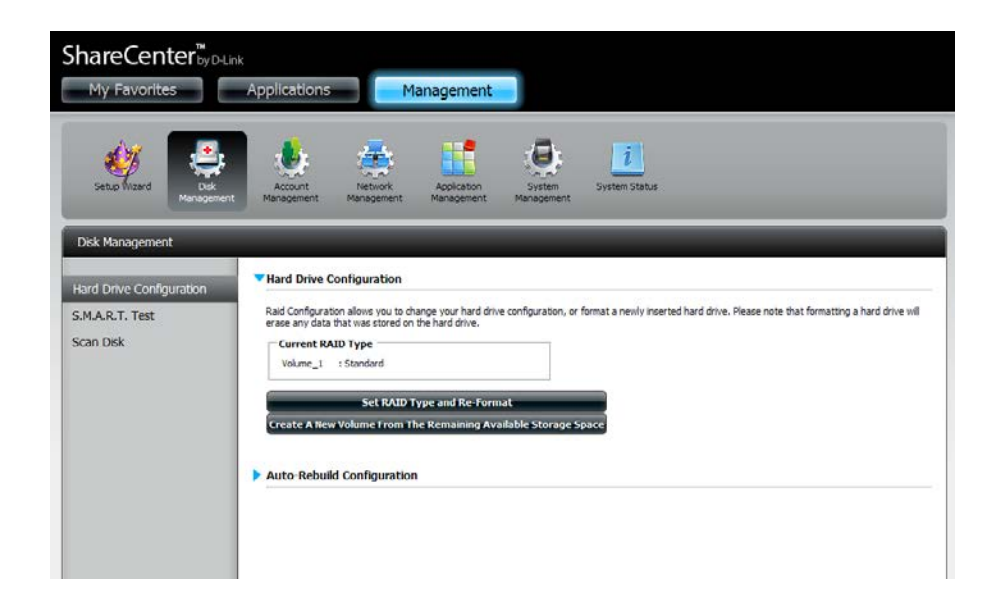

# S.M.A.R.T. Test

S.M.A.R.T stands for "Self-Monitoring, Analysis, and Reporting Technology". This is a system on a hard drive used to monitor and report on the health of the drive. If the HD is grayed out, then it does not support S.M.A.R.T.

To run the S.M.A.R.T test, select the hard drive you wish to perform the S.M.A.R.T test on. Select whether to run a Quick or Extended S.M.A.R.T test. Then click **Start** to run the test. Click the **Create Schedule** button to run the test at a pre-determined time and date.

The Quick Test usually takes less than 10 minutes. This test will check the electrical, mechanical, and read performance of the hard drive. The results are displayed as Passed/Failed on the web UI and can also be sent as an e-mail alert.

The Extended Test requires a lot more time to complete. However, it is a more thorough when compared to the Quick Test

A warning message will prompt you to stop all services and network activity.

Click Yes to continue the Quick S.M.A.R.T. test.

The test will run and a percentage completed will display under the Progress Tab.

The Start button will change to a Stop button.

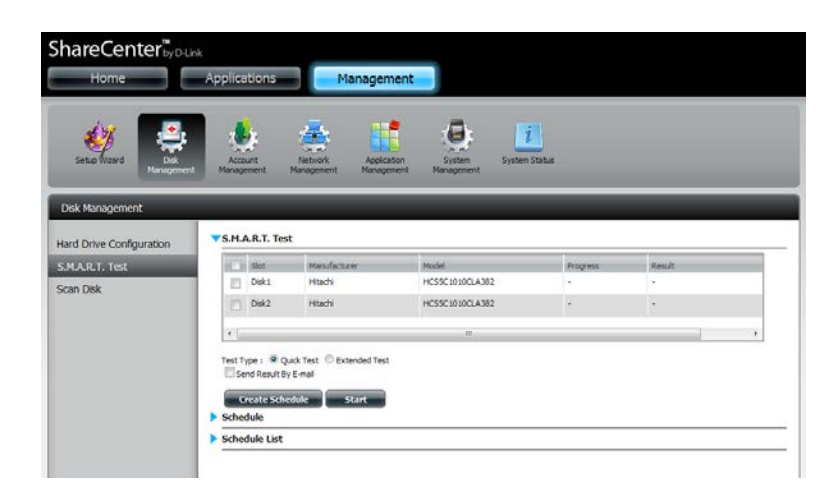

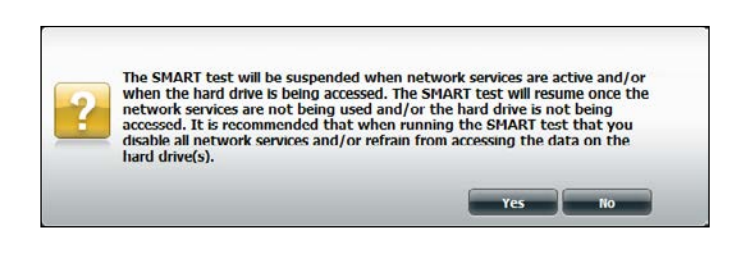

| lard Drive Configuration | S.M.A.R.T. Te   | st                        |                 |          |        |
|--------------------------|-----------------|---------------------------|-----------------|----------|--------|
| S.M.A.R.T. Test          | Slot            | Manufacturer              | Madel           | Progress | Result |
| ican Disk                | E Diska         | Hitadhi                   | HCS5C1010CLA382 |          | *      |
|                          | Disk2           | Hladi                     | HC55C1010CLA382 |          | *      |
|                          | Test Type : 🔮 ( | Juck Test O Extended Test |                 |          | ,      |

When the test is complete, the results will be displayed in the **Result** column.

| Disk Management          | -                                                                 | _                                                    |                 | _        |                            |
|--------------------------|-------------------------------------------------------------------|------------------------------------------------------|-----------------|----------|----------------------------|
| Hard Drive Configuration | S.M.A.R.T. Tes                                                    | t                                                    |                 |          |                            |
| 5.M.A.R.T. Test          | Slot                                                              | Manufacturer                                         | Model           | Progress | Result                     |
| can Disk                 | Disk1                                                             | Hitachi                                              | HCS5C1010CLA382 | 2        | Pass [1999/11/30 08:25:26] |
|                          | Disk2                                                             | Hitachi                                              | HCS5C1010CLA382 | -        | -:                         |
|                          | Test Type :  Q Q Send Result B Create Sche Schedule Schedule List | uick Test © Extended Test<br>y E-mail<br>edule Start | ŝ               |          |                            |

# **Creating a Schedule**

To create a schedule, select the disks/volumes to run the test on. Under Schedule, select the period (Daily/Weekly/Monthly) and then select the time from the drop-down menu.

Click Create

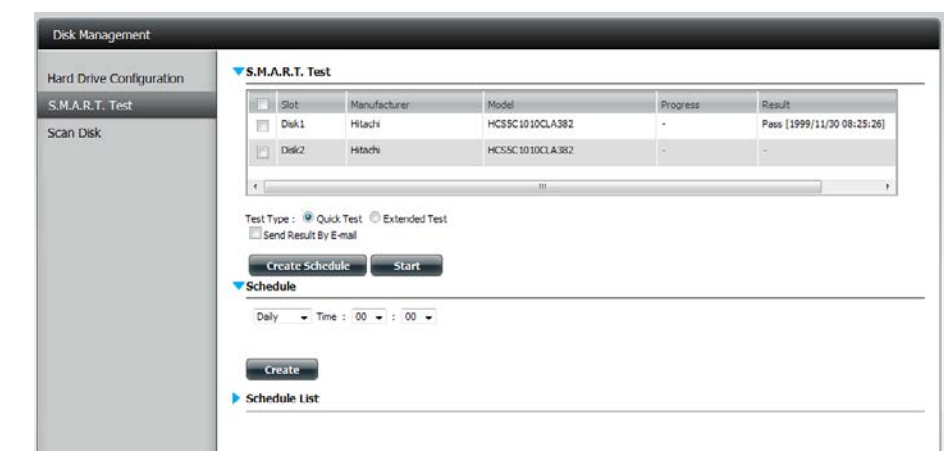

To view the Schedule List, click on the **Schedule List** arrow. A new table will appear showing details of the new schedule created.

To delete a schedule, click on the Trash Can.

| ard Drive Configuration | S.M.A.R.T.                                                                         | est                                                                               |                        |          |                            |  |
|-------------------------|------------------------------------------------------------------------------------|-----------------------------------------------------------------------------------|------------------------|----------|----------------------------|--|
| .M.A.R.T. Test          | (C) Slot                                                                           | Manufacturer                                                                      | Model                  | Progress | Result                     |  |
| an Disk                 | Disk1                                                                              | Hitachi                                                                           | HCS5C1010CLA382        |          | Pass [1999/11/30 08:25:26] |  |
|                         | Disk2                                                                              | Hitachi                                                                           | HCS5C1010CLA382        |          | •                          |  |
|                         |                                                                                    |                                                                                   |                        |          |                            |  |
|                         | Test Type : Send Resu<br>Send Resu<br>Schedule                                     | Quick Test © Extended Test<br>toy E-mail<br>chedule Start                         | "<br>                  |          |                            |  |
|                         | Test Type :<br>Send Res.<br>Create S<br>Schedule<br>Daily<br>Create                | Quek Test © Extended Te<br>By E-mail<br>chedule Start<br>Time : 00 - : 00 -       | *<br>]<br>]            |          |                            |  |
|                         | Test Type :<br>Send Res.<br>Create S<br>Schedule<br>Daily<br>Create<br>Schedule Li | Quek Test © Extended Te<br>By E-mail<br>chedule Start<br>Time : 00 + : 00 -<br>tt | ot<br>]<br>]<br>Volume | Schuckán | Delete                     |  |

### Scan Disk

Scan Disk provides a method to test the disk's file system on your ShareCenter. Scan Disk scans your disks file system for errors and/or corruption.

### Click Management, Disk Management, and then Scan Disk.

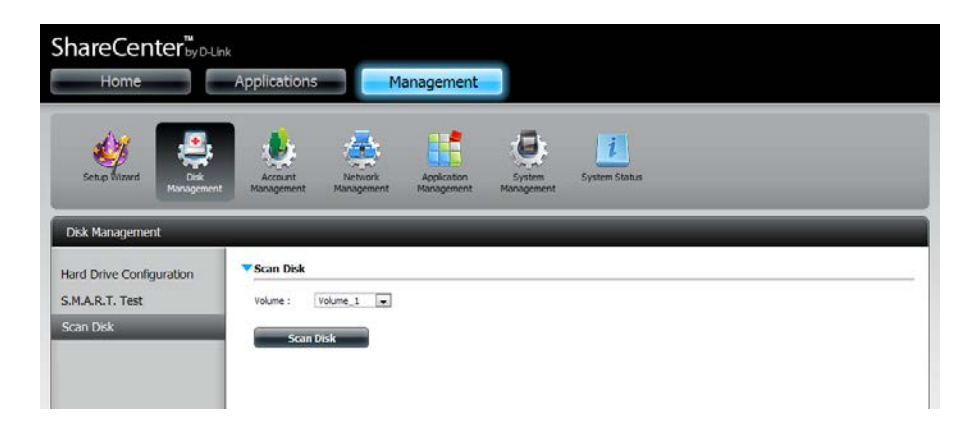

Select the volume from the drop-down list you wish to scan.

Click Scan Disk

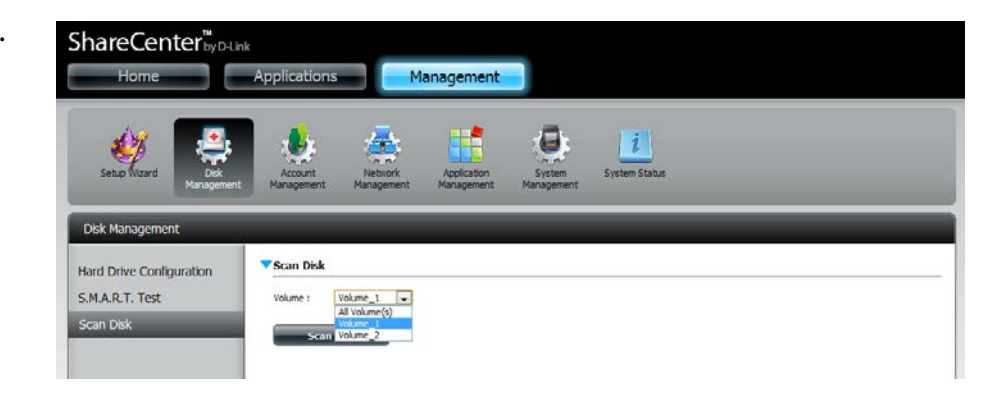

A warning message will prompt you to stop running all services (hard drive and network activity).

Click **Yes** to proceed or **No** to cancel.

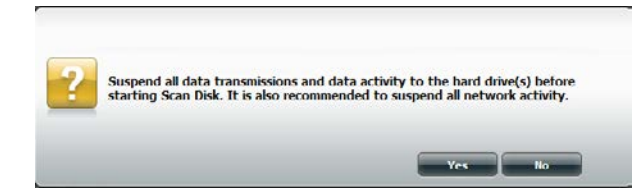

The DNS-320 will initialize the volume(s) and begin scanning.

Please wait while the software scans the volume(s) or click **Exit** to cancel the scan.

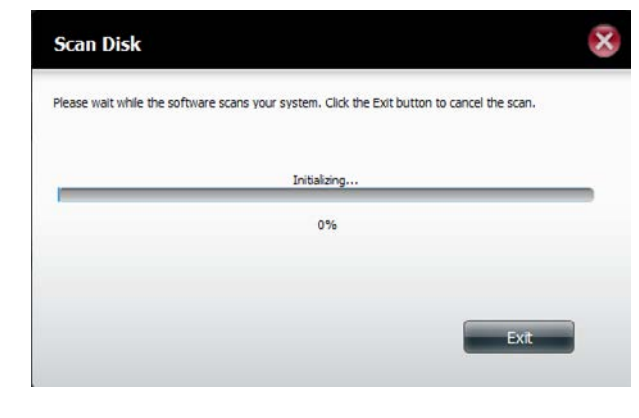

When the scan is complete, the table will either display **Success** or **Failure**.

Click Finish to exit.

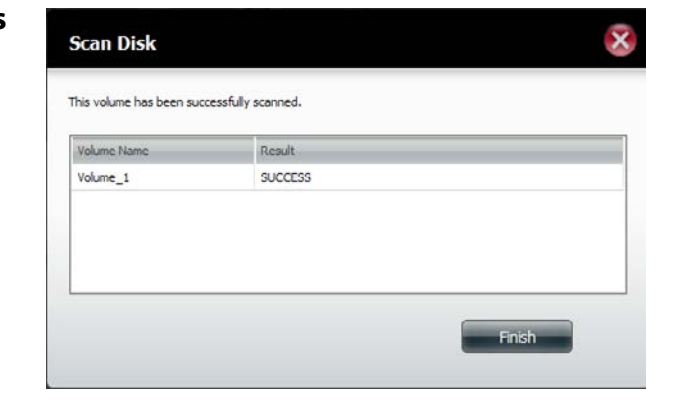

# Account Management Users / Groups

# **Creating a Single User**

The Users/Groups menu is used to create and manage user and group accounts. Up to 256 users and 32 groups can be created. By default, all users have read and write access to all folders. However access rules can be created and edited in the Network Shares menu.

Click Management > Account Management.

Click Users/Groups on the left side and then click Create.

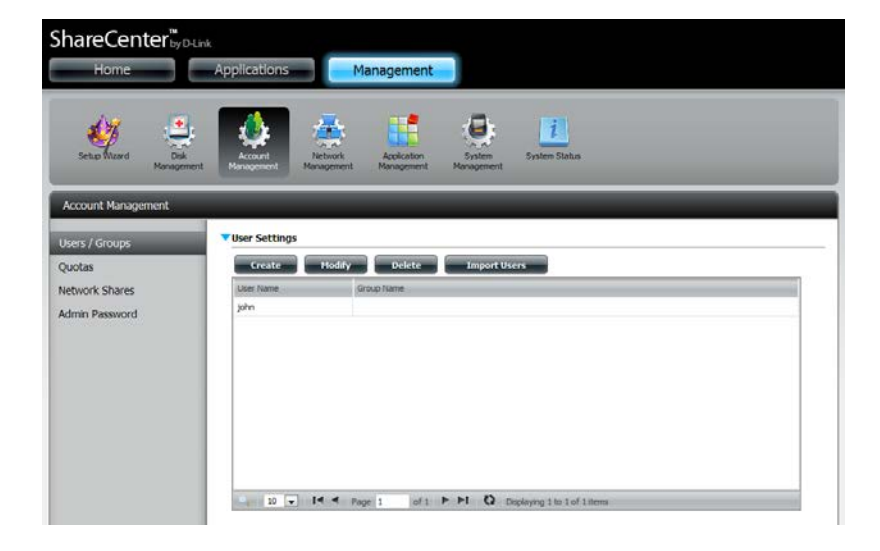

The User Setup Wizard will appear.

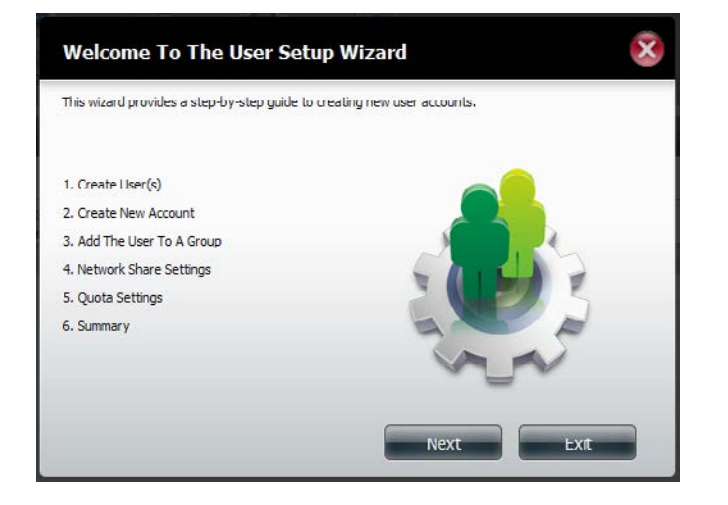

Step 1 - Select Create a Single User and then click Next to continue.

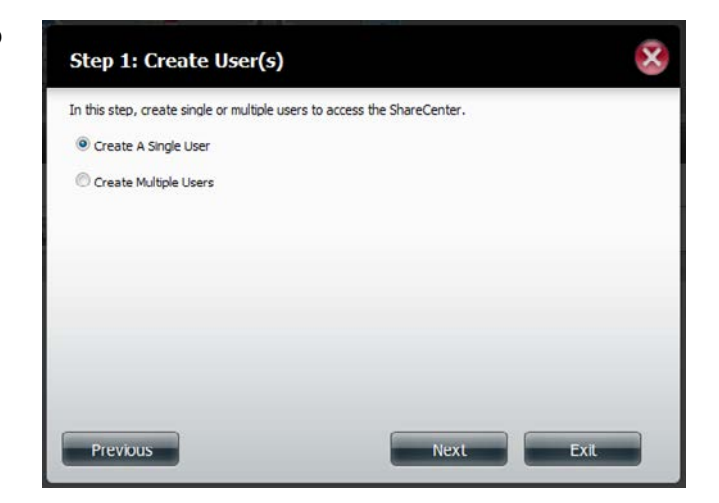

**Step 2** - Enter the user name and password for the new user and then click **Next** to continue.

| Step 2: Create           | A New User Account        | ×      |
|--------------------------|---------------------------|--------|
| Complete the information | n in the fields provided. |        |
| User Name                | jim                       |        |
| Password                 |                           |        |
| Confirm Password         |                           |        |
|                          |                           |        |
|                          |                           |        |
| Previous                 | Nex                       | t Exit |

**Step 3** - Add the user to a group by clicking the Group checkbox. Click **Next** to continue.

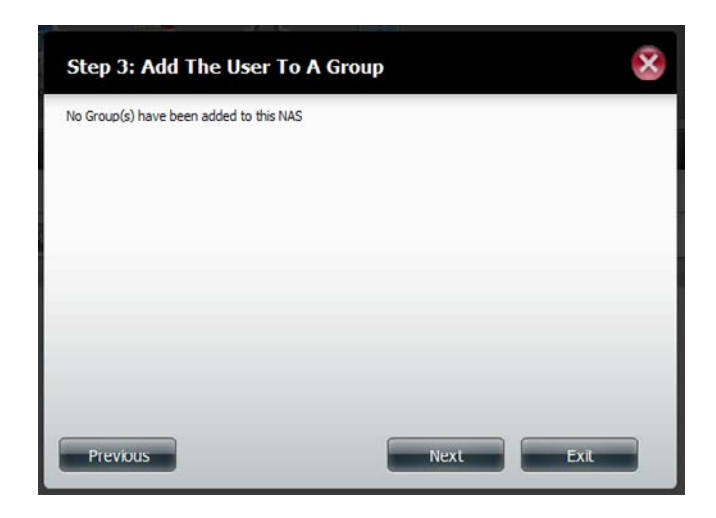

Step 4 - Select the network share settings. Select Read Only, Read/Write, or Deny Access. Click Next to continue.

| Share Name | Read Only | Read / Write | Deny Access |
|------------|-----------|--------------|-------------|
| Volume_1   |           |              |             |
| Volume_2   |           |              |             |
|            |           |              |             |

Assign Privileges/Access Methods to the user. Select either **FTP** or **WebDAV**. CIFS and AFP are set as default.

- CIFS is short for Common Internet File System.
- AFP is short for Apple Filing Protocol.
- FTP is short for File Transfer Protocol.
- WebDAV is short for Web-based Distribution, Authoring, and Versioning.

Click Next to continue.

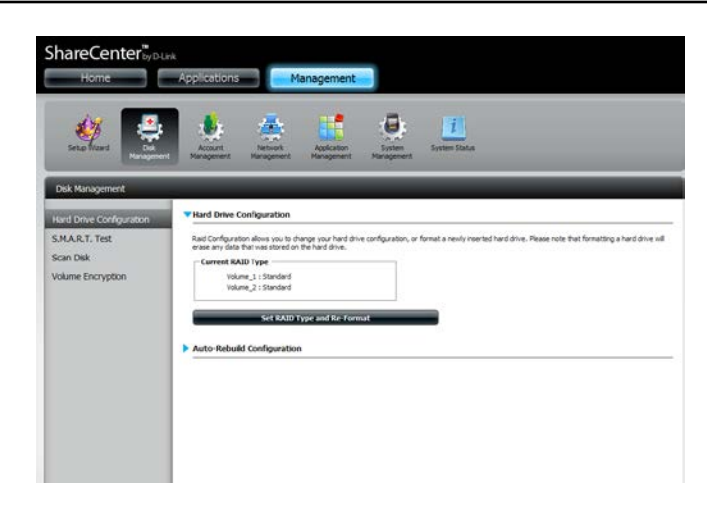

Select the volumes the user can have WebDAV access to and then select whether to give **Read Only** or **Read/Write** rights.

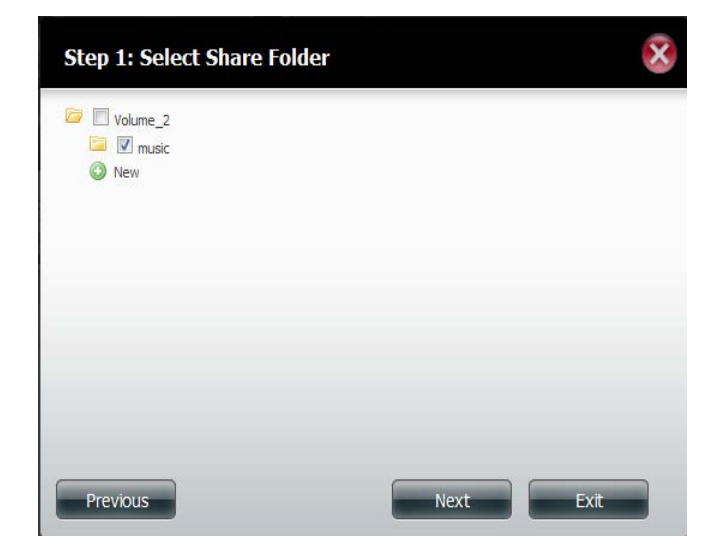

Step 5 - Enter the amount of disk space you wish to assign the user on each volume. Enter zero to provide unlimited disk space to the user. Click Next to continue.

| Enter the amount of hard driv<br>Entering "0" into this field der | ve space you wish<br>notes the quota as | to assign these users,<br>unlimited. |
|-------------------------------------------------------------------|-----------------------------------------|--------------------------------------|
| Volume_1 Quota Amount                                             | 20                                      | MB                                   |
| Volume_2 Quota Amount                                             | 20                                      | MB                                   |
|                                                                   |                                         |                                      |
|                                                                   |                                         |                                      |

Step 6 - The final step is a summary of all the configurations you made. Click Finish to accept the changes or click Exit to cancel the changes.

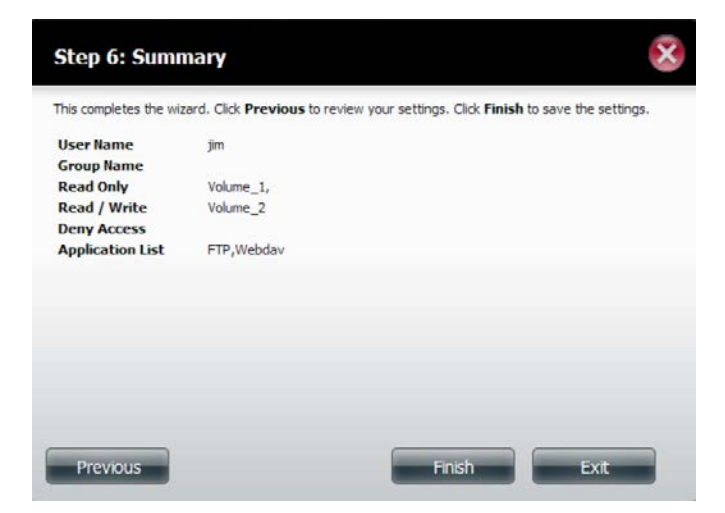

# **Creating Multiple Users**

Step 1 - Select Create Multiple Users and then click Next to continue.

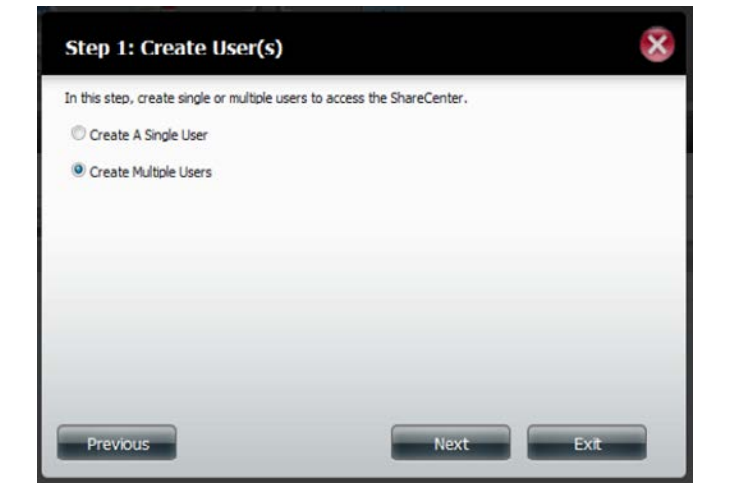

**Step 2** - Enter the following information:

Enter a username.

Enter the account prefix (Eg. this could be a department in the company).

Enter the amount of users you want to create. Next to the input field is the remaining amount of users you can add to the NAS.

Enter a password and confirm it.

| A CONTRACTOR A          | starr  |            |  |
|-------------------------|--------|------------|--|
| Account Prefix          | hr     |            |  |
| lumber Of Users         | 10     | (511 max.) |  |
| Password                |        |            |  |
| Confirm Password        |        |            |  |
| Overwrite Duplicate Act | counts |            |  |
|                         |        |            |  |
|                         |        |            |  |
|                         |        |            |  |

**Step 3** - Add the user(s) to a group by clicking the **Group** checkbox.

Click Next to continue.

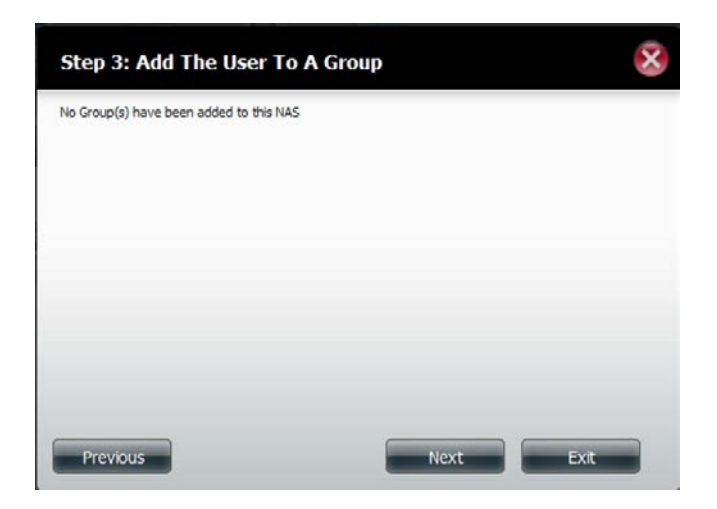

Step 4 - Select the network share settings. Select Read Only, Read/Write, or Deny Access. Click Next to continue.

|          | Read / Write | Deny Access |
|----------|--------------|-------------|
| /olume_1 |              |             |
| /olume_2 |              |             |
|          |              |             |

Assign Privileges/Access Methods to the user(s). Select FTP. CIFS and AFP are set as default.

- CIFS is short for Common Internet File System.
- AFP is short for Apple Filing Protocol.
- FTP is short for File Transfer Protocol.

Click Next to continue.

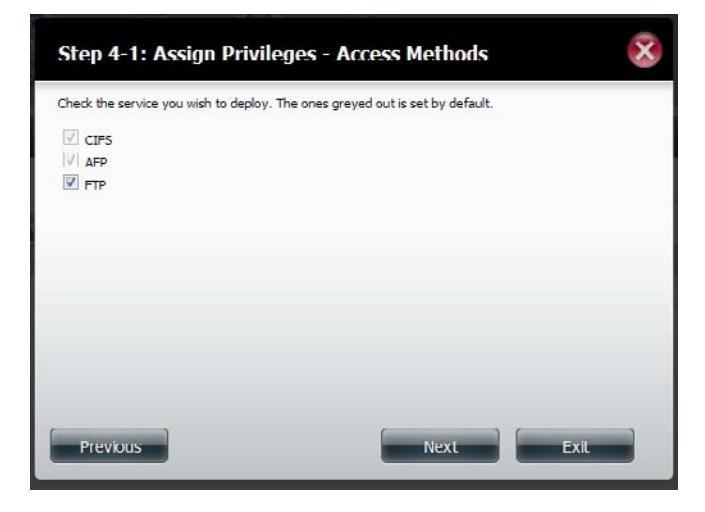

Step 5 - Enter the amount of disk space you wish to assign the user(s) on each volume. Type 0 to provide unlimited disk space to the user(s).

|                                                                                                    | - |
|----------------------------------------------------------------------------------------------------|---|
| Enter the amount of hard drive space you wish to assign these users.<br>Entering "0" into this field denotes the quota as unlimited. |   |
| Volume_1 Quota Amount 50 MB                                                                                                    |   |
| Volume_2 Quota Amount 50 MB                                                                                                    |   |
| Use zero for unlimited space.                                                                                                    |   |
|                                                                                                    |   |

Step 6 - The final step is a summary of all the configurations you made. Click Finish to accept the changes or click Exit to cancel the changes.

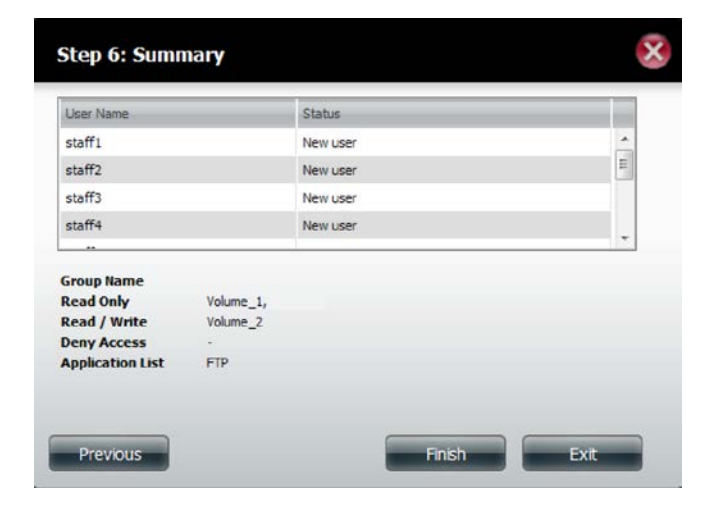

The User Settings window will show a list of the users created.

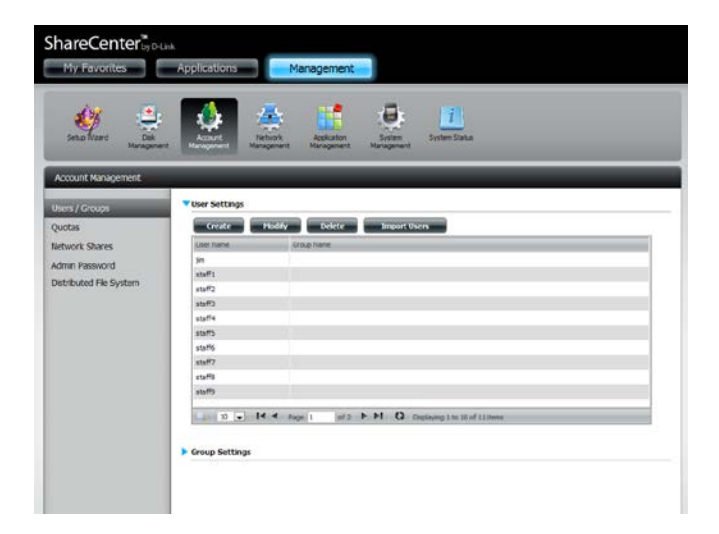

# **Modify Users**

**Step 1** - Click the user you wish to modify. The user will be highlighted in red.

Click **Modify** to continue.

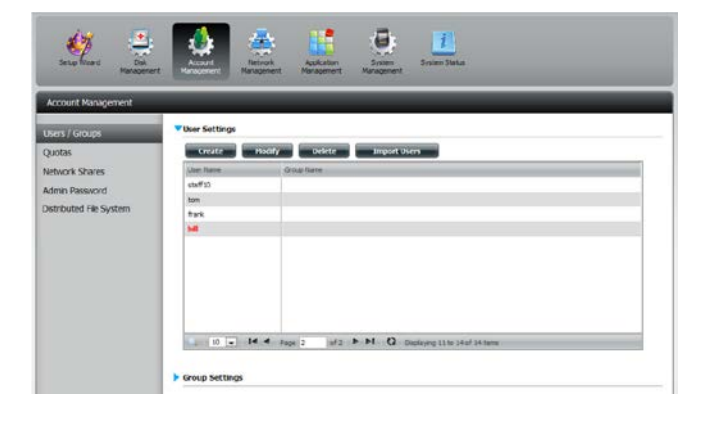

**Step 2** - The User Setup Wizard will appear.

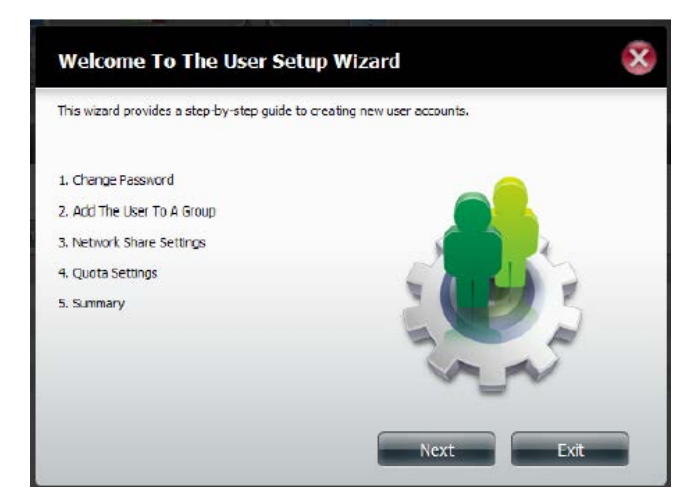

**Step 3** - Change the username or password. Click **Next** to continue.

| Step 1: Chang    | e Password | 8    |
|------------------|------------|------|
| User Name        | bil        |      |
| Password         | •••••      |      |
| Confirm Password |            |      |
|                  |            |      |
|                  |            |      |
| Previous         | Next Skip  | Exit |

**Step 4** - Change the Network Share Settings. Click **Next** to continue.

| Share Name | Read Only | Read / Write | Deny Access |
|------------|-----------|--------------|-------------|
| Volume_1   |           |              |             |
| Volume_2   |           |              |             |
|            |           |              |             |

**Step 5** - Assign Privileges/Access Methods for the user. Select either FTP or WebDAV. CIFS and AFP are set as default.

- CIFS is short for Common Internet File System.
- AFP is short for Apple Filing Protocol.
- FTP is short for File Transfer Protocol.
- WebDAV is short for Web-based Distribution, Authoring, and Versioning.

Click Next to continue.

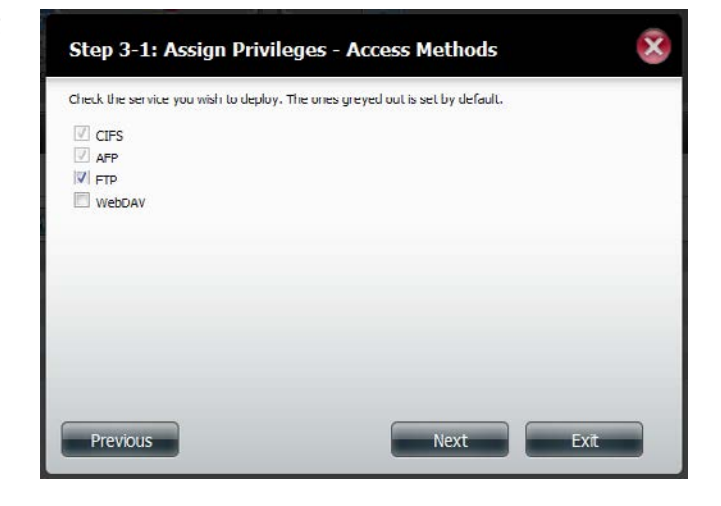

**Step 6** - Enter the re-assigned amount of disk space you wish to assign the user on each volume. Type 0 to provide unlimited disk space to the user.

| Enter the amount of hard driv<br>Entering "0" into this field den | ve space you wish to<br>totes the quota as | to assign these users,<br>unlimited. |  |
|-------------------------------------------------------------------|--------------------------------------------|--------------------------------------|--|
| /olume_1 Quota Amount                                             | 50                                         | MB                                   |  |
| Volume_2 Quota Amount                                             | 20                                         | MB                                   |  |
| Use zero for unlimited space.                                     |                                            |                                      |  |
|                                                                   |                                            |                                      |  |

**Step 7** - The final step is a summary of all the configurations you made. Click **Finish** to accept the changes or **Exit** to cancel the changes.

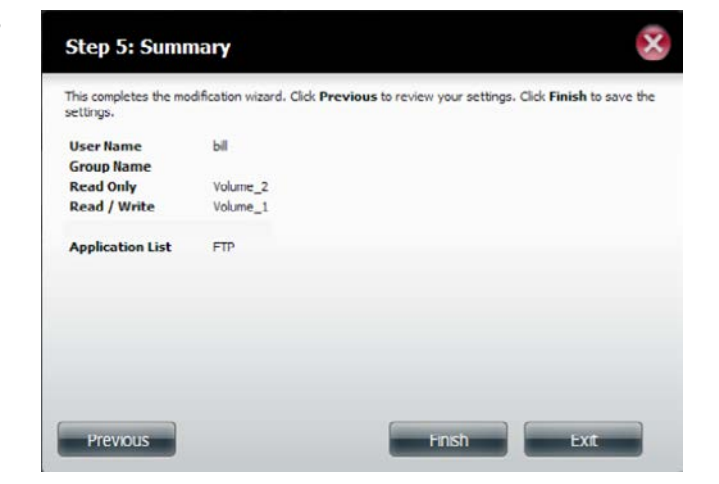

**Step 8** - A message will appear stating the user details have been changed successfully. Click **Yes** to exit the wizard.

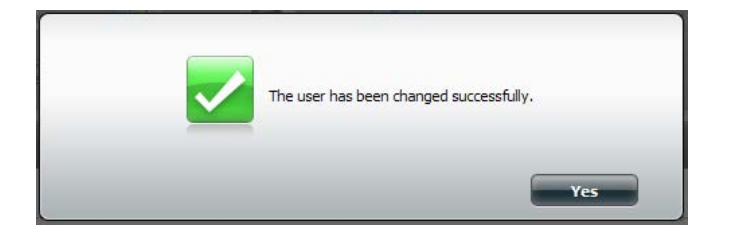

# **Deleting Users**

**Step 1** - Click the user you wish to delete. The user will be highlighted in red. Click **Delete** to continue.

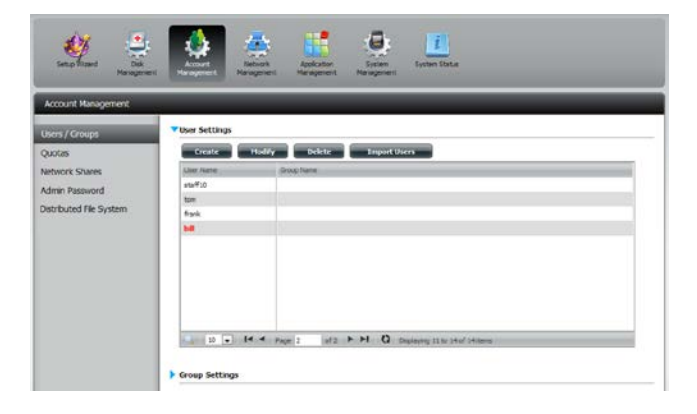

**Step 2** - A message will appear prompting you to confirm deleting the user. Click **Yes** to confirm.

The user is now removed from the list.

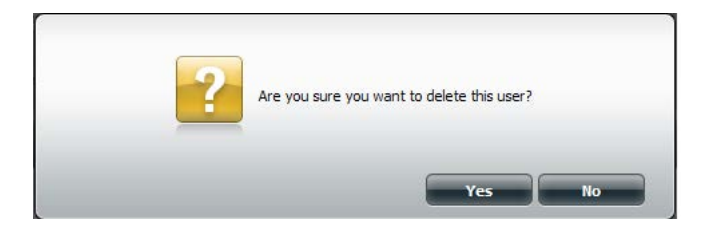

### **Importing Users**

Step 1 - Click Account Management > Users/Groups > Import Users.

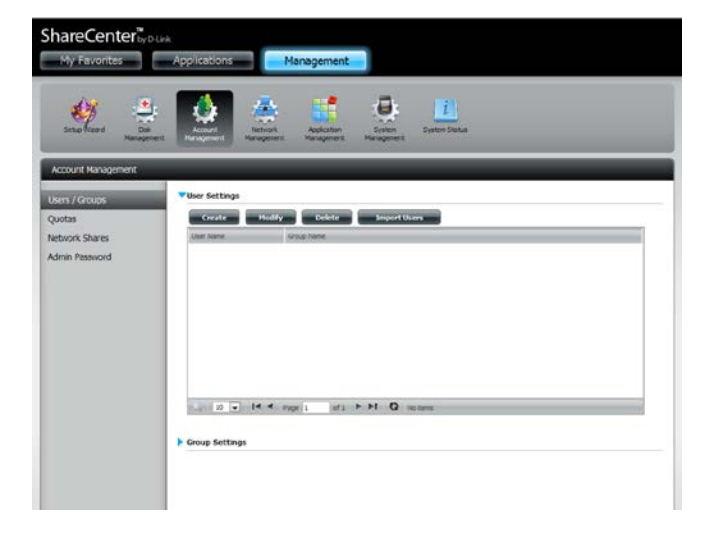

**Step 2** - The Import Users Wizard will start. Click **Next** to continue.

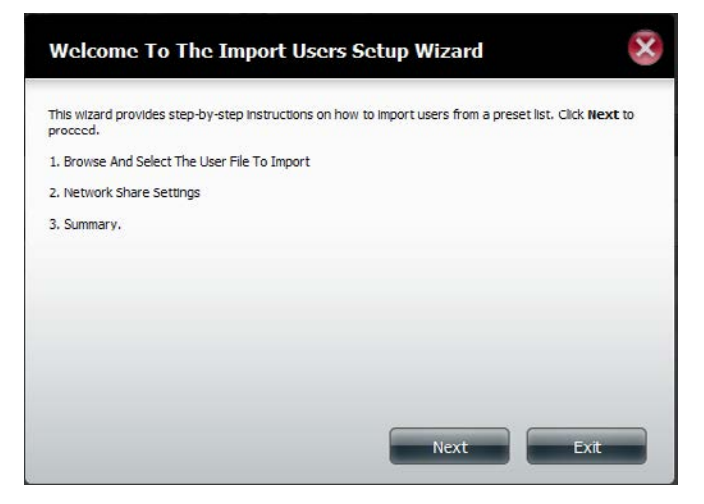

Step 3 - Click Download to see a sample file.

Check the **Overwrite Duplicate Accounts** box if this is necessary.

Click **Browse** to select the file you want to import.

Click Next to continue

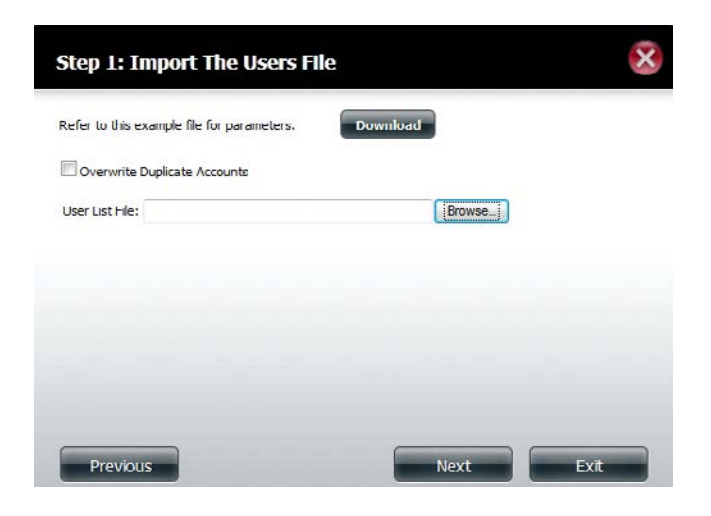

**Step 4** - Assign the privileges and access methods.

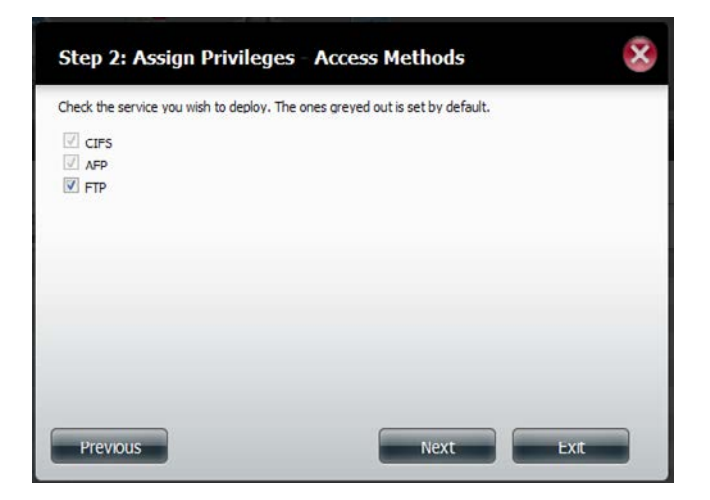

**Step 5** - The Summary will show a list of the imported users. If there are problems with the user list, the wizard will show the errors in red on the table.

Click **Finish** to close the wizard or go back to change the imported file.

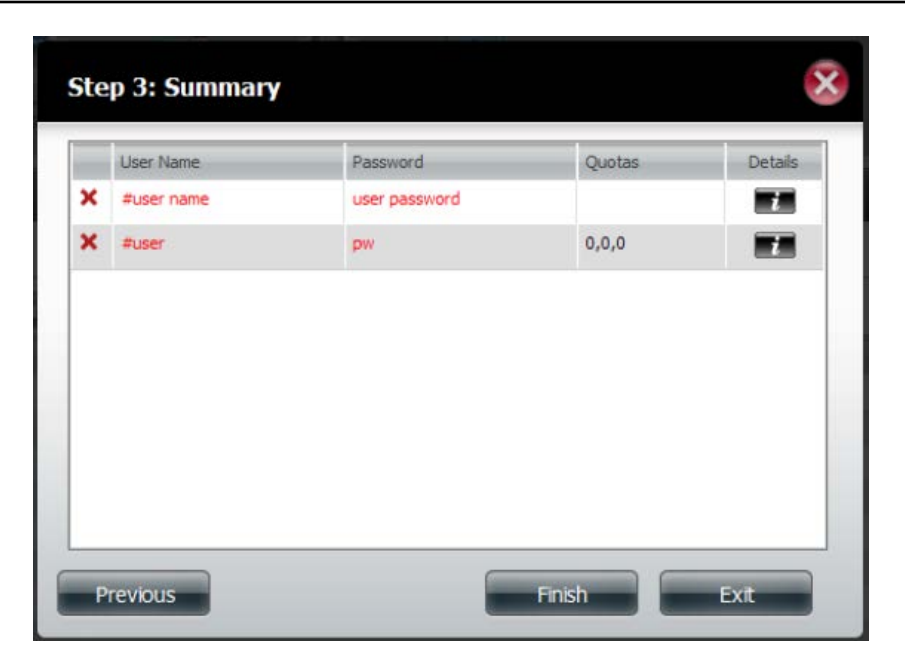

# Creating a Group

### Step 1 - Click Account Management > Users/Groups.

Click the blue arrow next to Group Settings and settings window will appear. Click **New** to create a new Group.

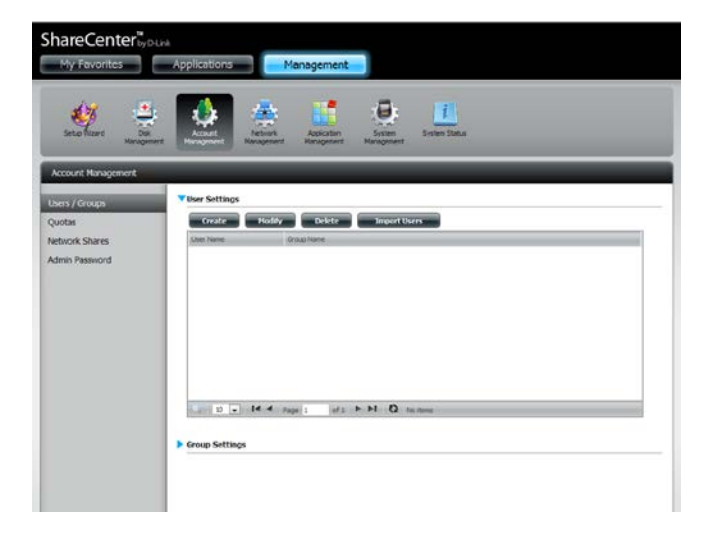

**Step 2** - The Group Setup Wizard will now start. Click **Next** to continue.

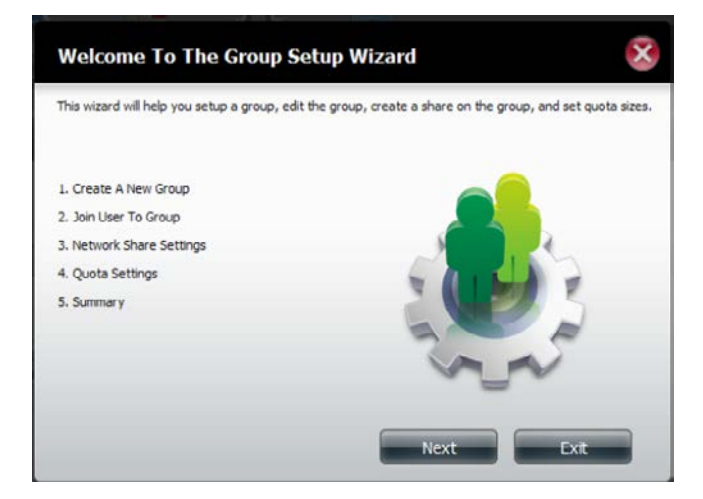

### Step 3 - Enter a Group Name. Click Next to continue

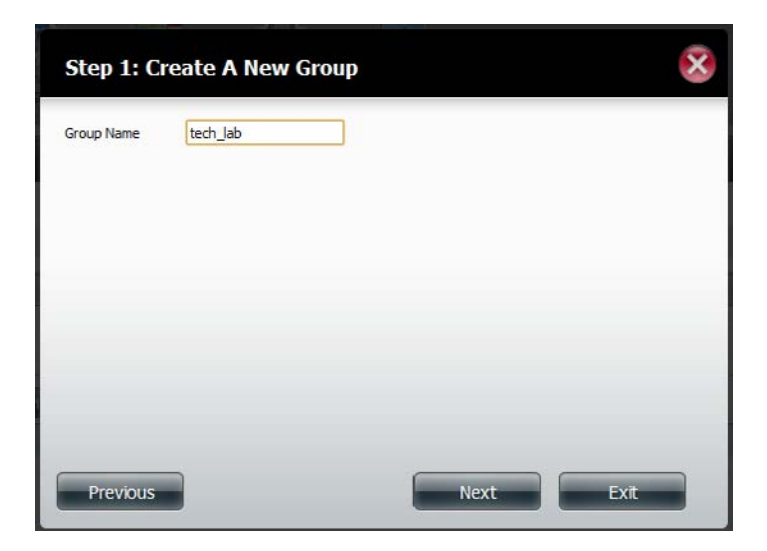

**Step 4** - Click the checkbox to select the user(s) you wish to add to the group and then click **Next** to continue.

| User Name |  |   |
|-----------|--|---|
| staff5    |  | * |
| staff6    |  |   |
| staff7    |  |   |
| staff8    |  |   |
| staff9    |  |   |
| staff10   |  | = |
| tom       |  |   |
| bill      |  |   |

**Step 5** - Select the Network Share Settings (read, read/write, deny access) for the corresponding disk volume for the group.

Click Next to continue.

| Share Name | Read Only | Read / Write | Deny Access |
|------------|-----------|--------------|-------------|
| Volume_1   |           |              |             |
| volume_2   | 121       |              | [***]       |
|            |           |              |             |

**Step 6** - Select the Privileges/Access Methods you want to assign to the group. The greyed out selections are assigned by default.

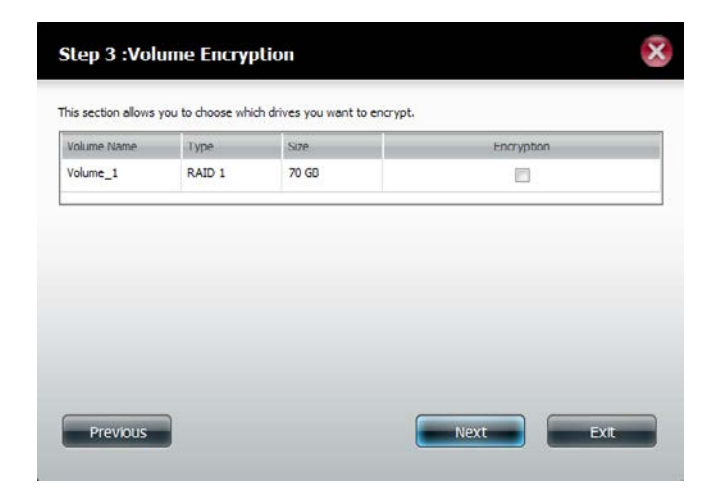

**Step 7** - Select the appropriate WebDAV settings and click **Next** to continue.

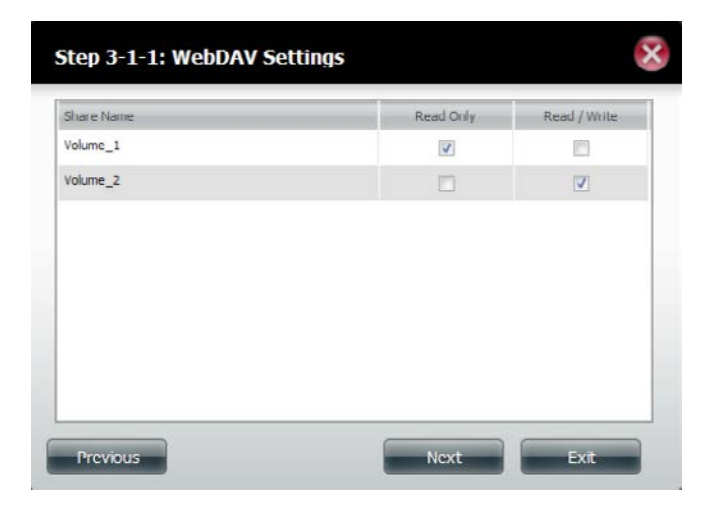

**Step 8** - Enter the amount of space you want to assign to the group for each volume. Enter zero to give unlimited disk space to the group. Click **Next** to continue.

| Enter the amount of hard driv<br>Entering "0" into this field der | ve space you wish<br>notes the quota as | to assign these users.<br>unlimited. |  |
|-------------------------------------------------------------------|-----------------------------------------|--------------------------------------|--|
| Volume_1 Quota Amount                                             | 50                                      | MB                                   |  |
| Volume_2 Quota Amount                                             | 50                                      | MB                                   |  |
|                                                                   |                                         |                                      |  |
|                                                                   |                                         |                                      |  |

**Step 9** - The wizard is now complete. The last step shows a summary of the group you created. Click **Previous** to change your settings or **Finish** to end the wizard.

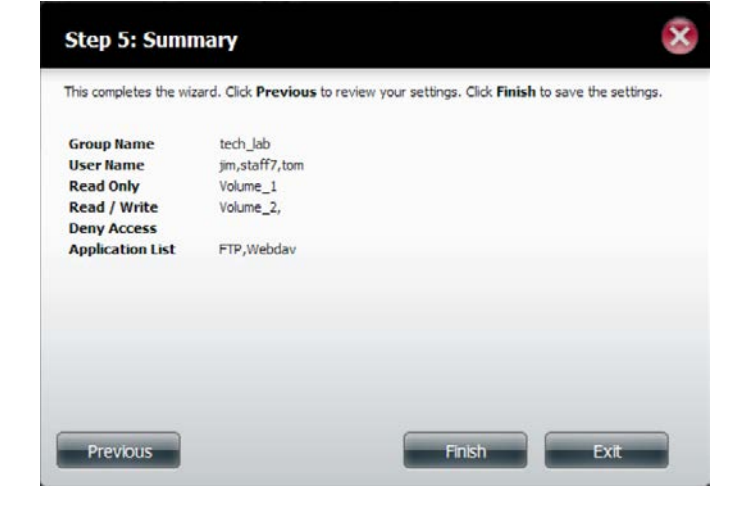

**Step 10** - Under Group Settings, a table will display the group you just created.

| ShareCenterbyo<br>My Favorites | Applications                                                                                                    | Management                                         |  |
|--------------------------------|----------------------------------------------------------------------------------------------------|----------------------------------------------------|--|
| Account Management             | It Management Man                                                                                                    | speert Paragerent, Paragerent,                     |  |
| Dantas                         | Secale                                                                                                    | Holfy Delete Insort livers                         |  |
| (over                          |                                                                                                    | Annual AND Contractor Contractor and Annual Annual |  |
| Network shares                 | in the second second se | ter suprame                                        |  |
| Admin Password                 | staff1                                                                                                    | 10.04                                              |  |
|                                | staff2                                                                                                    |                                                    |  |
|                                | staff3                                                                                                    |                                                    |  |
|                                | staff4                                                                                                    |                                                    |  |
|                                | staff5                                                                                                    |                                                    |  |
|                                | staff6                                                                                                    |                                                    |  |
|                                | staff7                                                                                                    | ted-jab                                            |  |
|                                | staff8                                                                                                    |                                                    |  |
|                                | staff9                                                                                                    |                                                    |  |
|                                | 10 - 84                                                                                                    | f ≪ Sage 1 af2 ► ► O Deplaying Line (0 of 12 Norm  |  |
|                                | Group Settings                                                                                                    |                                                    |  |
|                                |                                                                                                    | Podfy Delete                                       |  |
|                                | Group Name                                                                                                    | Litar Rame                                         |  |
|                                | sect.jub                                                                                                    | privateff7,ton                                     |  |

# Modifying a Group

### Step 1 - Click Account Management > Users/Groups.

Click the blue arrow next to Group Settings and the Group Settings table will appear.

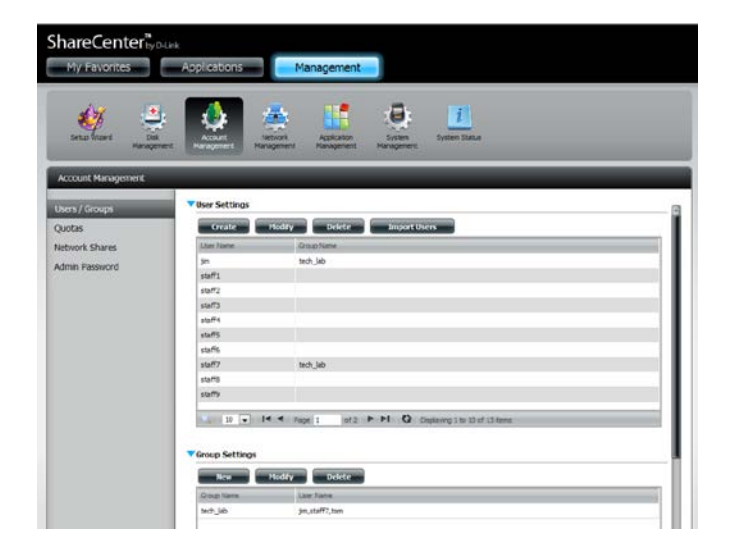

**Step 2** - Select the group you want to modify. Your selection will turn red.

Click **Modify** to change the settings for the Group.

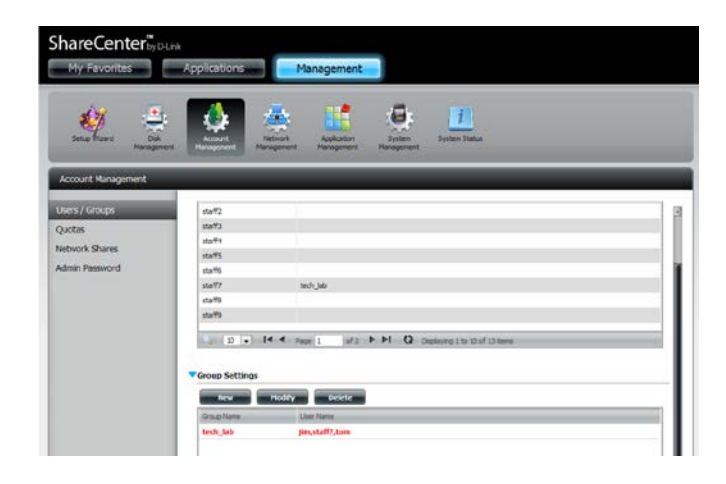

**Step 3** - The Group Setup Wizard will now start. Click **Next** to continue.

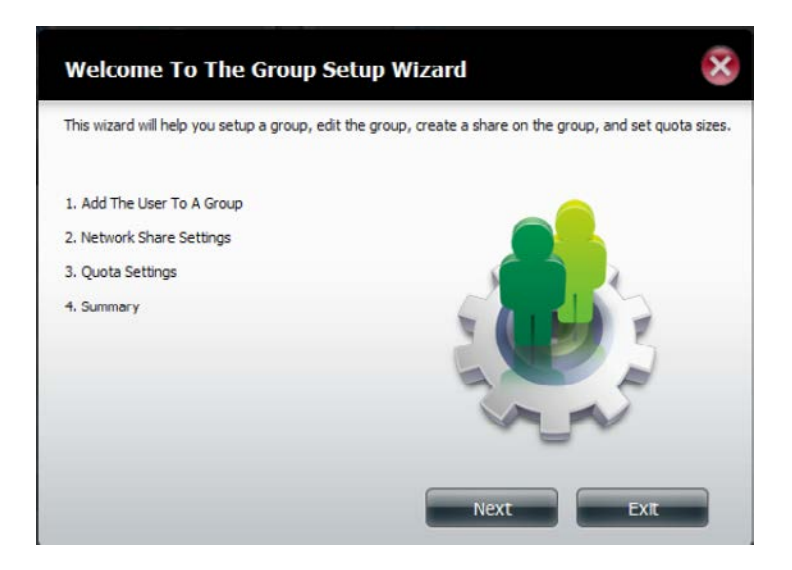

**Step 4** - Make the necessary modifications to the group and then click **Next** to continue.

| User Name |   |
|-----------|---|
| jim       |   |
| staff1    |   |
| staff2    | E |
| staff3    |   |
| staff4    |   |
| staff5    |   |
| staff6    |   |
| staff7    |   |

**Step 5** - Select the appropriate Network Share Settings (read, read/write, deny access) for the corresponding disk volume for the group. Click **Next** to continue.

| Share Name | Read Only        | Read / Write | Deny Access |
|------------|------------------|--------------|-------------|
| Volume_1   |                  | 6            |             |
| /olume_2   | [ <sup>1</sup> ] |              |             |
|            |                  |              |             |

**Step 6** - Select the appropriate privileges you want to assign to the group. The greyed out selections are assigned by default and cannot be modified.

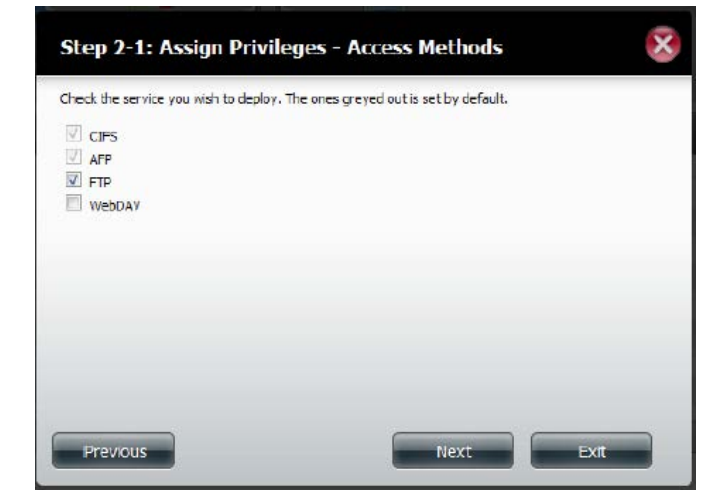

**Step 7** - Edit the amount of space you want to assign to the group for each volume. Enter zero to give unlimited disk space to the group.

Click Next to continue.

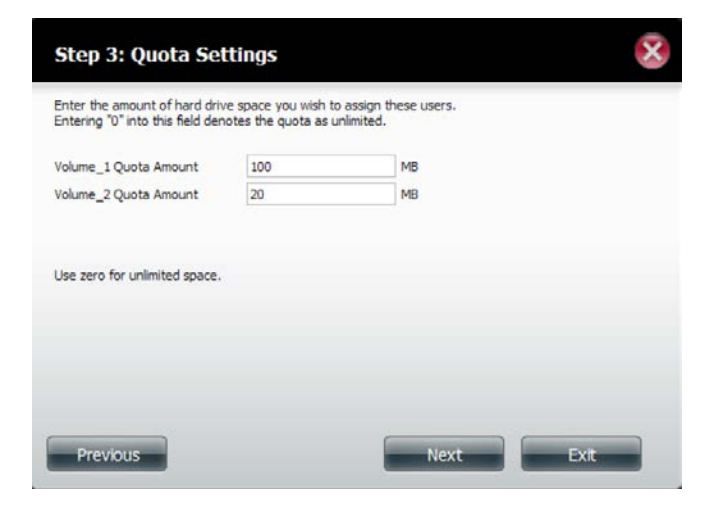

**Step 8** - When editing the quota, make sure the size is not smaller than the user quota on his/her account.

Click **Yes** to change the quota.

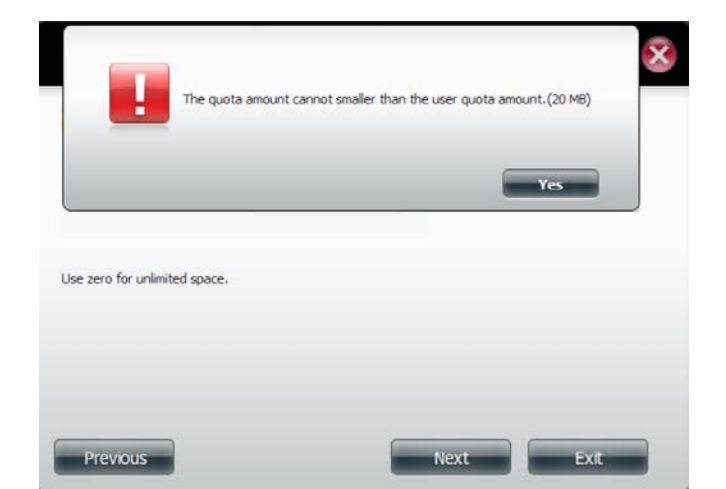
**Step 9** - The wizard is now complete and will display a summary of the group you edited.

Click **Previous** to change your settings or **Finish** to end the wizard. **Exit** will cancel all changes you made.

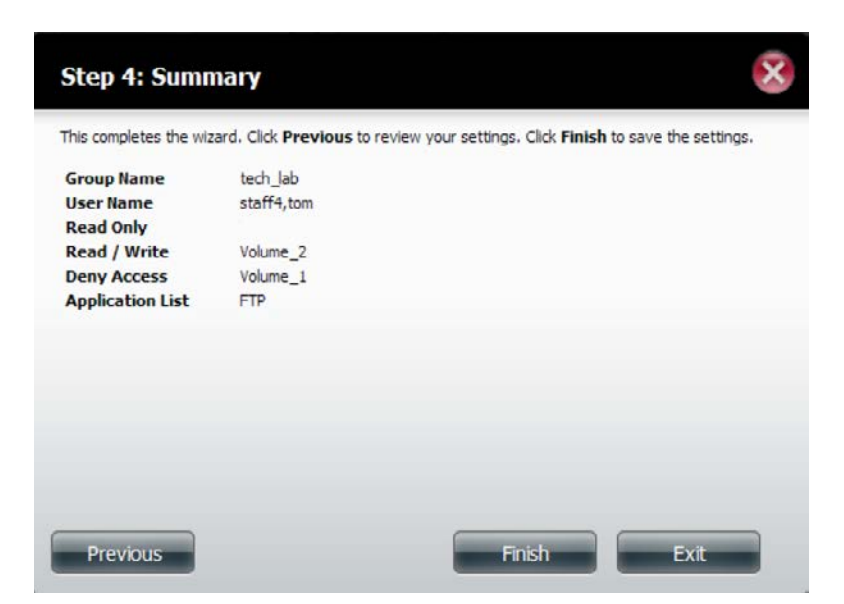

### **Deleting a Group**

| Step 1 | - Select the C | Group you want | to delete and | click <b>Delete</b> . |
|--------|----------------|----------------|---------------|-----------------------|
|--------|----------------|----------------|---------------|-----------------------|

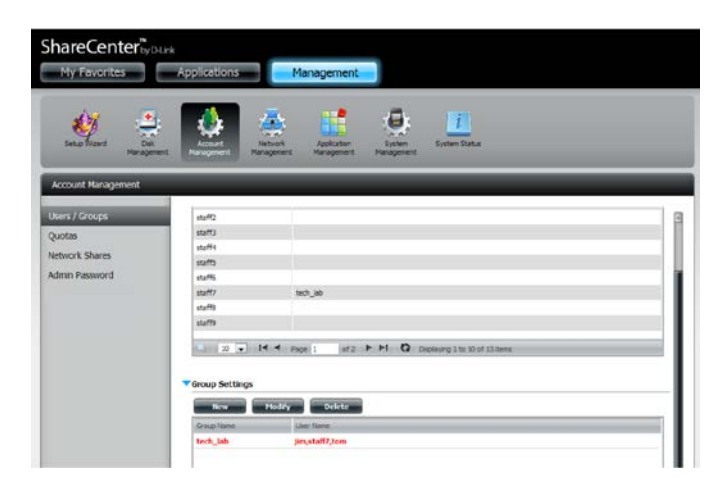

**Step 2** - A warning message will appear asking you to verify if you want to delete the Group. Click **Yes** to delete the Group or **No** to cancel your decision.

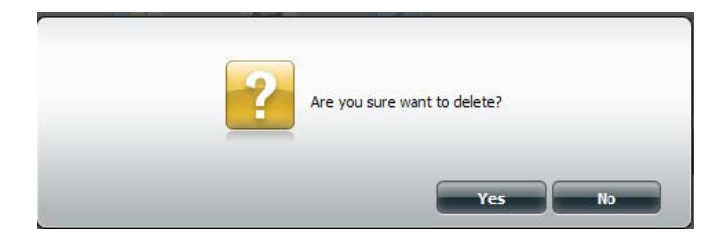

#### Quotas

The ShareCenter supports storage quotas for both groups and individuals. Assigning a quota to a group or user will limit the amount of storage allocated. By default, users and groups do not have a quota. Click **Account Management** and then **Quotas** on the left side.

Click **Enable** to activate Quota Settings. The status will now display 'Started' notifying you that the Quota Settings are enabled.

| oups   | ▼Quota Settings                              |                   |                         |               |              |
|--------|----------------------------------------------|-------------------|-------------------------|---------------|--------------|
|        | Status : Stopped                             |                   |                         |               |              |
| heres  | Enable                                       |                   |                         |               |              |
|        |                                              |                   |                         |               |              |
| SWORD. | User Quota Settings                          |                   |                         |               |              |
|        | Hally                                        |                   |                         |               |              |
|        | Law Name                                     | Volume_1 Uped     | Value_1 List            | Volume_2 UNHS | Silwe 2-Lini |
|        | jn                                           | 0 MB              | Unlented                | Q MB          | unimited     |
|        |                                              |                   |                         |               |              |
|        |                                              |                   |                         |               |              |
|        | *                                            |                   |                         |               |              |
|        | *                                            | t juit⊁ H Ö mjui  | ning 1 for 1 of 1 for m |               |              |
|        | 21<br>                                       | 1 Jul 1 M D 2546  | ying the Lod Sterm      |               |              |
|        | x = 14 ← supe ¥ former Overla Settings       | τ μει Η Οι σημ    | gay 1 to 1 of 12mm      |               |              |
|        | u:<br>30 • 14 ≤ page<br>Concerbands Settings | τ μίε ► Μ Ο πορία | prog 2 for 1 of 1 for m |               |              |

To Modify a User's Quota Settings, click the blue arrow next to User Quota Settings to reveal a table of users.

| rs / Groups | ▼Quota Settings       |                      |                    |                 |                |
|-------------|-----------------------|----------------------|--------------------|-----------------|----------------|
| tas         | Status i Started      |                      |                    |                 |                |
| ork Shares  | Disabled              |                      |                    |                 |                |
| in Password | ▼ User Quota Settings |                      |                    |                 |                |
|             | Hoddy                 |                      |                    |                 |                |
|             | Liber Name            | Volume_1 Used        | Volume_1 Limit     | Volume_2 . Used | Volume_2 Limit |
|             | 3m                    | 0.48                 | Unlimited          | OMB             | Unlimited      |
|             |                       |                      |                    |                 |                |
|             | <                     | o<br>afi ► H O Daple | ing 1 to 1 of 1 mm |                 |                |

Select the User you want to modify. Your selection will turn red. Click **Modify** to change the user's settings.

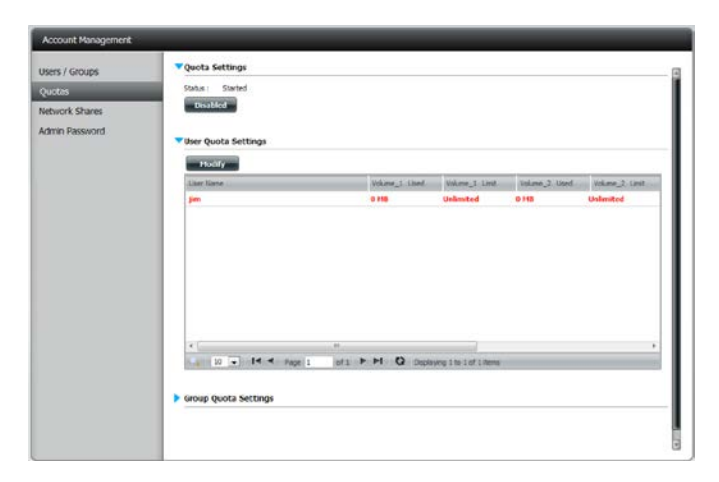

The Quota Settings configuration box will display the user account you want to modify. Enter a new quota amount for each volume.

Click **Apply** to confirm your settings.

| Quola Sellings                                                    |                                              |                                   | × |
|-------------------------------------------------------------------|----------------------------------------------|-----------------------------------|---|
| Enter the amount of hard driv<br>Entering "0" into this field der | ve space you wish to<br>notes the quota as u | assign these users.<br>Inlimited. |   |
| User Name                                                         | jim                                          |                                   |   |
| Volume_1 Quota Amount                                             | 0                                            | MB                                |   |
| Volume_2 Quota Amount                                             | 0                                            | MB                                |   |
| Use zero for unlimited space.                                     |                                              |                                   |   |
|                                                                   |                                              | Apply Exit                        |   |

The modified quota settings will be displayed in the table.

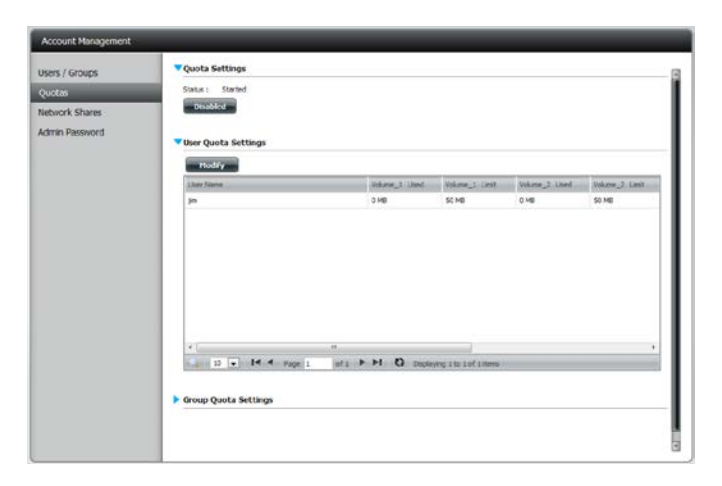

For Group Quota Settings, click the blue drop-down arrow next to Group Quota Settings to view the group quota table.

| Group Name | Volume_1 Used | Volume_1 Limit | Volume_2 Used | Volume_2 Limit |
|------------|---------------|----------------|---------------|----------------|
| 123        | 0 MB          | Unimited       | 0 MB          | Unlimited      |
|            |               |                |               |                |
|            |               |                |               |                |
|            |               |                |               |                |
|            |               |                |               |                |

Select the group you want to modify. Your selection will turn red. Click **Modify**.

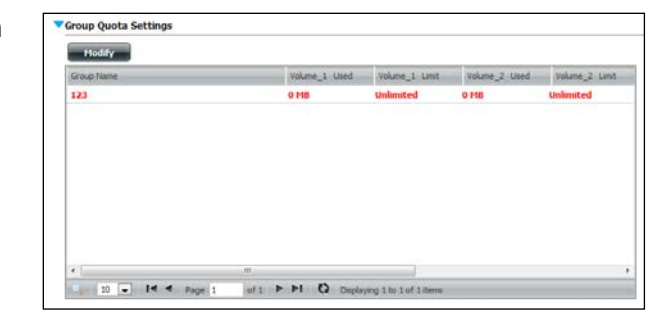

The Group Quota Settings screen will display the group you want to modify. Enter a new quota amount for each volume for the current group and click **Apply**.

|                               | Free Contraction |    |  |
|-------------------------------|------------------|----|--|
| Group Name                    | 123              |    |  |
| Volume_1 Quota Amount         | 100              | MB |  |
| Volume_2 Quota Amount         | 100              | MB |  |
| Use zero for unlimited space. |                  |    |  |
|                               |                  |    |  |
|                               |                  |    |  |

The modified quota settings will be displayed in the table.

| Group Name | Volume_1. Used | Volume_1 Limit | Volume_2 Used | Volume_2 Limit |
|------------|----------------|----------------|---------------|----------------|
| 123        | 0 M8           | 100 MB         | 0 MB          | 100 MB         |
|            |                |                |               |                |
|            |                |                |               |                |
|            |                |                |               |                |
|            |                |                |               |                |
|            |                |                |               |                |
|            |                |                |               |                |
|            |                |                |               |                |
|            |                |                |               |                |
|            |                |                |               |                |
|            |                |                |               |                |
|            |                |                |               |                |

### **Network Shares**

The Network Shares page allows the user to configure shared folders and rights to specific users and groups. In order to create network access rules, the default rule must be removed first. This can be done simply by clicking on the **Delete** button. You can also mount .iso files in the ISO Mount Shares settings. When a user has access to a mounted .iso, he/she will also have access to all the files on it.

Network Share/ISO The Network Shares Settings window allows the Mount Shares: user to add, modify, and remove both new and existing Network Share and ISO Mount Share Settings.

To add a rule click on the **New** button. To modify an existing rule click on the **Modify** button. To remove a rule click on the **Delete** button.

To select a rule, simply click on the rule. Your selection will turn red, indicating it is selected for use.

At the bottom of the table, the user can navigate through pages and also refresh the window by click on the **Refresh** button.

Click on the **Reset Network Shares** button to reset the network access list to the default configuration.

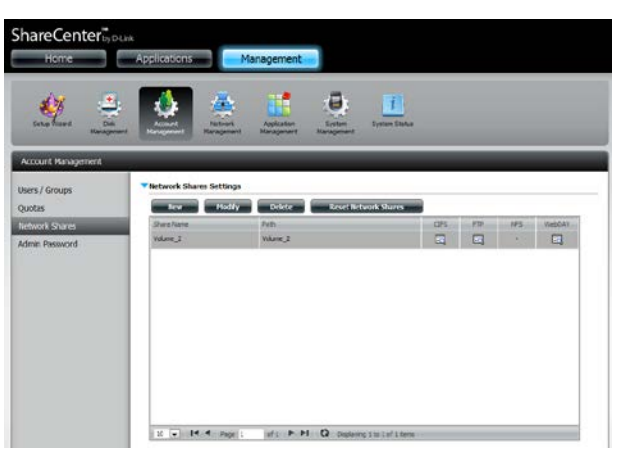

| Share Name                     | Path                                                            | CIFS     | FTP  | NES      | Webday  |
|--------------------------------|-----------------------------------------------------------------|----------|------|----------|---------|
| ebian-500-i386-netinst         | Volume_2/ISO Files/debian-500-1386-netinst.iso                  | <b>E</b> | . •s | <b>E</b> | <u></u> |
| psp3_5512.080413-2113_cht_x86f | f Volume_2/ISO Files/xpsp3_5512.080413-2113_cht_x86fre_spcd.iso |          | -    |          |         |
|                                |                                                                 |          |      |          |         |
|                                |                                                                 |          |      |          |         |

### Add/Modify Network Shares Wizard

The following section will describe how to add a new Network Share on the ShareCenter. To add a Network Share click on the **New** button. An easy to configure wizard will launch.

**Step 1** - This window welcomes the user to the setup wizard for creating a new network share.

In this wizard the user will be able to:

- 1) Select share folders.
- 2) Configure shared folder access rights.
- 3) Configure network access settings.
- 4) View a summary of the configuration before completing.

Click Next to continue.

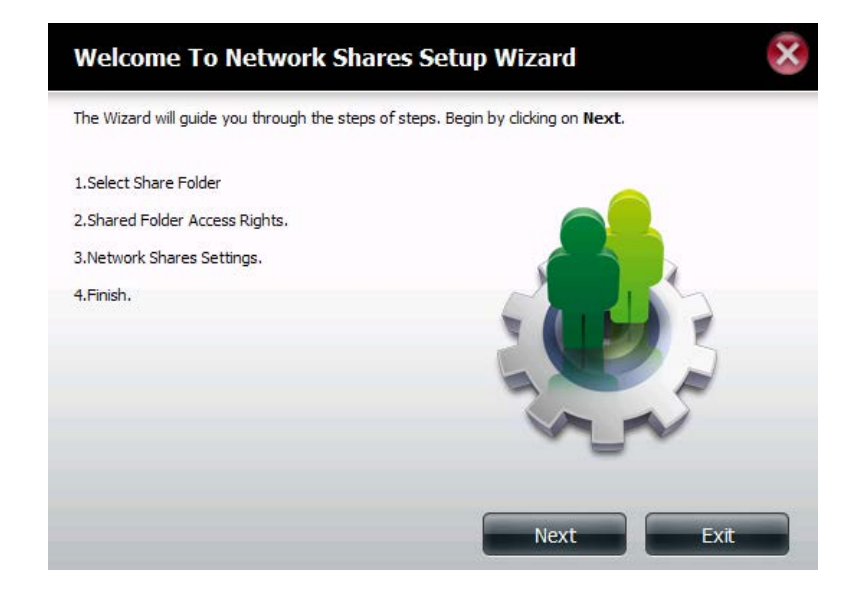

Step 2 - Select the Share Folder from one of the volumes.

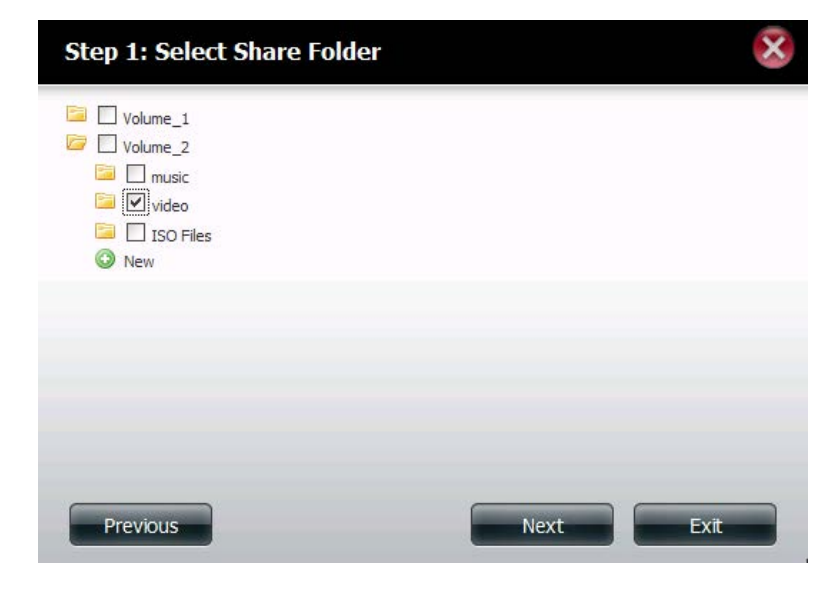

**Step 3** - Select the user accounts or group which are allowed to access this folder(s). Select **All Accounts** to allow access to this folder to all the accounts. Select **Specific User/Group** to only allow certain users or groups access to this folder.

Click Next to continue.

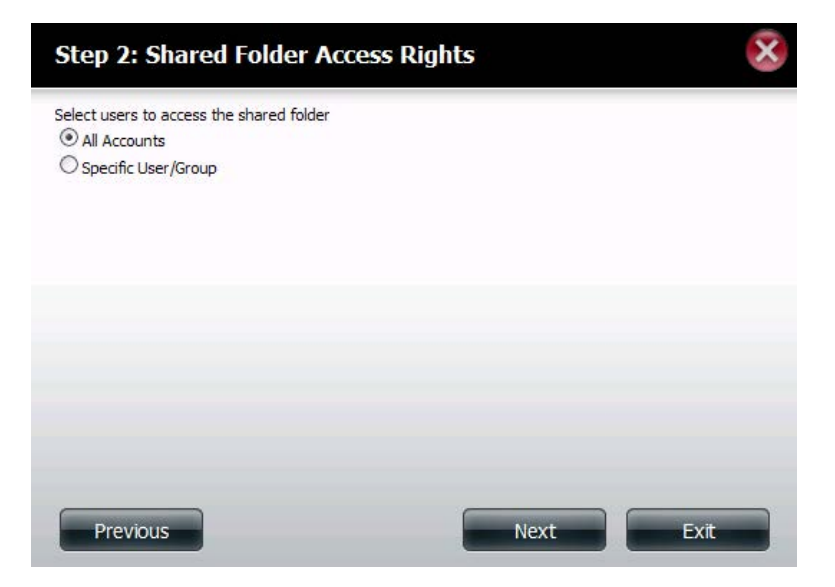

**Step 4** - Select the appropriate access rights for the share. Options to select from are Read Only, Read/Write, and Deny Access.

This procedure can also be used to block certain users from accessing certain folders.

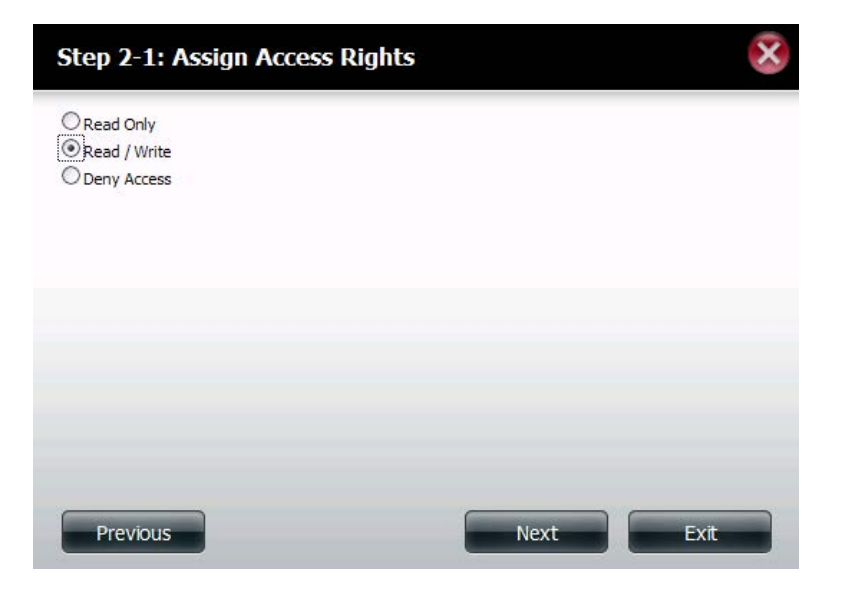

**Step 5** - If you selected **Specific User/Group** in Step 3, then this step allows you to set the access rights for each User configured on the ShareCenter.

Click Next to continue.

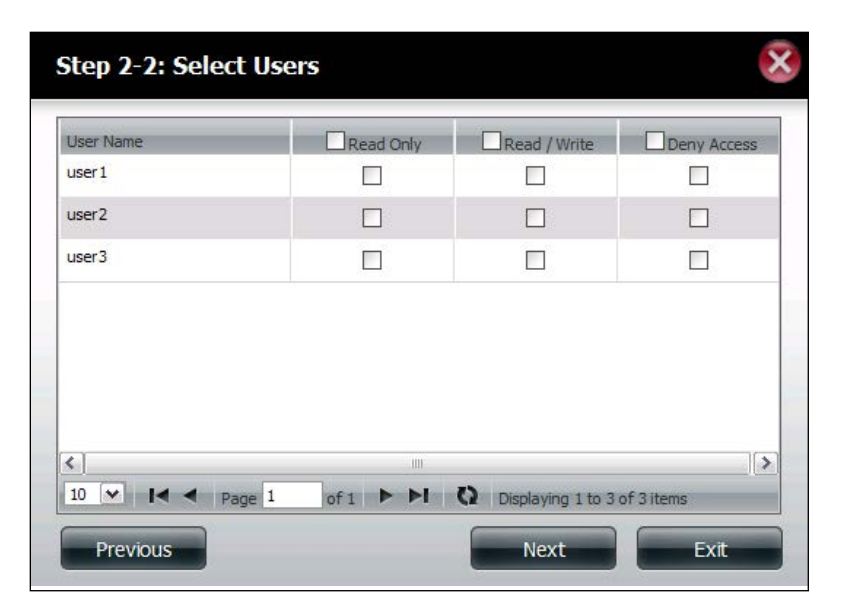

**Step 6** - If you selected **Specific user/Group** in Step 3, then this step allows you to set the access rights for each Group configured on the ShareCenter.

| Group Name | Read Only | Read / Write | Deny Access |
|------------|-----------|--------------|-------------|
| group1     |           |              |             |
| proup2     |           |              |             |
|            |           |              |             |
|            | 10        |              | 1           |

Step 7 - Here you can assign privileges to this share.

Opportunistic locks (oplocks) are a characteristic of the LAN Manager networking protocol implemented in the 32-bit Windows family.

Oplocks are guarantees made by a server for a shared logical volume to its clients. These guarantees inform the Client that a file's content will not be allowed to be changed by the server, or if some change is imminent, the client will be notified before the change is allowed to proceed.

Oplocks are designed to increase network performance when it comes to network file sharing. However it is recommended to set the share oplocks to No (off) when using file-based database applications. When enabled, the file attribute "Map Archive" will be copied as the file is being stored on the ShareCenter.

| Share Name | Oplocks | Map Archive | Comment | Recycle |
|------------|---------|-------------|---------|---------|
| video      |         | ~           | movies  |         |
|            |         |             |         | 162238  |
|            |         |             |         |         |
|            |         |             |         |         |
|            |         |             |         |         |
|            |         |             |         |         |
|            |         |             |         |         |
|            |         |             |         |         |
|            |         |             |         |         |
|            |         |             |         |         |

**Step 8** - Here you can assign more protocol privileges that a user can use to access this share. Options to choose from are FTP, NFS, and WebDAV. CIFS and AFP are set as default.

- CIFS is short for Common Internet File System.
- AFP is short for Apple Filing Protocol.
- FTP is short for File Transfer Protocol
- NFS is short for Network File System.
- WebDAV is short for Web-based Distributed Authoring and Versioning.

Click Next to continue.

#### Step 3-1: Assign Privileges - Access Methods

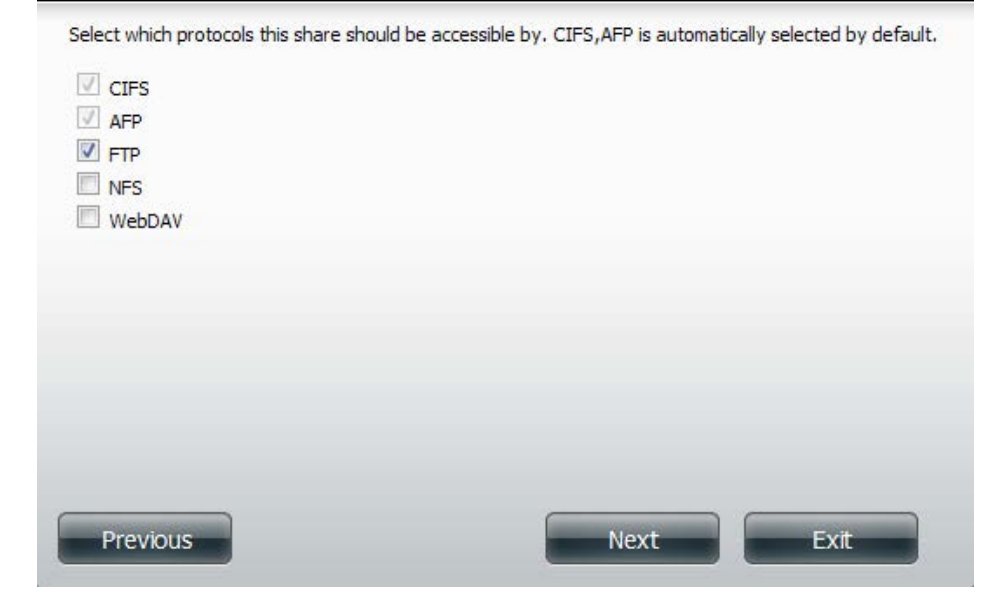

**Step 9** - Here you can configure the FTP settings for this share. FTP access can be:

- 1) FTP Anonymous None (No Access).
- 2) FTP Anonymous Read Only (Limited Access).
- 3) FTP Anonymous Read/Write (Full Access).

Click Next to continue.

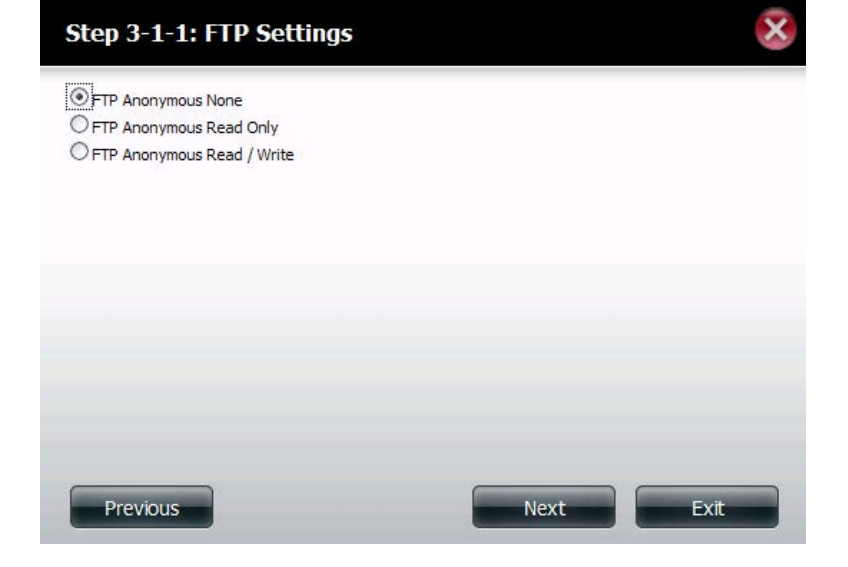

If you checked NFS as an access method to your network share then this step allows you to set the parameters below:

- **Host** Allowable host address that can access using NFS (\*indicates all hosts)
- **Root Squash** Disables writing to the Root owned directories and files on the system when the user has root access privileges.
- Write provide write permission to the file system.

| * | <b>v</b> |
|---|----------|
|   |          |

If you checked WebDAV as an access method, then this step will allow you to set the access parameters.

Click Next to continue.

|   | Share Name | Read Only | Read / Write | Summary                                    |
|---|------------|-----------|--------------|--------------------------------------------|
| 2 | video      |           |              | Read Only: -<br>Read / Write: All Accounts |
|   |            |           |              |                                            |
|   |            |           |              |                                            |
|   |            |           |              |                                            |
|   |            |           |              |                                            |
|   |            |           |              |                                            |
|   |            |           |              |                                            |

**Step 10 -** Here a summary of the created shares will be displayed.

Click **Finish** to save your settings.

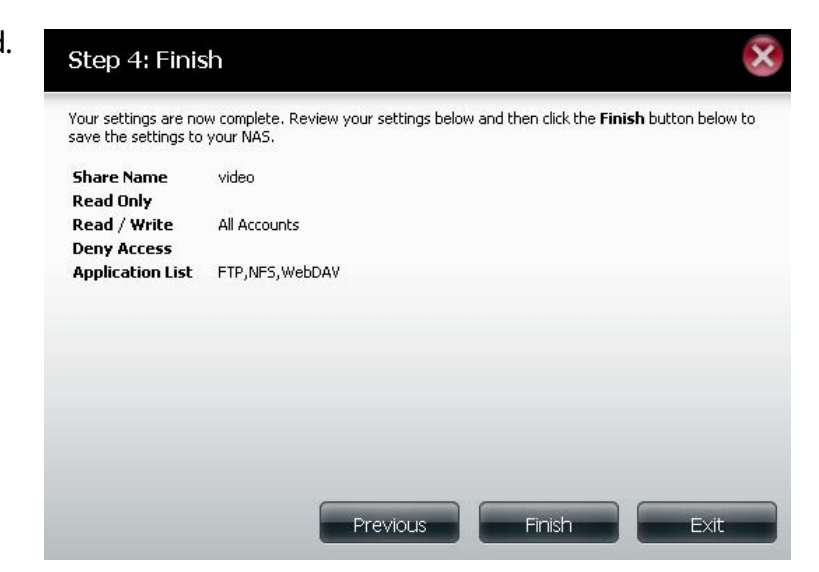

### **Deleting a Network Share**

Select the Network Share you wish to delete. Your selection will turn red. Click **Delete** to remove the share.

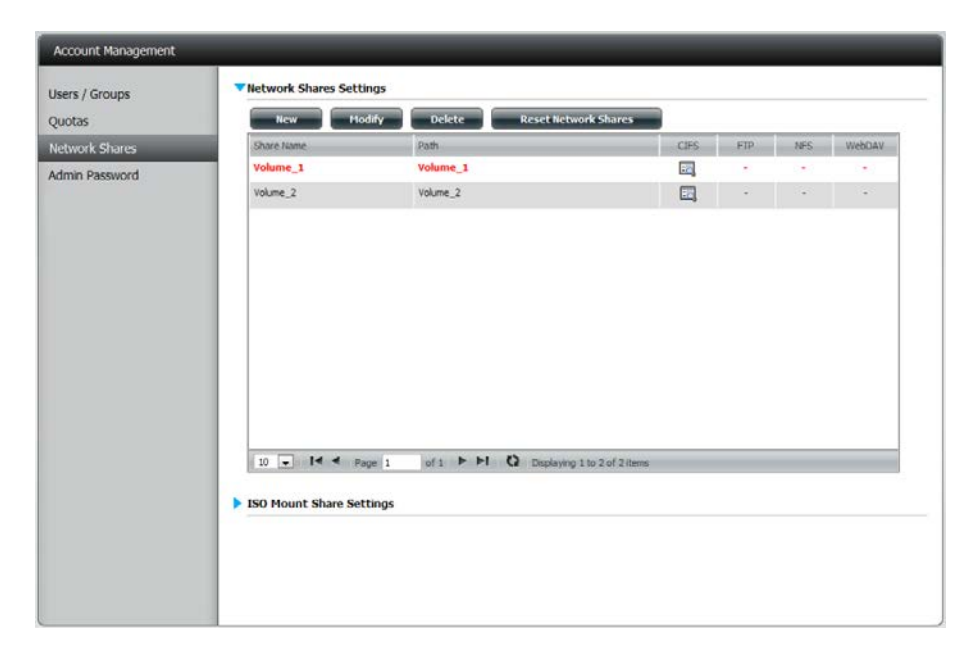

A warning message will appear prompting you to verify if you wish to delete the Share. Click **Yes** to delete or **No** to Cancel.

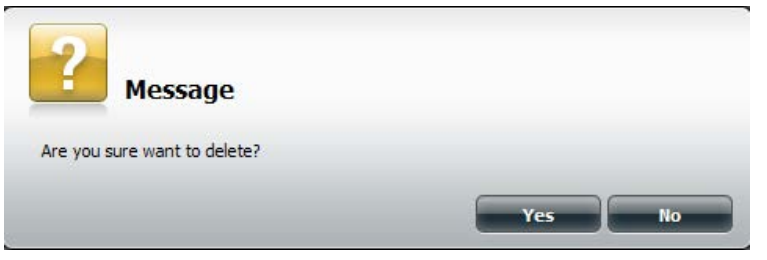

| Quotas         | New        | Hodify Delete Reset No | twork Shares |     |     |        |
|----------------|------------|------------------------|--------------|-----|-----|--------|
| etwork Shares  | Share Name | Path                   | CIFS         | FTP | NFS | WebDAV |
| Admin Password | vours_s    | roune_2                | E            |     |     |        |
|                |            |                        |              |     |     |        |

## **Resetting the Network Shares**

Click the **Reset Network Shares** button.

**Reset Network Shares** 

A warning message will prompt you to confirm your selection.

Click **Yes** to confirm or **No** to cancel.

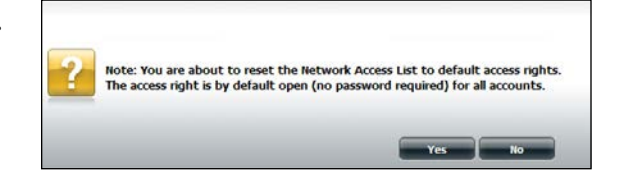

### **ISO Shares Setup Wizard**

The following section will describe how to add a new ISO mount on the ShareCenter. To add an ISO Mount, click on the **New** button. An easy to configure wizard will launch.

Click Next to continue.

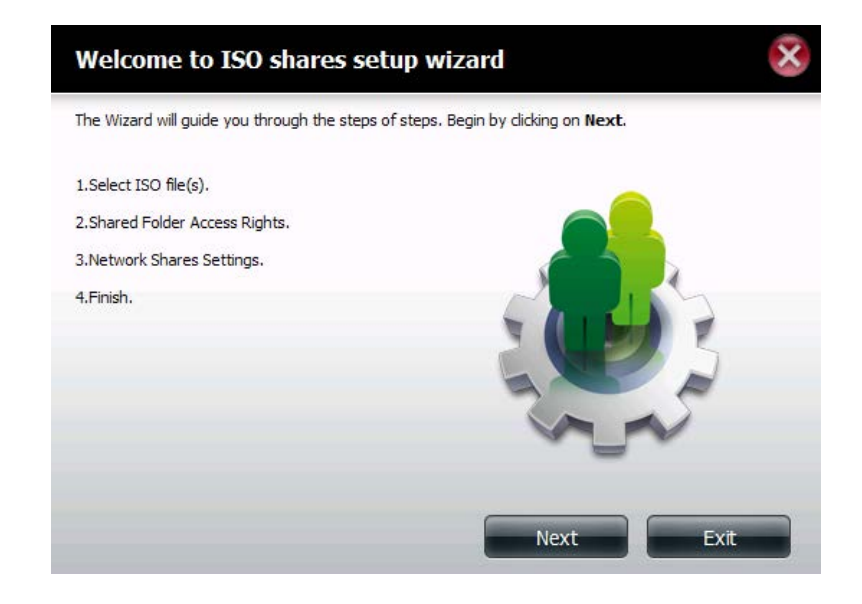

Select the ISO file to mount.

Check the box to the left of the .iso file to select it and click **Next** to continue.

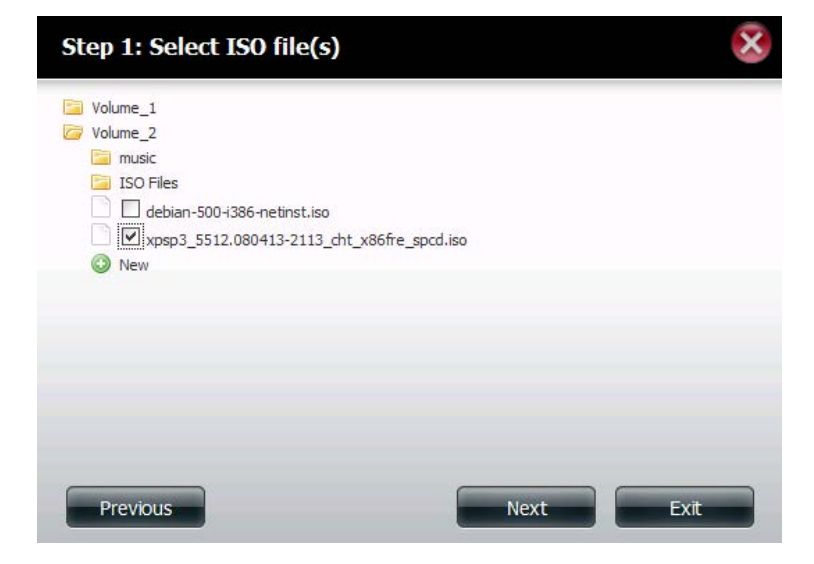

Assign access privileges to this ISO Mount share.

- Select All Accounts to assign the ISO Mount share read/ deny privileges to all users.
- Select **Specific User/Group** in order to assign read/deny privileges to individual users and groups.

Click **Next** to continue.

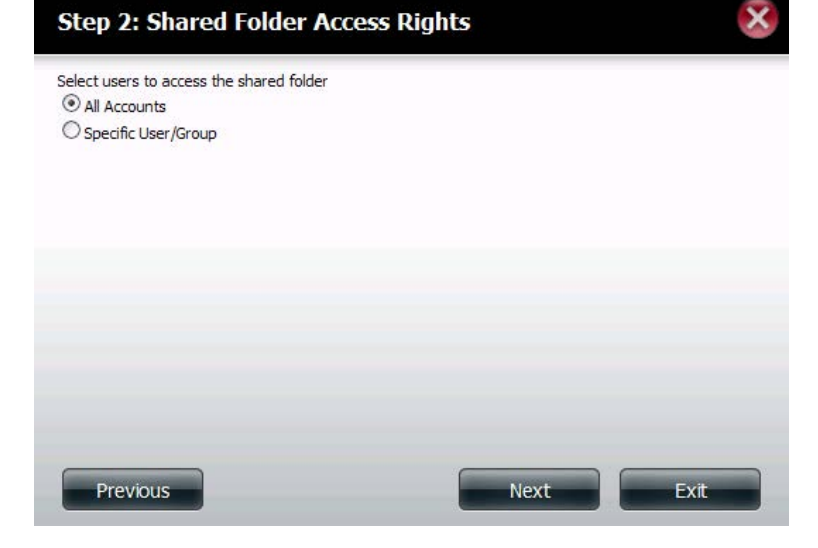

You can assign **Read Only** or **Deny Access** privileges to the ISO Mount share here. Click on the appropriate radio button for the privileges you would like to assign.

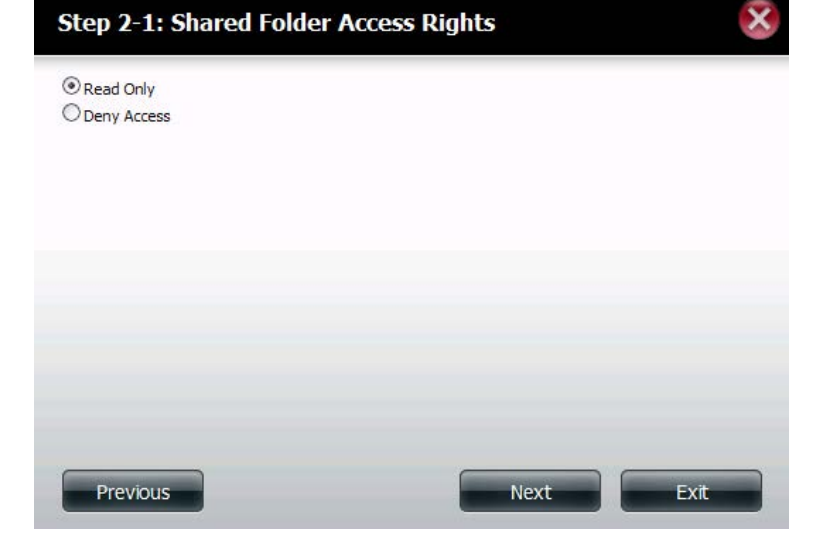

Add a comment that describes the ISO Mount Share.

Click Next to continue.

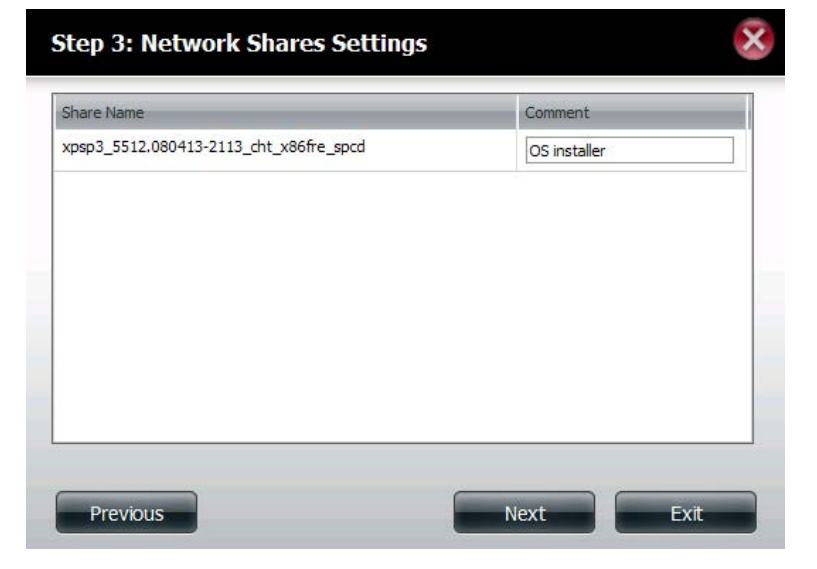

Assign more protocol privileges that a user can use to access this share. Options to choose from are FTP, NFS and WebDAV. CIFS and AFP are set as default.

- CIFS is short for Common Internet File System.
- AFP is short for Apple Filing Protocol.
- FTP is short for File Transfer Protocol
- NFS is short for Network File System.
- WebDAV is short for Web-based Distributed Authoring and Versioning.

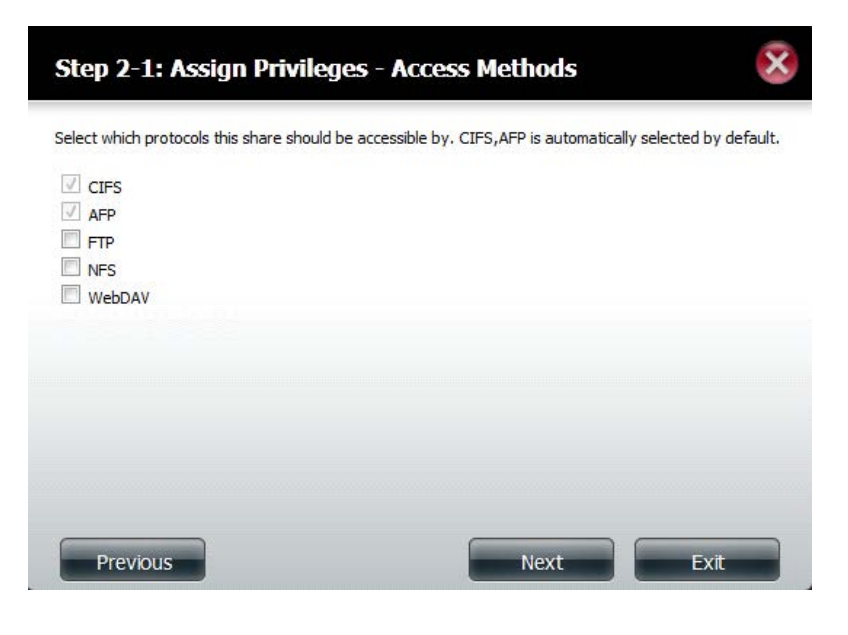

A summary of the share will be displayed.

Click on the **Finish** button to accept the change and complete the wizard.

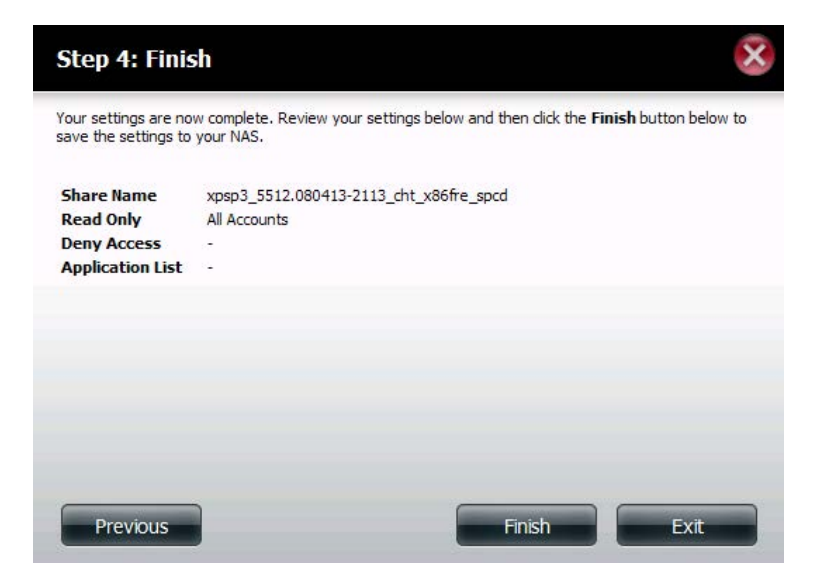

Through the D-Link Storage Utility, the ISO Mount Share can now be mapped to your computer as a normal network share.

| Drive Mapping                        |                      |     |                           |
|--------------------------------------|----------------------|-----|---------------------------|
| Volume Name<br>Volume_1<br>Volume 2  | Location<br>Y:<br>Z: | 4   | Available Drive Letters : |
| video<br>debian-500-i386-netinst     |                      | -88 |                           |
| xpsp3_5512.080413-211<br>recycle bin |                      |     | Connect                   |
| 4                                    |                      |     | Disconnect                |

### Creating an ISO Image

The following section will describe how to create an ISO image from your NAS, export the data out to your PC.

Click Account Management > Network Shares > ISO Mount Share Settings.

Click on the **Create ISO Image** button at the bottom.

| Setup Wizard Disk<br>Management | Account<br>Management     | Application<br>Management Management          |      |     |     |        |
|---------------------------------|---------------------------|-----------------------------------------------|------|-----|-----|--------|
| Account Management              | _                         | _                                             |      |     |     |        |
| Users / Groups                  | New Modify                | Delete Reset Network Shares                   |      |     |     |        |
| Quotas                          | Share Name                | Path                                          | CIFS | FTP | NFS | WebDAV |
| Admin Password                  |                           |                                               | E    |     |     |        |
|                                 |                           |                                               |      |     |     |        |
|                                 |                           |                                               |      |     |     |        |
|                                 |                           |                                               |      |     |     |        |
|                                 | 10 💽 🖌 🗲 Page 1           | of 1 <b>FI</b> O Displaying 1 to 1 of 1 items |      |     |     |        |
|                                 | ▼ISO Mount Share Settings |                                               |      |     |     |        |
|                                 | New Modify                | Delete Create ISO Image                       |      |     |     |        |
|                                 | Share Name                | Path                                          | CIFS | FTP | NES | WebDAV |

### ISO image Creation Wizard

The ISO image wizard helps you create an ISO image on your ShareCenter.

Read the instructions for the ISO Image Creation Wizard and then click Next to continue.

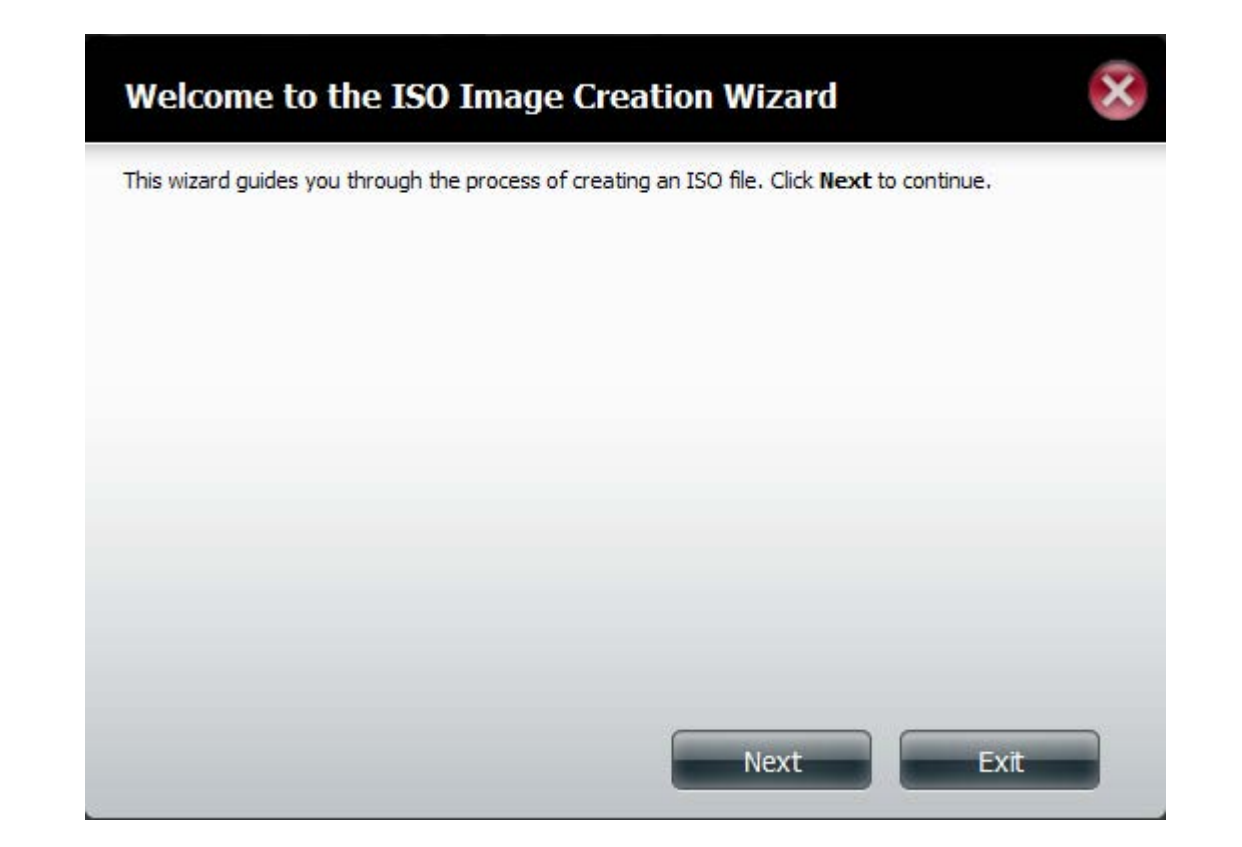

### ISO Name and File Path Settings

Select the Image Size.

There are three Image Size choices:

- CDROM (650MB/74MIN) This creates an ISO file 650MB in size ready for burning onto a CDROM at a later stage.
- DVD5 (4.7GB) This creates an ISO file 4.7GB in size ready for burning onto a single-layer DVD at a later stage.
- DVD9 (8.5GB) This creates an ISO file 8.5GB in size ready for burning onto a double-layer DVD at a later stage.

| Step 1: ISO                            | Name and File Path Settings                                          |  |
|----------------------------------------|----------------------------------------------------------------------|--|
| Image Size<br>Image Path<br>Image Name | CDROM(650MB/74MIN) CDROM(650MB/74MIN) DVD5(4.7GB) DVD9(8.5GB) Browse |  |
| Previous                               | Next Exit                                                            |  |

Select the Image Path.

Click the **Browse** button to select the destination folder on your NAS. Click the **Volume** to save it there or click **New** to create a new directory.

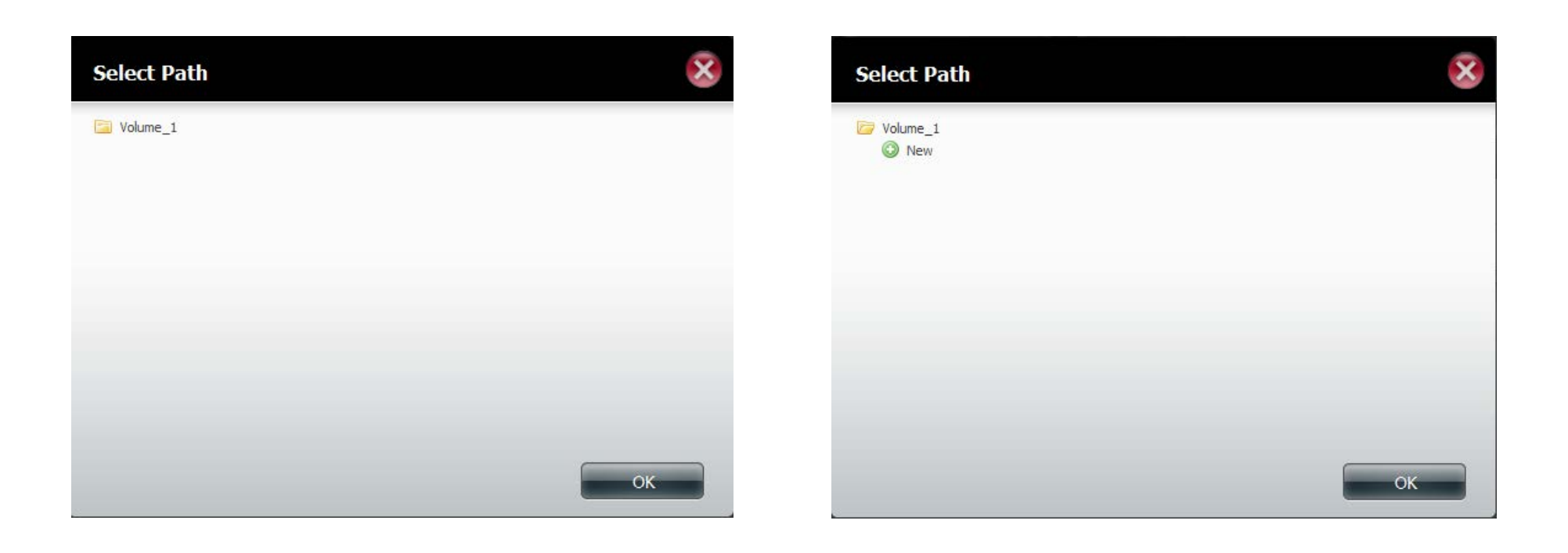

Enter a name that resembles the ISO file you are writing. Click **Next**.

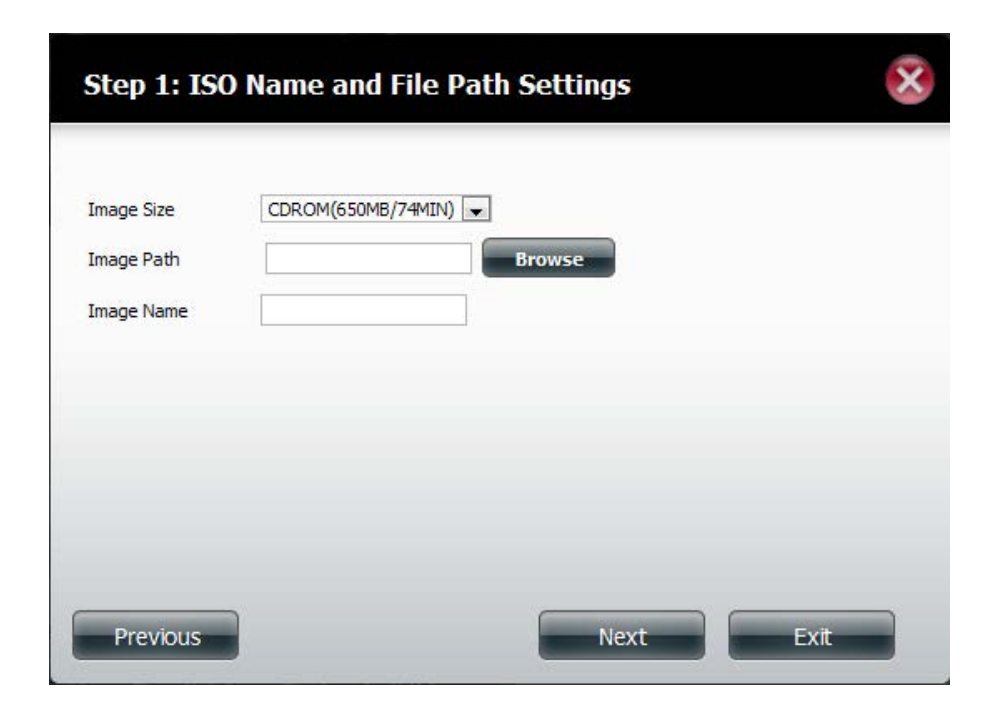

A warning message appears asking you to confirm your decision. Click **Yes** to continue or click **No** to cancel.

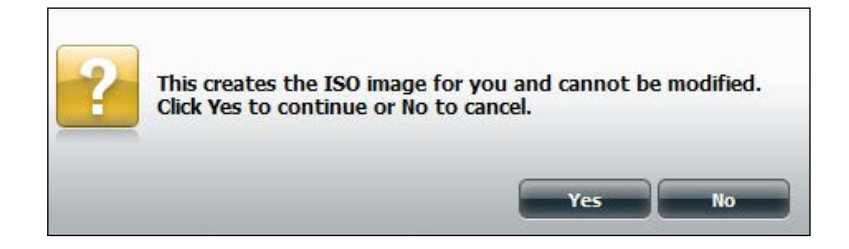

## **ISO Tree Editing**

On the left side of the **ISO Tree Editing** window you have the option to **Overwrite** a previous ISO file or **Skip** it. It also displays the main directory on your NAS. Select the file(s) and click the --> button to add the file(s) to the ISO image. On the right side of the window it displays the total available space of the ISO file and the used space of the ISO. At the bottom of the window it shows the **path** where the ISO file will be saved.

Click Next to continue.

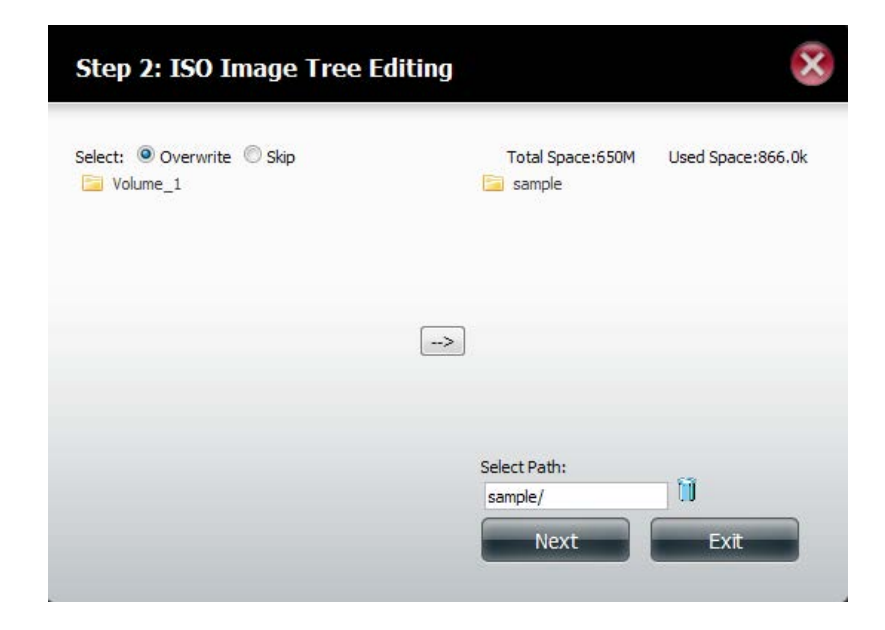

The wizard will create the ISO image.

Click the **Auto Mount** checkbox if you want the ISO file to be mounted automatically.

Click **Finish** to close the wizard.

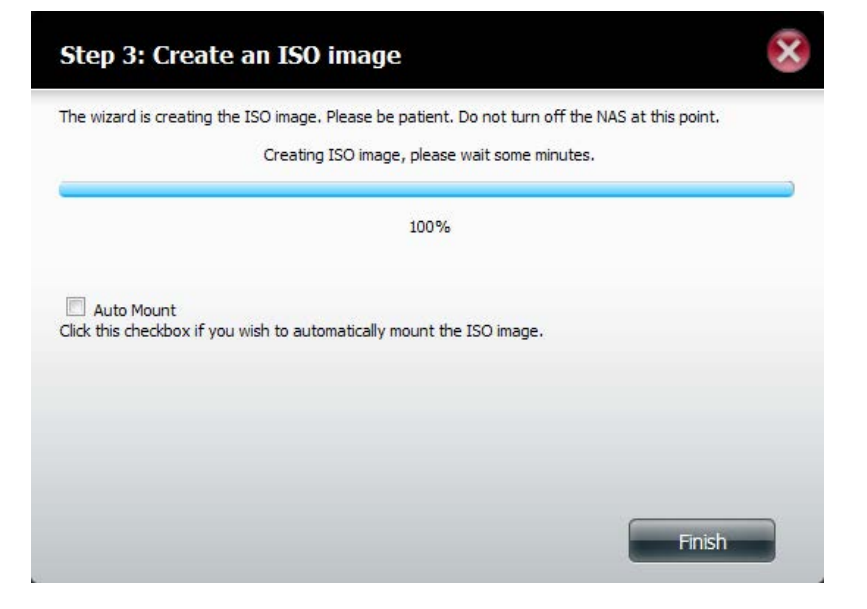

### Verifying the ISO image

Open your Windows Explorer, click the Network icon, double-click your ShareCenter NAS. Double-click the volume you saved the ISO. Your ISO image should be there.

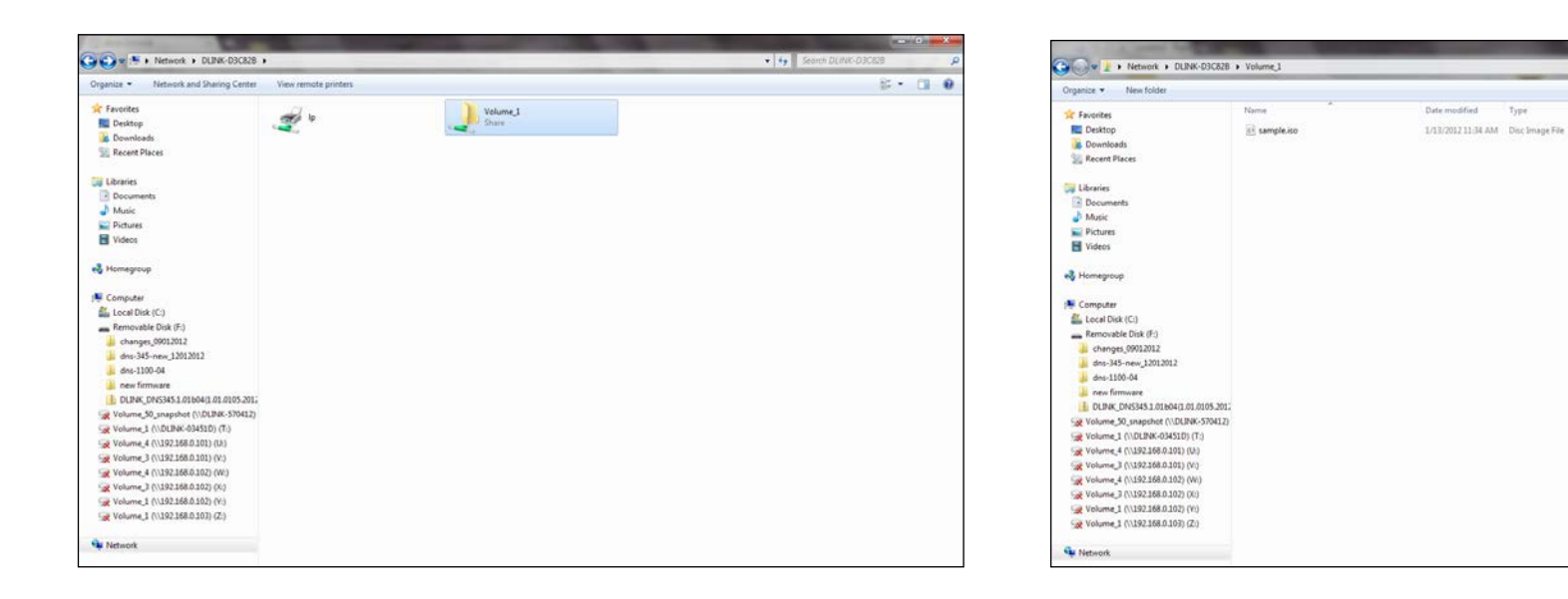

🔻 😝 Sea

Type

Size

845 KE

E . D 0

#### **Admin Password**

Changes to the administrator username and password can be made here.

The Administrator Settings allows you to change the Username and Password settings.

- 1. Enter a new Username
- 2. Type the original Password
- 3. Enter a New Password
- 4. Confirm the New Password

Click **Save Settings** to accept the changes or **Don't Save Settings** to cancel changes.

|                                            | Administrator Sett                    | tings |
|--------------------------------------------|---------------------------------------|-------|
| Users / Groups<br>Quotas<br>Network Shares | User Name<br>Password<br>New Password | admin |
| Admin Password                             | Confirm Password                      |       |

# Network Management LAN Setup

Network Management controls and manages all issues referring to LAN settings. Even though your LAN settings were configured in the Setup Wizard, it can still be configured here. The ShareCenter will automatically configure both LAN cards as a single device. This is Ethernet Port Bonding and provides a more direct management of your LAN throughput. It also enables redundancy. If one of the ports fails, the other acts as backup. The network load is balanced across all links.

#### Go to Network Management and then LAN Setup.

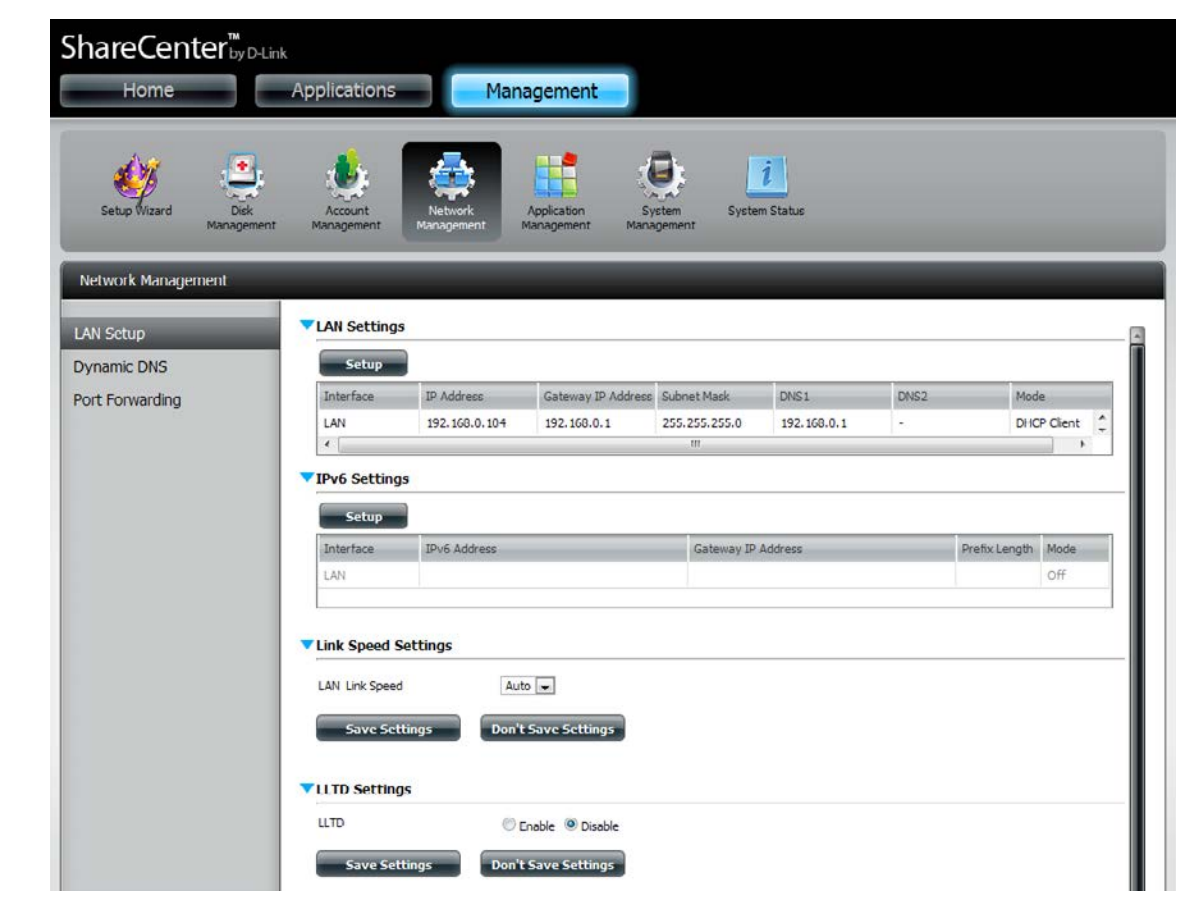

Click Setup.

The LAN setup wizard gives you the option to configure two main settings - IP settings.

Click Next to continue.

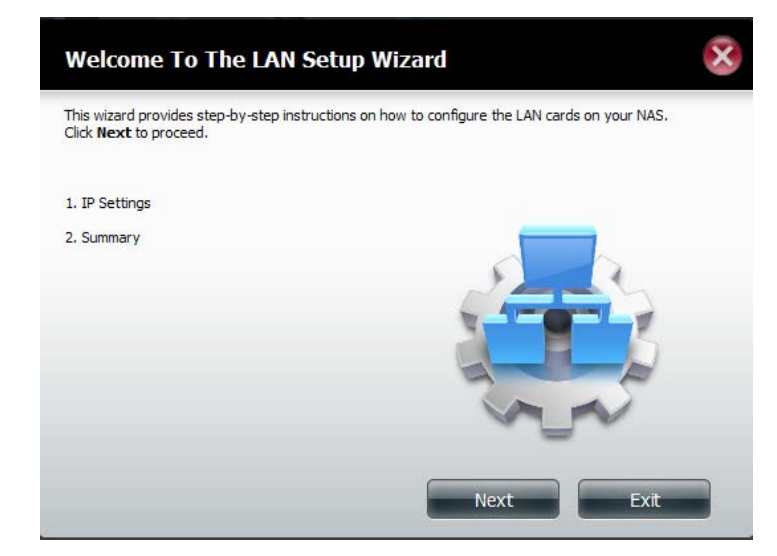

This step allows you to configure your LAN settings. Here you can choose between **DHCP Client** or **Static IP**. If you select Static IP, you will need to manually configure your own IP settings.

| Configure these LAN setting:<br>OHCP Client | s according to | you | ur netw | ork | setup. |    |     |  |
|---------------------------------------------|----------------|-----|---------|-----|--------|----|-----|--|
| Static IP                                   |                |     |         |     |        |    |     |  |
| IP Address                                  | 192            |     | 168     |     | 0      |    | 101 |  |
| Subnet Mask                                 | 255            |     | 255     |     | 255    |    | 0   |  |
| Gateway IP Address                          | 192            |     | 168     |     | 0      |    | 1   |  |
| DNS1                                        | 192            | ].  | 168     |     | 0      |    | 1   |  |
| DNS2                                        |                | ].  |         | ].  |        | ]. |     |  |
|                                             |                |     |         |     |        |    |     |  |
|                                             |                |     |         |     |        |    |     |  |
|                                             |                |     |         |     |        |    |     |  |

A summary of what you just configured will be displayed.

Click **Finish** to exit the wizard.

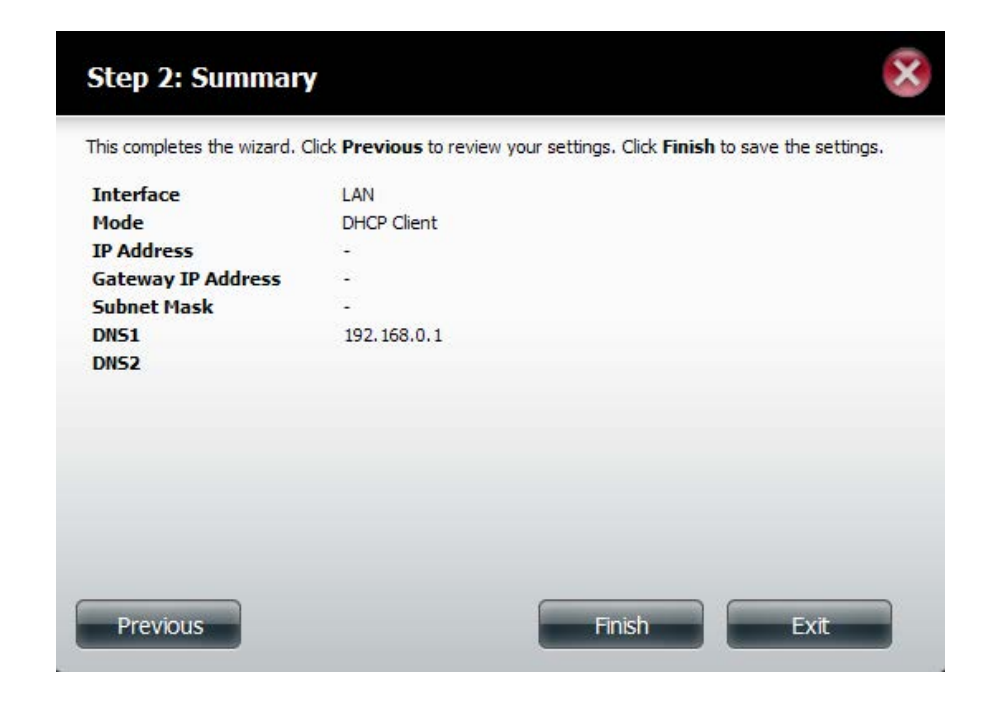

# IPv6 Settings

Go to Management > Network Management > LAN Setup > IPv6 Settings and click the Setup button. An IPv6 setup window will appear.

| ShareCenter<br>Home | by D-Link       | oplications                  | Man                   | agement                                  |               |               |      |               |          |   |
|---------------------|-----------------|------------------------------|-----------------------|------------------------------------------|---------------|---------------|------|---------------|----------|---|
| Setup Wizard Mana   | Disk<br>agement | Account<br>Management        | Network<br>Management | Application Syn<br>Management Management | tem Syster    | i<br>n Status |      |               |          |   |
| Network Management  | -               | -                            | _                     | _                                        | _             | _             | -    | -             | -        |   |
| LAN Setup           | -               | LAN Settings                 | 1                     |                                          |               |               |      |               |          |   |
| Dynamic DNS         |                 | Setup                        |                       |                                          |               |               |      |               |          |   |
| Port Forwarding     |                 | Interface                    | IP Address            | Gateway IP Address                       | Subnet Mask   | DNS1          | DNS2 | Mod           | le       |   |
|                     |                 | LAN                          | 0.0.0.0               | 192.168.0.1                              | 255.255.255.0 | 192.168.0.1   |      | DHC           | P Client |   |
|                     |                 | €                            |                       |                                          | m             |               |      |               | •        |   |
|                     |                 | IPv6 Setting                 | 5                     |                                          |               |               |      |               |          |   |
|                     |                 | Setup                        |                       |                                          |               |               |      |               |          |   |
|                     |                 | Interface                    | IPv6 Address          |                                          | Gateway IP    | Address       |      | Prefix Length | Mode     | 1 |
|                     |                 | LAN                          |                       |                                          |               |               |      |               | Off      |   |
|                     |                 | Link Speed S<br>LLTD Setting | ettings<br>s          |                                          |               |               |      |               |          |   |

### IPv6 Setup

There are four connection modes to select from: Auto, DHCP, Static and Off.

Auto - Requests information specifically from an IPv6-enabled router and automatically configure your settings.

**DHCP** - Requests information from a DHCP server.

Static - Enter your own IP configuration

Off - Do not use IPv6

| Mode            | Auto 👻 |  |
|-----------------|--------|--|
| IP Address      | DHCP   |  |
| Prefix Length   | Static |  |
| Default Gateway |        |  |
| DNS1            |        |  |
| DNS2            |        |  |
| JNS2            | *      |  |
|                 |        |  |
|                 |        |  |
|                 |        |  |
|                 |        |  |

When configuring IPv6 with Static Mode, enter the IP address provided by your system administrator. The prefix length for an IPv6 subnet will always be 64; no more, no less. Enter the Default Gateway, and DNS settings. Click **Apply** when complete. The IPv6 Settings table will now display the settings in table format.

In order for the changes to take effect, you are prompted to re-login. Click **OK** and log in.

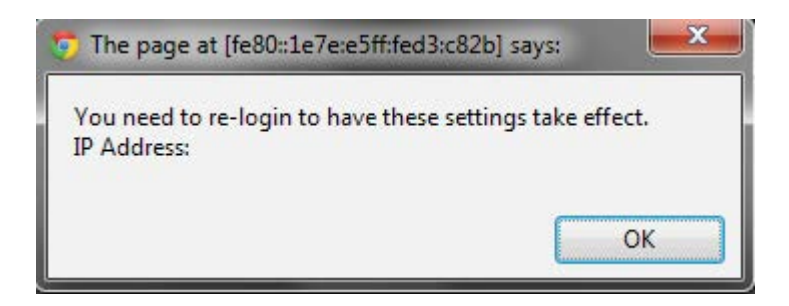

| Home             | P by D-Link<br>Applications | Mai            | nagement                            |               |             |      |               |          |  |  |
|------------------|-----------------------------|----------------|-------------------------------------|---------------|-------------|------|---------------|----------|--|--|
| No.              | <b>e</b>                    |                |                                     |               | i .         |      |               |          |  |  |
| Network Manageme | nt                          | Management     | Approaction 373<br>Management Manag | gement        | i status    |      |               |          |  |  |
| AN Setup         | VLAN Setting                | IS             |                                     |               |             |      |               |          |  |  |
| ynamic DNS       | Setup                       |                |                                     |               |             |      |               |          |  |  |
| ort Forwarding   | Interface                   | IP Address     | Gateway IP Address                  | Subnet Mask   | DNS1        | DNS2 | Mod           | e.       |  |  |
|                  | LAN                         | 0.0.0          | 192.168.0.1                         | 255.255.255.0 | 192.168.0.1 | •    | DHC           | P Client |  |  |
|                  |                             | VIPv6 Settings |                                     |               |             |      |               |          |  |  |
|                  | VIPv6 Settin                | 15             |                                     |               |             |      |               |          |  |  |
|                  | ▼IPv6 Setting               | ys             |                                     |               |             |      |               |          |  |  |
|                  | ▼IPv6 Settin                | IPu6 Address   |                                     | Gateway IP A  | uddress     |      | Prefix Length | Mode     |  |  |
### Link Speed and LLTD Settings

- Link Speed: Select either Auto (Auto-Negotiate), 100Mbps, or 1000Mbps from the drop-down menu. Click the Save Settings button to save the new settings.
  - LLTD: The device supports LLTD (Link Layer Topology Discovery) and is used by the Network Map application that is included in Windows Vista<sup>®</sup> and Windows<sup>®</sup> 7.

Select to enable or disable LLTD.

| ShareCenter <sup>™</sup><br>Home | D-Link<br>Applications               | Mana                           | agement                           |               |                      |      |               |          |  |  |
|----------------------------------|--------------------------------------|--------------------------------|-----------------------------------|---------------|----------------------|------|---------------|----------|--|--|
| Setup Wizard Dia<br>Manage       | k<br>Ment Management                 | Network<br>Management          | Application St<br>Ianagement Mana | stem Syste    | <b>i</b><br>m Status |      |               |          |  |  |
| Network Management               |                                      |                                |                                   |               |                      |      |               |          |  |  |
| LAN Setup                        | LAN Settings                         |                                |                                   |               |                      |      |               |          |  |  |
| Dynamic DNS                      | Setup                                |                                |                                   |               |                      |      |               |          |  |  |
| Port Forwarding                  | Interface                            | IP Address                     | Gateway IP Address                | Subnet Mask   | UNS1                 | UNS2 | Mode          | e        |  |  |
|                                  | LAN                                  | 0.0.0                          | 192.168.0.1                       | 255.255.255.0 |                      |      | DHC           | P Client |  |  |
|                                  | ▼IPv6 Setting                        | ▼ IPv6 Settings                |                                   |               |                      |      |               |          |  |  |
|                                  | Setup                                |                                |                                   |               |                      |      |               |          |  |  |
|                                  | Interface                            | IPv6 Address                   |                                   | Gateway IP    | Address              |      | Prefix Length | Mode     |  |  |
|                                  | LAN                                  |                                |                                   |               |                      |      |               | off      |  |  |
|                                  | Link Speed S LAN Link Speed Sove Set | ettings<br>Auto<br>Lings Don't | Save Settings                     |               |                      |      |               |          |  |  |

### DDNS

The DDNS feature allows the user to host a server (Web, FTP, Game Server, etc...) using a domain name that you have purchased (www. whateveryournameis.com) with your dynamically assigned IP address. Most broadband Internet Service Providers assign dynamic (changing) IP addresses. Using a DDNS service provider, your friends can enter your domain name to connect to your server regardless of your IP address.

#### Go to Network Management and then Dynamic DNS.

DDNS: Select Enable or Disable.

Server Address: Select a DDNS Server from the combo box on the right hand-side, or type in the server address manually.

Host Name: Enter your DDNS host name.

Username or Key: Enter your DDNS username or key.

Password or Key: Enter your DDNS password or key.

Verify: Re-enter your password or key.

Status: Displays your DDNS status.

When the user clicks on the "Sign up for D-Link's Free DDNS service at www.DLinkDDNS.com link, the user will be re-directed to the D-Link DDNS page.

Here the user can create or modify a D-Link DDNS account to use in this configuration.

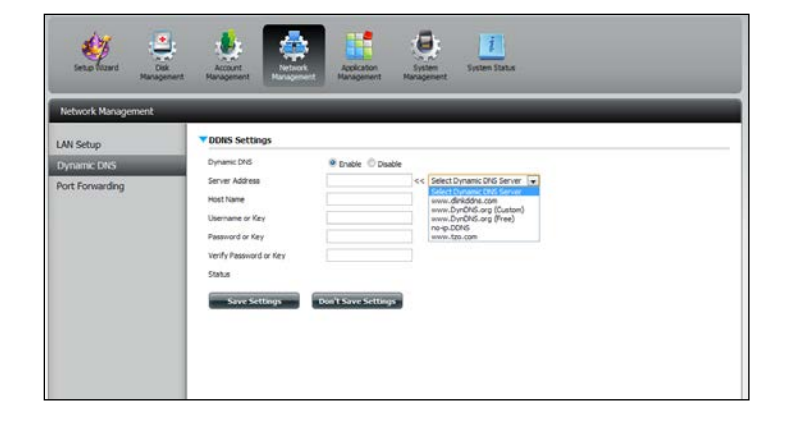

| AN Setup        | VDNS Settings                                                                                                    |  |
|-----------------|----------------------------------------------------------------------------------------------------|--|
| Dynamic DNS     | Dynamic DNS                                                                                                    |  |
| Port Forwarding | Server Address www.dlniaddns.com << www.dlniaddns.com < Host Name Ubername or Key Password or Key Venfy Password or Key Status Status Save Settings Don't Save Settings |  |

### **Port Forwarding**

The DNS-320 supports UPnP port forwarding which configures port forwarding automatically on your UPnP-enabled router.

*Note:* You will need a UPnP router on your network.

Log in and click **Network Management** > **Port Forwarding**. Click **Test** to run a search.

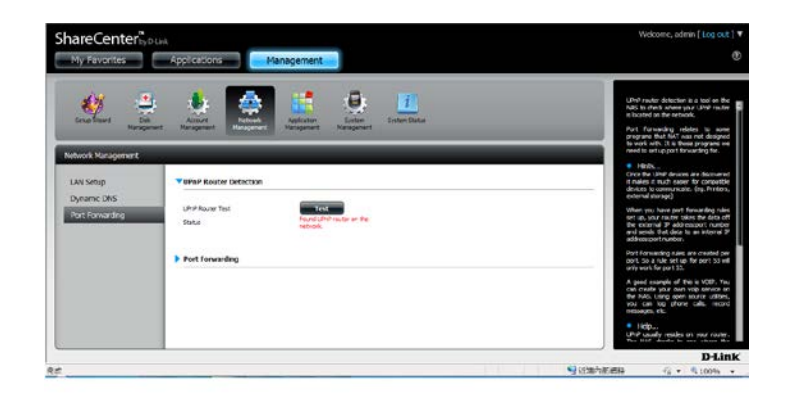

The DNS-320 is searching for a UPnP router. Do not turn off your NAS.

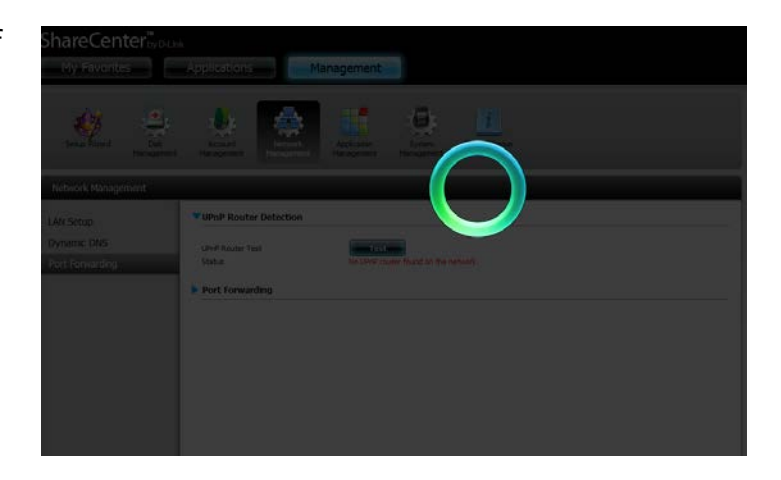

A message will notify you that the wizard has found a UPnP router on the network.

Note that you have to enable UPnP on your router.

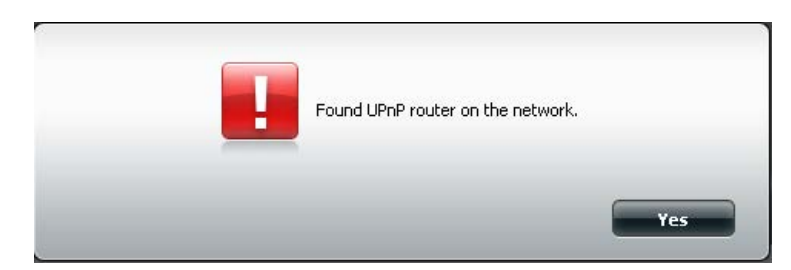

Click the blue arrow next to port forwarding to reveal the Port Forwarding options.

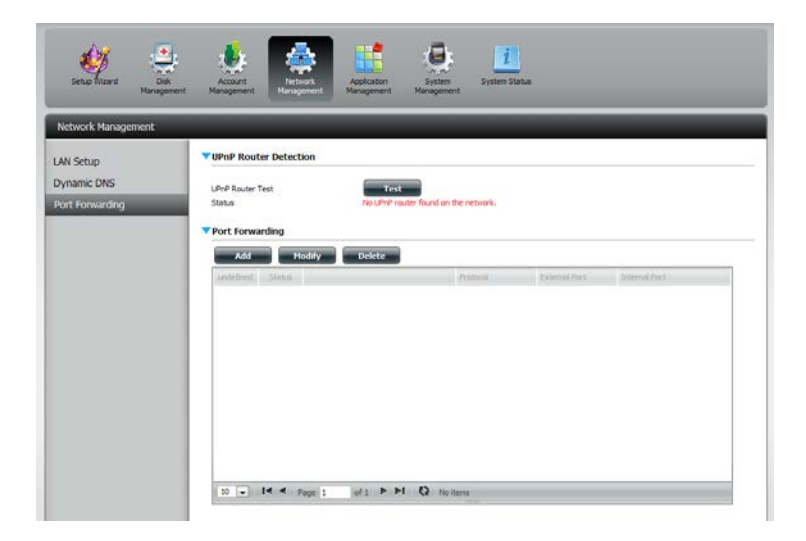

#### Click **Add**.

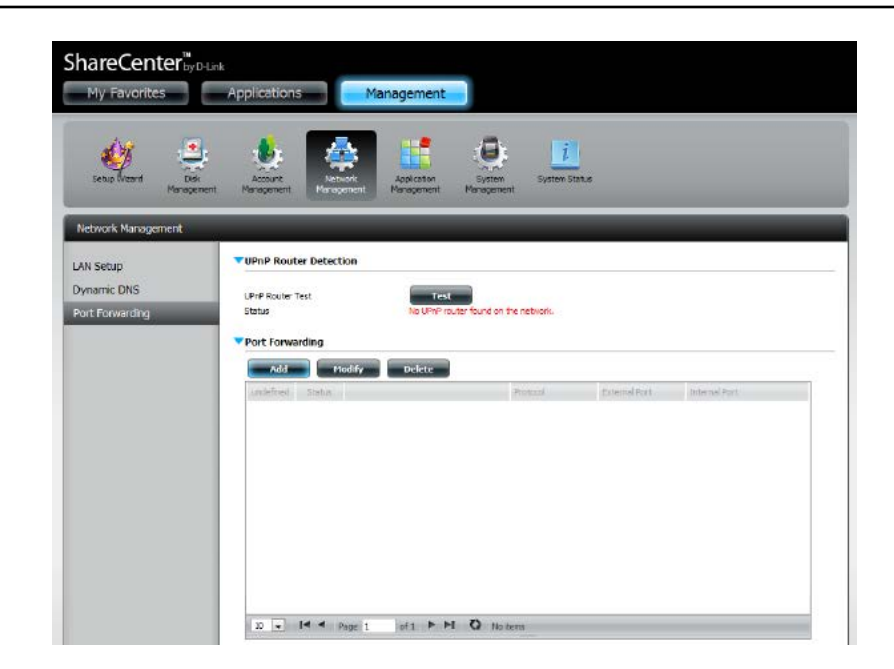

The Port Forwarding wizard will start.

#### Click Next to continue.

| Welcome To Port Forwarding Settings                                                     | × |
|-----------------------------------------------------------------------------------------|---|
| The Wizard will guide you through the steps of setup. Begin by dicking on ${\sf Next}.$ |   |
| 1. Choose Port Forwarding Rules.                                                        |   |
| <ol> <li>Port Forwarding Settings.</li> <li>Finish.</li> </ol>                          |   |
|                                                                                         |   |
|                                                                                         |   |
|                                                                                         |   |
| Next Exit                                                                               |   |

Select **Select default service scan** to select the port forwarding services from a list or select **Custom a port forwarding service** to manually configure your own settings.

Click Next to continue.

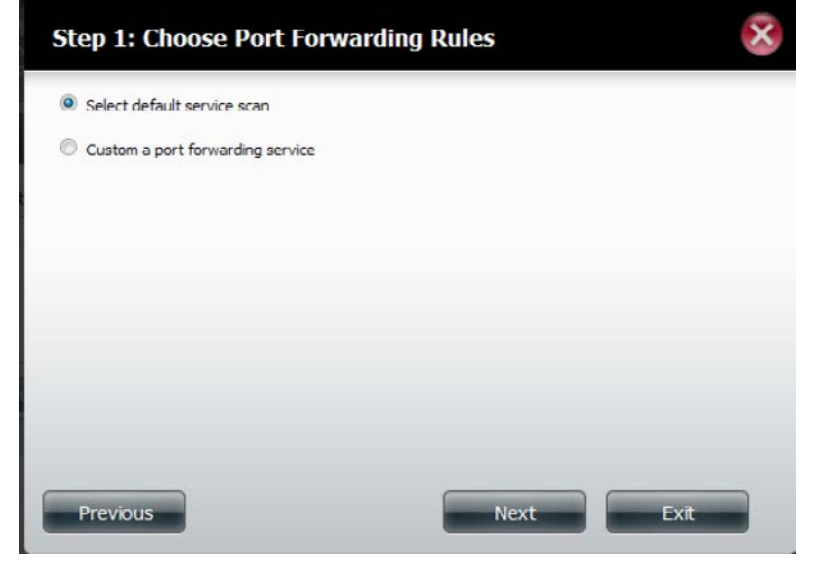

If you select default service scan, choose the service(s) to be allowed for remote access from the Internet via your UPnP-enabled router.

*Note:* You can select more than one port.

Click **Previous** to change the Port Forward Rule or **Finish** to configure the port forwarding on the UPnP router automatically.

| ect de     | fault service scan |          |               |          |      |
|------------|--------------------|----------|---------------|----------|------|
| -          | Service            | Protocol | Internal Port | External | Port |
| 1          | FTP                | TCP      | 20            | 20       |      |
|            | FTP                | TCP      | 21            | 21       | -    |
| <b>V</b>   | нттр               | TCP      | 80            | 80       |      |
| <b>[</b> ] | HTTPS              | TCP      | 443           | 443      |      |
|            | FTP                | TCP      | 989           | 989      |      |
|            | FTP                | TCP      | 990           | 990      |      |
| -          | aMule              | TCP      | 4662          | 4662     |      |

# **Application Management**

### **FTP** server

The Application Management section allows you to configure many services for your DNS-320. The server and service settings include: FTP server, UPnP AV server, iTunes server, AFP, and NFS services. Let's begin by looking at configuration options for the FTP server.

Max User: Set the maximum amount of users that can connect to the FTP server.

Idle Time: Set the amount of time a user can remain idle before being disconnected.

- **Port:** Set the FTP port. Default is 21. If you are behind a router, you will need to forward the FTP port from the router to the device. Additional filtering and firewall settings may need to be modified on your router to allow FTP Access to the device from the Internet. Once the port has been forwarded on the router, users from the Internet will access the FTP server through the WAN IP address of the router.
- Passive Mode: In situations where the device is behind a firewall and unable to accept incoming TCP connections, passive mode must be used.
- Client Language: Most standard FTP clients like Windows FTP, only support Western European code page when transferring files. Support has been added for non standard FTP clients that are capable of supporting these character sets.

Flow Control: Allow you to limit the amount of bandwidth available for each user.

SSL/TLS: Here the user can enable the SSL/TLS connection only.

**FXP:** Enable or Disable File eXhange Protocol to transfer files from one FTP server to another.

**Note:** In order to use FXP (File Exchange Protocol) for server-to-server data transfer, make sure to change the port from 21 to some other port as listed in the Port section of the Web UI. Also, make sure to open the corresponding port on your router and forward that port from your router to the device.

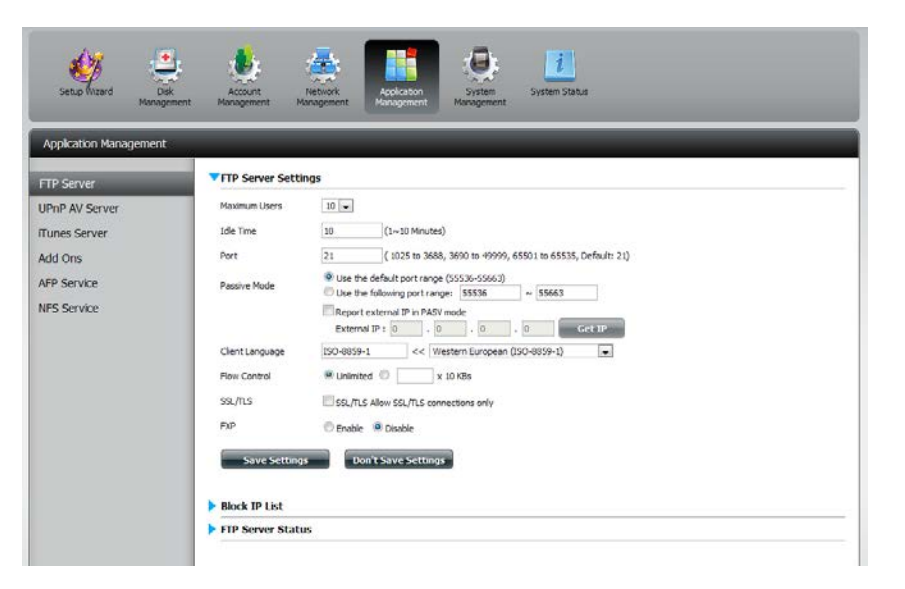

#### Section 4 - Configuration

The window expands to include a Blocked IP list and a FTP Server Status report. Click the blue arrow to see the drop-down list.

Click **New** to block a specific IP address.

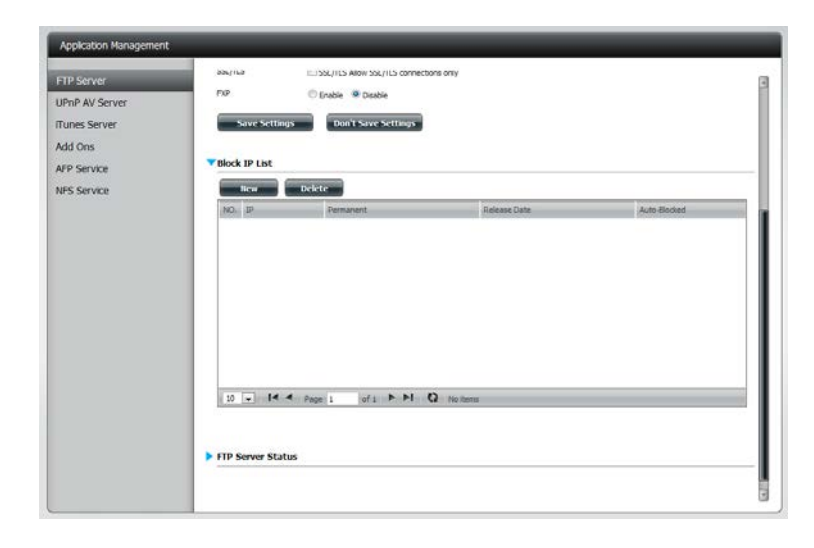

Select **IPv4** or **IPv6** and then enter the IP address of a machine you wish to block. Select **Permanent** if you wish to block the IP address permanently or **Temporary** if you wish to set a time frame.

If you selected permanent, click **Apply** and continue.

| Add a block          | ed IP Address                                                                                                    | ×   |
|----------------------|----------------------------------------------------------------------------------------------------|-----|
| IP<br>Block Duration | <ul> <li>IPV4</li> <li>IPV6</li> <li>192</li> <li>168</li> <li>0</li> <li>106</li> <li>Permanent</li> <li>Temporary</li> </ul> |     |
|                      |                                                                                                    |     |
|                      |                                                                                                    |     |
|                      | Apply                                                                                                    | cit |

#### Section 4 - Configuration

If you selected Temporary, then select a time frame and click **Apply** to continue.

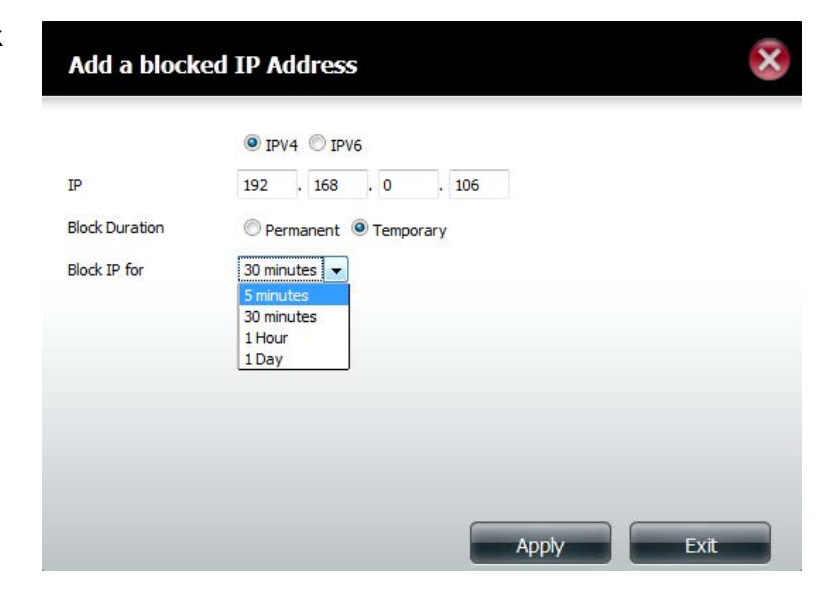

The Blocked IP list will display the IP addresses you blocked.

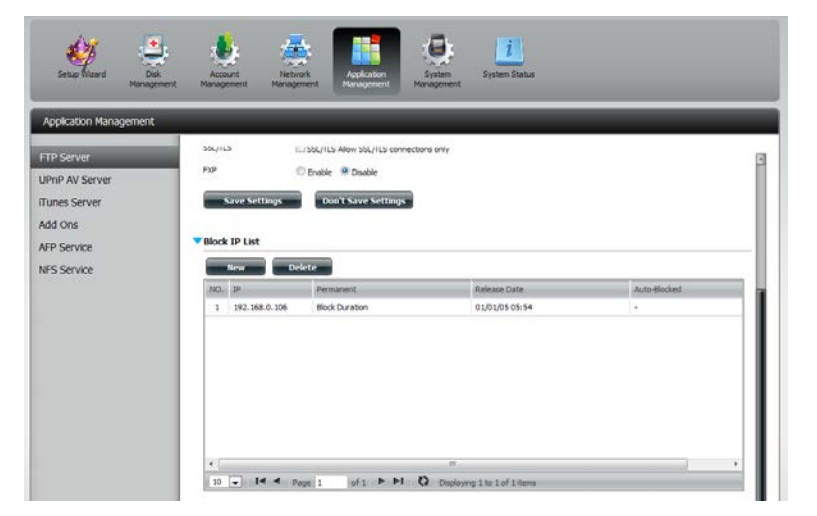

Click the blue arrow next to FTP server status to reveal the FTP details.

The FTP server is stopped by default. Click **Start FTP Server** to run the process.

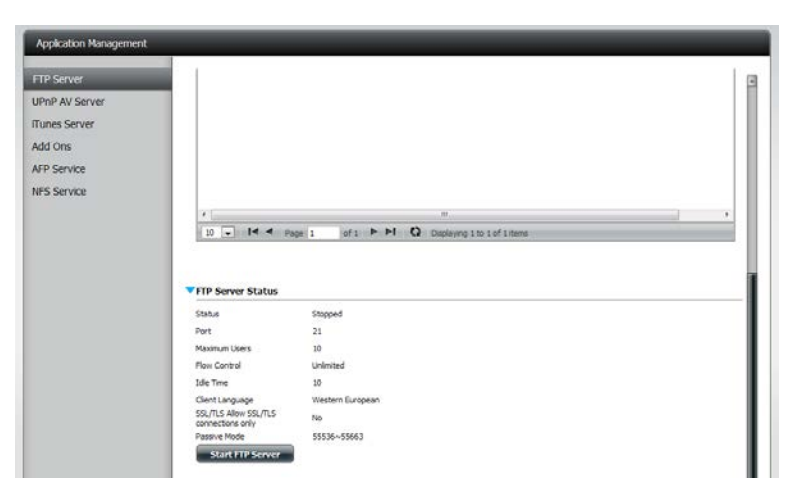

### **UPnP AV Server**

The ShareCenter features a UPnP AV Server. This server provides the ability to stream photos, music and videos to UPnP AV compatible network media players. If the server is enabled, the ShareCenter will be automatically detected by UPnP AV compatible media players on your local network. Click the **Refresh All** button to update all the shared files and folder lists after adding new files/folders.

#### Click Application Management, then UPnP AV Server.

Click the **Enable** radio button to enable the UPnP AV server.

Click **Add** to configure the UPnP AV share.

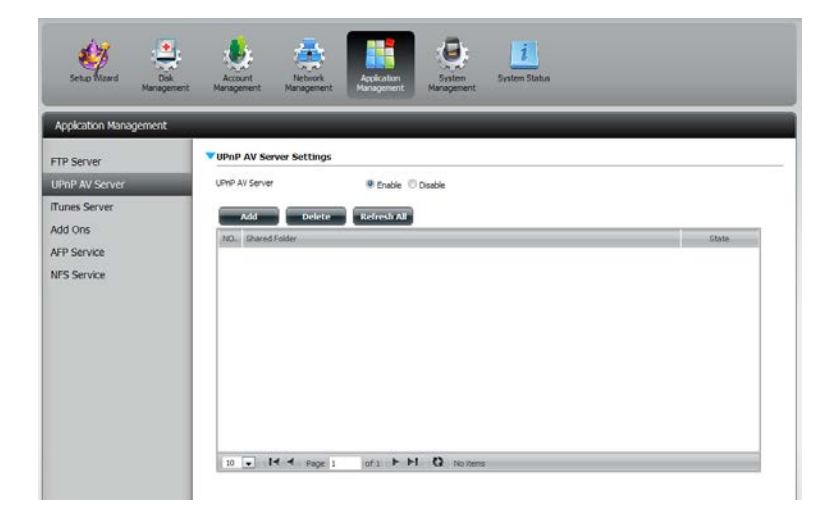

Select the volume you like to share and click **Apply**.

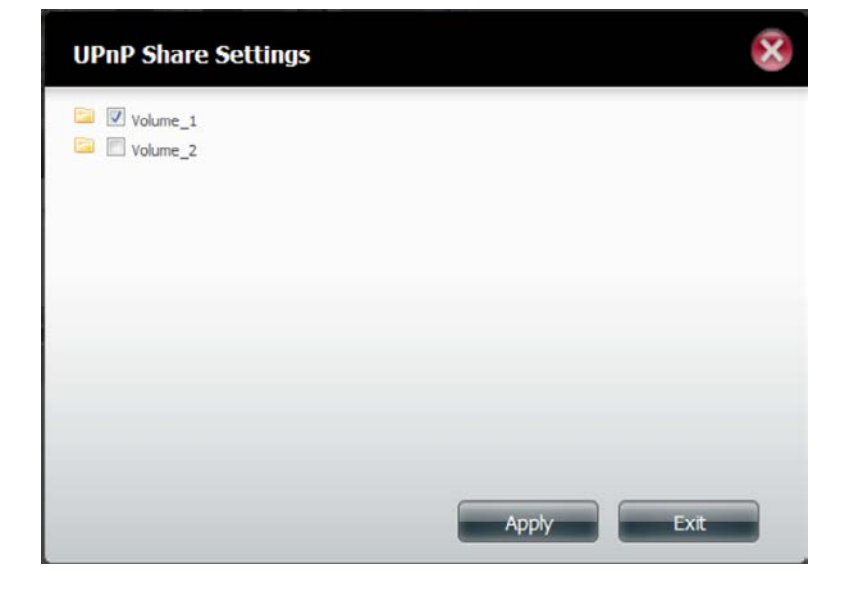

#### Section 4 - Configuration

The NAS is building the media library.

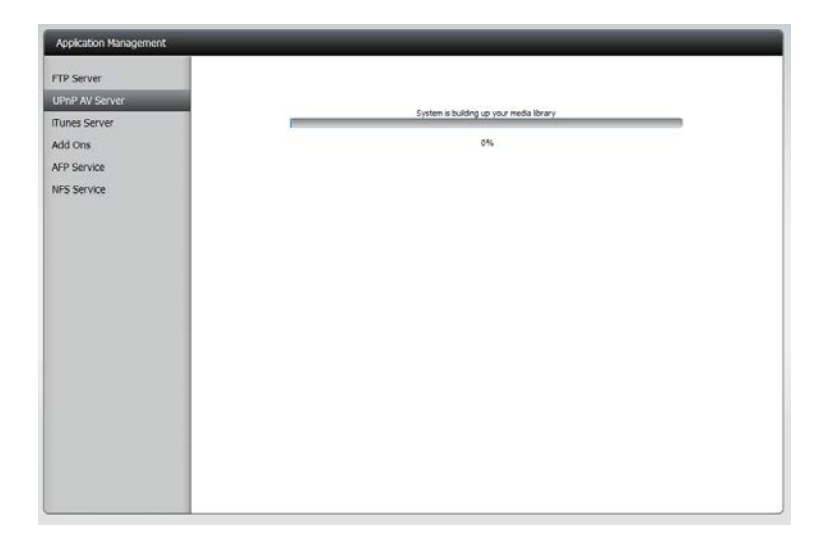

When the system has finished building the media library, a success message will appear.

Click Yes to continue.

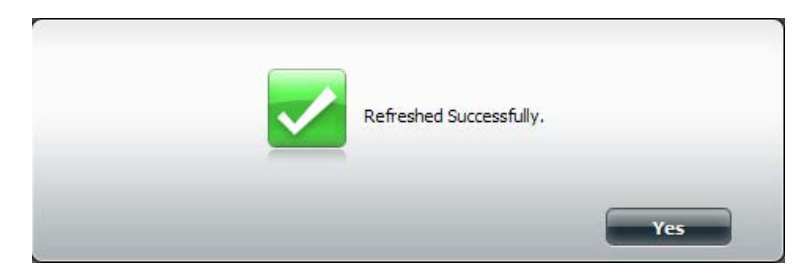

### Section 4 - Configuration

The selected volume will appear in the table under the UPnP AV server.

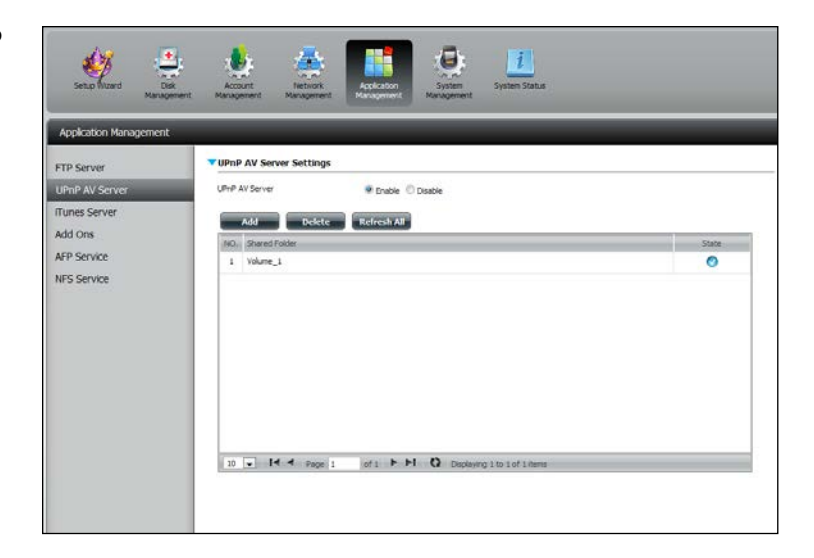

### **iTunes Server**

The DNS-320 features an iTunes Server. This server provides the ability to share music and videos to computers on the local network running iTunes. If the server is enabled, the device will be automatically detected by the iTunes program and the music and videos contained in the specified directory will be available to stream over the network. Click the **Refresh All** button to update all the shared files and folder lists.

iTunes Server: Select to enable or disable the iTunes Server.

Folder: Specifies the folder or directory that will be shared by the iTunes server. Select root to share all files on all volumes, or click **Browse** to select a specific folders.

Password: Sets password for the iTunes server. (Optional)

MP3 Tag Codepage: Here the user can select the MP3 Tag Codepage used by this device. Currently the Codepage is set to Western European.

Auto Refresh: Here the user can select the Automatically Refresh time.

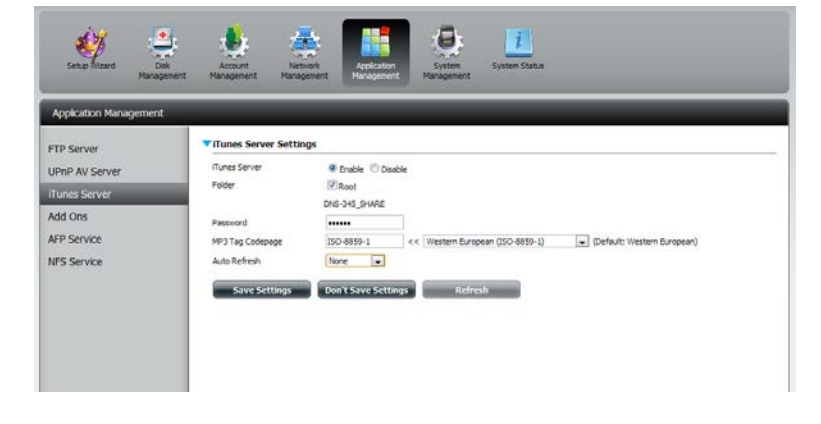

After enabling the iTunes server on the ShareCenter, launch iTunes. In your iTunes utility, select the ShareCenter and enter the iTunes server password if required.

| Source                                                                       | Name | Time            | Artist                             | Album       | Genre | My Rating |    |
|------------------------------------------------------------------------------|------|-----------------|------------------------------------|-------------|-------|-----------|----|
| Idirary     Idirk-AD04C1      S0's Music     My Top Rated     Hacently Added |      |                 |                                    |             |       |           | Â  |
| <ul> <li>Recently Played</li> <li>100 25 Most Played</li> </ul>              |      | Music Library P | assword<br>usic library required a | a parstword |       |           |    |
|                                                                              |      | Pass<br>Ba      | word                               | OK Car      | vel   |           |    |
|                                                                              |      |                 |                                    |             |       |           |    |
|                                                                              |      |                 |                                    |             |       |           | 3. |

| Source              | Name                           |   | Time | Artist     | 4 | Album               | Genre | My Rating |     |
|---------------------|--------------------------------|---|------|------------|---|---------------------|-------|-----------|-----|
| Librory             | 🛃 Intro                        | 0 | 0:24 | Aaroomith  | 0 | Cot A Grip 🔮        | nodi. |           | 4   |
| ► 🔐 dink-A004C1 🔶   | 🗹 Eat The Rich                 | 0 | 4:10 | Acrosmith  | 0 | Get A Grip C        | Rock  |           | l l |
| al 90's Music       | 🕑 Get A Grip                   | 0 | 3:50 | Aerosmith  | 0 | Get A Grip 🜍        | Rock  |           |     |
| Ny Top Rated        | S Fever                        | 0 | 4:15 | Aerosmith  | 0 | Get A Grip 🔘        | Rock  |           |     |
| & Recently Added    | 🔮 Livin' On The Edge           | 0 | 6:07 | Aerosmith  | 0 | Get A Grip 🜍        | Rock  |           |     |
| Bereath Played      | 🕑 Flesh                        | 0 | 5:56 | Aerosmith  | 0 | Get A Grip C        | Rock  |           |     |
| Top 25 Most Played  | Malk On Down                   | 0 | 3:39 | Acrosmith  | 0 | Get A Grp C         | Rock  |           |     |
| in the souther have | Shut Up And Dance              | 0 | 4:55 | Aerosmith  | 0 | Get A Grip 🜍        | Rock  |           |     |
|                     | 🕑 Cryin'                       | 0 | 5:08 | Aerosmith  | 0 | Get A Grip 🗧        | Rock  |           |     |
|                     | 🗹 Gotta Love Tr                | 0 | 5:58 | Assosmith  | 0 | Get A Grip C        | Rock  |           |     |
|                     | 🖬 Grazy                        | 0 | 5:16 | Acrosmith  | 0 | Get A Grip C        | Rock  |           |     |
|                     | 🖉 Line Up                      | 0 | 1:02 | Acrosmith  | 0 | Get A Grip 🜍        | Rock  |           |     |
|                     | 🗹 Amazing                      | 0 | 5:56 | Aerosmith  | 0 | Get A Grip 🗧 🤤      | Rock  |           |     |
|                     | 🝯 Boogle Man                   | 0 | 2:17 | Aerosnith  | 0 | Get A GIP           | Ruck  |           |     |
|                     | 🕑 Politik                      | 0 | 5:18 | Coldplay   | 0 | A Rush Of Blood T C | Rock  |           |     |
|                     | M In My Flace                  | 0 | 3:48 | Colitizary | Q | A Rush Of Bood T C  | Rock  |           |     |
|                     | Sod Put A Smile Upon Your Face | 0 | 4:57 | Coldplay   | 0 | A Rush Of Bood T C  | Rock  |           |     |
|                     | 🝯 The Scientist                | 0 | 5:09 | Coldplay   | 0 | A Rush Of Blood T C | Rock  |           |     |
|                     | 🝯 Clocks                       | 0 | 5:07 | Coldplay   | 0 | A Rush Of Bood T C  | Rock  |           |     |
|                     | M Daylight                     | 0 | 5:27 | Colifpiay  | 0 | A Rush Of Bood T C  | Rock  |           |     |
|                     | 🔮 Green Epes                   | 0 | 3.43 | Coldplay   | 0 | A Rish Of Bood T 🗧  | Rock  |           |     |
|                     | 🕑 Warning Sign                 | 0 | 5:31 | Coldplay   | 0 | A Rush Of Blood T C | Rock  |           |     |
|                     | 🛃 A Whisper                    | 0 | 3:58 | Coldplay   | 0 | A Rush Of Blood T C | Rodi  |           |     |
|                     | A Rush Of Blood To The Head    | 0 | 5:51 | Coldplay   | 0 | A Rush Of Bood T C  | Rock  |           |     |
|                     | 📽 Amsterdam                    | 0 | 5:19 | Colifpiay  | 0 | A Rush Of Blood T C | Rock  |           |     |
|                     | S Drive                        | 0 | 4:32 | R.E.M.     | 0 | Automatic For Th    | Rock  |           |     |

Select the ShareCenter. When prompted, enter in the iTunes server password. Click **OK**.

Media stored on the ShareCenter will then be available for use in iTunes.

### **AFP Service**

The ShareCenter supports Apple Filing Service for connectivity with Mac OS<sup>®</sup> based computers. If you need to use AFP service enable it here otherwise leave it disabled to reduce CPU resource overhead.

Click **Application Management** > **AFP Service.** 

Click the **Enable** radio button to turn AFP service on.

Click Save Settings.

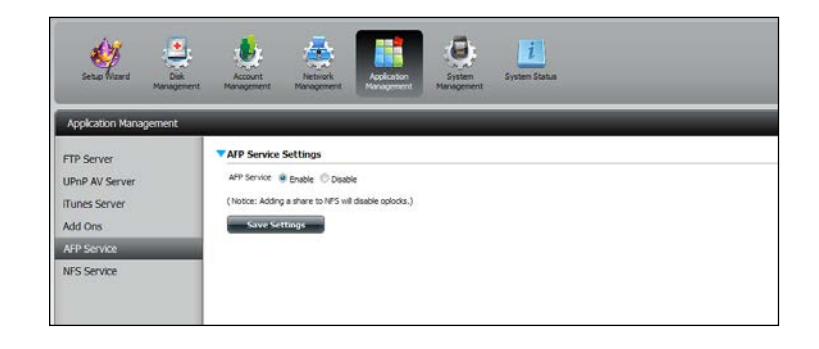

### **NFS Service**

The ShareCenter supports Network File System (NFS) service. To enable this multi-platform file system on your ShareCenter enable it here. Otherwise disable the option to prevent unnecessary CPU overhead.

#### Click Application Management > NFS Service.

Click the **Enable** radio button to turn NFS service on.

Click Save Settings.

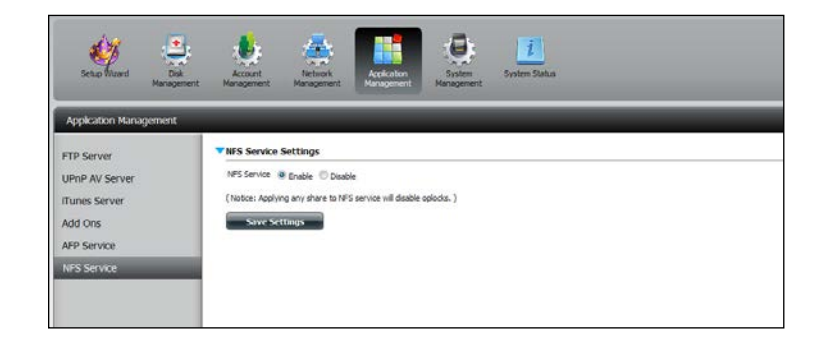

## System Management

### Language

The language packs help users customize the DNS-320 to their specific region. Download your language pack from the D-Link website or the CD and follow the instructions below. When you disable the language pack, the GUI will return to English.

Click **System Management** and then **Language** to install a new language.

Click on **Browse** to search for the specific language pack you want to install. After selecting the language pack, click **Apply** to install the language pack.

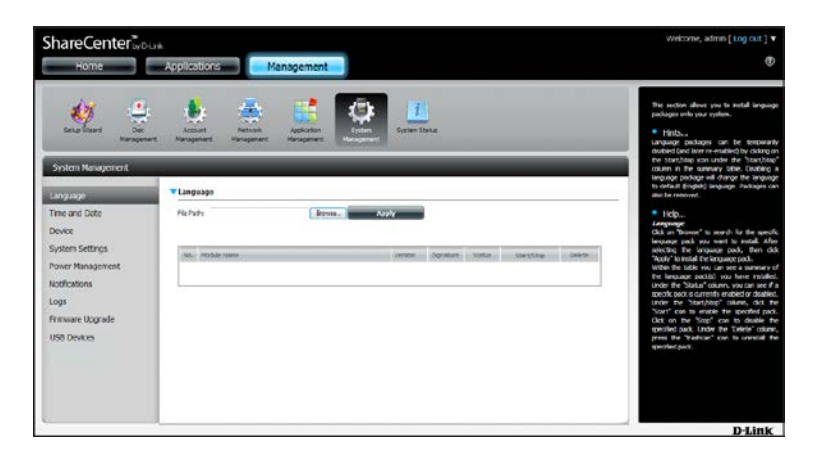

If you have not selected a language package, a message will prompt you to locate one.

Click Yes to continue.

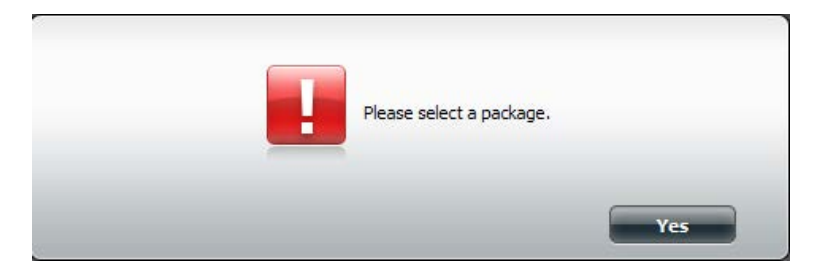

### Time and Date

The Time and Date configuration option allows you to configure, update, and maintain the correct time and date on the internal system clock. In this section you can set the time zone that you are in, and set the NTP (Network Time Protocol) Server in order to periodically update your system time from the NTP Server. You can also sync the time and date of your computer as the system time.

Click **System Management**, then **Time and Date**. Select the **Set Time from My Computer** button if you want to use the time and date of your computer. When a confirmation message appears, click **Yes** to continue.

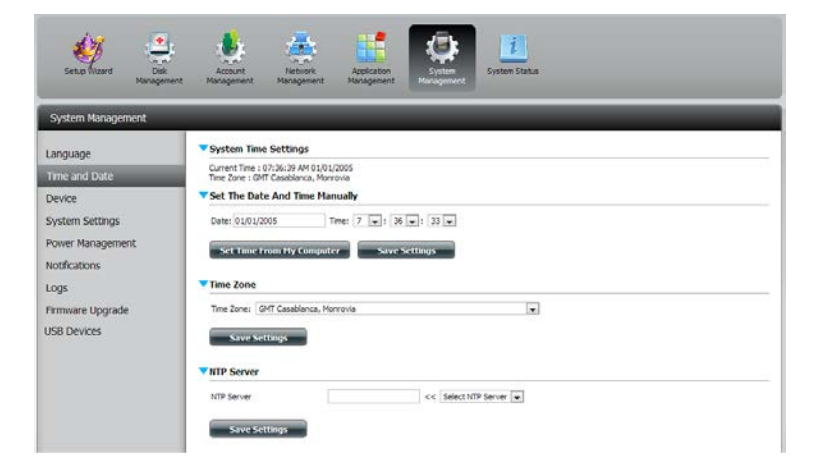

Select your time zone from the drop-down menu. Click **Save Settings**.

You can also select a NTP server from the drop-down menu to sync the time and date with an online server. Then click **Save Settings**.

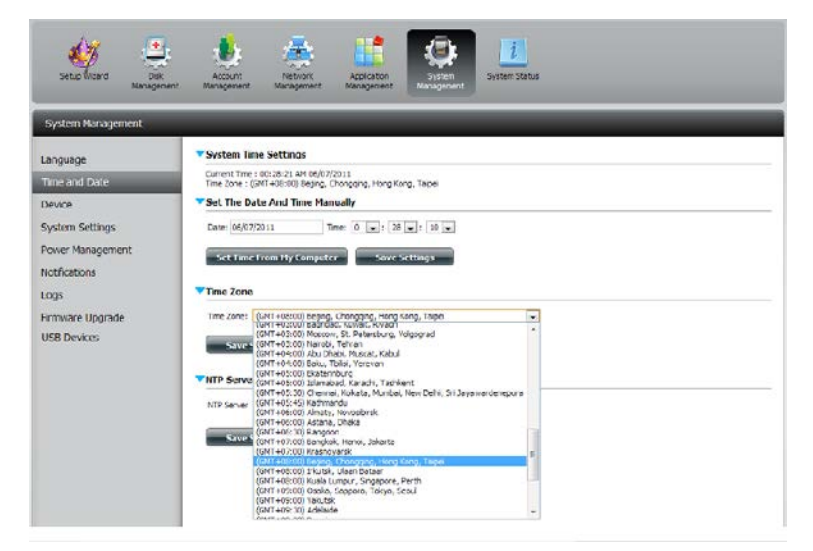

### Device

The device settings page allows you to assign a workgroup, name and description to the device. You can access this device by typing the host name in the URL section of your web browser. For example: http://dlink-d10001.

- Workgroup: Enter your Workgroup name here. The workgroup name should be the same as the computers on the network. Devices using the same workgroup will have additional file sharing methods available.
  - Name: Enter your device name here. This name is what the device will appear as on the network. By default, the device name is dlink-xxxxx, where xxxxx is the last six digits of the MAC address.
- **Description:** Assign a device description to the device.

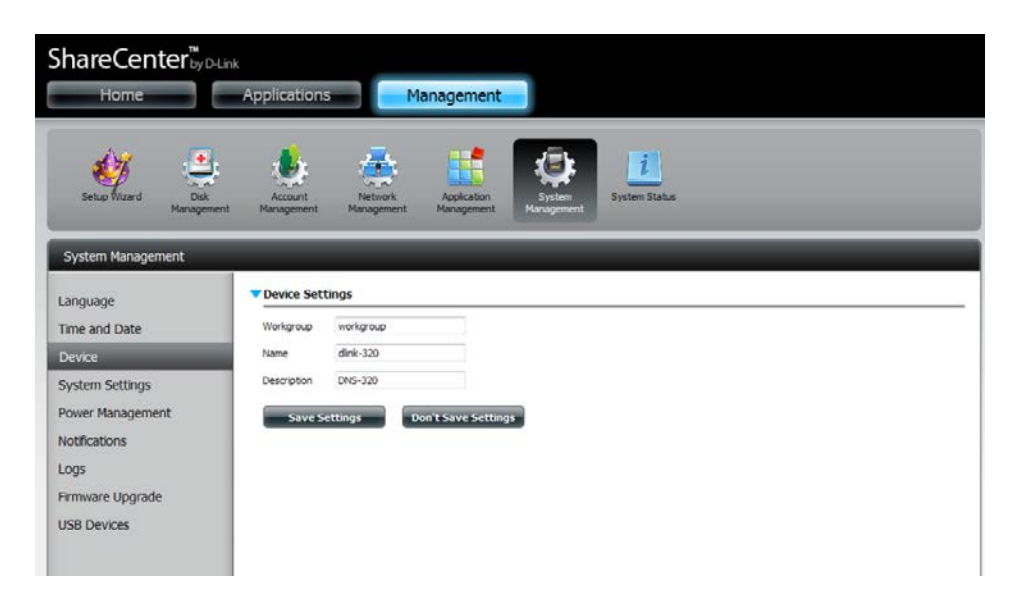

### System Settings

System Settings provides features to control your DNS-320. Users can restart the NAS, restore the system to it's original state, set idle times, shutdown the system, configure settings, and configure system temperature settings.

#### **Restart:** Click to reboot the DNS-320.

- **Default:** Click to restore the device back to the factory default settings. All previous settings that have been configured will be erased.
- Shutdown: Click to turn off the DNS-320.

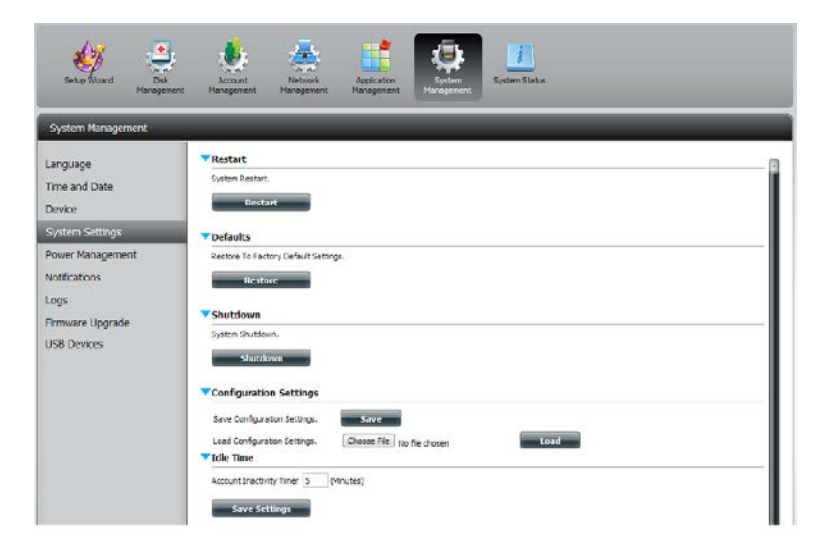

| Configuration | Click on the Save button to save the current                     |
|---------------|------------------------------------------------------------------|
| Settings:     | configuration settings to a file on your computer. If            |
|               | at a later time you need to reload this configuration            |
|               | after a system reset, browse to the file and click <b>Load</b> . |

Idle Time: Enter the time (in minutes) that the administrator and users will be allowed to remain idle while accessing the web UI.

SystemHere you can configure the system temperatureTemperaturethreshold value. This value can be set in FahrenheitThreshold:or Celsius. The device will automatically shutdown<br/>when it reaches the temperature set here.

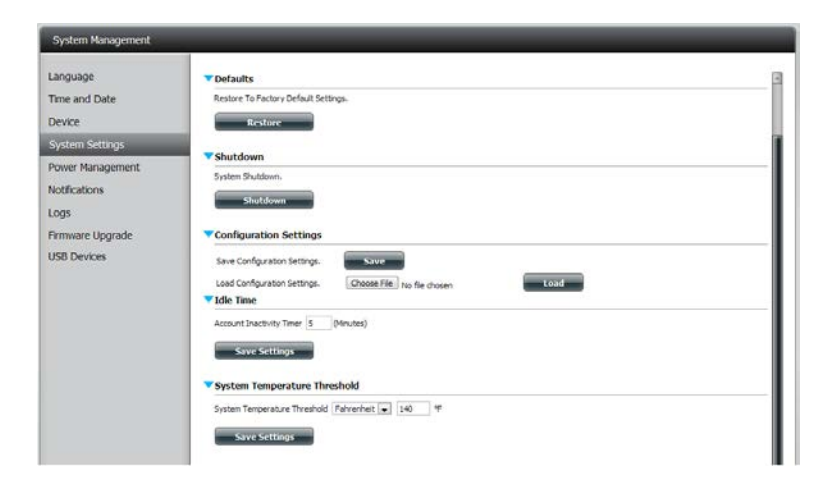

### **Power Management**

The device Power Management feature allows you to configure the drives to shut down while power remains constant to the device. The drives will power up again when data is accessed.

HDD Click Enable or Disable. Hibernation:

Turn Off HardSet the amount of idle time before the drives go into<br/>hibernation.

**Power Recover:** Click **Enable** or **Disable**. The Power Recovery feature will automatically restart your device from a previously unexpected shutdown due to a power failure.

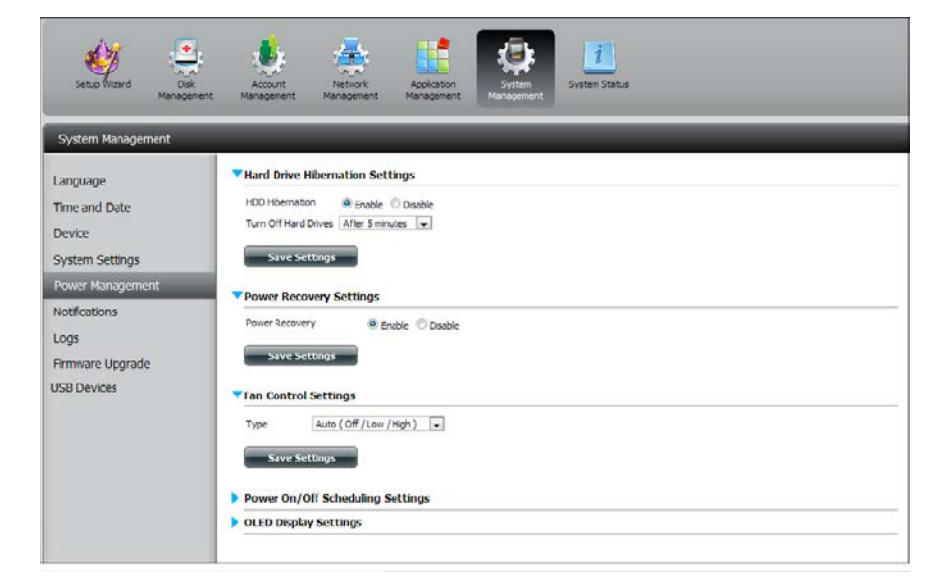

#### Section 4 - Configuration

You can control the speed of the fan using three different settings and you can power off the device at scheduled times for each day of the week.

**Fan Control:** The speed of the fan can be controlled from this section.

If you select **Auto** mode, the speed of the fan will change (Off/Low/High) depending on the internal temperature of the enclosure.

**Power Off** Click **Enable** to turn on this function.

Scheduling:

Enable or disable the power off days using the check box and configure the time for each day that the power off will occur.

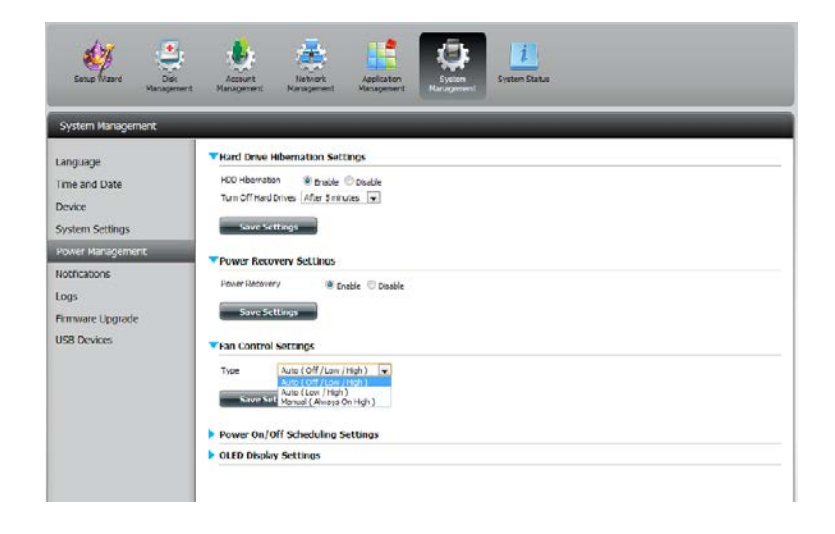

| System Management                                      | -                       |                           | _                             |                   |   |
|--------------------------------------------------------|-------------------------|---------------------------|-------------------------------|-------------------|---|
| Language<br>Time and Date<br>Device<br>System Settings | Power Rec<br>Power Reco | overy S<br>ery<br>ettinus | ettings<br>I finible (*) Osab | è                 | 3 |
| Power Management.                                      | Fan Contre              | Settin                    | gs                            |                   |   |
| Notifications                                          | Type                    | Auto (                    | Off /Low /Hgh )               |                   |   |
| Logs                                                   | Save S                  | ettings                   |                               |                   |   |
| USB Devices                                            | V Power On J            | Off Sch                   | eduling Settings              |                   |   |
|                                                        | Power On/Of             |                           | trable O Disable              | servers are conff |   |
|                                                        | SUN                     | 83                        | 00 - : 00 -                   | 00 • : 00 •       |   |
|                                                        | MON                     | 2                         | 24 . 100                      | 00 • : 00 •       |   |
|                                                        | TUE                     | 10                        | 00 00 .                       | 00 • : 00 •       |   |
|                                                        | WED                     | 1                         | 18 💌 1 00 💌                   | 2 19 💌 t 00 💌     |   |
|                                                        | THU                     |                           | 00 + 1 00 +                   | 00 x 1 00 x       |   |
|                                                        | FR                      | 10                        | 00 x 1 00 x                   | 00 v = 00 v       |   |
|                                                        | SAT                     | 11                        | 00 - : 00 -                   | 00 V : 00 V       |   |
|                                                        | Save 9                  | ettings                   |                               |                   | 3 |

## Notifications Email Settings

- Login Method: Select either Account or Anonymous. Choosing Anonymous does not require a User Name or Password.
  - Username: Enter the appropriate user name for your e-mail account.
  - **Password:** Enter the appropriate password for your e-mail account.

Port: Enter the SMTP port number used here.

- **SMTP Server:** Enter the IP address or domain name of your outgoing mail server. If you are unsure of this value, contact your e-mail provider.
- Sender E-mail: Enter the "from" e-mail address (e.g. alerts@share.com). This field does not require a valid e-mail address. However, if your e-mail client is filtering spam, make sure you allow this address to be received.
- **Receiver E-mail:** Enter the e-mail address you want to send the alerts to. This address must correspond with the SMTP server configured above.

Secure Select STARTTLS or SSL from the drop-down menu if it is Connection: required by your SMTP server, or select NONE.

Test E-Mail: Click the Test E-Mail button to send a test alert and confirm your settings are correct.

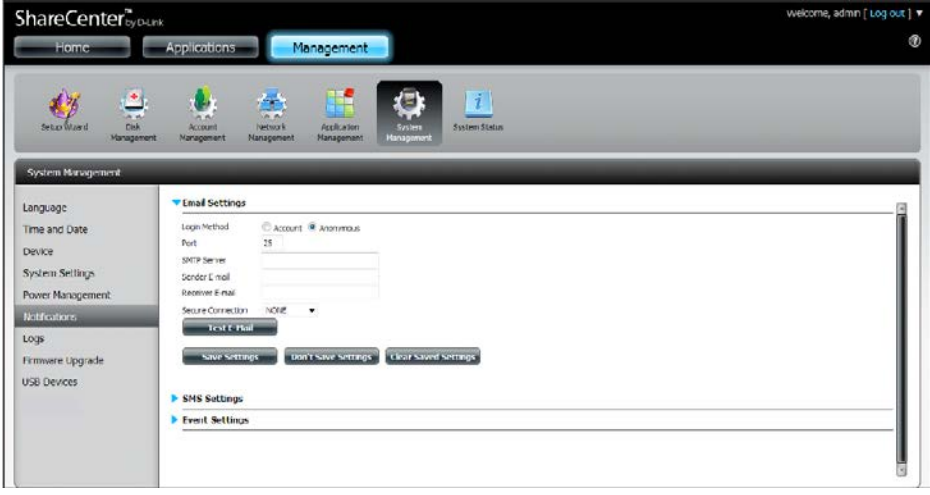

### **SMS Settings**

The same alerts of system conditions that can be sent to an email box can also be sent to a mobile phone or by SMS text messages. You need to have an agreement with a SMS service gateway that the device can then be configured to send the alerts to. The service provider then sends the received alerts to the configured mobiles as text messages.

**Enable SMS** Check this box to enable SMS alerts to be sent to **Notifications:** your mobile phone.

- SMS Service Provider: Select from the drop-down list your SMS service provider you would like to use (these are added with the **Add** button)
  - Add button: Click on the Add button and enter the information into the appropriate fields that your provider has given you to use for the configuration.
  - **Delete button:** Remove the selected Service Provider from the configuration.
    - URL: The specific service provider URL provided and added in the Add procedure.

**Replace space** If required by your service provider enter a **character with:** character that will be used for the space.

- Phone Number 1: Automatically populated from the **Add** button function.
- Phone Number 2: Enter a second mobile telephone number. Verify that the number input is according to the configuration instructions from your Mobile Service Provider.
- Test SMS button: Click this button to send a test message to your mobile phone to verify the settings are correct and the API URL is functioning with your provider.

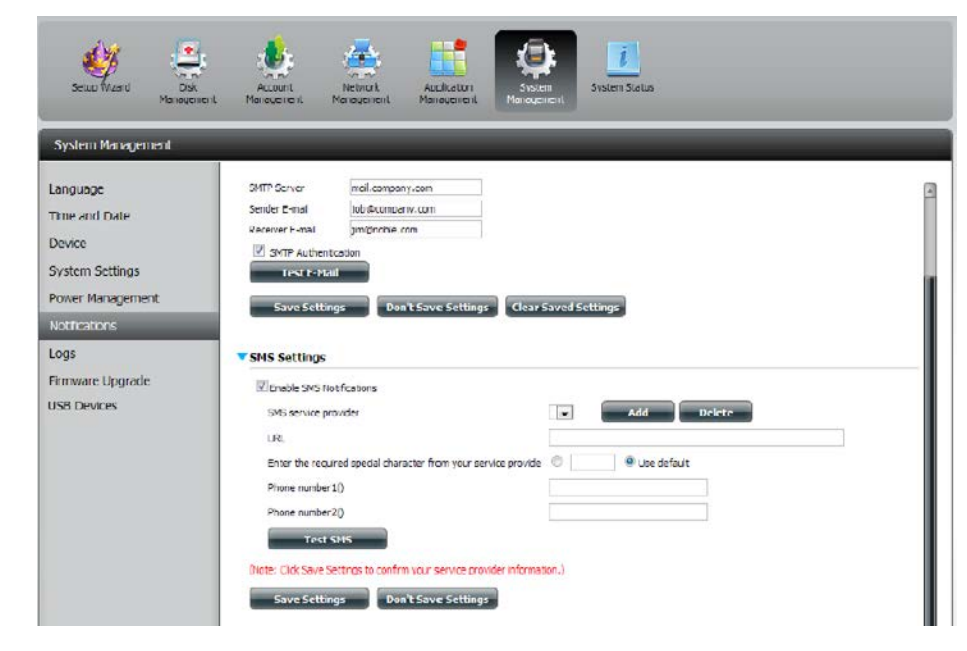

### Adding an SMS Service Provider

Once you have a SMS Service provide you with a HTTP API URL, enter it into the Add SMS Service Provider wizard. Enter the URL in the first window with an appropriate Provider Name. In the next window select the appropriate HTTP API URL parameter types definitions from the drop-down menus next to the parsed fields of the URL.

| Welcom                                                                                      | ne to SM                                                                                              | IS setup w                                                                                                    | vizard                                                                                                    |                                                                                                    | × |                                                 |                                             |
|---------------------------------------------------------------------------------------------|----------------------------------------------------------------------------------------------------|----------------------------------------------------------------------------------------------------|----------------------------------------------------------------------------------------------------|----------------------------------------------------------------------------------------------------|---|-------------------------------------------------|---------------------------------------------|
| Provider<br>Name                                                                            | dicktell                                                                                              |                                                                                                    |                                                                                                    |                                                                                                    |   |                                                 | <ul> <li>Enter your SMS Provider</li> </ul> |
| Enter a SMS                                                                                 | URL with the                                                                                          | message conter                                                                                                   | nt set to be "Hello wor                                                                                                    | ·Id-:                                                                                                    |   |                                                 | name nere.                                  |
| SMS URL*                                                                                    | http://api.<br>user=joesi<br>d=326646                                                                 | clickatell.com/hti<br>mith99&passwor<br>9&to=88699955                                                            | tp/sendmsg?<br>d=PASSWORD&api_i<br>5777&text=Message                                                                                        | •                                                                                                    | - | Enter the HTTP API URL provided to you.         |                                             |
| *This SMS Ui<br>completed. T<br>must include<br>message cor<br>https://api.c<br>user=TestUs | RL is only for<br>The format of<br>the following<br>ntent. Using C<br>dickatell.com/I<br>ser&password | setup purposes.<br>this URL is provi<br>parameters: us<br>Clickatell as an ex<br>http/sendmsg?<br>I=TestPassword | No SMS message will<br>ided by the SMS servi<br>ername, password, d<br>ername, a possible UR<br>(ample, a possible UR<br>(api_id=3148203&to | be sent after setup is<br>ce provider, and the URL<br>estination phone, and<br>L is:<br>=886123456789&text=Hello. |   |                                                 |                                             |
| Welcon                                                                                      | ne to SM                                                                                              | IS setup w                                                                                                    | vizard                                                                                                    |                                                                                                    | × |                                                 |                                             |
| URL paramet                                                                                 | ter definition                                                                                        |                                                                                                    |                                                                                                    |                                                                                                    |   |                                                 |                                             |
| Select the o                                                                                | orresponding                                                                                          | category for ea                                                                                                  | ch parameter                                                                                                    |                                                                                                    |   |                                                 |                                             |
| user=joesn                                                                                  | nith99                                                                                                | Username                                                                                                    | ~                                                                                                    |                                                                                                    |   |                                                 |                                             |
| password=                                                                                   | PASSWORD                                                                                              | Password                                                                                                    | ~                                                                                                    |                                                                                                    |   |                                                 |                                             |
| api_id=326                                                                                  | 6469                                                                                                  | Other                                                                                                    | ▼                                                                                                    |                                                                                                    |   | <ul> <li>Choose the appropriate type</li> </ul> | pe parameter in the                         |
| to=886999                                                                                   | 555777                                                                                                | Phone number                                                                                                    | <b>v</b>                                                                                                    |                                                                                                    |   | drop-down menu for the p                        | arsed parameters of                         |
| text=Messa                                                                                  | age                                                                                                   | Message conter                                                                                                   | nt 💌                                                                                                    |                                                                                                    |   | the URL on the left.                            |                                             |
|                                                                                             |                                                                                                    |                                                                                                    |                                                                                                    |                                                                                                    |   |                                                 |                                             |

### **Event Settings**

You can limit which events are sent as alerts to the Email or SMS settings by checking the events here.

**Event Settings:** Select the information you want e-mailed to the above address or sent over SMS messages to the above mobile number. The items checked will be sent when necessary.

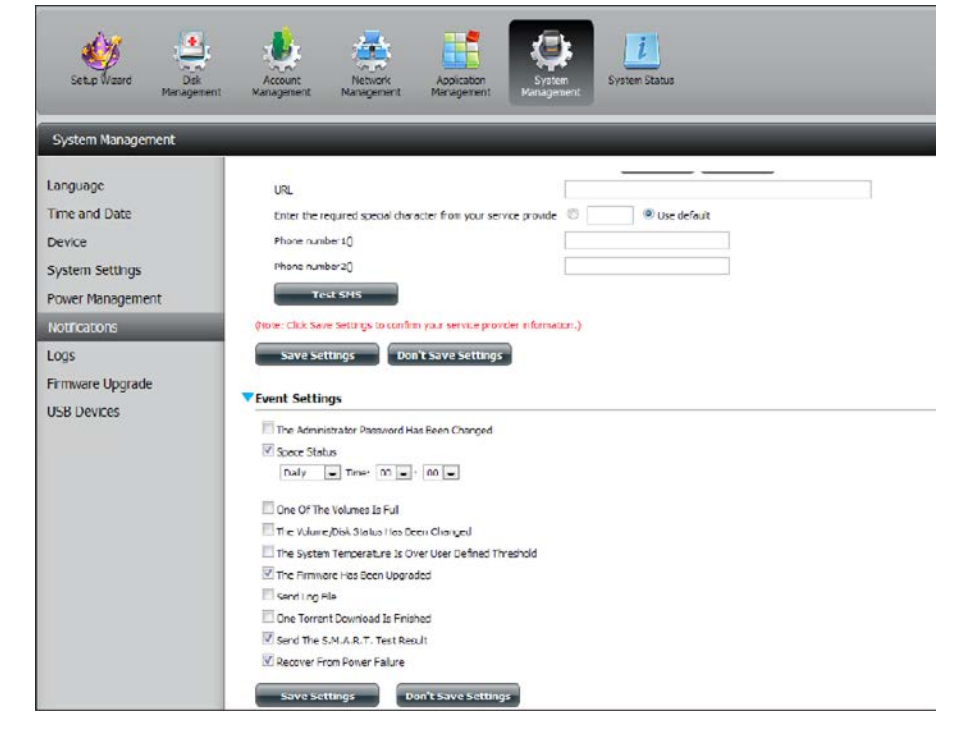

### Logs

Within the Logs menu you can setup your ShareCenter to receive Log Events from other ShareCenters or send the ShareCenter's log events to another ShareCenter or SysLog server. You can also view the NAS system logs and the FTP logs here.

- **Enable Syslog:** Click to activate the Syslog server functionality of your device to be able to receive logs from other ShareCenters.
- Syslog Server IP: Enter the IP address of an external Syslog server that you wish to send the logs of this device to.

**Clear Log:** Click **Clear Log** to delete all the existing logs.

**Backup Log:** Click **Backup Log** to save the existing logs to a text file on your computer.

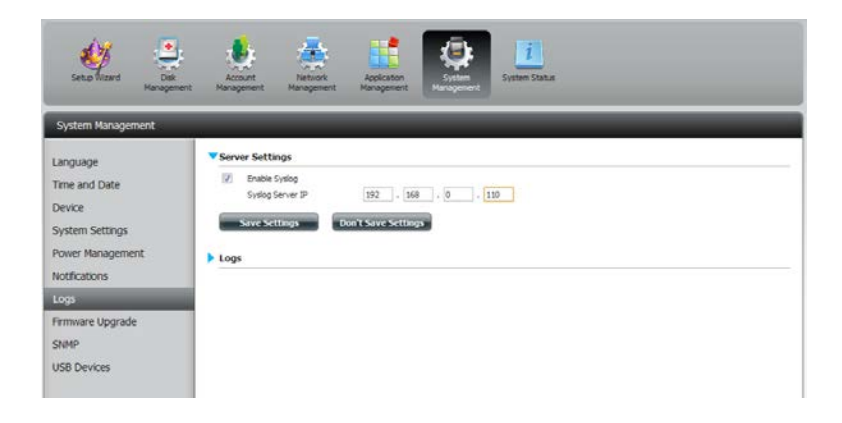

| anguage<br>lime and Date<br>Device   |
|--------------------------------------|
| ime and Date                         |
| ystem Settings<br>ower Management    |
| otfications                          |
|                                      |
| ogs                                  |
| cos<br>mware Upgrade                 |
| os<br>mware Upgrade<br>58 Devices    |
| ros<br>miware Upgrade<br>58 Devices  |
| rmware Upgrade<br>58 Devices         |
| sts<br>miware Upgrade<br>58 Devices  |
| us<br>mware Upgrade<br>88 Devices    |
| sos<br>minvare Upgrade<br>58 Devices |
| sos<br>mware Upgrade<br>88 Devices   |
| cos<br>minuare Upgrade<br>SB Devices |

### Firmware Upgrade

The Firmware Upgrade Page makes it simple to check for and upload new firmware releases to the device. This section provides a link to check for new firmware on the D-Link support website. If new firmware is available, download the file to your local computer.

- Current Firmware Displays the current firmware version on your Version: ShareCenter<sup>®</sup> device.
  - Firmware Date: Displays the date of when the firmware was created.
- Firmware Upload: When upgrading the firmware, click Browse to select the new firmware file on your local computer and then click Apply to begin the firmware upgrade process.

| ShareCenter <sup>™</sup> yD4<br>Home                         | ink<br>Applications                           | nagement              |                     |       |
|--------------------------------------------------------------|-----------------------------------------------|-----------------------|---------------------|-------|
| Setup Wzord Disk                                             | Account Network                               | Application System    | j.<br>System Status |       |
| System Management                                            | Tempurare Unarade                             | Management Management |                     | _     |
| Language<br>Time and Date<br>Device                          | Current NAS Firmware Version<br>Firmware Date | 1.00<br>03/22/2012    |                     |       |
| System Settings<br>Power Management<br>Notifications<br>Logs | Firmware Path                                 |                       | Browse              | Αρρίγ |
| Firmware Upgrade<br>USB Devices                              | •                                             |                       |                     |       |

## USB Devices UPS Settings

Network UPS is a system management feature that uses a local UPS to protect your NAS from an abnormal shutdown due to a power failure.

To enable Network UPS to your NAS (Network Slave Mode):

1. Click to enable the Network UPS.

2. Enter an IP address of the Network UPS Master.

3. Click **Save Settings** to receive the critical power status from the network UPS master.

The UPS Status will display the current status of your UPS.

**Note:** *Make sure that the ShareCenter is in the same network as the network UPS master.* 

If a UPS device is connected to the USB port on your NAS, you can select either Stand-Alone or Master mode. If you select Master mode, you will have to enter the IP address(es) of the network UPS slaves to notify them in the event of a power failure. For more details, refer to the **UPS Connectivity** section.

### **USB Storage Information**

Click the blue arrow to reveal the USB storage Information.

It displays information on the manufacturer, product name, and size (capacity).

Click the Unmount button to eject the USB device.

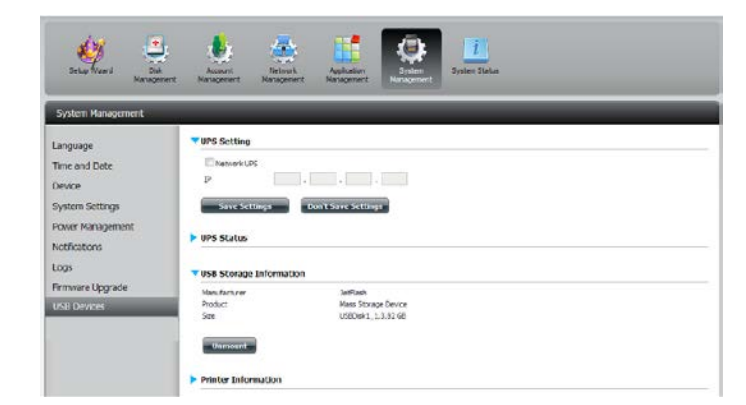

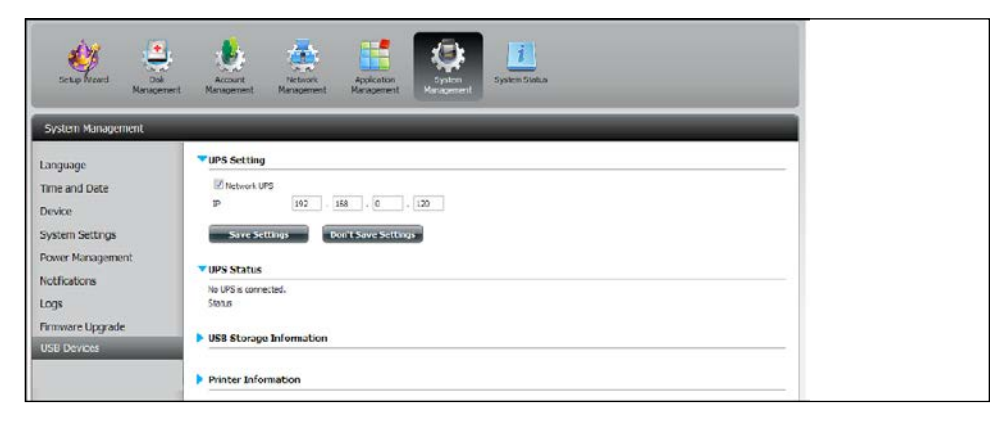

### **Printer Information**

Click the blue arrow to reveal Printer Information.

It displays information on the manufacturer, product type, and connection details.

Click **Clear Print Queue(s)** to remove all active print jobs.

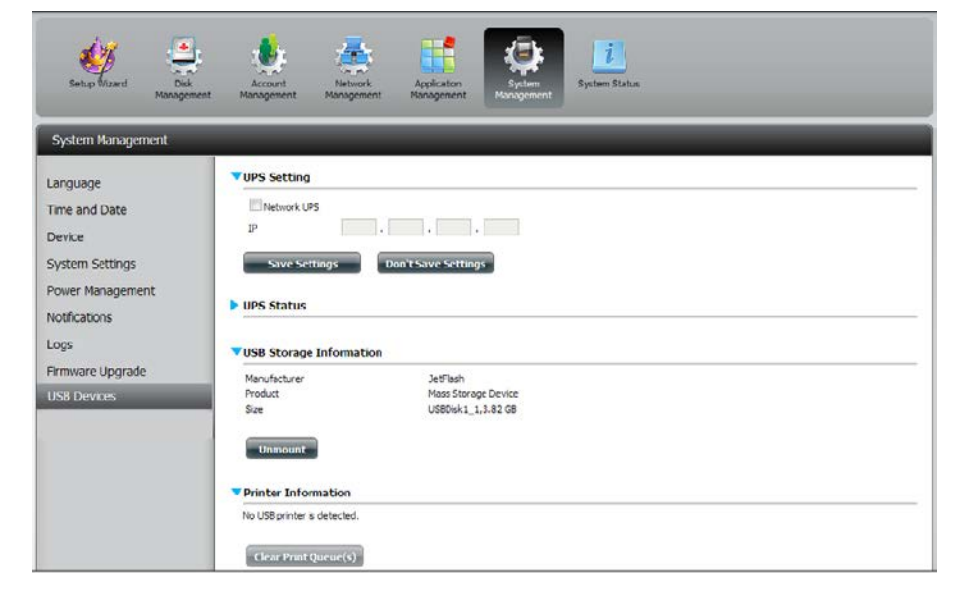

## System Status

### System Info

The System Status information screen provides information on the DNS-320. System Info provides information on the LAN ports, Device Information, and Volume information. Hard Drive Info displays information on all hard drives including the manufacture details, temperatures, size, and status. Resource Monitor offers more detailed information on the CPU, Memory, Bandwidth, and Processes.

Click System Status and then System Info

Click the blue arrow from each of the headings to reveal information on each segment.

LAN Information, Device Information, and Volume Information.

| ShareCenter <sup>®</sup><br>Home | Link<br>Applications      | lanagement                                                                                                    |
|----------------------------------|---------------------------|----------------------------------------------------------------------------------------------------|
| Setup Weard Dick<br>Managem      | ent Management            | Applation<br>Nanageneet                                                                                                    |
| System Status                    |                           |                                                                                                    |
| System info                      | V LAN Information         |                                                                                                    |
| Hard Drive Into                  | IP Antress                | 0.80                                                                                                    |
| The Christine                    | Subnet Mask               | 255.255.255.0                                                                                                    |
| Resource Monitor                 | Galeway DP Address        | 192.198.0.1                                                                                                    |
|                                  | Plac Address<br>Dec 1     | OF MOTOR BUILDING                                                                                                    |
|                                  | 0052                      |                                                                                                    |
|                                  | -                         |                                                                                                    |
|                                  | Device Information        |                                                                                                    |
|                                  | Wadarawa                  | and the second second sec |
|                                  | Name                      | dink-330                                                                                                    |
|                                  | Description               | 0%6-020                                                                                                    |
|                                  | System Temperature        | 113年/45℃                                                                                                    |
|                                  | System Up Time            | 0 Day 2 Hours 11 Minutes                                                                                                    |
|                                  | Volume Information        |                                                                                                    |
|                                  | Volume Name               | volume_1                                                                                                    |
|                                  | Volume Type               | Standard                                                                                                    |
|                                  | Total Hard Drive Capacity | 914.4 GD                                                                                                    |
|                                  | Used Space                | 0.2 G8                                                                                                    |
|                                  | Unused space              | 914.268                                                                                                    |
|                                  | Volume Name               | Volume 2                                                                                                    |
|                                  | Volume Type               | Standard                                                                                                    |
|                                  | Total Hard Drive Capacity | 211.1CD                                                                                                    |
|                                  | Used Space                | 0.2 G8                                                                                                    |
|                                  | Unused Space              | 914,268                                                                                                    |

#### Click System Status and then Hard Drive Info.

Click the blue arrow to reveal a table of hard drive information.

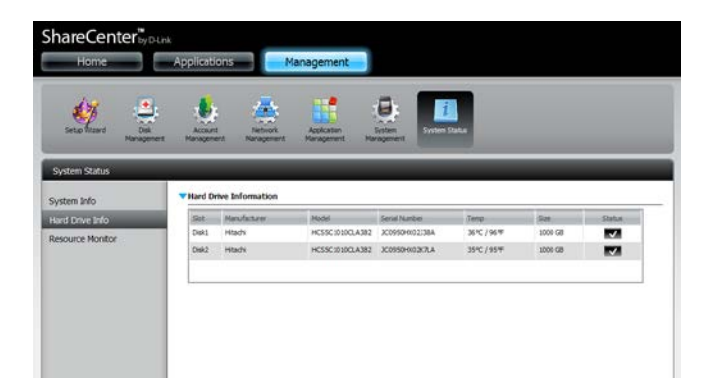

Click **System Status** > **Resource Monitor**, then click the blue arrow to reveal the resource details.

It provides information on the CPU, memory, bandwidth, and processes in action.

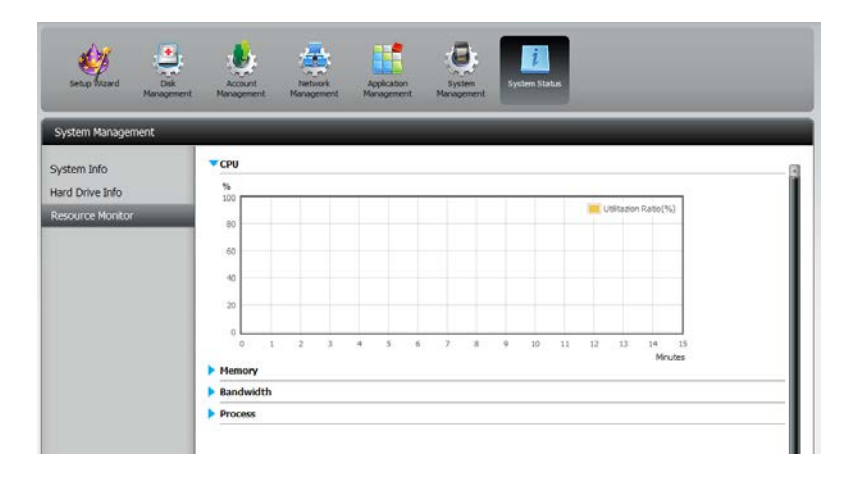

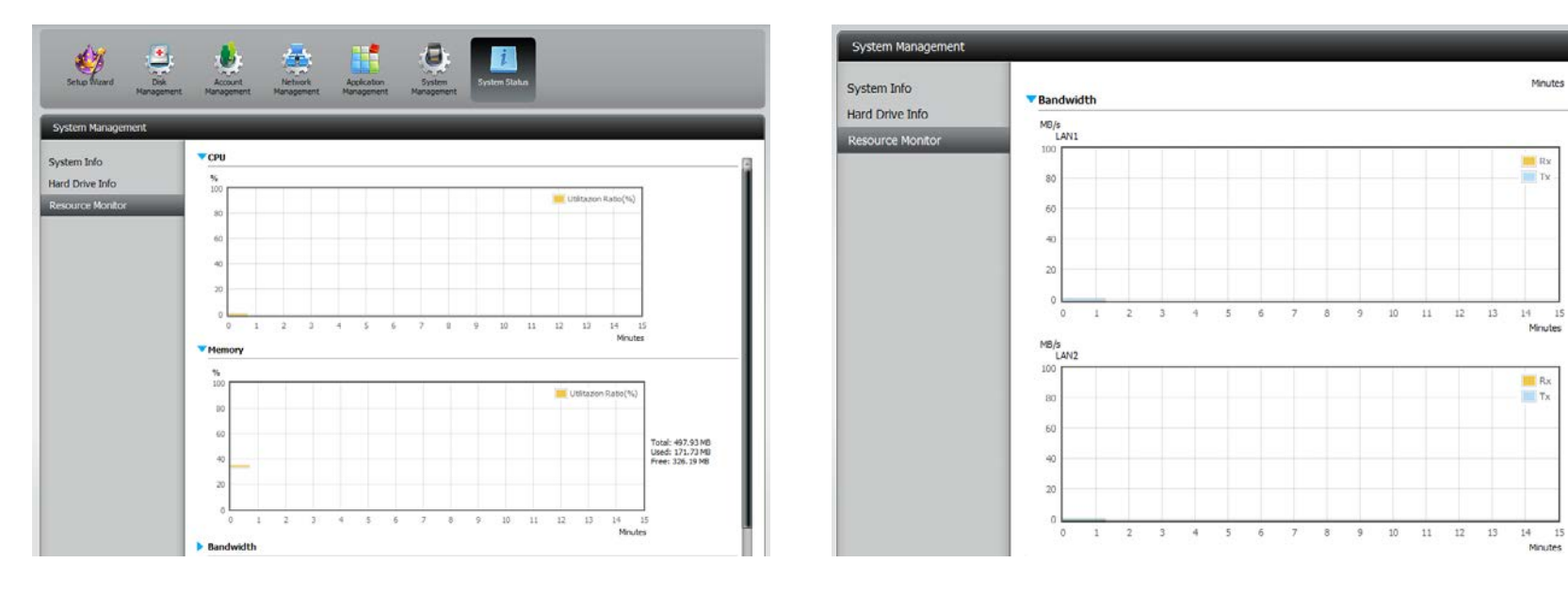

## Home

The Home tab is the center for all files on your ShareCenter. Home is divided into one main subfolder called My Folder. Under My Folder resides My Files. Let's take a closer look at this utility independently.

| ShareCenter <sup>™</sup> <sub>by D-Link</sub><br>Home Applications Management                                                                             |
|----------------------------------------------------------------------------------------------------|
| My Folder                                                                                                    |
| My Files                                                                                                    |
| My Favorites Application                                                                                                    |
| No icons have been added to the My Favorites tab yet.                                                                                                    |
| The Application and Management tabs offer many useful features that can be easily added to this page.                                                     |
| To add a favorite, right-click on the icon and select "Add to My Favorites", Use the Add/Remove button to add applications into the My Favorites section. |
|                                                                                                    |
|                                                                                                    |
|                                                                                                    |
|                                                                                                    |

## **My Files**

Users can access files on their ShareCenter by clicking the **My Files** icon in the **My Folder** window under **Home**. **My Files** provides access to all your files on the NAS.

Click My Files.

The My Files window provides a list of all volumes created on the NAS. Click on any Volume you created to see a directory listing of the files.

| ShareCenter <sup>™</sup><br>Home Applications Management                                                                                                  | ShareCenter By Duting | Applications Management     |         |      |               |
|----------------------------------------------------------------------------------------------------|-----------------------|-----------------------------|---------|------|---------------|
| My Folder                                                                                                    | My Files              |                             | _       | _    |               |
| (3)                                                                                                    | 🔤 Valume_1            | Up Upload Download Refres   |         |      |               |
|                                                                                                    |                       | Name                        | Size    | Туре | Nodified Time |
| Ny Files                                                                                                    |                       |                             |         |      |               |
| My Favorites Application                                                                                                    |                       |                             |         |      |               |
| No kons have been added to the My Favorites tab yet.                                                                                                    |                       |                             |         |      |               |
| The Application and Management table offer many useful features that can be easily added to this page.                                                    |                       |                             |         |      |               |
| To add a favorite, right-click on the icon and select "Add to My Pavorites", Use the Add,Remove button to add applications into the My Favorites section. |                       |                             |         |      |               |
|                                                                                                    |                       |                             |         |      |               |
|                                                                                                    | с. п                  | 0 H 4 1 to 1 age 1 01 F H 4 | Noitens |      |               |
|                                                                                                    | l                     |                             |         |      |               |

### Upload

To upload more files to the volume you have selected, click the **Upload** button. Click the **Select Files** button to find files on your computer to upload to the NAS. Locate the path of the file you want to upload and click **Open**.

| Up Uplead Download<br>Path: YoLme_L/<br>Nome<br>delers.png<br>dupleate with above section gap<br>earth_200805.pp<br>earth_94006.jpg<br>earth_ptote_472.pp | Refresh<br>See<br>10.55 #2<br>182,79 KB<br>50,73 #8 | Type<br>PNG Image<br>JPEG Image | Madified Time<br>2012-01-17 11:15:37<br>2012-01-17 11:19:37                                                                                                    | Select Files |        |        |                              |
|----------------------------------------------------------------------------------------------------|-----------------------------------------------------|---------------------------------|----------------------------------------------------------------------------------------------------|--------------|--------|--------|------------------------------|
| Name<br>dolers.prg<br>duplcate with above section.jpg<br>earth_200805.pg<br>earth_34066.jpg<br>earth_gb06e_472.pg                                         | Sire<br>16.35 KB<br>182.79 KB<br>50,73 KB           | Type<br>PNG Image<br>JPBG Image | Modified Time<br>2012-01-17 11:19:37<br>2012-01-17 11:19:37                                                                                                    |              | -      |        |                              |
| dolers prg<br>duplcate with above section gog<br>earth_200805.pg<br>earth_94066.jpg<br>earth_globe_472.pg                                                 | 15.35 KD<br>182.79 KB<br>50.73 KB                   | PNG Image<br>JPBG Image         | 2012-01-17 11:19:37                                                                                                    |              |        |        |                              |
| duplicate with above section gap<br>earth_200805.pg<br>earth_94066.jpg<br>earth_gtobe_472.pg                                                              | 182. 79 KB<br>50. 75 KB                             | JPEG Image                      | 2012-01-17 11:19:37                                                                                                    |              |        |        |                              |
| earth_200905.pg<br>earth_94306.jpg<br>earth_globe_472.jpg                                                                                                 | 50,73405                                            |                                 | and the second second sec |              |        |        |                              |
| earth_94306.jpg                                                                                                    |                                                     | JPEG Image                      | 2012-01-17 11:19:37                                                                                                    |              |        |        |                              |
| Bearth_globe_472.jpg                                                                                                    | 31.22 KB                                            | JPEG Image                      | 2012-01-17 11:19:37                                                                                                    |              |        |        |                              |
|                                                                                                    | 15.90 %8                                            | JPEG Image                      | 2012-01-17 11:19:37                                                                                                    |              |        |        |                              |
| earth_globe_522.jpg                                                                                                    | 38.35 KB                                            | JPEG Image                      | 2012-01-17 11:19:37                                                                                                    |              |        |        |                              |
| Dearth_globe_546.jpg                                                                                                    | 14.27 %                                             | JPEG Image                      | 2012-01-17 11:19:37                                                                                                    |              |        |        |                              |
| sample.iso                                                                                                    | 846.00 KB                                           | CD/DVD Disk Image               | 2012-01-13 11:34:50                                                                                                    |              |        |        |                              |
|                                                                                                    |                                                     |                                 |                                                                                                    |              | Upload | Cancel | Exit                         |
|                                                                                                    | Sample .ko                                          | - sample.ko                     | sampis-isa                                                                                                    |              |        | Upload | Barok.ac<br>Upload<br>Cancel |

Click **Upload** to start the uploading process. Then click **Exit** to close the upload window. The file updates to the NAS and is displayed on the directory table.

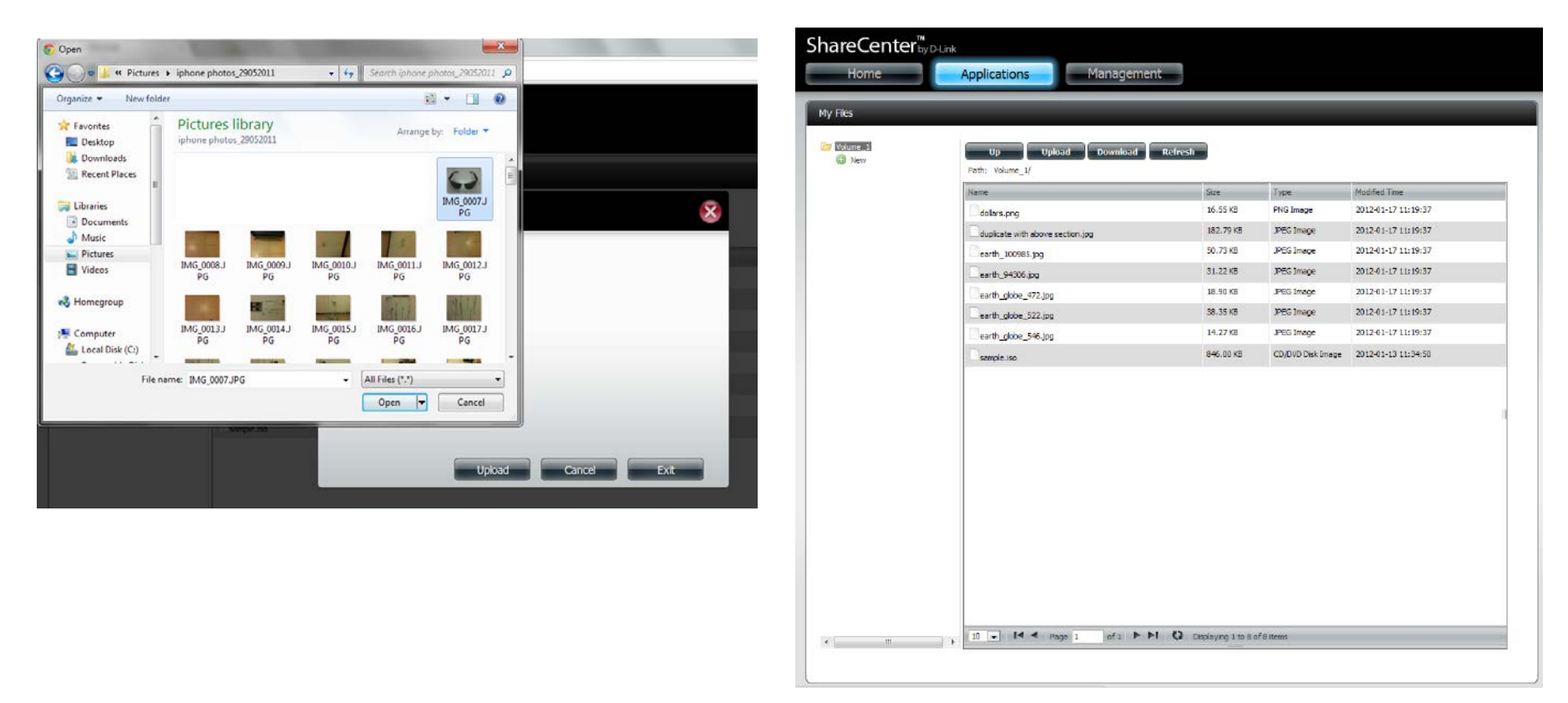

### Download

To download files from the NAS to your computer, select the file you want to download and click the **Download** button. Depending on your browser download settings, the browser automatically downloads the file to your saved location.

| ShareCenter <sup>b</sup> , Jours<br>Home Applications Monagement<br>Wide distances and All of an occes and all of an occes and all of an occes and all of an occes and all of an occes and all of an occes and all of an occes and all of an occes and all of an occes and all of a occes and all of all of a occes and all of all of a occes and all of all of a occes and all of all of a occes and all of all of a | <ul> <li>G dlink-D3C828</li> <li>✓ ♂ C ☆ ③ 192.168.0.3</li> </ul> | +<br>104/web/web_file/web_file_server.htr               | ni                      |               |                                                                                                    |
|----------------------------------------------------------------------------------------------------|-------------------------------------------------------------------|---------------------------------------------------------|-------------------------|---------------|----------------------------------------------------------------------------------------------------|
| My File         Image: Image:                                                                         | ShareCenter by D-Lin                                              | Applications Manag                                      | ement                   |               | Welcome, admin [ Log out ]                                                                                                    |
| D-Lin                                                                                                    | My Files                                                          | Up Upload Downlo<br>Path:<br>Name<br>10 I I Page 1 of 1 | ad Refresh<br>Size Type | Modified Time | If you do not have a local LAN connection<br>your NAS but can access it over the inter<br>use the My Files application in<br>shareCenter's Web UI in order to access<br>NAS file system in order to access<br>NAS file system in order to access<br>the interpret in order to access<br>y shareCenter Wy hiles over the web. |
|                                                                                                    | 0                                                                 |                                                         |                         |               |                                                                                                    |
## **My Favorites Application**

The **My Favorites** Application section allows users to add applications to the **Home** section so users can easily access these applications. Follow these easy steps to setup **Favorite** Applications on the Home screen.

| ShareCenter <sup>™</sup> <sub>by D-Link</sub><br>Home Applications Management                                                                            |
|----------------------------------------------------------------------------------------------------|
| My Folder                                                                                                    |
| My Favorites Application                                                                                                    |
| Add / Remove                                                                                                    |
| No icons have been added to the My Favorites tab yet.                                                                                                    |
| The Application and Management tabs offer many useful features that can be easily added to this page.                                                    |
| To add a favorite, right-dick on the icon and select "Add to My Favorites", Use the Add/Remove button to add applications into the My Favorites section. |
|                                                                                                    |
|                                                                                                    |

## **Adding Applications**

Click the **Add/Remove** button to add **Applications**. Click the **checkbox** under each application you wish to add to the Home screen. Click **Apply** to continue.

| Add / Remove M            | y Favorite Applicat | ion Shortcut  |                       | ×   |
|---------------------------|---------------------|---------------|-----------------------|-----|
| Ś                         |                     |               |                       | · E |
| Setup Wizard              | Disk Management     | Management    | Anagement             |     |
| Application<br>Management | System Management   | System Status | FTP/HTTP<br>Downloads | ·   |

The **shortcut** is now created on the Home screen. Click the **shortcut** to access the application.

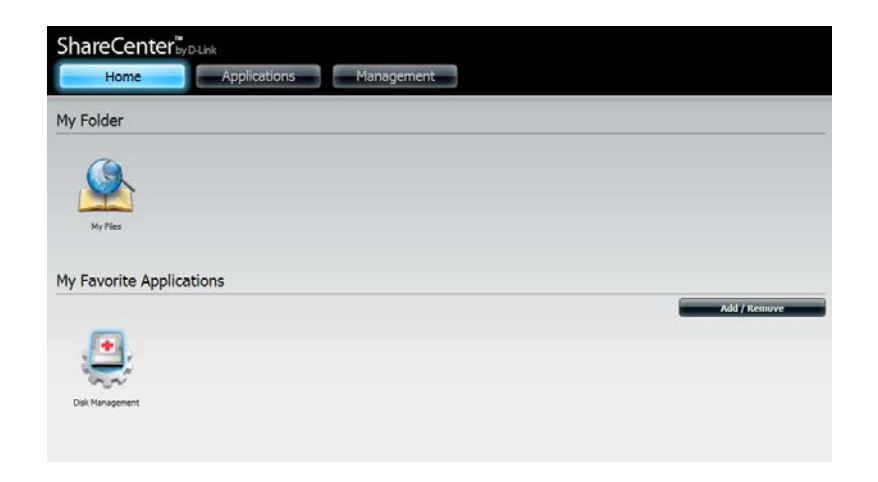

# **Applications**

## **FTP/HTTP Downloads**

Schedule file and folder backups from an FTP server, web server, or local network share. Always test the URL before applying changes. This will help to ensure a successful download.

- Category: Use the radio buttons to select the type of server that the source files/folders for the Schedule Downloads are located on. Click the HTTP radio button to specify that the source files are located on a web server or click the FTP radio button to specify that the source files/folders are located on an FTP server.
- Login Enter the login information for the site that contains the files that you want to schedule for downloading. If no password is required, choose **Anonymous**. If a password is required, choose **Account** and enter the user name and password.

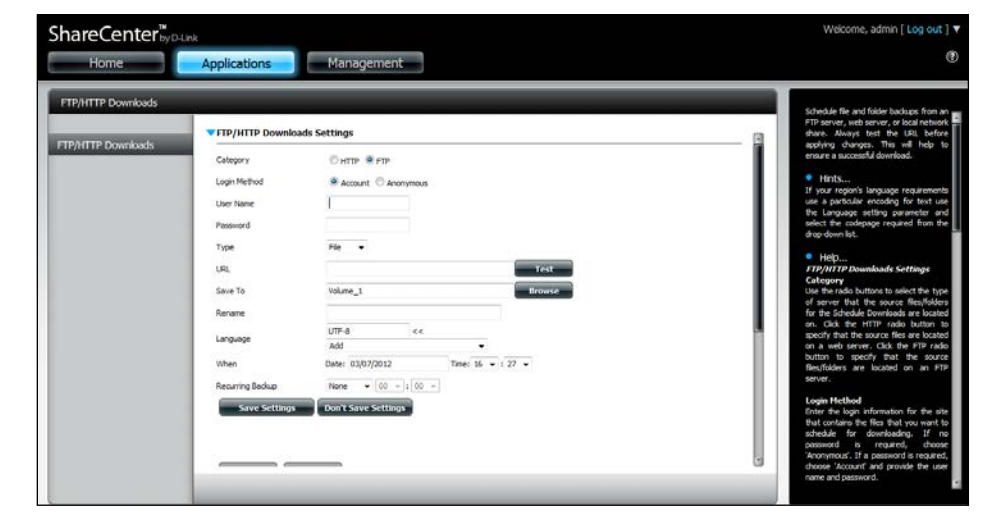

- **Username:** Enter the user name here.
- Password: Enter the password here.
  - Type: Select either **File** or **Folder** from the drop-down list depending on whether you wish to download a file or a folder.
  - URL: Enter the FTP/HTTP site address for the scheduled download. Click on **Test** to verify access to the site address and file/folder. If you selected **File** from the above drop-down list, you must specify the exact file in the URL path, including the file extension. (e.g. http://example.com/test/testfile.txt).

| URL              | Test                               |
|------------------|------------------------------------|
| Save To          | Browse                             |
| Rename           |                                    |
| When             | Date: 10/26/2012 Time: 08 💌 : 35 💌 |
| Recurring Backup | None 00 🗸 : 00 🗸                   |
| Save Settings    | Don't Save Settings                |

| Save To: | Enter the specific destination on the internal drives for |
|----------|-----------------------------------------------------------|
|          | the downloaded files or folders to be saved to. Click     |
|          | Browse to browse the internal drives.                     |

- If you would like to rename a file after it has been Rename: downloaded from the specified HTTP/FTP server, enter the name you would like the file to be renamed to in this field.
- Language: Use the drop-down menu to select the language used in the file or folder that you are trying to download.
  - Select the date and time for the download to occur. When:
- If you wish to schedule a recurring backup, select the **Recurring:** desired interval (daily, weekly, or monthly) and the time you want the backup to start.

Schedule

Pending and completed download events will be **Download** listed here. The current status for each event is List: displayed here. In addition, there is an option to delete a download event at any time. Current download statistics, such as % completed and download speed, are displayed for each event. A refresh button is also provided to produce updated listings at any time.

| load Path | Save To | Progress | Status Speed | Time |
|-----------|---------|----------|--------------|------|
|           |         | 1000 000 |              |      |
|           |         |          |              |      |
|           |         |          |              |      |
|           |         |          |              |      |
|           |         |          |              |      |
|           |         |          |              |      |
|           |         |          |              |      |
|           |         |          |              |      |
|           |         |          |              |      |

## **Remote Backups**

The Remote Backups section allows you to back up your ShareCenter to another ShareCenter, Linux Server or vice versa from a remote ShareCenter or Linux Server to your ShareCenter. Use the **Create** button in the remote backups list to start a wizard where you can configure the remote backup.

**Enable remote** Check this box to enable the remote backup backup service: server functionality to allow a remote NAS or Linux server to backup from/to your ShareCenter.

> **Note:** If you are not using the Remote Backup functionality of your ShareCenter leave this box unchecked so that your ShareCenter's performance will not be affected by the additional overhead used by this process.

- **Password:** Enter a password that the remote client will use to access your NAS for backup.
- **Remote Backups** This is the list of remote backup jobs. list:
  - Click the **Create** button to build a new remote Create: backup job on your ShareCenter.
  - Modify: Click this button to make changes to your existing Remote Backup jobs in the Remote Backup list. You must select the remote backup job first and then click the **Modify** button.
  - Delete: To remove a Remote Backup job select the job in the list and then click the **Delete** button.

|                | Remote Backup Server         |
|----------------|------------------------------|
| Server         | Enable remote backup service |
| Remote Backups | Password :                   |

| SZDADIA I        | Status    | Enable / Disable - Radis m Now - Doco |
|------------------|-----------|---------------------------------------|
| Safe Contraction | Contrast. | contract outside terms                |
|                  |           |                                       |
|                  |           |                                       |
|                  |           |                                       |
|                  |           |                                       |
|                  |           |                                       |
|                  |           |                                       |
|                  |           |                                       |
|                  |           |                                       |
|                  |           |                                       |
|                  |           |                                       |
|                  |           |                                       |
|                  |           |                                       |
|                  |           |                                       |
|                  |           |                                       |
|                  |           |                                       |

### **Create Wizard**

When you click the **Create** button above the Remote Backup list a wizard will start, guiding you to configure a new Remote Backup job.

Welcome: Displays the steps of the wizard.

| Welcome To Remote Backup Wizard                                                  | ×    |
|----------------------------------------------------------------------------------|------|
| The Wizard will guide you through the steps of setup. Begin by clicking on Next. |      |
| 1. Service type                                                                  |      |
| 2. Local settings                                                                |      |
| 3. Remote settings                                                               |      |
| 4. Schedule settings                                                             |      |
| 5. Summary                                                                       |      |
|                                                                                  |      |
|                                                                                  |      |
|                                                                                  |      |
|                                                                                  |      |
| Next                                                                             | Exit |

Service Type: NAS to NAS: backup from the local NAS to a remote NAS or vice versa.

**NAS to Linux** backup from the local NAS to a Linux file system or vice versa.

**Local to Remote:** sets the backup source as the local NAS and the target destination for the backup files as the remote NAS or Linux file system.

**Remote To Local:** sets the backup source as the remote NAS or Linux file system and the target destination for the backup files as the local NAS.

| Service T                    | ype                        |          |      | ×    |
|------------------------------|----------------------------|----------|------|------|
| Service type :<br>NAS to NAS | 🔊 🔿 NAS to Linux           |          |      |      |
| Backup directior             | n :<br>mote 💿 Remote to Lo | ocal     |      |      |
|                              |                            |          |      |      |
|                              |                            |          |      |      |
|                              |                            |          |      |      |
|                              |                            | Previous | Next | Exit |

Local Task (Name): the name used to refer to the backup job which will be listed later in the Remote Backup list.

**Folder Path:** select a local network share folder or file as the target or source for the backup job.

RemoteRemote IP: The backup process uses Rsync protocolSettings:and needs to know the IP address of the destination<br/>source or target device for the backup. Input the IP<br/>of the remote NAS or Linux file system.

**Password:** Enter the password that is used by the remote backup server on the remote NAS or Linux file system.

**Enable Encryption:** Checking this box will enable SSH encryption of the files that are transferred (backed up) over the network between the local and remote devices.

**Ignore existing file(s):** Checking this box prevents the backup process from writing over any files in the target file system that are not part of the backup files or folders. Therefore any existing files in the target system are preserved.

Incremental backup support Num (#): Checking this box provides multiple backup-capability at scheduled times. The first backup in an incremental series captures all the files for backup. Subsequent backups are incremental in that only the files and the folders that have changed in the backup source since the last incremental backup will need to be backed up. Each incremental backup builds a complete snapshot of the backup source however only the initial backup contains all the original files and folders. The subsequent backups in the incremental series contain new files and folders plus the links to the first incremental backup.

| Local Se                | ettings         |               | ×    |
|-------------------------|-----------------|---------------|------|
| Task :<br>Folder path : | 001<br>Volume_2 | Browse        |      |
|                         |                 |               |      |
|                         |                 | Previous Next | Exit |

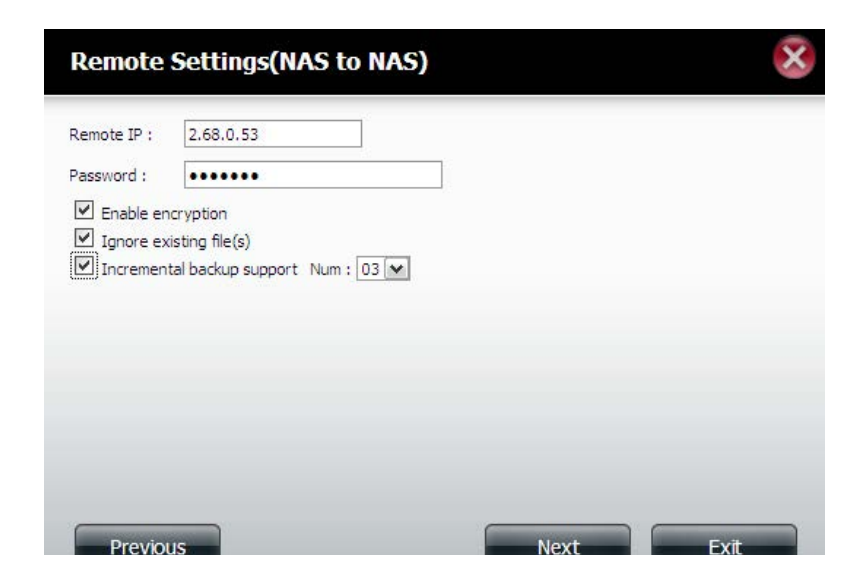

| Remote    | Remote Path: Using the Browse button, select          |
|-----------|-------------------------------------------------------|
| Settings: | the file system (folder) path to the remote target or |
|           | source system for backup.                             |

#### Schedule Scheduled Mode:

Settings:

: **Manual:** Check either **Yes** or **No** selection below to start the backup (yes) immediately on completion of the wizard or (no) manually start the backup from the Remote Backup list.

**Once** - Select this option to run the Remote Backup once at a specific date and time set here.

**Scheduled:** Select this option to set the backup to occur daily, weekly, monthly per a specific schedule.

| Remote Settings                                                                 |          |      | ×    |
|---------------------------------------------------------------------------------|----------|------|------|
| Remote path : test1<br>Source used size : 4.0k<br>Destination free size : 71.2G |          |      |      |
|                                                                                 |          |      |      |
|                                                                                 | Previous | Next | Exit |

| Schedule Settings                                                                  |                 |      | ×    |
|------------------------------------------------------------------------------------|-----------------|------|------|
| Schedule mode : ○ Manual ④<br>Month : 01 ▼ Day : 01 ▼<br>Hour : 00 ▼ Minute : 00 ▼ | Dnce 🔘 Schedule |      |      |
|                                                                                    |                 |      |      |
|                                                                                    | Previous        | Next | Exit |

#### Section 4 - Configuration

**Finished:** Click on the **Finish** button if you are satisfied with all the settings of the Backup job created. Otherwise click on the **Previous** button to go back and make changes. Alternatively click on **Exit** to end the configuration without adding a Remote Backup job.

Remote Backups list

**Remote Task:** The name of the Remote Backup job.

Backups list: Schedule: When the Remote Backup job will execute. Status: Current status which can be

- Ready the remote backup job is ready to be executed.
- Finished the remote backup job has executed completely and successfully.
- Failed the Remote backup job was unsuccessful during execution.

**Enable/Disable:** If the button shows a red circle the remote backup job is enabled. Clicking the red button will disable the remote backup job and the button will change to a green right pointing triangle. Clicking the green triangle will enable the job again.

**Backup now:** Clicking this button will execute the backup job immediately as long as the job is enabled.

**Recovery:** Clicking this button will write the backup files and folders back into the source file system from the backup target system (reverse the file direction).

**Navigation buttons:** Use these buttons to move up and down in the list when there are multiple jobs configured.

**Refresh Button:** Click this button during a backup or recovery process to monitor the progress by updating the progress completed bar.

#### Finish

The setting is complete. Click Finish to save the current settings

| Task               | 001             |
|--------------------|-----------------|
| Service type       | NAS to NAS      |
| Backup direction   | Remote to Local |
| Remote IP          | 2.68.0.53       |
| Encryption         | Yes             |
| Keep exist file(s) | Yes             |
| Incremental backup | Num:3           |
| Schedule           | 01 /01 00 :00   |
|                    |                 |
|                    |                 |
|                    |                 |

| ask | Schedule    | Status | Enable / Disable | Backup Now | Restore |
|-----|-------------|--------|------------------|------------|---------|
| 01  | 01/01 00:00 | Ready  |                  |            |         |
|     |             |        |                  |            |         |
|     |             |        |                  |            |         |
|     |             |        |                  |            |         |
|     |             |        |                  |            |         |
|     |             |        |                  |            |         |
|     |             |        |                  |            |         |
|     |             |        |                  |            |         |

## Local Backups

Schedule local file and folder backups from the local network share of the device or from the local computer. Always test the URL before applying changes. This will help to ensure a successful download.

Category: Use the radio buttons to select the backup method. If your NAS device has two volumes you can click the Internal Backup radio button to backup the data from the first volume to the second volume and vice-versa. The Internal Backup feature also allows you to backup an existing folder on a volume to another folder on the same volume but nested folders in the same volume are not allowed.

> If you want to backup the data from your PC or another NAS device to your NAS device, click the LAN Backup radio button.

Login Enter the login information for the site that contains Method: Enter the login information for the site that contains the files that you want to schedule downloads from. If no password is required choose **Anonymous**. If a password is required choose **Account** and provide the user name and password. This option is only available for LAN Backups.

- Username: Enter the user name here.
- Password: Enter the password here.
  - Type: Select File or Folder, depending on what you want to download or backup.
  - URL: Enter the path of the site or server you are initiating a transfer from. (e.g. Volume\_1/Test or \\192.168.0.32\ Volume\_1\Test\test.txt).
  - Save To: Enter a valid destination drive on the ShareCenter, or click **Browse** to select the destination.

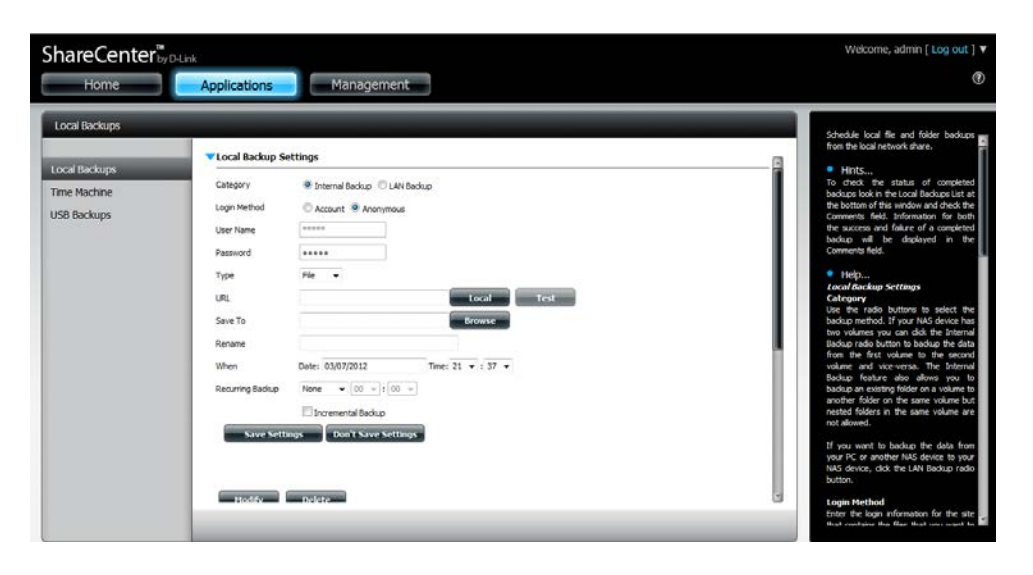

**When:** Enter the date and time you want the scheduled backup or download to initiate.

- **Recurring** Designate the interval and time you want the backup or **Backup:** download to run unattended.
- Incremental By default all local backups and file/folder downloads are in Overwrite mode, meaning that identical files in the destination folder will be overwritten by the source files. Checking Incremental Backup will have the ShareCenter compare identical file names at the source and destination. Files will only be overwritten if the source file is more recent.

## **Time Machine**

This section allows the user to configure the ShareCenter so that it becomes a backup destination in the Mac OS<sup>®</sup> X Time Machine. In order to use this function, the AFP service is required. The AFP service will start automatically as soon as this function is enabled.

| <b>Enable Time</b> | Click this to enable the Time Machine function to                |
|--------------------|------------------------------------------------------------------|
| Machine:           | work with a Mac OS <sup>®</sup> X Time Machine. The Time         |
|                    | Machine Settings list will appear when this checkbox is checked. |

TimeA list of destination folders on the Network SharesMachineassociated with the Time Machine backup.

**Settings list:** 

- **New:** Adds a NAS folder as a Time Machine destination.
- **Delete:** Deletes a NAS folder setup as a Time Machine destination.
- Remove all<br/>NetworkDelete all the NAS folders in the list configured as<br/>Time Machine Destinations.Shares:

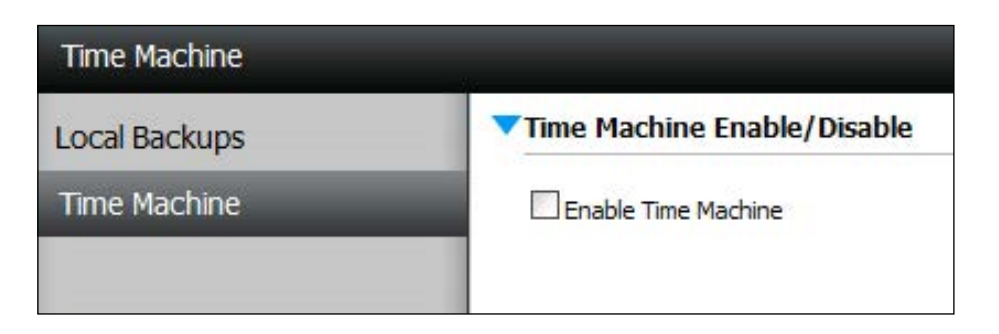

| Iime Machine Set | tings<br>Delete Remove All | Network Shares | <br> |
|------------------|----------------------------|----------------|------|
| Share Name       | Path                       |                |      |
|                  |                            |                |      |
|                  |                            |                |      |
|                  |                            |                |      |
|                  |                            |                |      |
|                  |                            |                |      |
|                  |                            |                |      |
| 10 🕶 🛯 🖣         | Page 1 of 1 🕨 🕨            | O No items     |      |

## **USB Backups**

This section allows the user to configure the ShareCenter so that it becomes a backup destination for a USB device that is connected to your DNS-320.

MTP Backups (Media Transfer Protocol) basically backup digital media content from a MTP compatible USB device such as digital cameras, MP3 players, and smartphones to your ShareCenter. USB Backups allows you to backup data from a USB storage device to the ShareCenter or from the ShareCenter to a USB storage device.

| USB Backups                                  |                                                                                                    |
|----------------------------------------------|----------------------------------------------------------------------------------------------------|
| Local Backups<br>Time Machine<br>USB Backups | MTP Backups   MTP Backups   Destination   Volume_1   Browse   Status   Status   Save Settings   Don't Save Settings   USB Backups |

## **MTP Backups**

| MTP      | Click Enable to allow your ShareCenter to copy |
|----------|------------------------------------------------|
| Backups: | digital media content from a MTP USB device.   |

- **Destination:** Click **Browse** to select a folder on your ShareCenter for the backup data to be saved to.
  - Status: Displays the current MTP backup status.

Click on the **Save Settings** button to save the MTP Backups settings.

| LICD Declares                                |                                                                                                    |
|----------------------------------------------|----------------------------------------------------------------------------------------------------|
| Local Backups<br>Time Machine<br>USB Backups | Image: MTP Backups     Inable       MTP Backups     Inable       Destination     Volume_1       Status        Status        Save Settings     Don't Save Settings |
|                                              | ISB Barkuns                                                                                                    |

## USB Backups

- USB Click **Enable** to allow your ShareCenter to copy data Backups: from/to a USB storage device.
- Category: Select either USB to NAS (backup from the USB storage device to the ShareCenter) or NAS to USB (backup from the ShareCenter to the USB storage device).
  - Source: Click **Browse** to select a folder as the source folder for the backups.
- **Destination:** Click **Browse** to select a folder as the destination folder for the backups.
  - Type: Select Copy to create a new folder in the destination folder. Select Synchronize to overwrite all the files in the existing USB folder named USBDisk1\_1.
  - Status: Displays the current USB backup status.

Click on the **Save Settings** button to save the USB Backups settings.

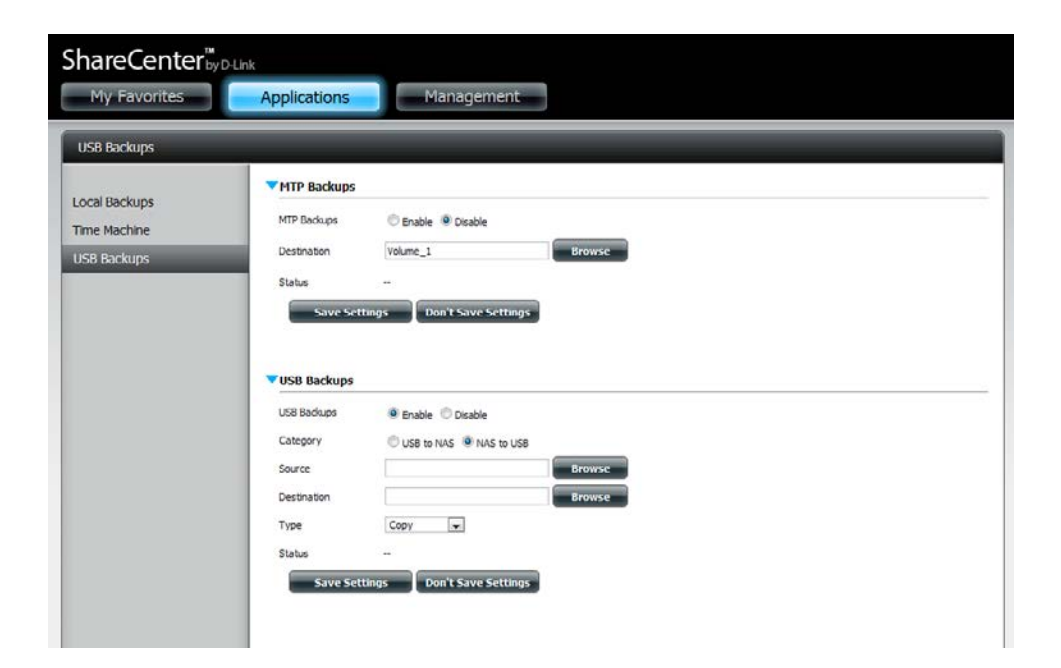

## **MTP Backup Process**

1. Connect a MTP USB device to the USB port on the back panel of the device. The DNS-320 will enter backup mode if MTP Backups has been enabled in the MTP backup settings.

2. Press the **USB** button to start the backup process. The blue USB LED flashes briefly to display that the backup is in the process. The ShareCenter will create a new folder in the destination folder that you selected in the MTP backups settings and will copy all the media files from the MTP USB device to this folder. At this time the USB LED remains blue until the device is disconnected.

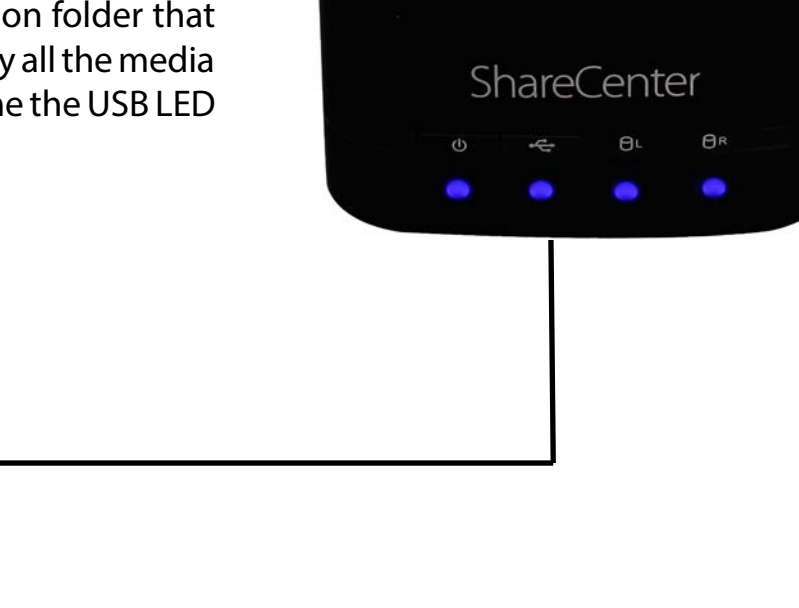

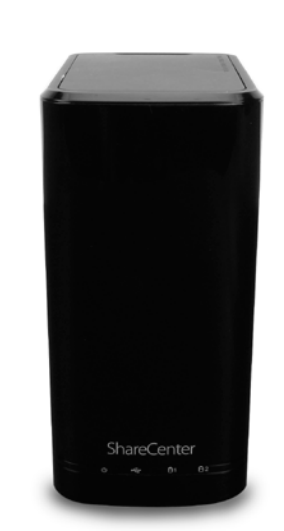

3. Go to System Management, USB Devices. Under USB Storage Information, you will see detailed information on the device you plugged into the DNS-320. You can connect an Android device but enable USB debugging.

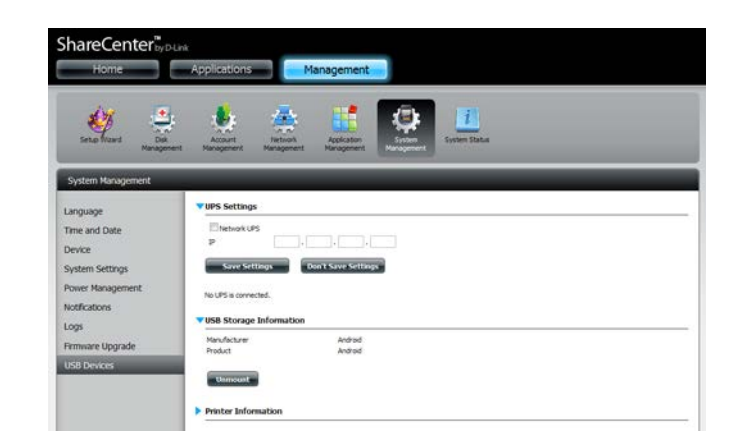

4. When the backup is complete, the flashing blue LED will become solid blue. Click and hold the USB button at the front and the DNS-320 unmounts the device.

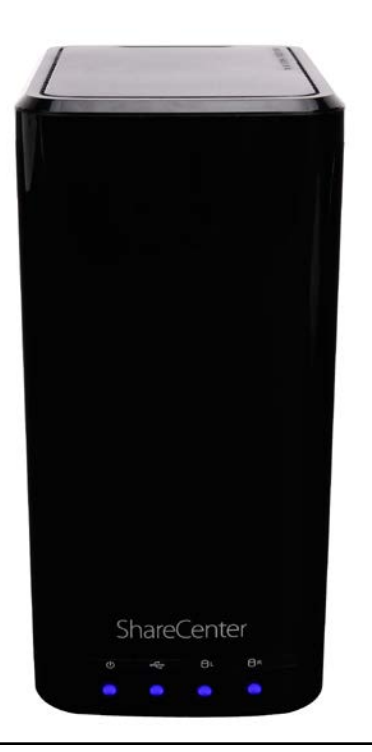

## **USB Backup Process**

1. Connect a USB storage device to the USB port on the back panel of the device. The LED will blink then become solid once it is ready for backup, if USB Backups has been enabled in the USB backup settings.

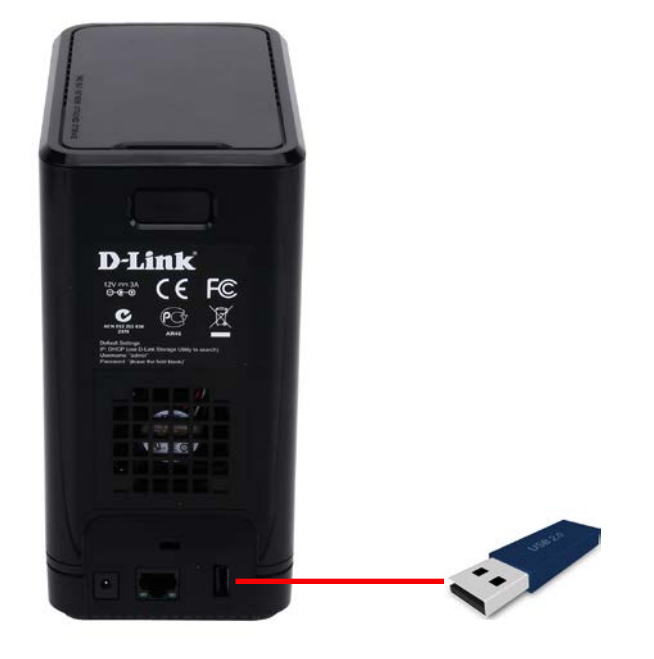

2. Press the **USB** button to start the backup process. The LED starts to blink that the backup is in the process. The ShareCenter will copy or sync all the files from the source folder to the destination folder. Please Note: No warning message will appear to indicate that all data on the destination folder will be deleted automatically. 3. When the backup is complete, the flashing blue LED will become solid blue. To unmount the USB storage device, you can click and hold the USB button at the front of the DNS-320 or you can go to the **USB Devices** menu of the **System Management** icon in the **Management Tab** of the Web GUI of the device. Click the blue arrow to reveal the **USB Storage** information. Click the **Unmount** button to eject the **USB device**.

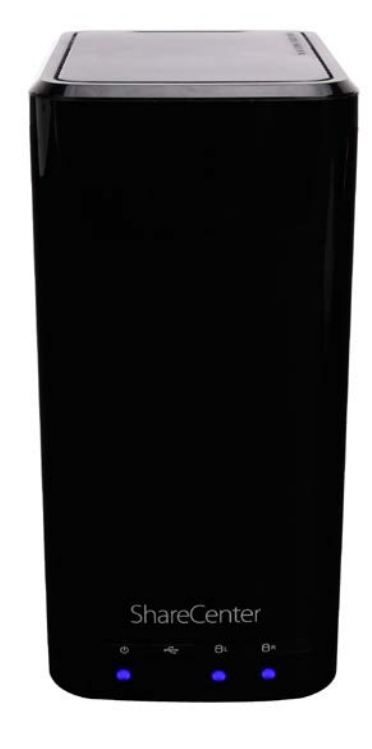

## P2P Downloads Settings

In this menu you can configure the P2P download management settings.

#### P2P: Select Enable or Disable.

**Download** In the block provided the user can configure the running schedule for P2P downloads. Simply select the **Start** and **Stop** block for the appropriate Time and Date.

Auto Here the user can enable or disable the automatic **Download:** download option.

Port The user can choose whether to allow the device to automatically choose an incoming connections port or configure the incoming connections port manually.

**Seeding:** Select one of the three seeding options.

- Torrent Save Displays the volume where the Torrent will be saved. Path:
- **Encryption:** Here the user can choose to enable or disable the encryption.
- Bandwidth<br/>Control:You can manually configure the maximum download<br/>rate and maximum upload rate. Enter the value -1 to<br/>set the respective field to unlimited.

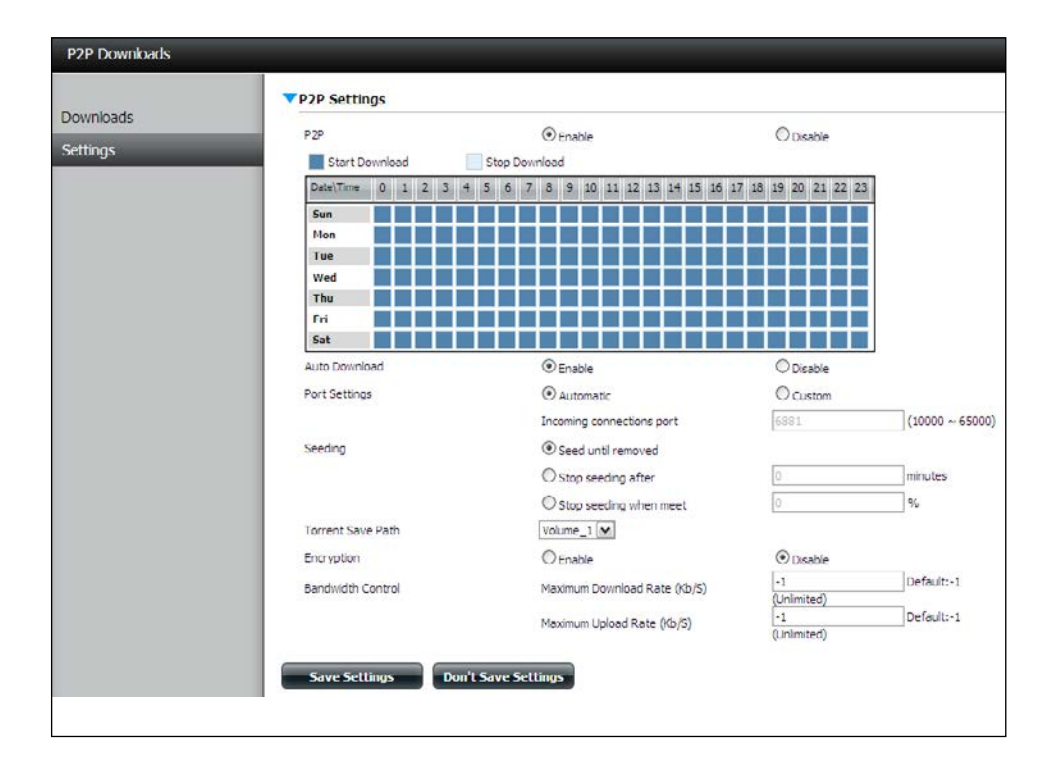

|                          | $\bigcirc$ Stop seeding when meet |          | %                      |
|--------------------------|-----------------------------------|----------|------------------------|
| Torrent Save Path        |                                   |          |                        |
| Encryption               | Enable                            | ODisable |                        |
| Bandwidth Control        | Maximum Download Rate (Kb/S)      | -1       | Default:-1 (Unlimited) |
|                          | Maximum Upload Rate (Kb/S)        | -1       | Default:-1 (Unlimited) |
| Save Settings Don't Save | Settings                          |          |                        |

## **Downloads**

Here the user can add torrents and view P2P download lists.

- Add Torrent from In the field provided you can copy and paste a link to a torrent file hosted on the internet. The URL: P2P download manager will add the torrent file to the download manager and begin downloading your files.
- Add Torrent from File: Browse for a torrent file you have downloaded onto your PC.

P2P Downloads list: This window will display all the running tasks.

- The user can click on the **Remove Completed Remove Completed:** button to remove finished downloads. Sometimes identifying finished jobs, when multiple downloads exist, can be difficult. This option makes it is easier for the user to remove finished downloads from the list with a single click.
  - The **Details** button allows the user to view Detail: the files that are being downloaded for each torrent.
  - Top,Up, Down,Bottom:
    - The Top, Up, Down and Bottom buttons allow you to move the selected P2P download in the task list. The downloads at the top of the list have a higher priority than the one listed below them.
    - Delete: The **Delete** button allows the user to remove a selected download. This will remove not only the torrent file, but also the partially downloaded files too.

| d Torrent From File                             |                          |
|-------------------------------------------------|--------------------------|
| Add Torrent Torrent From File Roomse            |                          |
| Torrent From File                               |                          |
| Add Torrent                                     |                          |
|                                                 |                          |
|                                                 |                          |
|                                                 |                          |
| move Completed Detail Top Up Down Bottom Delete | THE OWNER DOOR TO DO THE |
| ne Priority Size Progress Sta                   | tature Di All Score      |

- The **Start** and **Stop** buttons allow users to Start / Stop: start and stop selected P2P downloads in the task list.
- At the bottom of the P2P Task window there Navigation: are a couple of navigation controls. When multiple tasks exist, the user can select how many tasks will be displayed by using the drop-down menu. The user can also navigate to other pages when more than one page exist.
  - The **Refresh** button allows the user to refresh **Refresh:** the P2P task list so it displays the most updated statistics.

## **My Files**

Whenever you cannot mount the network shares of your NAS, use My Files to access the files using a browser over the internet. If the network, that your ShareCenter is connected to is using NAT then you will need to forward HTTP port 80 across your router for access over the internet.

- **Up:** Left click the **Up** button to go up (or back) one directory in the folder structure of the selected network share.
- **Upload:** Select a destination folder in a network share by navigating in the folder view on the left. Then click the **Upload** button to open a dialogue window where you can browse to select a file on your computer for uploading to the destination folder.
- **Download:** Select a file to download to your computer by navigating in the folder view on the left. When you find the file click on it in the folder. Your selection will be highlighted in red. Next click on the **Download** button and save or open the file as needed.
  - **Refresh:** Left click the **Refresh** button to update the folder and file view of My Files.
- **Download:** Downloads the file to your computer.
  - **Copy:** Copies the file to the clipboard and opens a wizard to allow you to select the folder to paste the file into. Once you have chosen the folder clicking **OK** to paste the file into the folder.
  - Move: Moves the file to a new folder on the disk.
  - Delete: Removes the selected file from disk.
  - **Rename:** Allows you to configure a new file name for the selected file.
- **Properties:** Displays the file properties such as ownership, access rights, and modify time.

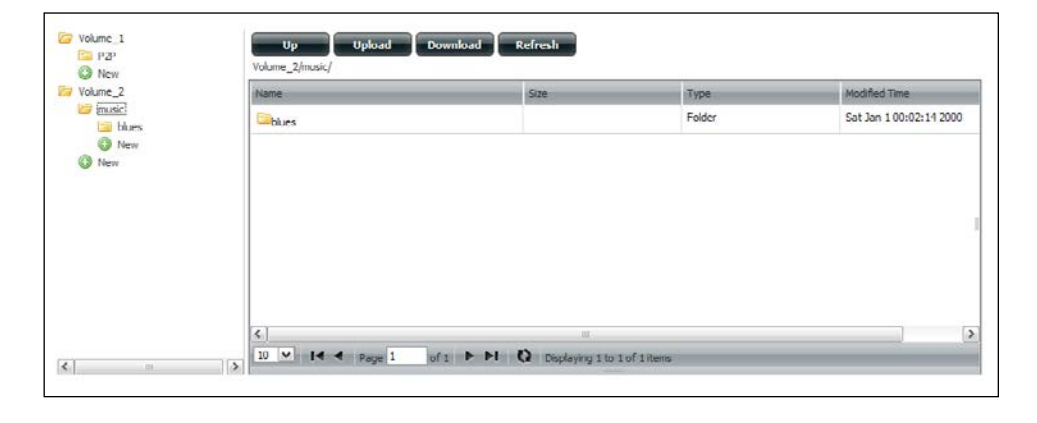

| Size    | Туре                                       | Modified Time                                                                                                    |
|---------|--------------------------------------------|----------------------------------------------------------------------------------------------------|
| 4.14 MB | MP3 Audio File                             | Sat Jan 1 00:23:04 2000                                                                                                    |
| 5.36 MB | MP3 Audio File                             | Sat Jan 1 00:17:45 20                                                                                                    |
| load    | MP3 Audio File                             | Sat Jan 1 00:29:20 2000                                                                                                    |
|         | MP3 Audio File                             | Sat Jan 1 00:17:48 2000                                                                                                    |
| 2       | MP3 Audio File                             | Sat Jan 1 00:29:23 2000                                                                                                    |
| me      | MP3 Audio File                             | Sat Jan 1 00:23:08 2000                                                                                                    |
| rties   | MP3 Audio File                             | Sat Jan 1 00:23:12 2000                                                                                                    |
| 3.30 MB | MP3 Audio File                             | Sat Jan 1 00:29:25 2000                                                                                                    |
|         | Size 4.14 MB 5.36 MB coad ne rties 3.30 MB | Size         Type           4.14 MB         MP3 Audio File           5.36 MB         MP3 Audio File           load         MP3 Audio File           a         MP3 Audio File           me         MP3 Audio File           rties         MP3 Audio File           3.30 MB         MP3 Audio File |

## Amazon S3

Amazon S3 (Simple Storage Service) is an online storage web service offered by AWS (Amazon Web Services). It provides a simple web services interface that can be used to store and retrieve any amount of data at any time from anywhere on the web. With Amazon S3 support, it is possible to upload the data from your DNS-320 to Amazon S3 or download the data from Amazon S3 to your DNS-320.

| azon S3 | Create | Modify Delete |        |                  |            |         |
|---------|--------|---------------|--------|------------------|------------|---------|
|         | Task   | Schedule      | Status | Enable / Disable | Backup Now | Restore |
|         | work   | Manual        | Error  |                  | 6          |         |
|         |        |               |        |                  |            |         |
|         |        |               |        |                  |            |         |

## **Creating an AWS Account**

Open your web browser and type the following link for the Amazon Web Services: http://www.aws.amazon.com/s3. Then, click on the link at the top named "Create an Amazon Web Services Account". Follow the instructions to create your AWS account.

Click the "Sign Up for Amazon S3" button and follow the instructions to select the amount of desired storage and create your Amazon S3 account.

You will be issued the following keys as credentials to give you access to the account:

1. Access Key ID 2. Secret Access Key

Save these keys in a secure location as your ShareCenter will need them to create the backup and recovery jobs to and from the Amazon S3 Cloud Storage.

#### **Create Button**

When you click the **Create** button, the wizard will appear and you will be able to create either a ShareCenter backup or a restore job to the Amazon S3 Cloud Storage. You can schedule the job to run once, scheduled, or manually. You will need the following configuration data to create a backup/restore job:

#### Step 1: Job Name Settings

Enter a 16 character name to identify the name of the backup or the restore job.

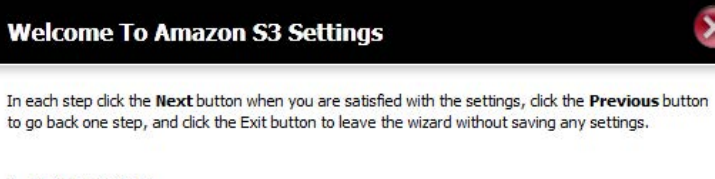

| 1. Job Name Settings. |      |
|-----------------------|------|
| 2. Remote Settings.   |      |
| 3. Server Type.       |      |
| 4. Local Settings.    |      |
| 5. Schedule Settings. |      |
| 6. Summary.           |      |
|                       |      |
|                       |      |
|                       | Next |

| Step 1: Jo                    | b Name Setting                   | IS                                       | om cloud job to be |
|-------------------------------|----------------------------------|------------------------------------------|--------------------|
| created. The stri<br>Job Name | ng cannot contain spaces<br>Job1 | and the following characters are allowed | : a-z, A-Z, 0-9.   |
|                               | (Leccore)                        |                                          |                    |
|                               |                                  |                                          |                    |
|                               |                                  |                                          |                    |
|                               |                                  |                                          |                    |
|                               |                                  |                                          |                    |
| Previous                      |                                  | Next                                     | Exit               |

#### Section 4 - Configuration

#### **Step 2: Remote Settings**

**Access Key ID:** Enter your Amazon S3 assigned Access Key ID which allows your ShareCenter to access your Amazon S3 Cloud Storage.

**Secret Access Key:** Enter your Secret Access Key to access your Amazon S3 Cloud Storage.

**Remote Path:** Input a new or already existing Amazon bucket name.

**Region:** Select your Region from the drop-down menu.

Step 3: Server Type Type: Select Upload or Download from the drop-down menu.

Backup Type: Use the drop-down menu and select Overwrite Existing Files, Full Backup or Incremental Backup.

#### Step 2: Remote Settings

Input your Amazon S3 assigned Access Key ID and Secret Access Key which will allow your ShareCenter access to your Amazon S3 Cloud Storage. In the Remote Path field, input a new or already existing Amazon S3 Bucket name. This is a folder on the Cloud Storage that your data will be written to or read from. Finally select the appropriate region which will give you the best service for reading from or writing to the Amazon S3 Cloud.

| Access Key ID     |               |   |      |      |
|-------------------|---------------|---|------|------|
| Secret Access Key |               |   |      |      |
| Remote Path       |               |   |      |      |
| Region            | United States | ~ |      |      |
|                   |               |   |      |      |
|                   |               |   |      |      |
|                   |               |   |      |      |
| Previous          |               |   | Next | Exit |
|                   |               |   |      |      |

| Step 3: Ser                                                                                   | ver Type                                                                                                    |
|-----------------------------------------------------------------------------------------------|----------------------------------------------------------------------------------------------------|
| In the <b>Type</b> drop-<br>S3 Cloud and choo<br>ShareCenter.                                 | down menu choose <b>Upload</b> if you wish to backup ShareCenter data to the Amazon<br>se <b>Download</b> if you wish to backup data from the Amazon 53 Cloud to the                                                                                                    |
| In the <b>Backup Ty</b><br>target folder with I<br>folder containing t<br>to write over files | pe drop-down menu choose Overwrite Existing Files to write over any files in the<br>the source files that have identical names. Choose Full Backup to create a separate<br>he entire backup data for each time the job is executed. Choose Incremental Backup<br>with source files that are newer than the target folder files. |
| Туре                                                                                          | Upload 💙                                                                                                    |
| Backup Type                                                                                   | Overwrite existing file(s)                                                                                                    |
|                                                                                               |                                                                                                    |
|                                                                                               |                                                                                                    |
|                                                                                               |                                                                                                    |
| Previous                                                                                      | Next Exit                                                                                                    |
|                                                                                               |                                                                                                    |

#### Step 4: Local Settings

Use the **Browser** button to locate the path to the ShareCenter file location to be either backed up or restored to/from the AmazonS3 Cloud.

#### Step 5: Schedule Settings

Select the **Schedule Mode** for the job to be executed. You may select **Manual** (now or later from the job list), **Once** (at a predetermined time and day), or **Scheduled** (a predetermined time on a daily basis).

#### Step 4: Local Settings

In the Local\_Path field input the full path name to the folder that will be either the source or target directory for the job. For e.g. Volume\_1/backup\_docs

| Local Path | Browser   |
|------------|-----------|
|            |           |
| Previous   | Next Exit |

| Step 5: Schedule Settings                                                                                                    |
|----------------------------------------------------------------------------------------------------|
| Select the appropriate <b>Schedule Mode</b> to set when the job is to be executed. Click on <b>Manual</b> to<br>start the job later using a button that must be manually clicked on. Click on <b>Once</b> to schedule a date<br>and time to run the job one time only. Click on Schedule to set a daily time when the job is to be run. |
| Schedule mode 💿 Manual 🔿 Once 🛇 Schedule                                                                                                    |
| Do you want to run this backup job now ?                                                                                                    |
| ● Yes ○ No                                                                                                    |
|                                                                                                    |
|                                                                                                    |
|                                                                                                    |
|                                                                                                    |
| Previous Next Exit                                                                                                    |
|                                                                                                    |

×

#### **Modify Button**

Once a job is created, the **Modify** button is used to change any of the settings described in the **Create Button** section. Click on a created job in the Amazon S3 table so that its text turns red. Then click the **Modify** button to edit the job settings in a wizard that appears.

Note: The Job Name cannot be modified.

#### **Delete Button**

The **Delete** button is used to delete any backed up or restored job listed in the Amazon S3 table. Click on a created job in the Amazon S3 table so that its text turns red. Then click the **Delete** button to remove the job from your ShareCenter configuration.

#### Enable/Disable Column

This field of the jobs controls whether the job will execute or not. If the button shows a green triangle, clicking it enables the job to function. If the button shows the red square, clicking it disables the job from executing.

| Task | Schedule | Status | Enable / Disable | Backup Now | Restore |
|------|----------|--------|------------------|------------|---------|
| ob1  | Manual   | Error  |                  | li)        |         |
|      |          |        |                  |            |         |
|      |          |        |                  |            |         |
|      |          |        |                  |            |         |

# Knowledge Base

# What is RAID?

RAID, short for Redundant Array of Independent Disks, is a combination of two or more disks with the aim of providing fault tolerance and performance improvement. There are several different levels of RAID, with each one providing a different method of sharing or distributing data amongst the drives. The DNS-320 supports Standard, JBOD, RAID 0, and RAID 1.

**Standard** Standard provides a single volume for each drive.

Although performance is improved, the lack of any RAID or mirroring means that if one drive fails, all data on the volume will be lost. **JBOD** JBOD allows you to create a large virtual disk drive by concatenating two or more smaller drives together.

It offers no redundancy and limited data protection..

**RAID 0** RAID 0 provides data striping, which spreads out blocks of data over all the drives, but does not provide data redundancy.

Although performance is improved, the lack of fault tolerance means that if one drive fails, all data in the array will be lost.

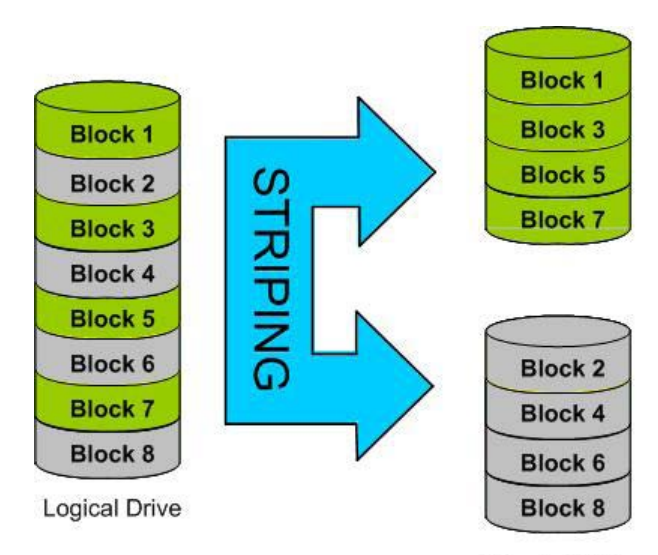

**Physical Disks** 

**RAID 1** RAID 1 provides mirroring over multiple disks, with the same read/write speed of a single disk. A RAID 1 array can only be as large as it's smallest member disk.

Because the data is stored on multiple disks, RAID 1 provides fault tolerance and protection, in addition to performance advantages.

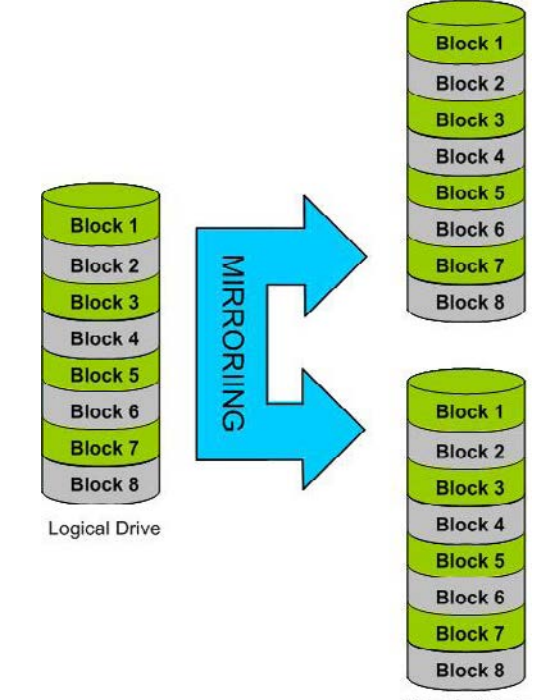

**Physical Disks** 

## **RAID Options**

Here is a list of the RAID options available on the ShareCenter DNS-320

Standard RAID - creates a single volume for one drive or more drives.

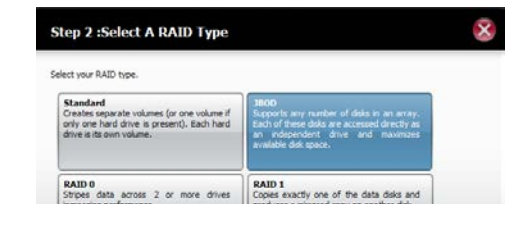

**JBOD** - allows you to create a large virtual disk drive by concatenating two or more smaller drives together. The individual hard drives that makes up a JBOD RAID can be different sizes and manufacturers. The total size of the JBOD RAID is the combined total of all the individual drives in the set.

#### JBOD

Combines 2 hard drives in a linear fashion to create one large volume thereby maximizing available disk space.

**RAID 0** - allows you to assign two or more disks as a striped set. Once you create the striped set, you will see it as a single disk drive. But when you write data to the RAID 0 striped set, the data will be distributed across all of the drives that make up the set. Because each disk has less to do, it takes less time to write the data. The same is true when reading data; instead of a single disk having to seek out and then send a large block of data, multiple disks each stream their part of the data stream. As a result, RAID 0 striped sets can provide a dynamic increase in disk performance.

#### RAID 0

Stripes data across 2 or more drives increasing performance.

**RAID 1** - allows you to assign two disks as a mirrored set. Once you create the mirrored set, you will see it as a single disk drive. But when you write data to the mirrored set, it will duplicate the data across all members of the set. This ensures that your data is protected against loss if any hard drive in the RAID 1 set fails. In fact, as long as any single member of the set remains functional, you will continue to operate normally, with complete access to your data.

#### RAID 1

Copies exactly one of the data disks and produces a mirrored copy on another disk.

# **UPS Connectivity**

The DNS-320 supports USB UPS, giving users the ability to share the UPS on their local network and protect from an abnormal shutdown due to a power failure. Connect a UPS to the USB port on the back of the ShareCenter<sup>®</sup>.

#### Standalone and Network Master Mode:

Log into the DNS-320.

| Please Sel | ect Your Account:   |
|------------|---------------------|
| Q Custom A | dministrator(admin) |
| System A   | uministrator(aumin) |
| Outers :   |                     |
| Password:  |                     |
|            | Remember Me         |
|            | SSI Login           |

#### Click Management.

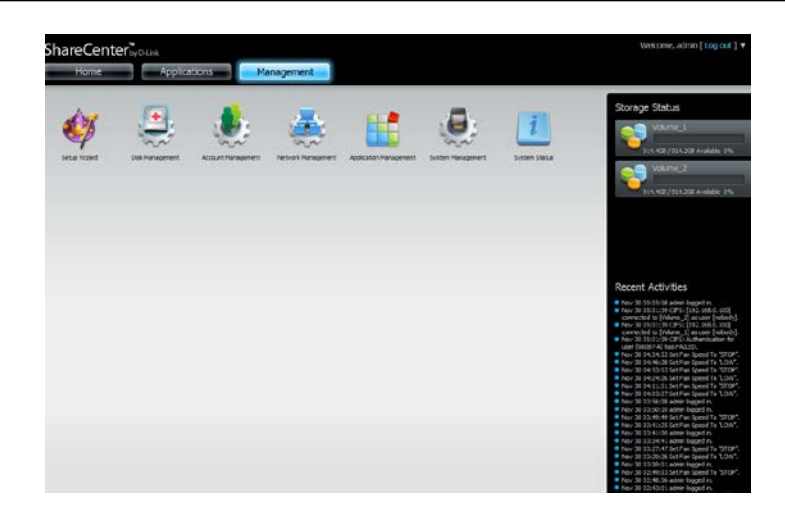

#### Click System Management and then USB Devices.

Click the blue arrow next to UPS Settings. There are two modes - **Standalone** and **Master**.

Select **Standalone** to use the UPS only on the DNS-320 or select **Master** to share the UPS with the network UPS slaves.

The UPS Status screen shows the mode, manufacturer, product type, battery charge meter, and status.

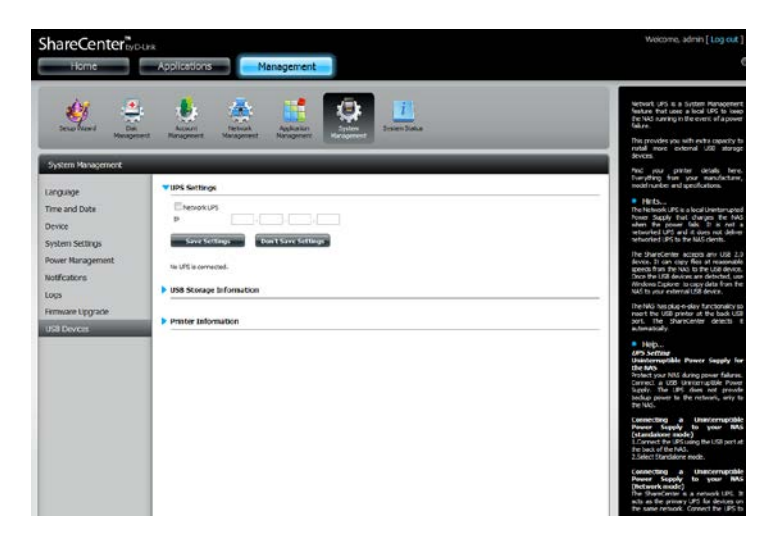

Under **Mode**, select **Master** from the drop-down list and then click **Add**.

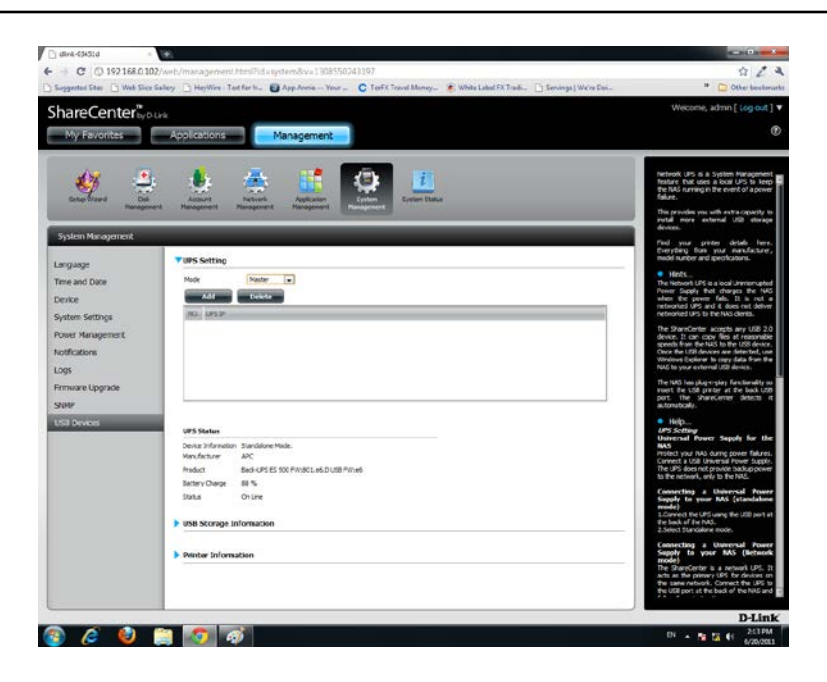

Enter the IP address of the other UPS slave on the network.

Click the + button to add more IP addresses.

Make sure the DNS-320 and the UPS slaves are on the same physical network.

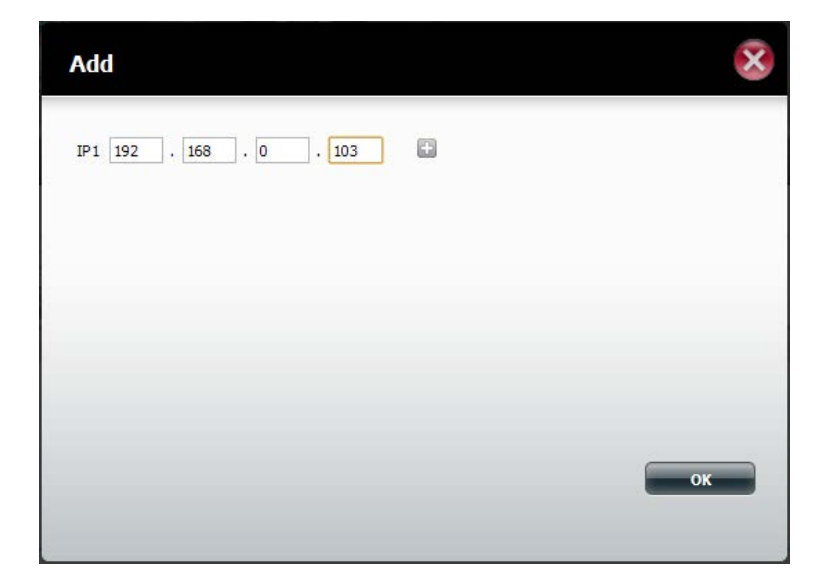

#### Section 5 - Knowledge Base

Once you have entered an IP address, the system will check its database for IP address records.

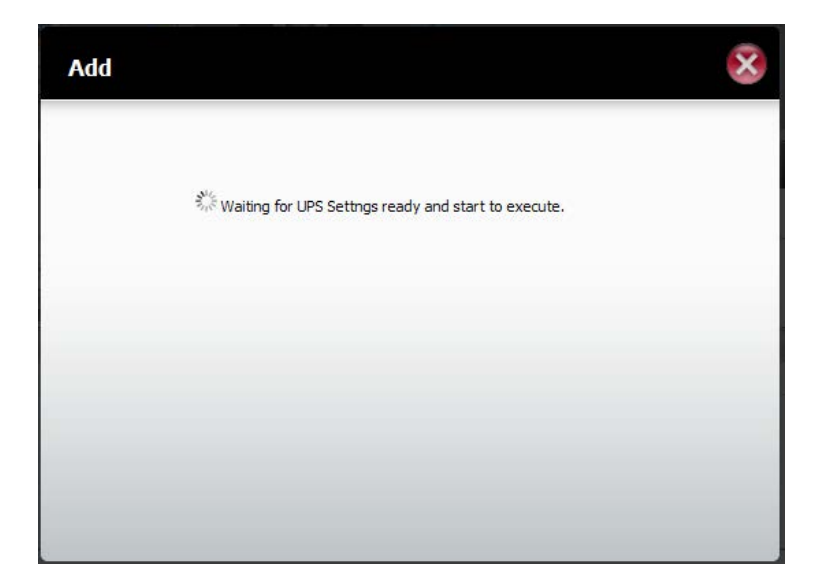

The UPS Settings table will display the IP address(es) you added.

Your DNS-320 is now setup as the network master to notify the network slaves about critical power status.

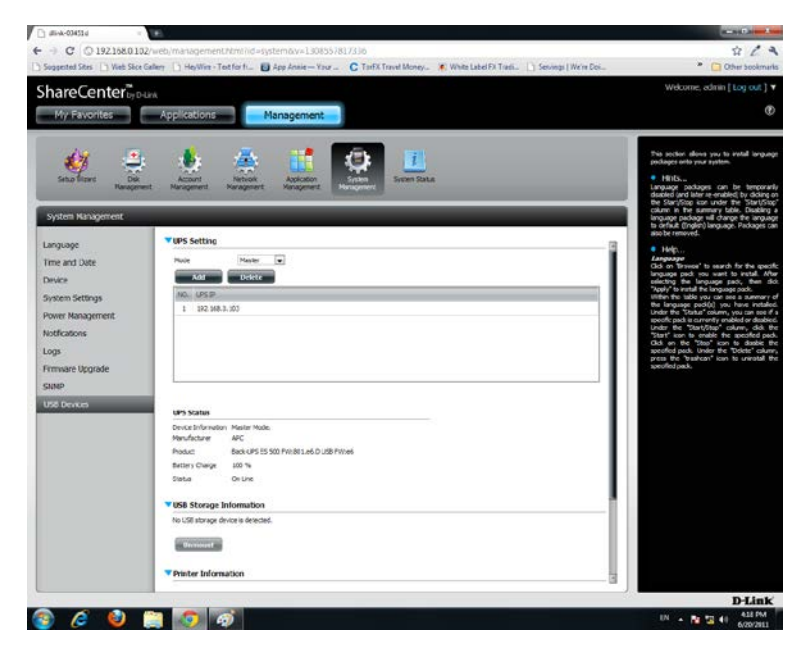

# **Deleting a UPS Slave**

Under Management > System Management > USB Devices > UPS Setting, select the IP address. Your selection will turn red.

Click **Delete**.

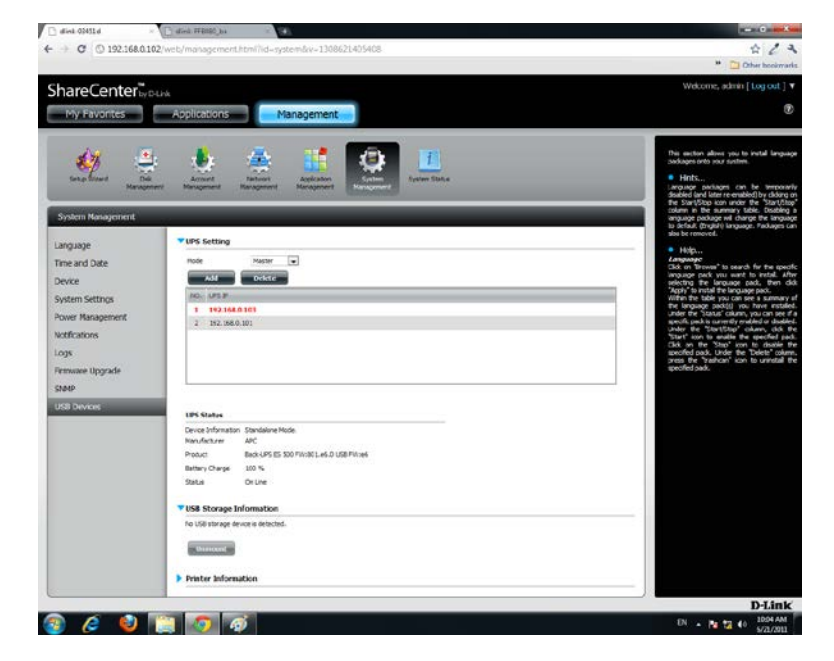

#### The DNS-320 will process your request.

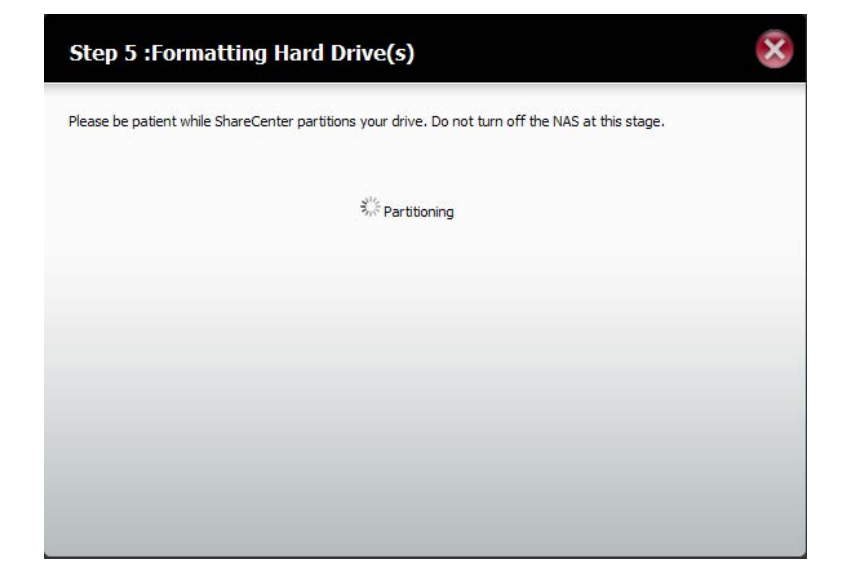

#### Section 5 - Knowledge Base

The IP address will no longer be listed in the table.

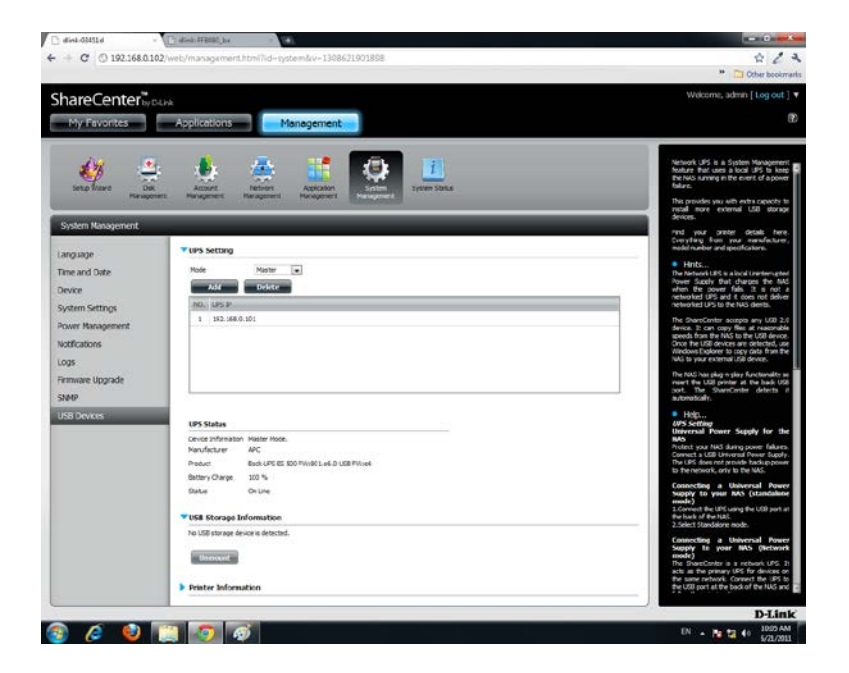
## **USB Print Server**

The device features a built-in USB print server, giving users the ability to share a printer on their local network. Connect a USB printer to the USB port on the back of the device. It is important to ensure that any of the printer manufacturer's drivers are already installed or available on any computer you want to print from.

**Note:** The print function is supported in Microsoft Windows OS only. The device does not support the copy and scan functions of Multi-Function Printers either.

To add a printer, connect your printer via USB cable to the USB port of your device:

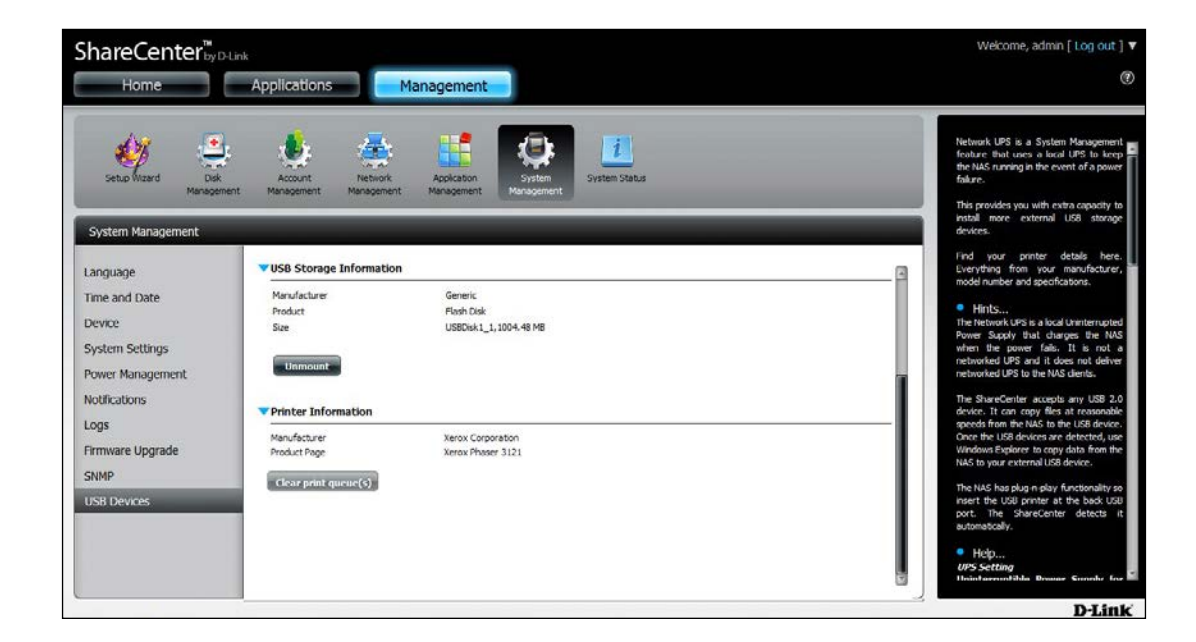

The printer should appear in the USB Devices menu of the System Management icon.

**DNS-325 (10.78.62.13)** • Search Folders Connect to your device with Samba Address 🖳 \\10.78.62.13 and then double-click the lp icon. Network Tasks music 🛃 Add a network place View network connections recycle bin p2p Set up a wireless network 3 for a home or small office 🧔 Search Active Directory Discount for networked Volume\_1 Volume\_2 UPnP devices

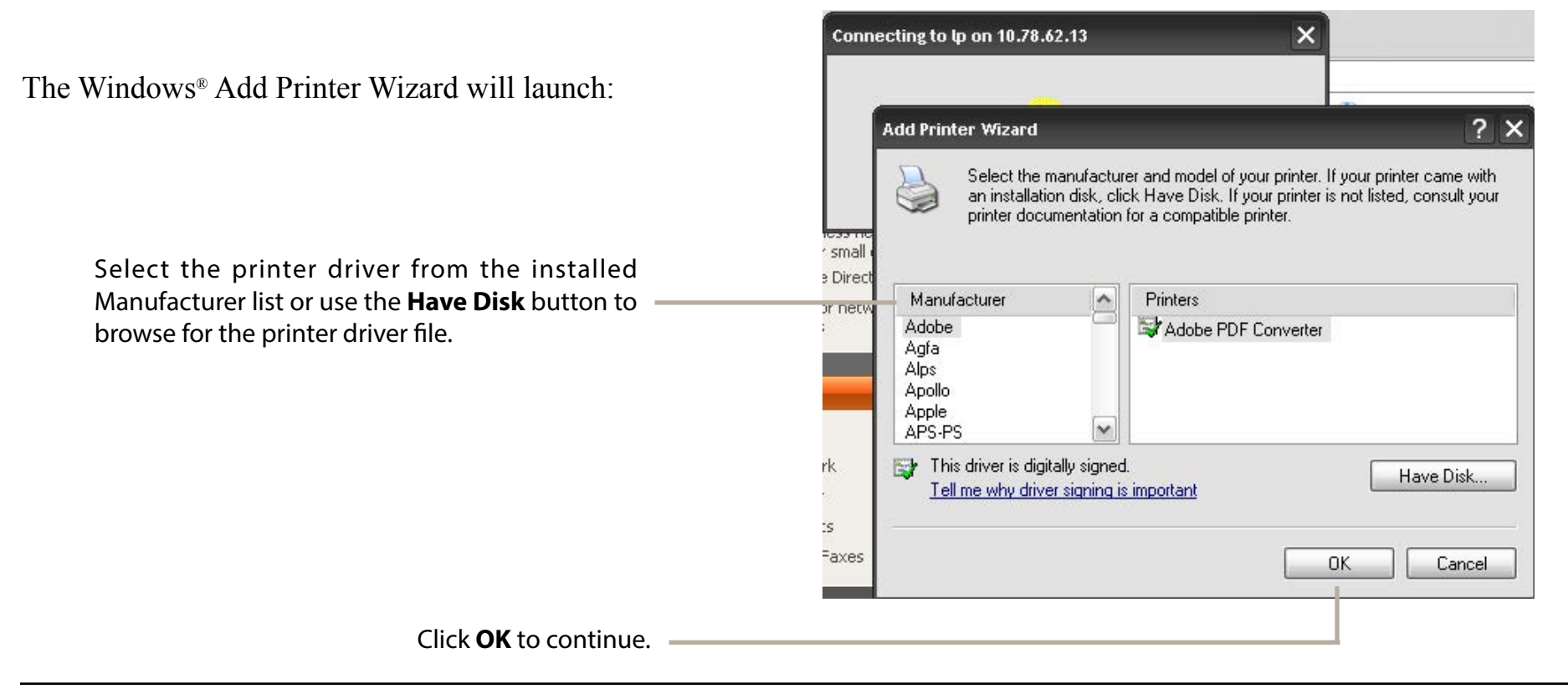

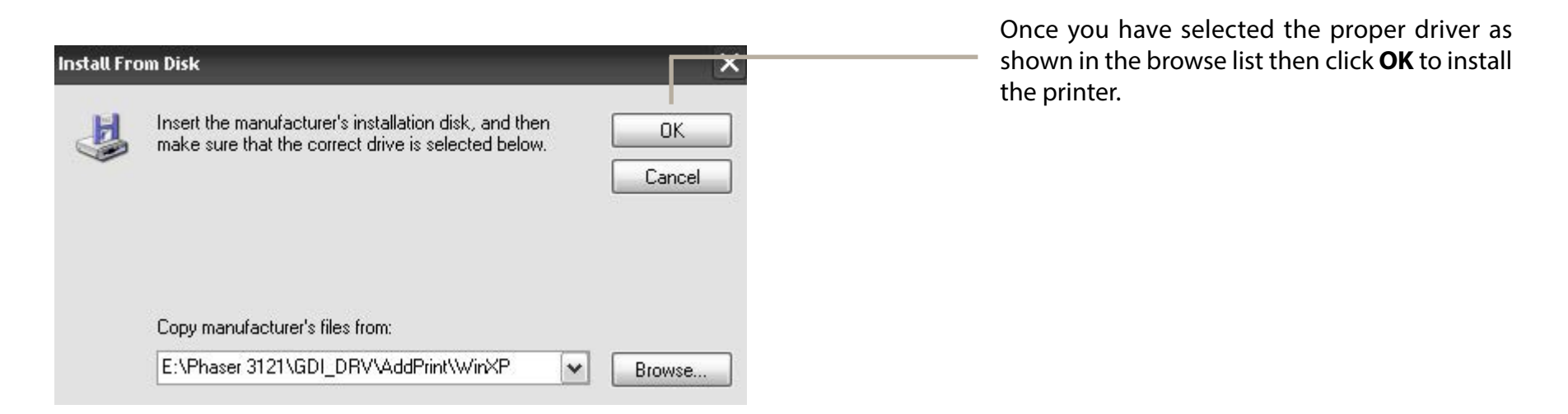

The printer is now installed and the printer queue will appear.

# Warranty

Subject to the terms and conditions set forth herein, D-Link Systems, Inc. ("D-Link") provides this Limited Warranty:

- Only to the person or entity that originally purchased the product from D-Link or its authorized reseller or distributor.
- Only for products purchased and delivered within the fifty states of the United States, the District of Columbia, U.S. Possessions or Protectorates, U.S. Military Installations, or addresses with an APO or FPO.

#### **Limited Warranty:**

D-Link warrants that the hardware portion of the D-Link product described below ("Hardware") will be free from material defects in workmanship and materials under normal use from the date of original retail purchase of the product, for the period set forth below ("Warranty Period"), except as otherwise stated herein.

- Hardware (excluding power supplies): Three (3) years
- Free Technical Support Basic Installation: Ninety (90) days

The customer's sole and exclusive remedy and the entire liability of D-Link and its suppliers under this Limited Warranty will be, at D-Link's option, to repair or replace the defective Hardware during the Warranty Period at no charge to the original owner or to refund the actual purchase price paid. Any repair or replacement will be rendered by D-Link at an Authorized D-Link Service Office. The replacement hardware need not be new or have an identical make, model or part. D-Link may, at its option, replace the defective Hardware or any part thereof with any reconditioned product that D-Link reasonably determines is substantially equivalent (or superior) in all material respects to the defective Hardware. Repaired or replacement hardware will be warranted for the remainder of the original Warranty Period or ninety (90) days, whichever is longer, and is subject to the same limitations and exclusions. If a material defect is incapable of correction, or if D-Link determines that it is not practical to repair or replace the defective Hardware, the actual price paid by the original purchaser for the defective Hardware will be refunded by D-Link upon return to D-Link of the defective Hardware. All Hardware or part thereof that is replaced by D-Link, or for which the purchase price is refunded, shall become the property of D-Link upon replacement or refund.

### Limited Software Warranty:

D-Link warrants that the software portion of the product ("Software") will substantially conform to D-Link's then current functional specifications for the Software, as set forth in the applicable documentation, from the date of original retail purchase of the Software for a period of ninety (90) days ("Software Warranty Period"), provided that the Software is properly installed on approved hardware and operated as contemplated in its documentation. D-Link further warrants that, during the Software Warranty Period, the magnetic media on which D-Link delivers the Software will be free of physical defects. The customer's sole and exclusive remedy and the entire liability of D-Link and its suppliers under this Limited Warranty will be, at D-Link's option, to replace the non-conforming Software (or defective media) with software that substantially conforms to D-Link's functional specifications for the Software or to refund the portion of the actual purchase price paid that is attributable to the Software. Except as otherwise agreed by D-Link in writing, the replacement Software is provided only to the original licensee, and is subject to the terms and conditions of the license granted by D-Link for the Software. Replacement Software will be warranted for the remainder of the original Warranty Period and is subject to the same limitations and exclusions. If a material non-conformance is incapable of correction, or if D-Link determines in its sole discretion that it is not practical to replace the non-conforming Software, the price paid by the original licensee for the non-conforming Software (and all copies thereof) is first returned to D-Link. The license granted respecting any Software for which a refund is given automatically terminates.

#### **Non-Applicability of Warranty:**

The Limited Warranty provided hereunder for Hardware and Software portions of D-Link's products will not be applied to and does not cover any refurbished product and any product purchased through the inventory clearance or liquidation sale or other sales in which D-Link, the sellers, or the liquidators expressly disclaim their warranty obligation pertaining to the product and in that case, the product is being sold "As-Is" without any warranty whatsoever including, without limitation, the Limited Warranty as described herein, notwithstanding anything stated herein to the contrary.

#### Submitting A Claim:

The customer shall return the product to the original purchase point based on its return policy. In case the return policy period has expired and the product is within warranty, the customer shall submit a claim to D-Link as outlined below:

- The customer must submit with the product as part of the claim a written description of the Hardware defect or Software nonconformance in sufficient detail to allow D-Link to confirm the same, along with proof of purchase of the product (such as a copy of the dated purchase invoice for the product) if the product is not registered.
- The customer must obtain a Case ID Number from D-Link Technical Support at 1-877-453-5465, who will attempt to assist the customer in resolving any suspected defects with the product. If the product is considered defective, the customer must obtain a Return Material Authorization ("RMA") number by completing the RMA form and entering the assigned Case ID Number at https://rma.dlink.com/.

#### **Appendix B - Warranty**

- After an RMA number is issued, the defective product must be packaged securely in the original or other suitable shipping package o ensure that it will not be damaged in transit, and the RMA number must be prominently marked on the outside of the package. Do not include any manuals or accessories in the shipping package. D-Link will only replace the defective portion of the product and will not ship back any accessories.
- The customer is responsible for all in-bound shipping charges to D-Link. No Cash on Delivery ("COD") is allowed. Products sent COD will either be rejected by D-Link or become the property of D-Link. Products shall be fully insured by the customer and shipped to D-Link Systems, Inc.
- USA residents send to 17595 Mt. Herrmann, Fountain Valley, CA 92708. D-Link will not be held responsible for any packages that are lost in transit to D-Link. The repaired or replaced packages will be shipped to the customer via UPS Ground or any common carrier selected by D-Link. Return shipping charges shall be prepaid by D-Link if you use an address in the United States, otherwise we will ship the product to you freight collect. Expedited shipping is available upon request and provided shipping charges are prepaid by the customer. D-Link may reject or return any product that is not packaged and shipped in strict compliance with the foregoing requirements, or for which an RMA number is not visible from the outside of the package. The product owner agrees to pay D-Link's reasonable handling and return shipping charges for any product that is not packaged and shipped in accordance with the foregoing requirements, or that is determined by D-Link not to be defective or non-conforming.
- Canadian residents send to D-Link Networks, Inc., 2525 Meadowvale Boulevard Mississauga, Ontario, L5N 5S2 Canada. D-Link will not be held responsible for any packages that are lost in transit to D-Link. The repaired or replaced packages will be shipped to the customer via Purolator Canada or any common carrier selected by D-Link. Return shipping charges shall be prepaid by D-Link if you use an address in Canada, otherwise we will ship the product to you freight collect. Expedited shipping is available upon request and provided shipping charges are prepaid by the customer. D-Link may reject or return any product that is not packaged and shipped in strict compliance with the foregoing requirements, or for which an RMA number is not visible from the outside of the package. The product owner agrees to pay D-Link's reasonable handling and return shipping charges for any product that is not packaged and shipped in accordance with the foregoing requirements,

or that is determined by D-Link not to be defective or non-conforming. RMA phone number: 1-800-361-5265 Hours of Operation: Monday-Friday, 9:00AM – 9:00PM EST

#### **Disclaimer of Other Warranties:**

EXCEPT FOR THE LIMITED WARRANTY SPECIFIED HEREIN, THE PRODUCT IS PROVIDED "AS-IS" WITHOUT ANY WARRANTY OF ANY KIND WHATSOEVER INCLUDING, WITHOUT LIMITATION, ANY WARRANTY OF MERCHANTABILITY, FITNESS FOR A PARTICULAR PURPOSE AND NON-INFRINGEMENT.

IF ANY IMPLIED WARRANTY CANNOT BE DISCLAIMED IN ANY TERRITORY WHERE A PRODUCT IS SOLD, THE DURATION OF SUCH IMPLIED WARRANTY SHALL BE LIMITED TO THE DURATION OF THE APPLICABLE WARRANTY PERIOD SET FORTH ABOVE. EXCEPT AS EXPRESSLY COVERED UNDER THE LIMITED WARRANTY PROVIDED HEREIN, THE ENTIRE RISK AS TO THE QUALITY, SELECTION AND PERFORMANCE OF THE PRODUCT IS WITH THE PURCHASER OF THE PRODUCT.

## Limitation of Liability:

TO THE MAXIMUM EXTENT PERMITTED BY LAW, D-LINK IS NOT LIABLE UNDER ANY CONTRACT, NEGLIGENCE, STRICT LIABILITY OR OTHER LEGAL OR EQUITABLE THEORY FOR ANY LOSS OF USE OF THE PRODUCT, INCONVENIENCE OR DAMAGES OF ANY CHARACTER, WHETHER DIRECT, SPECIAL, INCIDENTAL OR CONSEQUENTIAL (INCLUDING, BUT NOT LIMITED TO, DAMAGES FOR LOSS OF GOODWILL, LOSS OF REVENUE OR PROFIT, WORK STOPPAGE, COMPUTER FAILURE OR MALFUNCTION, FAILURE OF OTHER EQUIPMENT OR COMPUTER PROGRAMS TO WHICH D-LINK'S PRODUCT IS CONNECTED WITH, LOSS OF INFORMATION OR DATA CONTAINED IN, STORED ON, OR INTEGRATED WITH ANY PRODUCT RETURNED TO D-LINK FOR WARRANTY SERVICE) RESULTING FROM THE USE OF THE PRODUCT, RELATING TO WARRANTY SERVICE, OR ARISING OUT OF ANY BREACH OF THIS LIMITED WARRANTY, EVEN IF D-LINK HAS BEEN ADVISED OF THE POSSIBILITY OF SUCH DAMAGES. THE SOLE REMEDY FOR A BREACH OF THE FOREGOING LIMITED WARRANTY IS REPAIR, REPLACEMENT OR REFUND OF THE DEFECTIVE OR NONCONFORMING PRODUCT. THE MAXIMUM LIABILITY OF D-LINK UNDER THIS WARRANTY IS LIMITED TO THE PURCHASE PRICE OF THE PRODUCT COVERED BY THE WARRANTY. THE FOREGOING EXPRESS WRITTEN WARRANTIES AND REMEDIES ARE EXCLUSIVE AND ARE IN LIEU OF ANY OTHER WARRANTIES OR REMEDIES, EXPRESS, IMPLIED OR STATUTORY.

## **Governing Law:**

This Limited Warranty shall be governed by the laws of the State of California. Some states do not allow exclusion or limitation of incidental or consequential damages, or limitations on how long an implied warranty lasts, so the foregoing limitations and exclusions may not apply. This Limited Warranty provides specific legal rights and you may also have other rights which vary from state to state.

## FCC Statement:

This equipment has been tested and found to comply with the limits for a Class B device, pursuant to Part 15 of the FCC Rules. These limits are designed to provide reasonable protection against harmful interference in a residential installation. This equipment generates, uses and can radiate radio frequency energy and, if not installed and used in accordance with the instructions, may cause harmful interference to radio communications. However, there is no guarantee that interference will not occur in a particular installation. If this equipment does cause harmful interference to radio or television reception, which can be determined by turning the equipment off and on, the user is encouraged to try to correct the interference by one of the following measures:

- Reorient or relocate the receiving antenna.
- Increase the separation between the equipment and receiver.
- Connect the equipment into an outlet on a circuit different from that to which the receiver is connected.
- Consult the dealer or an experienced radio/TV technician for help.

## **FCC Caution:**

Any changes or modifications not expressly approved by the party responsible for compliance could void the user's authority to operate this equipment.

This device complies with Part 15 of the FCC Rules. Operation is subject to the following two conditions:

- (1) This device may not cause harmful interference, and
- (2) this device must accept any interference received, including interference that may cause undesired operation.

For detailed warranty information applicable to products purchased outside the United States, please contact the corresponding local D-Link office.